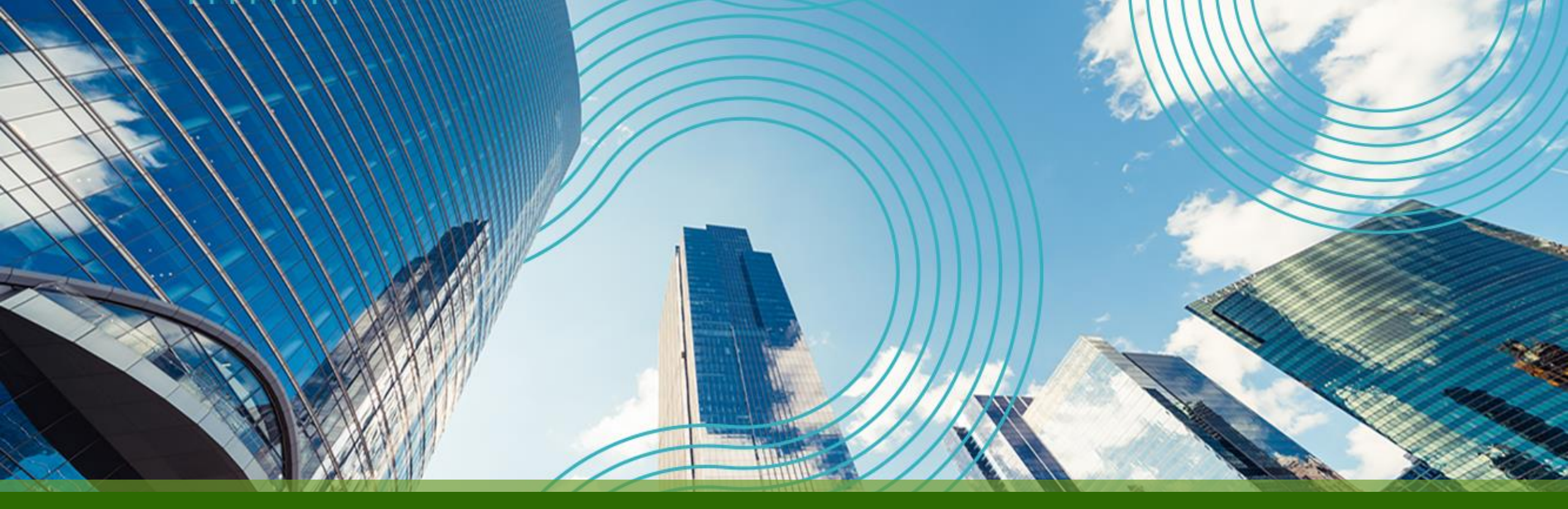

# JUNOS Hands On Training "SRX" Course

**Juniper Network, K.K.** 2022年10月 rev. 2.1

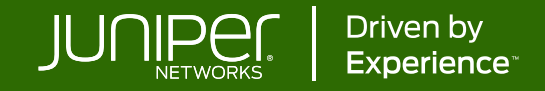

### はじめに

- 本資料にあるロードマップの内容は、資料作成時点における
   ジュニパーネットワークスの予定を示したものであり、事前の通告無しに
   内容が変更されることがあります。
- またロードマップに描かれている機能や構成は、購入時の条件になりませんので、ご注意ください。

Legal Disclaimer:

This statement of product direction (formerly called "roadmap") sets forth Juniper Networks' current intention and is subject to change at any time without notice. No purchases are contingent upon Juniper Networks delivering any feature or functionality depicted on this statement.

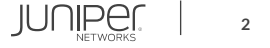

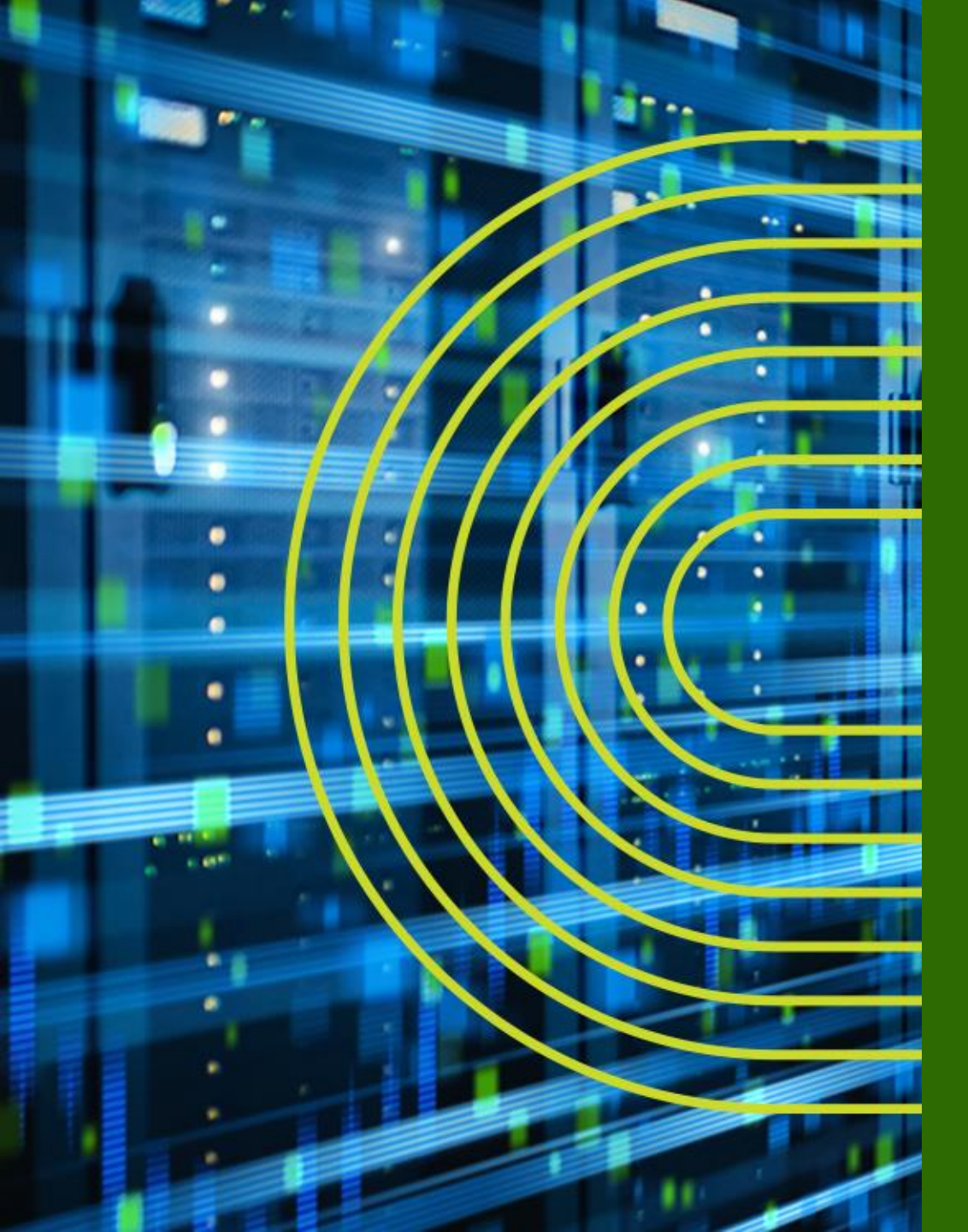

# Junos Basic

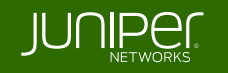

# トレーニング概要「 Junos Basic 」

| トレーニング内容(前半)                             | 記載ページ |
|------------------------------------------|-------|
| ジュニパーネットワークス会社紹介                         | P. 6  |
| <u>Junos とは</u>                          | P. 12 |
| 運用面からみた Junos のアドバンテージ                   | P. 22 |
| <u>トレーニング・デバイスへのアクセス方法</u>               | P. 27 |
| <u>CLI モードと各モード間の移動</u>                  | P. 30 |
| <u>Junos CLI 操作 ~ Operational モード~</u>   | P. 37 |
| <u>Junos CLI 操作 ~ Configuration モード~</u> | P. 56 |
| <u>Junos システム設定</u>                      | P. 73 |
| Junos インタフェース設定                          | P. 81 |
| Junos 経路設定                               | P. 89 |

# トレーニング概要「サービスゲートウェイ "SRX" コース」

| トレーニング内容(後半)                  | 記載ページ  |
|-------------------------------|--------|
| <u>Juniper SRX シリーズ製品紹介</u>   | P. 95  |
| <u>LAB.1 Junos の基本的な操作・設定</u> | P. 101 |
| LAB.2 Firewall の設定            | P. 114 |
| <u>LAB.3 NAT の設定</u>          | P. 135 |
| LAB.4 Chassis Cluster の設定     | P. 155 |
| Appendix                      | P. 192 |

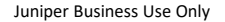

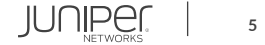

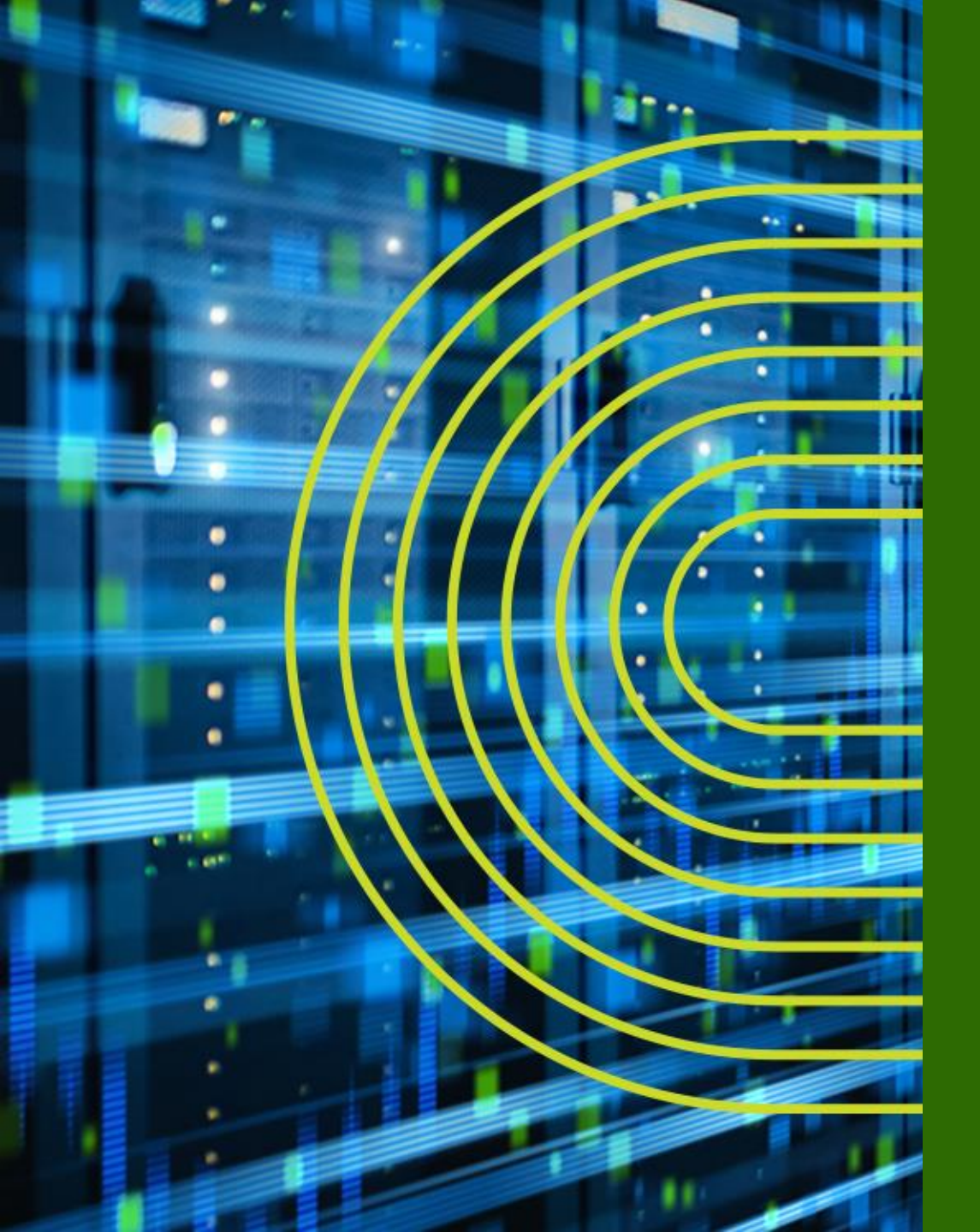

# ジュニパーネットワークス 会社紹介

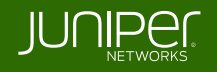

ジュニパーネットワークス 会社概要

設立: 1996年2月(1999年3月)

本社所在地: カリフォルニア州サニーベール

Juniper Networks (NYSE: JNPR)

(ジュニパーネットワークス株式会社)

CEO: Rami Rahim

(日本法人 代表取締役社長: 古屋 知弘) 事業概要:ネットワーク機器 (ルータ、スイッチ、ファイアウォール、 無線AP等)の製造・販売

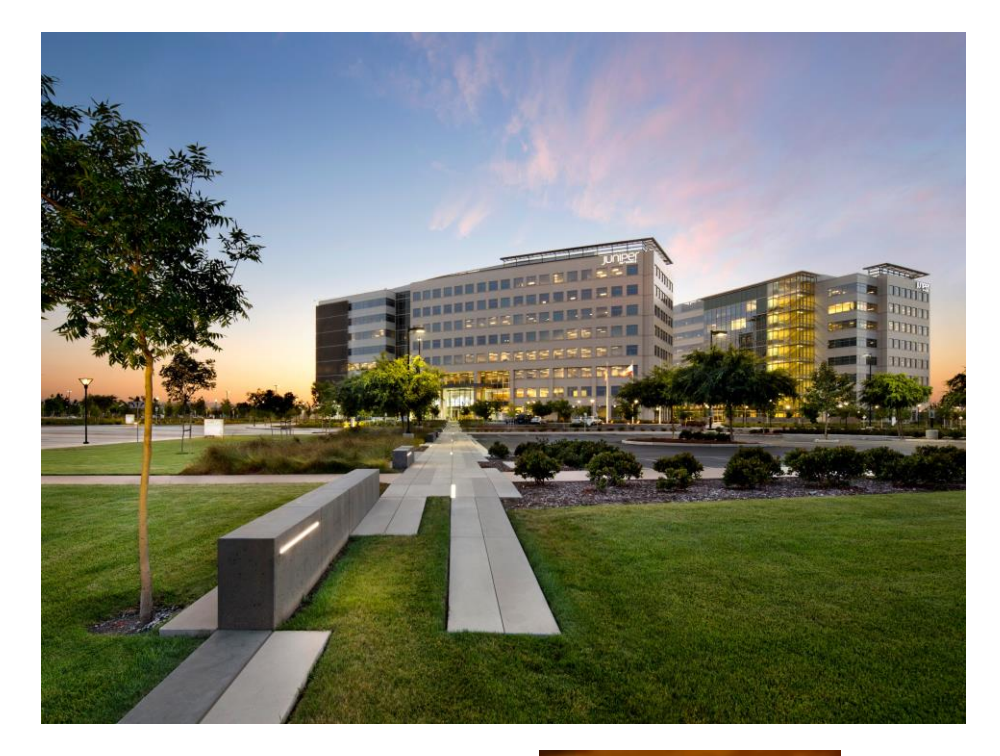

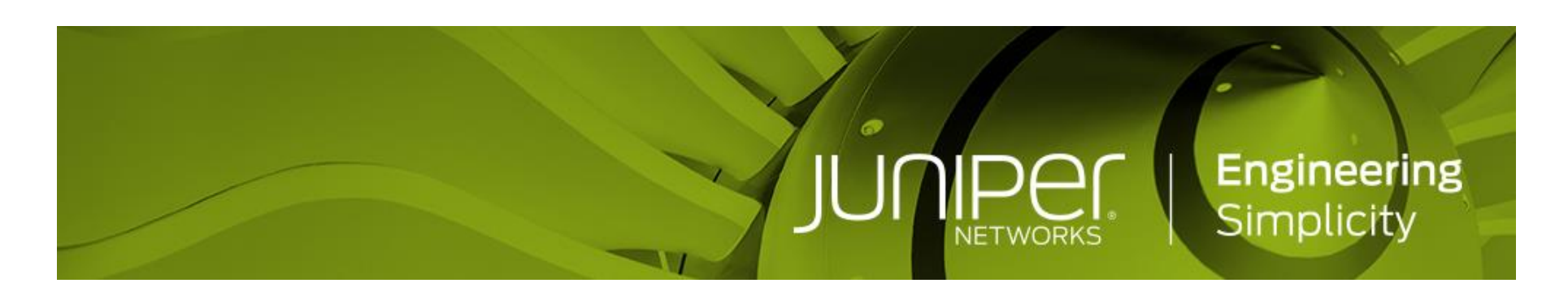

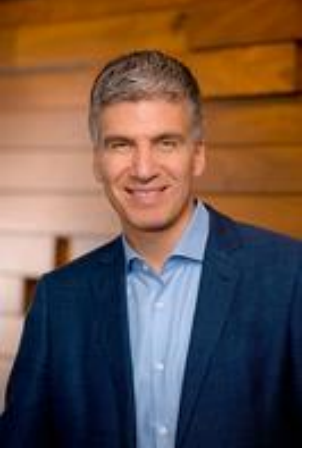

ジュニパーネットワークスの戦略

### Vision: ネットワークイノベーションにおけるリーダー

#### Go-To-Market: ハイパフォーマンスネットワーキングをビジネスの基盤と位置付けるお客様とパートナー様に価値を提供

パフォーマンスと自動化におけるバリュー

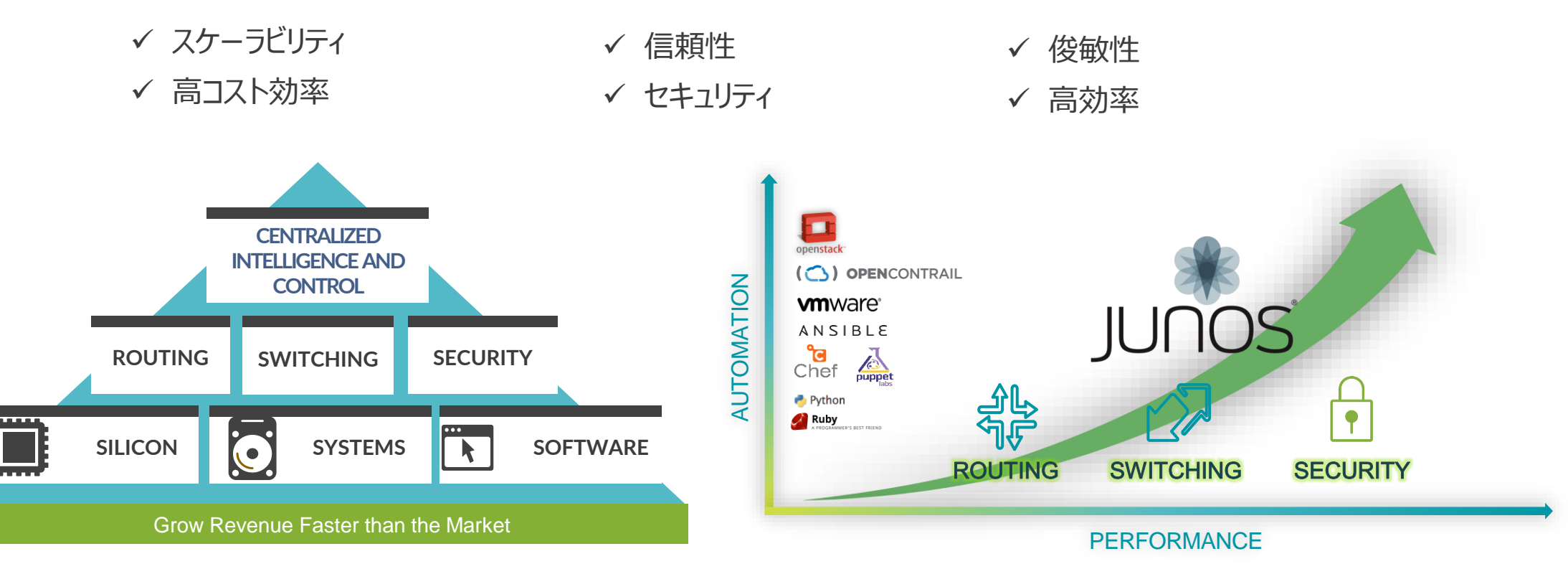

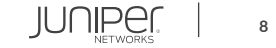

# プロダクト・ポートフォリオ(カテゴリ別)

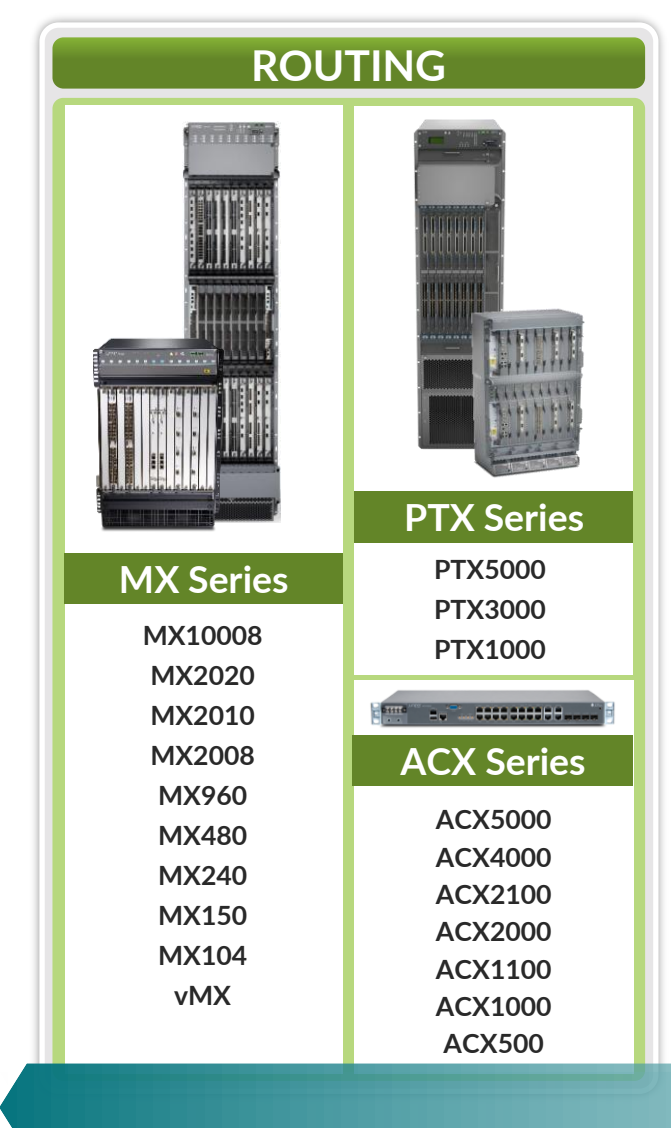

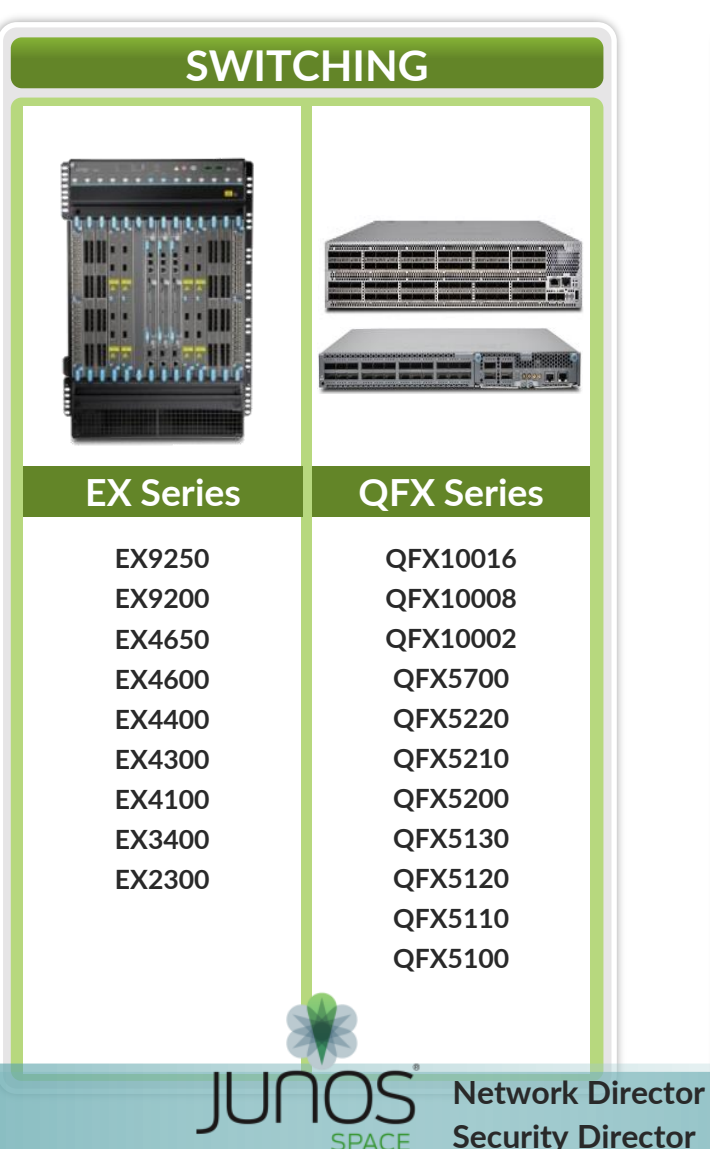

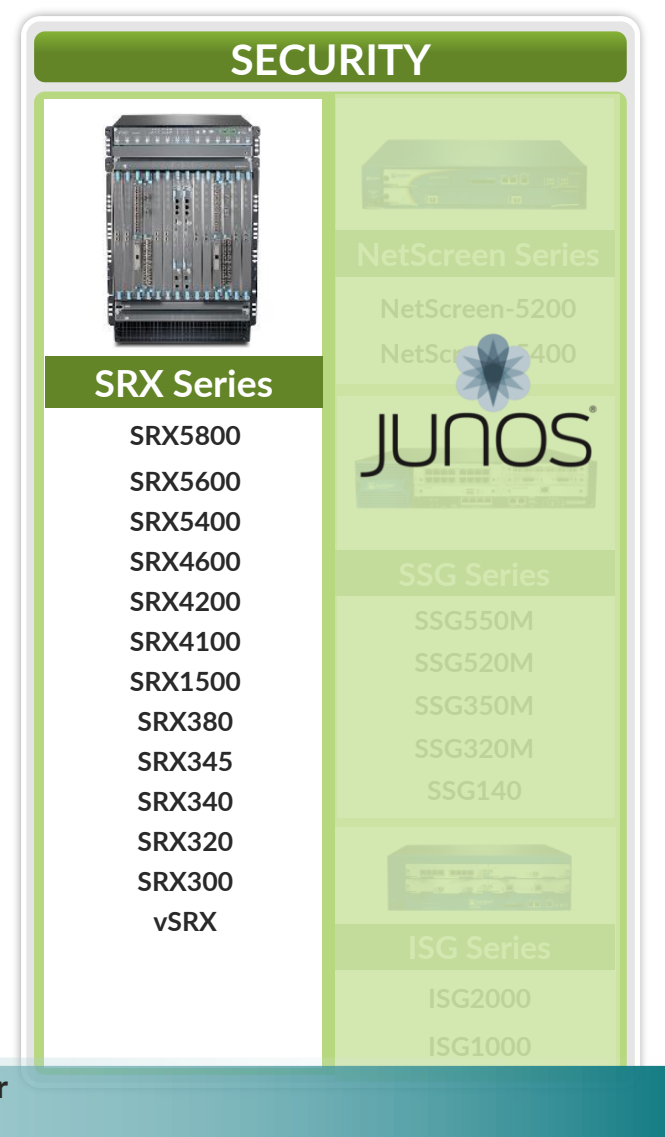

### JUNOS: THE POWER OF ONE INTEGRATED ARCHITECTURE

Datacenter Service Gateway SRX series Universal Edge Router MX series Datacenter Fabric Switch **QFX series** 

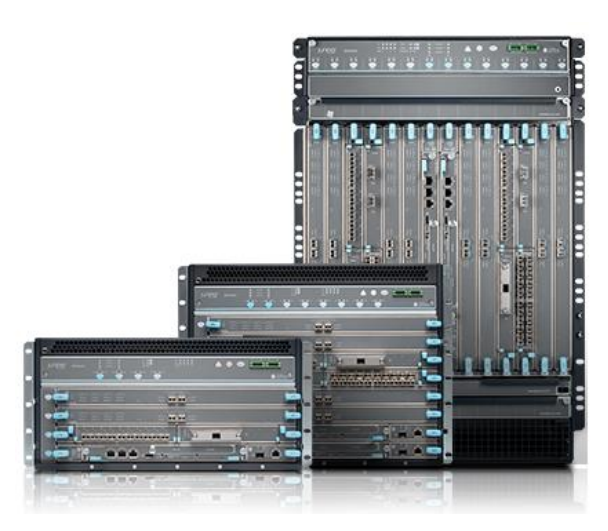

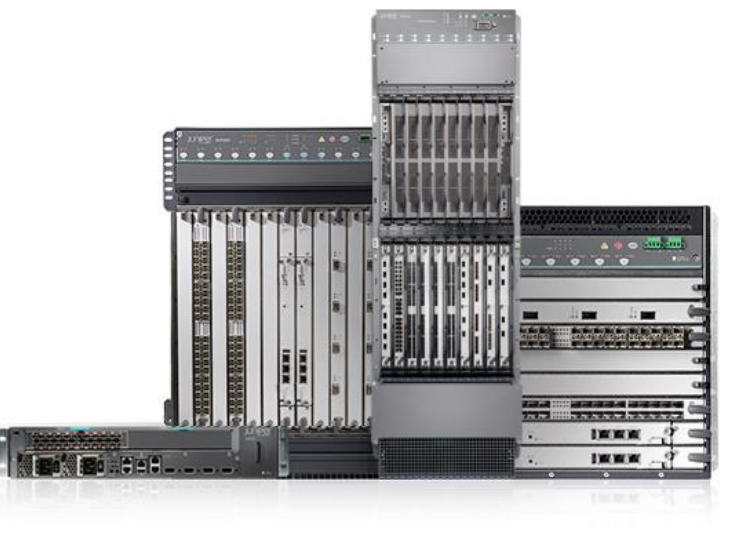

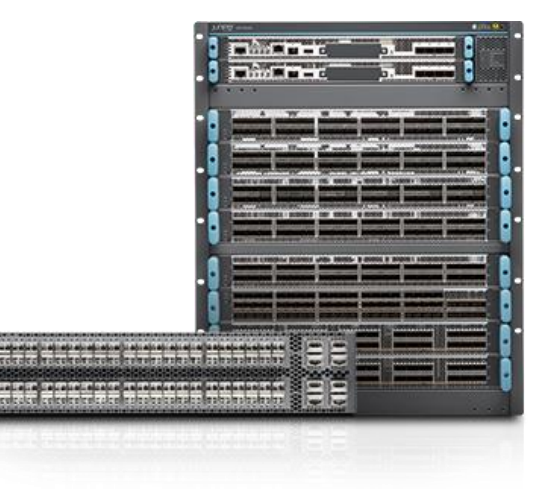

### JUNOS: THE POWER OF ONE INTEGRATED ARCHITECTURE

Branch Service Gateway **SRX series** 

### Campus Ethernet Switch **EX series**

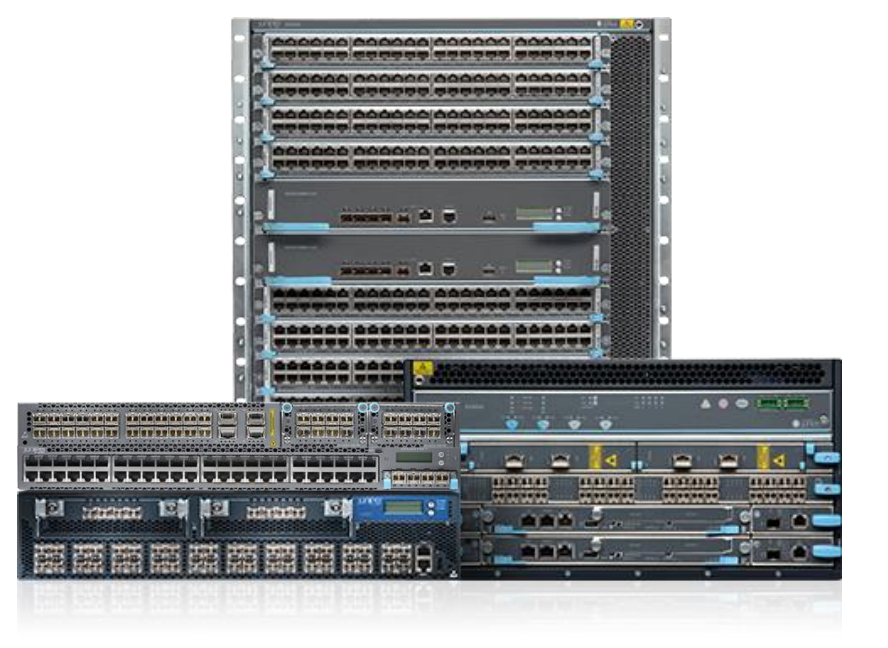

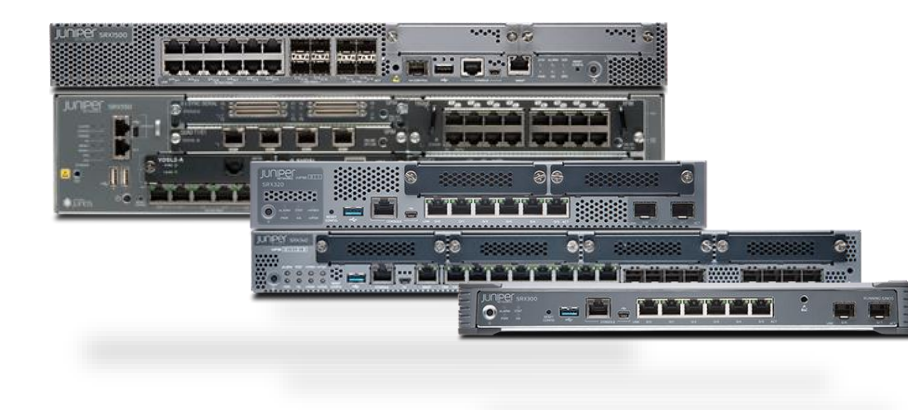

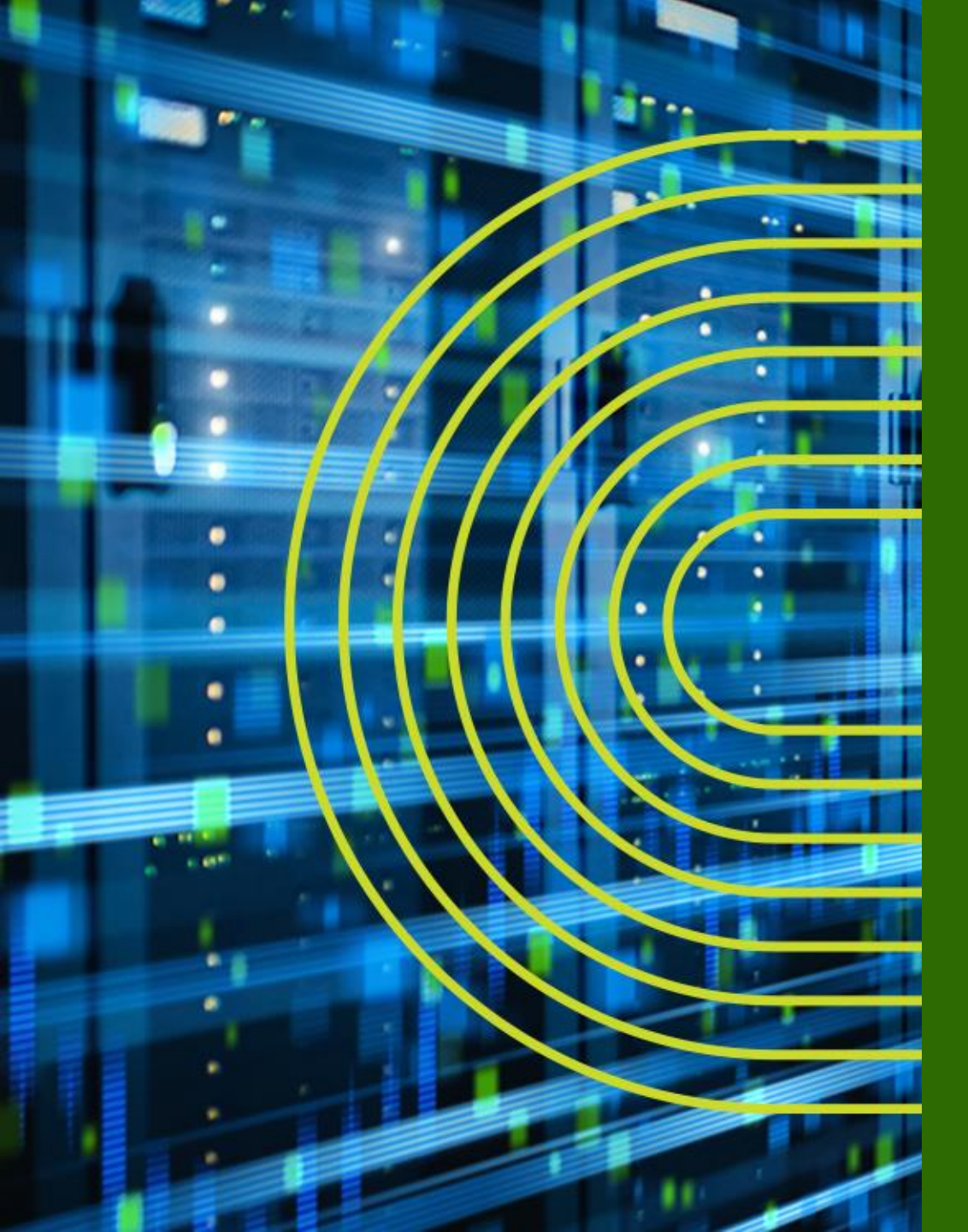

# Junos とは

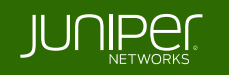

## 「複数 OS 」 対 「 "One" のアプローチ」

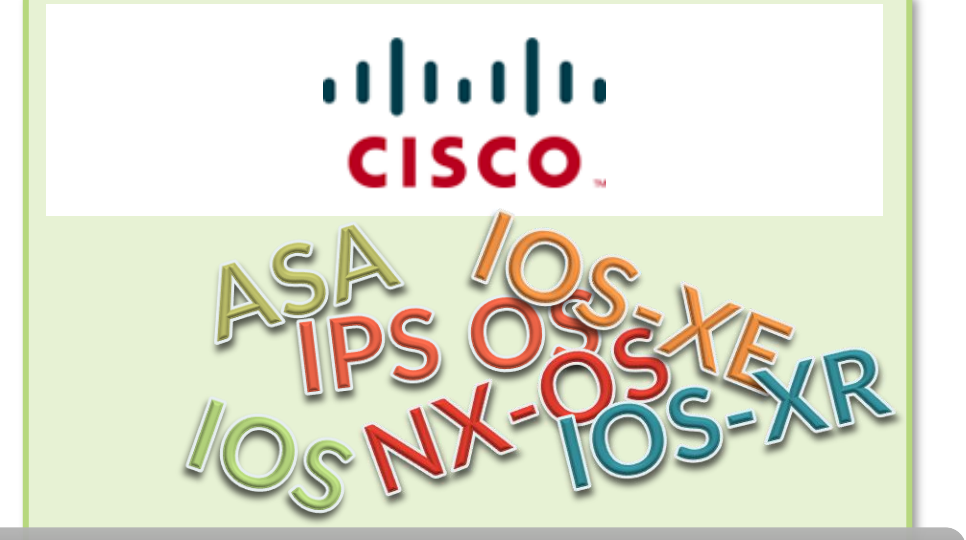

プラットフォーム毎に異なる OS と機能セット

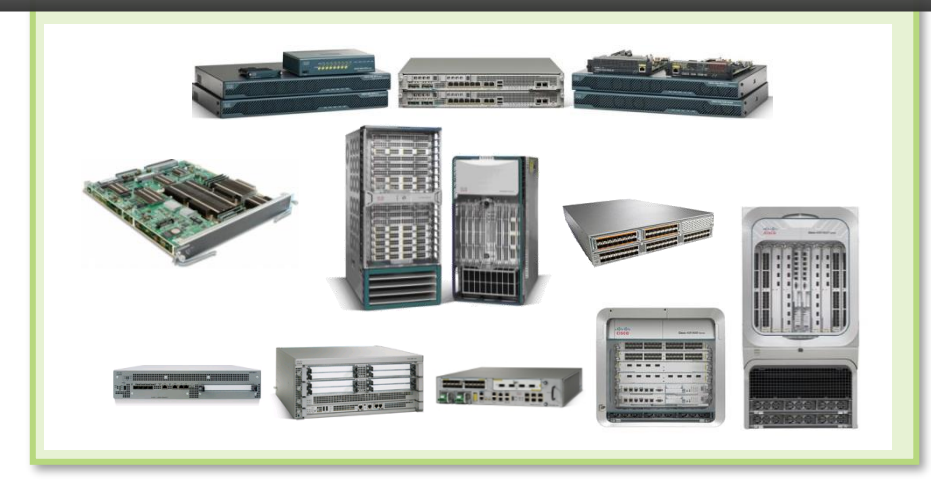

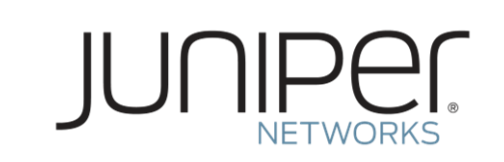

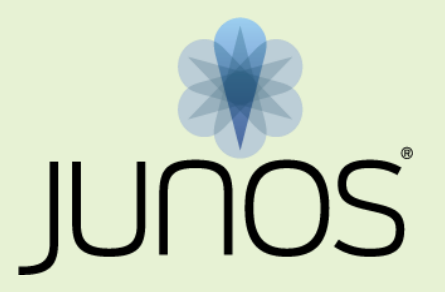

#### セキュリティもネットワークもカバーする 業界唯一のシングル・ネットワーク OS

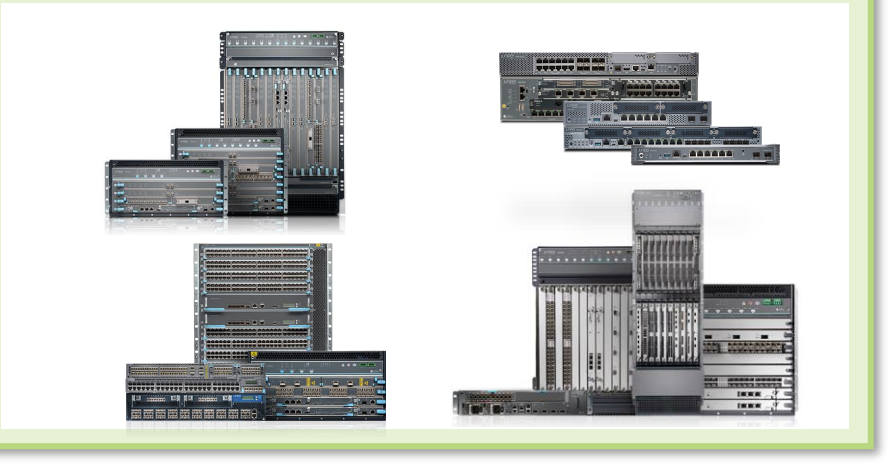

### Junos: 共通のオペレーティングシステム

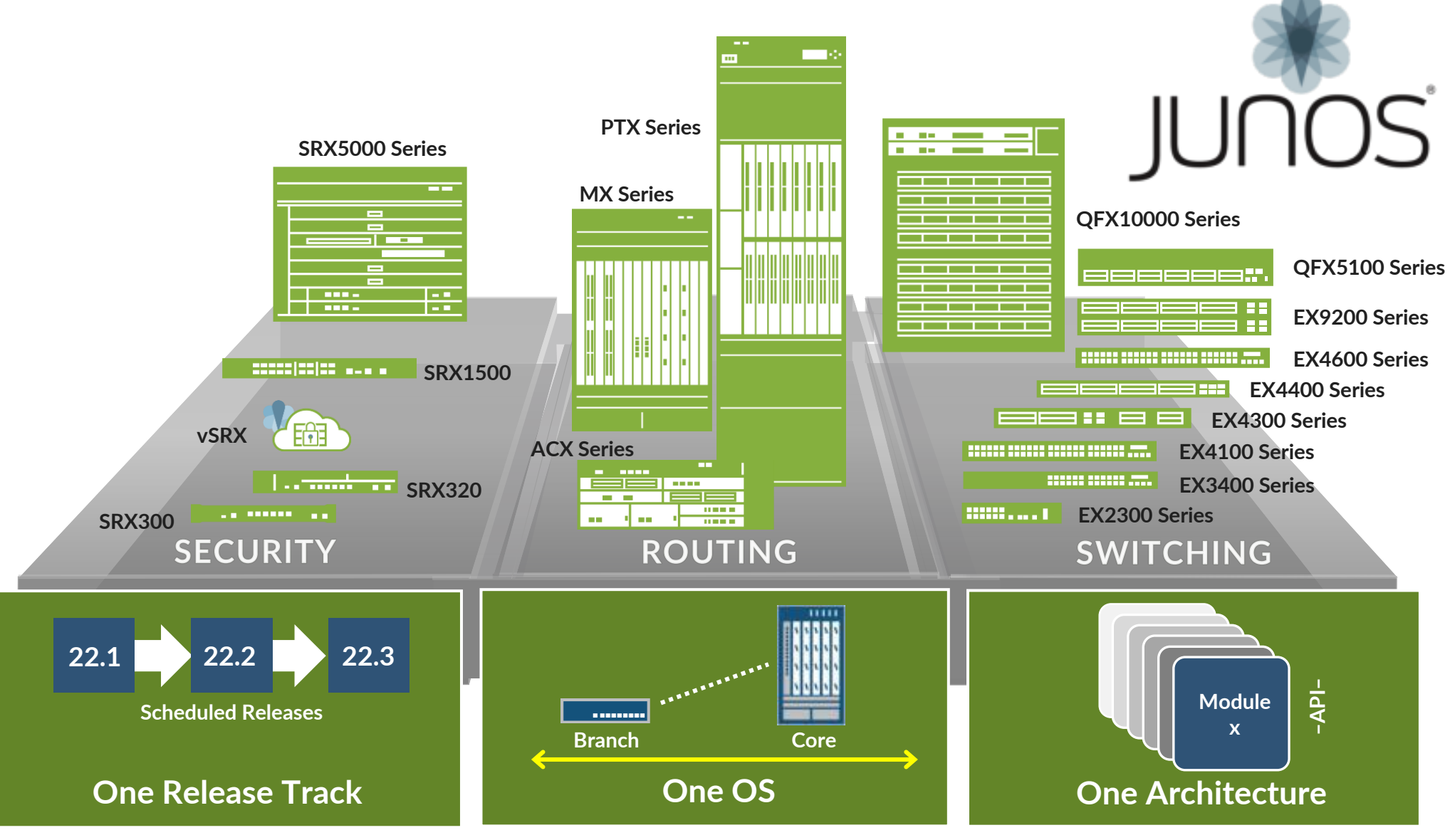

© 2022 Juniper Networks

Juniper Business Use Only

## 「 One 」の強み

### LEARN ONCE, INTEGRATE ONCE, QUALIFY ONCE

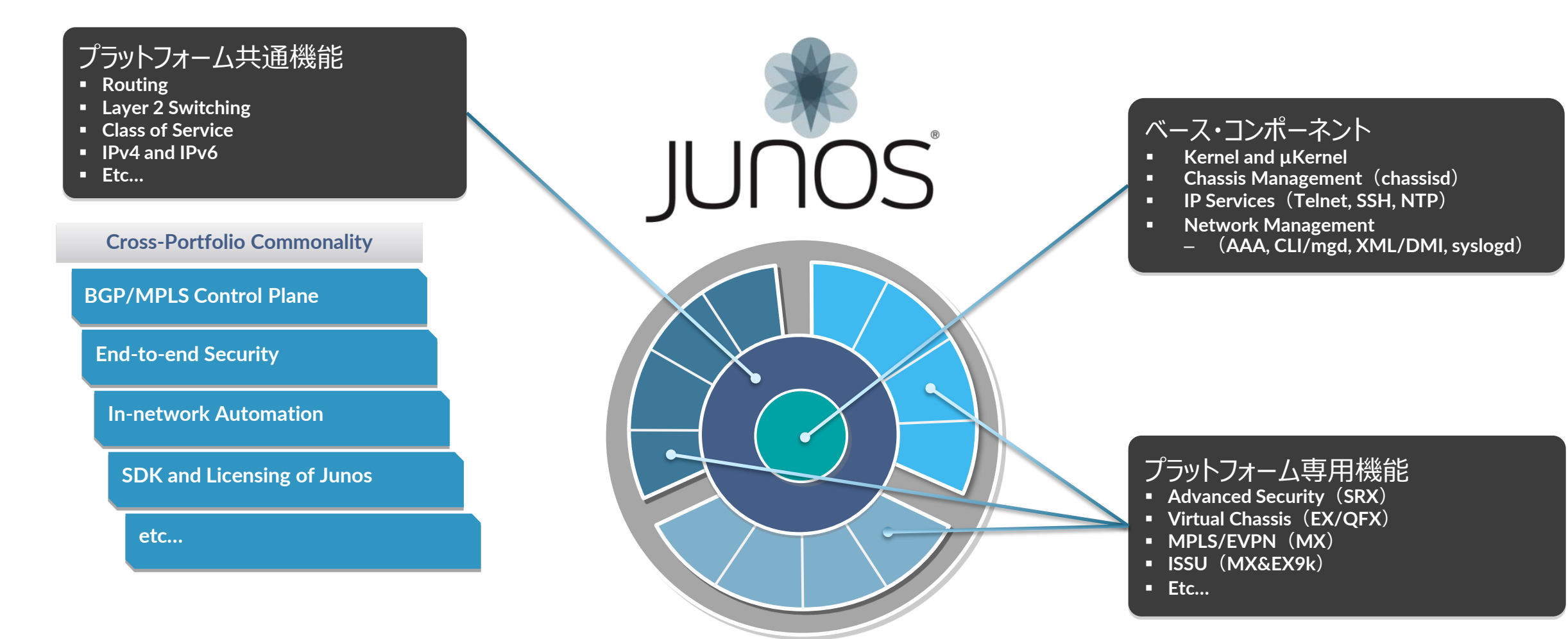

# コントロールプレーンとフォワーディングプレーンの分離

#### **Scale and Performance**

- 各 Plane におけるパフォーマンスを担保
- より高いパフォーマンスをそれぞれの領域で 独立して開発することが可能に

### Resilient (※弾力性/復元力)

- 独立したオペレーション
  - Routing Engine (RE)
  - Packet Forwarding Engine (PFE)
- 冗長化に対するさまざまなオプションをそれぞれに提供

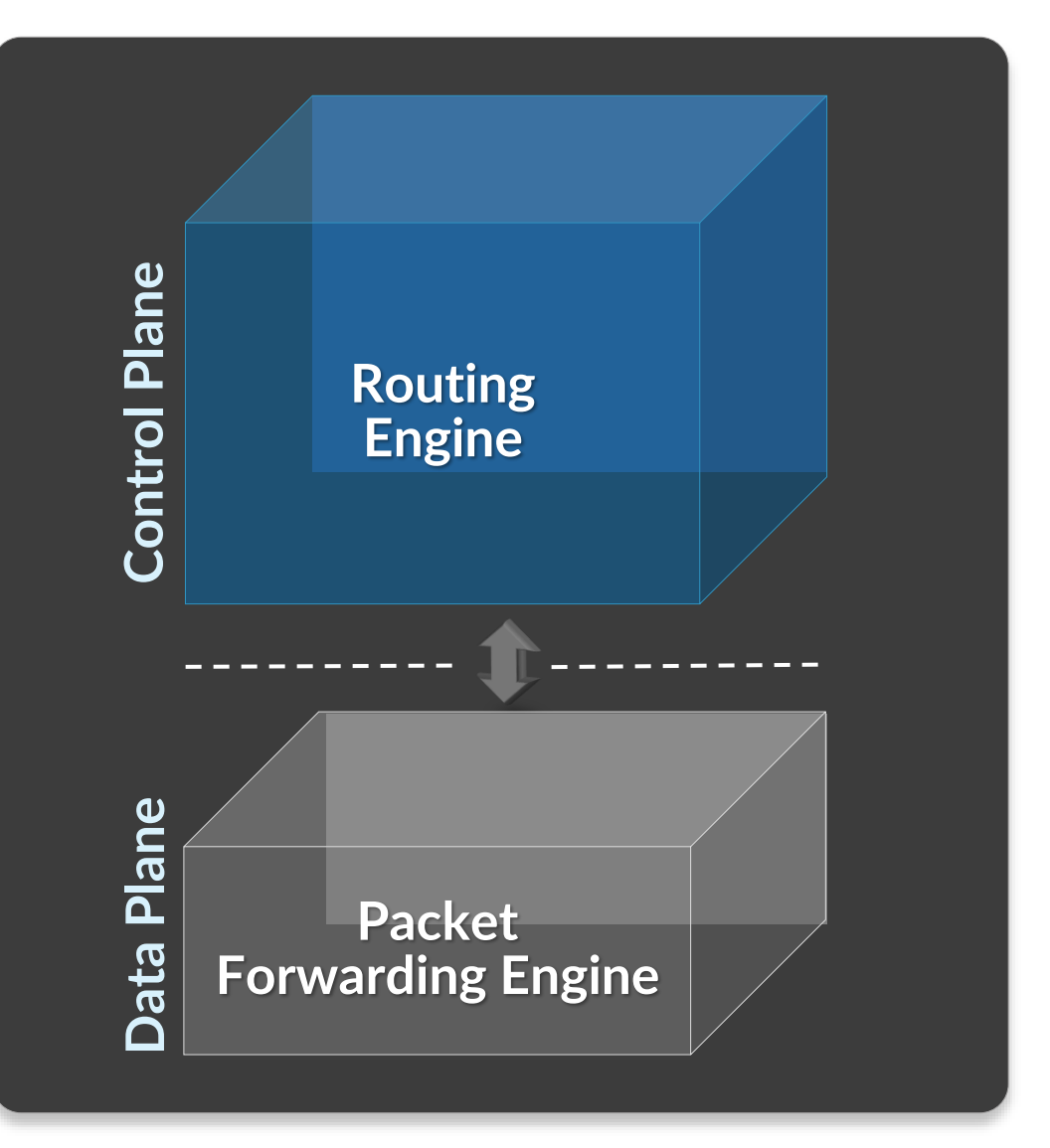

# Junos の「One」アーキテクチャの進化

### モジュラー型

- 拡張性とパフォーマンスを担保するコンポーネント
- 冗長性、安定性、サービス拡張を効率的に提供する ための独立したオペレーション

### Scalable (※拡張性)

- Up: マルチコア & 64-bit
- Down: モジュールごとのパッケージング

#### Open (※オープン性)

- FreeBSD ベース
- API 連携、Junos 開発ツール(SDK)

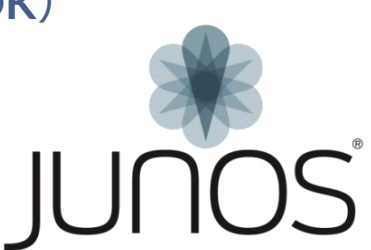

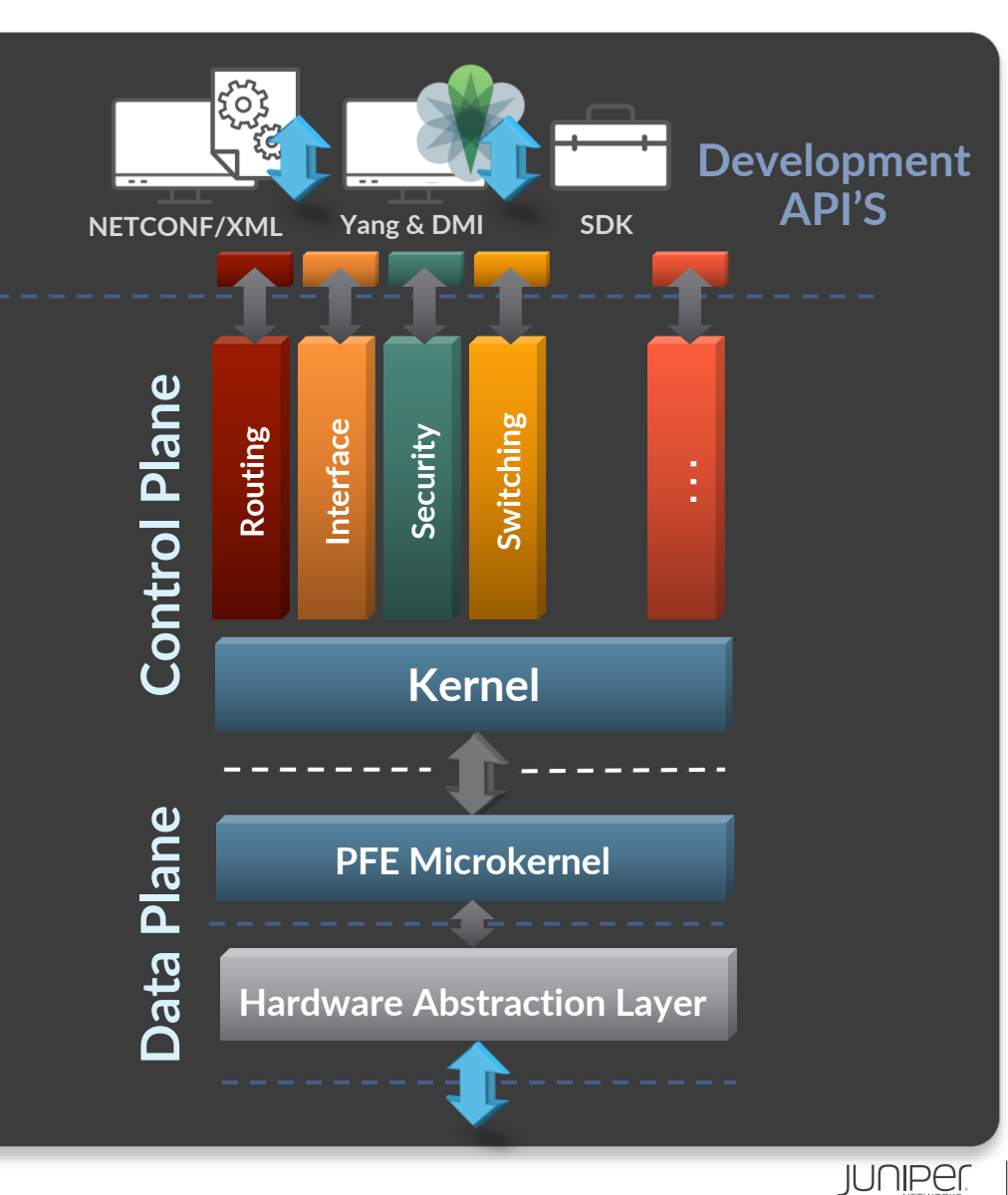

# Junos のアプローチ・運用者/設計者にとって

### ネットワーク停止の原因に対する調査

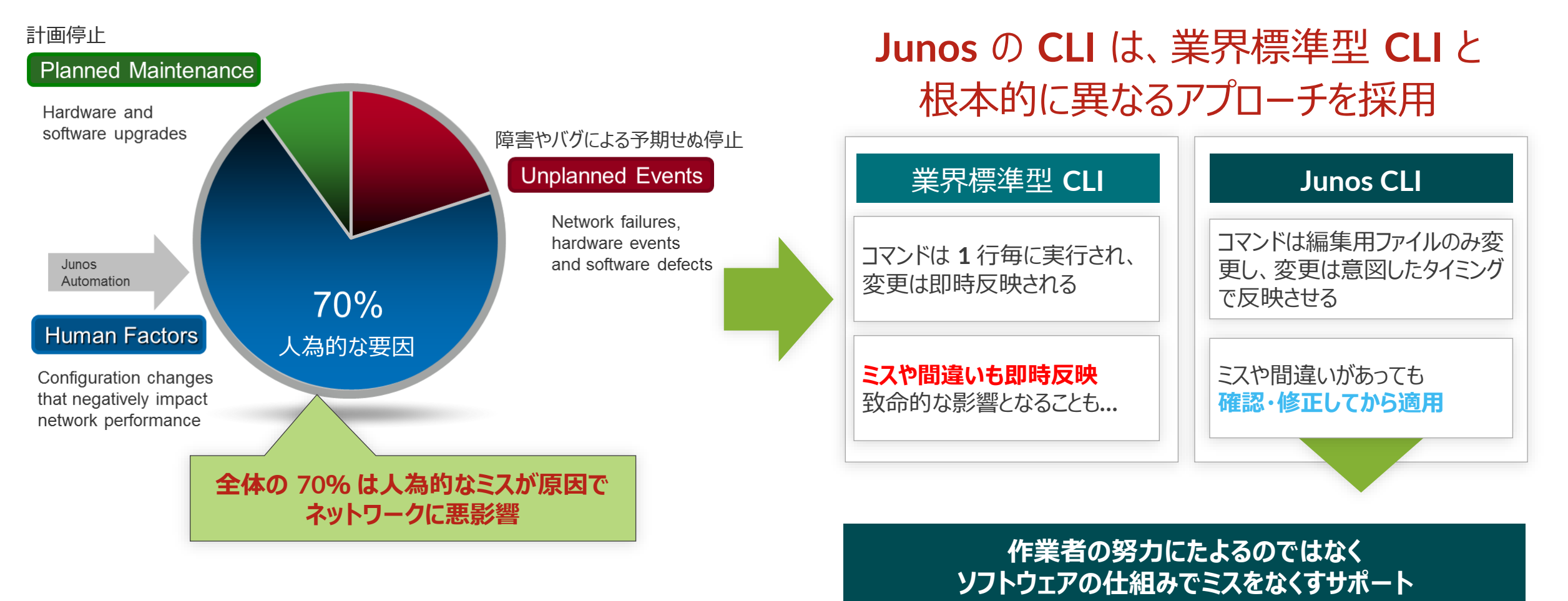

### これまでの一般的な NW-OS の不便さ

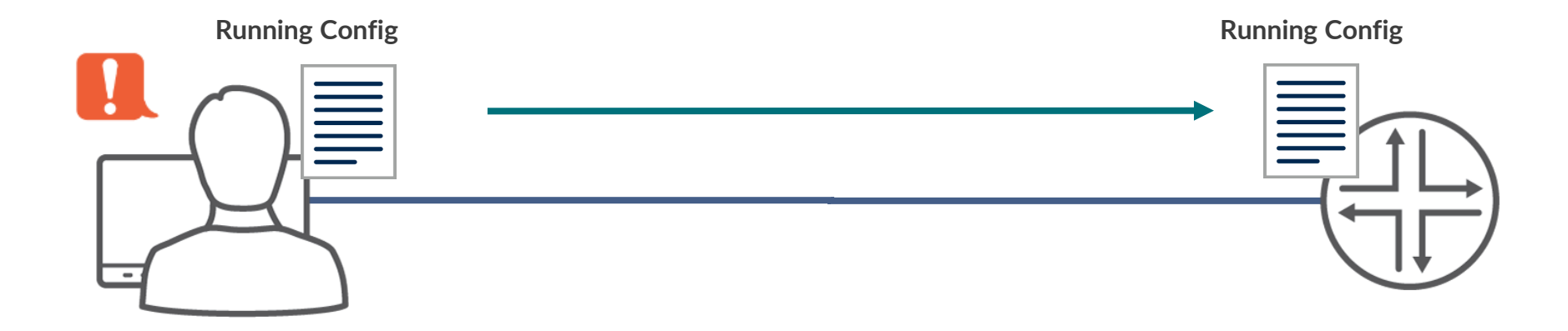

- 一般的なネットワーク OS の場合、管理者がコンソールなどで設定変更を行う際、 投入した設定が即座に実稼働のネットワーク設定へと反映されてしまう
- このことにより、
  - ヒューマンエラーが発生する余地がある
  - 設定の復旧が困難
  - 意図しない設定を行ってしまうと、機器への通信自体が不可能になってしまうケースがある などの課題が存在する

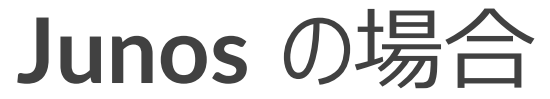

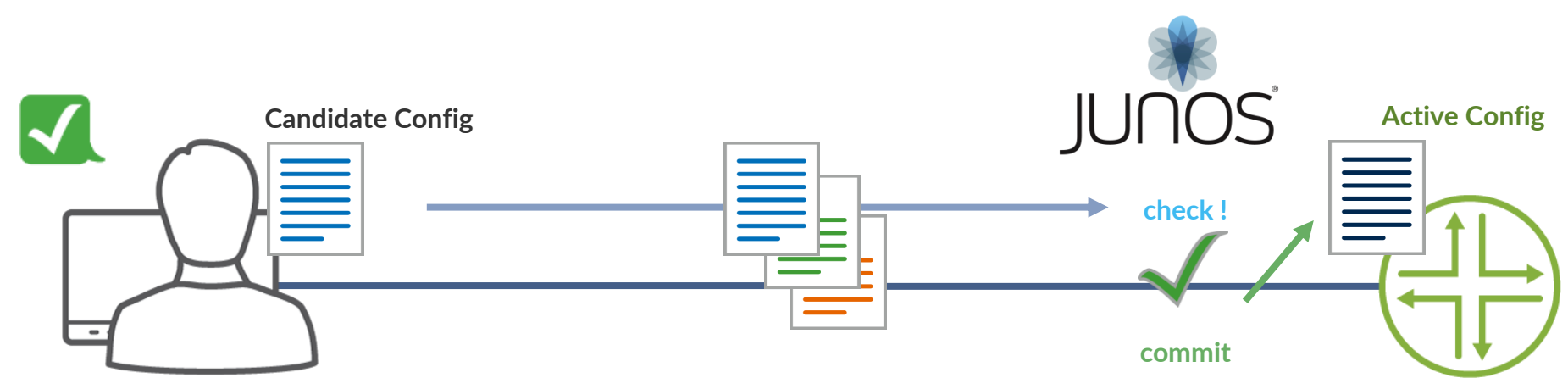

- Junos の場合、管理者が設定変更を行うのは、あくまで 設定ファイル これを実ネットワークの設定へと投入するためには Junos によるシステムチェックを行った後に、 "commit" というコマンドを投入することにより反映させる
- この仕組みにより、
  - Junos のシステムチェックによる ヒューマンエラーの予防
  - ・ 設定ファイルは過去 50 世代まで自動保存されるため、一瞬で過去の状態へと戻すことができる
  - ・ 作成した設定ファイルを、"ためしに"投入してみることも可能 などのメリットを享受することができる

# Junos のアプローチ: Human Factors への対応

#### 有効な Junos ツール

#### • "commit"

- 設定変更を有効にするコマンド
- 有効時に Config チェックをおこない、誤り(矛盾)がなければ投入した 設定が有効となる
- "rollback"
  - 設定の履歴管理、設定・OSの切り戻しを容易に
  - 既存 Config を含み最大 50 世代までの管理が可能
  - "load"コマンドにより外部から設定ファイルを更新することも可能
- "JUNOScript" & "Event Policy"
  - スクリプティングによる自動化ツール
  - イベントをトリガーとした自動化機能

#### **Benefits**

Config ミスによるダウンタイムの回避 Config 変更/ 切り戻し作業の時間短縮

21

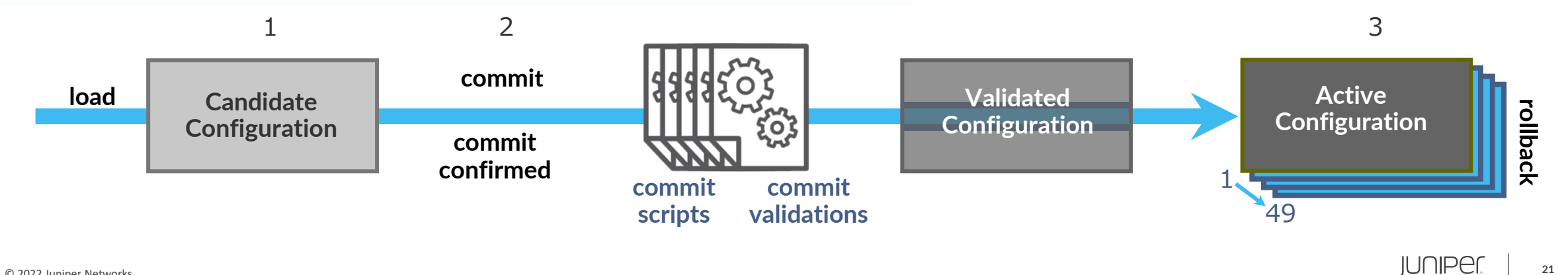

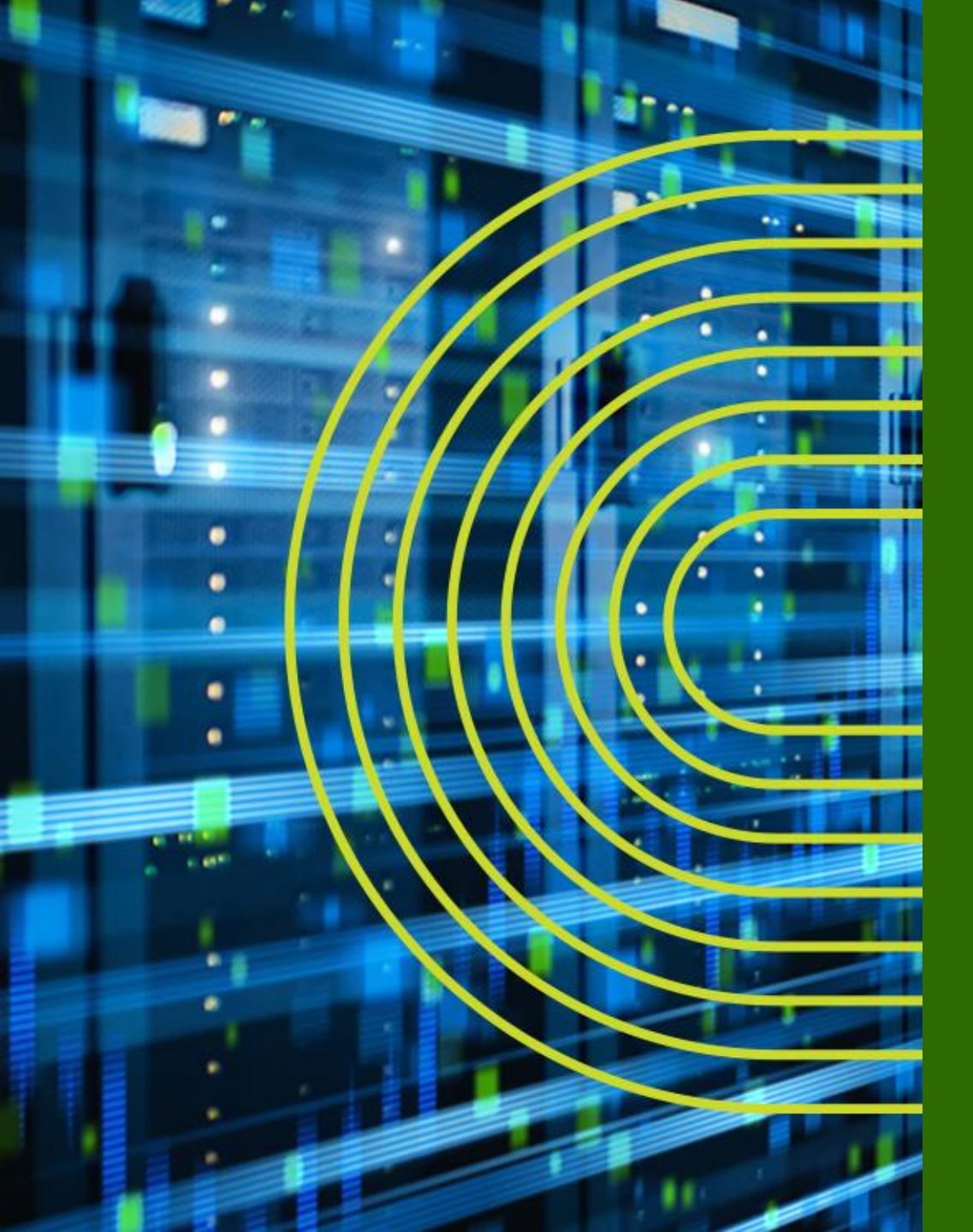

# 運用面からみた Junos の アドバンテージ

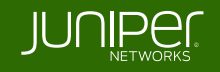

# 導入、運用、トラブルシュートに有効な Junos Utility 群

Junos は導入、運用、トラブルシュートに有効な様々なツールを提供

- Commit
  - 設定変更を有効にするコマンド
  - check、confirmed、compare など様々な Option が使用可能
- Rollback
  - 設定の履歴管理,切り戻しを容易にする機能
- 自動化 Tool: JUNOScript / Event Policy
  - 運用を自動化するユーティリティ
- Etc…

### **JUNOScript**の概要

- JUNOScript とは Juniper のネットワーク装置上で動作させることができるスクリプティング機能
- Junos 自体に手を加える必要がないため、Junos の安定性を損なうことなく、ユーザ個別の自動化に対する要望に対し柔軟かつ速やかに対応することが可能
- 大別すると、運用者が起動するスクリプト "Commit Script"、"Op Script"とシステム が起動するスクリプト "Event Policy"、 "Event Script" が存在

#### XSLT / SLAXベースのスクリプト

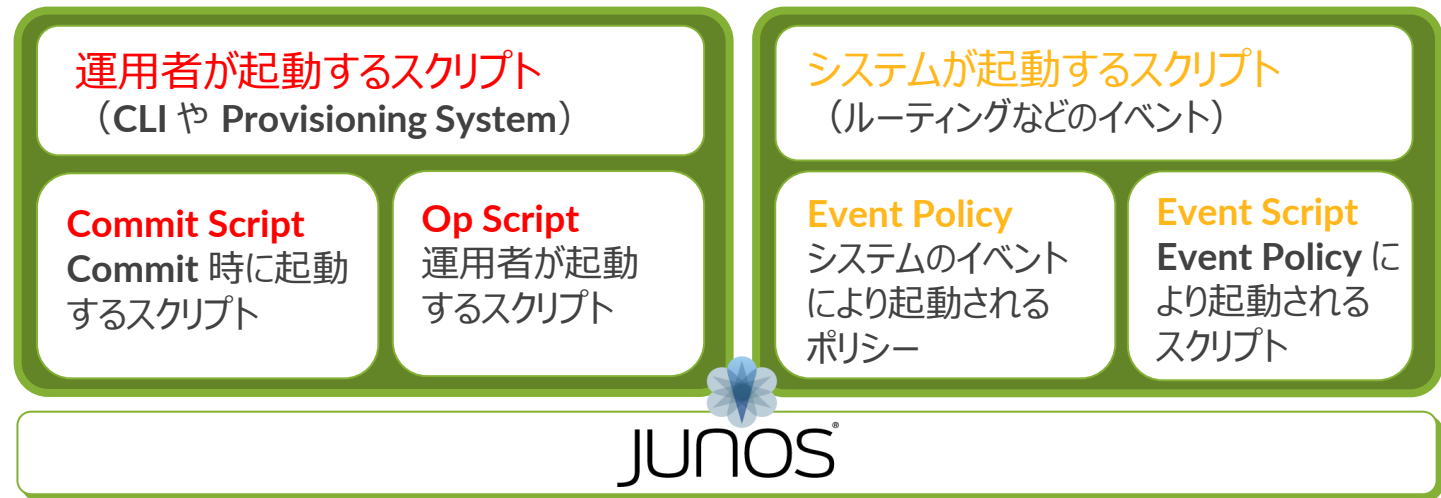

### Junos: Event Policy/Script

- ネットワーク機器上のイベントやタイマーをトリガーとして、コマンドやスクリプトを実行することで、運用の自動化が可能
  - ・ イベントをトリガーとしたアクションを実行(Self-monitor)
    - ルータ上の特定のイベントをトリガーとして、コマンドやスクリプトを実行
  - タイマーをトリガーとしたアクションの実行
    - インターバル設定や日時指定に応じて、コマンドやスクリプトを実行

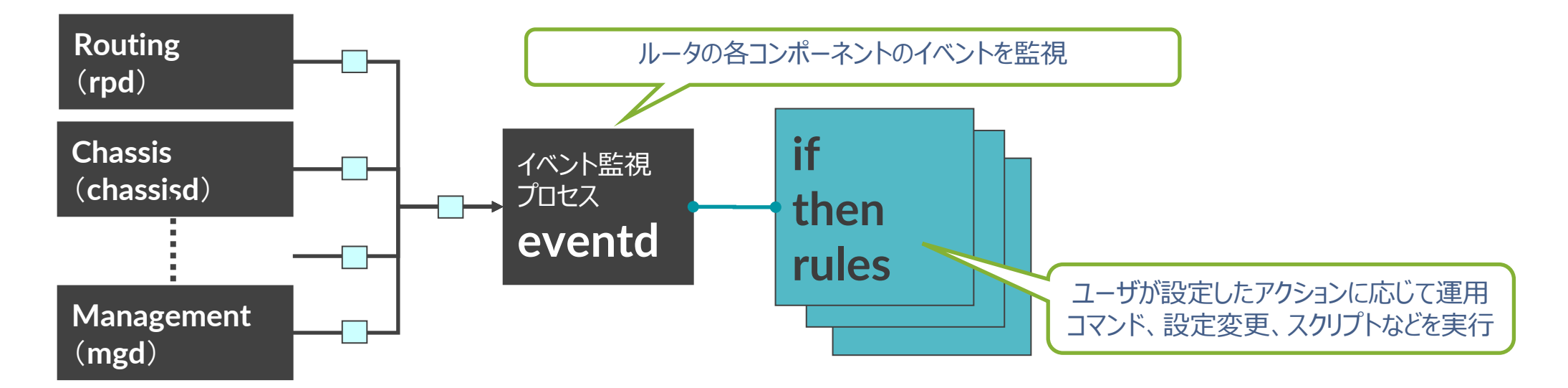

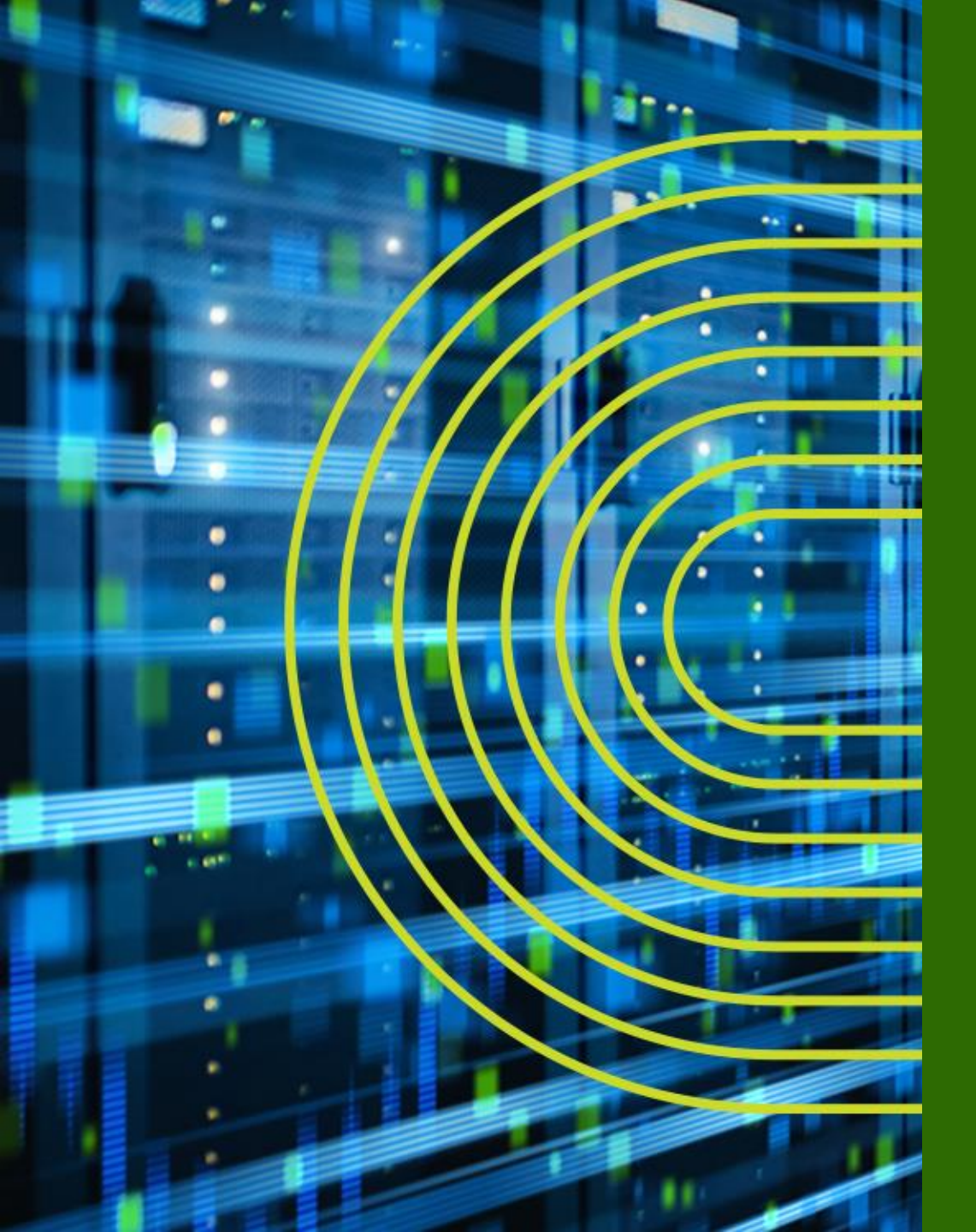

# トレーニング・デバイスへの アクセス方法

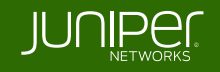

### Security "SRX" Course Topology (Lab.1: 基本操作)

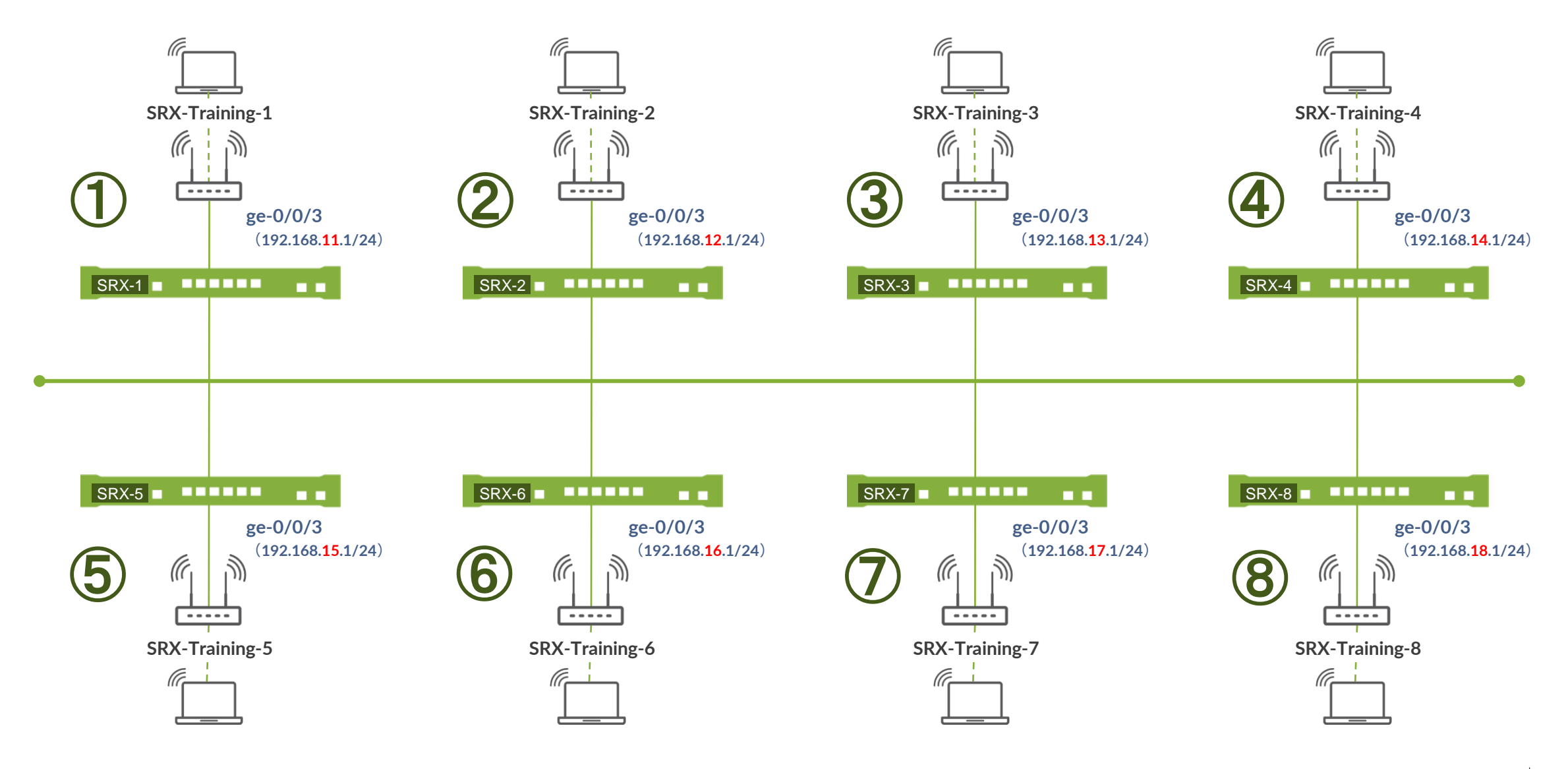

28

## SRX ヘログイン

- 初期設定状態の SRX にアカウント "root" でログイン
- CLI コマンドで Junos の Operational モードを起動
  - root アカウントは Serial Console、または SSH 接続のみ使用可能
  - 今回は事前に IP アドレス、root パスワード、SSH サービスが設定済みの状態
  - Tera Term から SSHv2 接続で接続してください

| 接続詳細     |                 |  |
|----------|-----------------|--|
| IP アドレス: | 192.168.1x.1    |  |
| サービス:    | SSH (Tera Term) |  |
| ユーザ名:    | root            |  |
| パスワード:   | Juniper         |  |

--- JUNOS 20.2R3-S2.5 built 2021-07-30 09:45:37 UTC root% **cli** root>

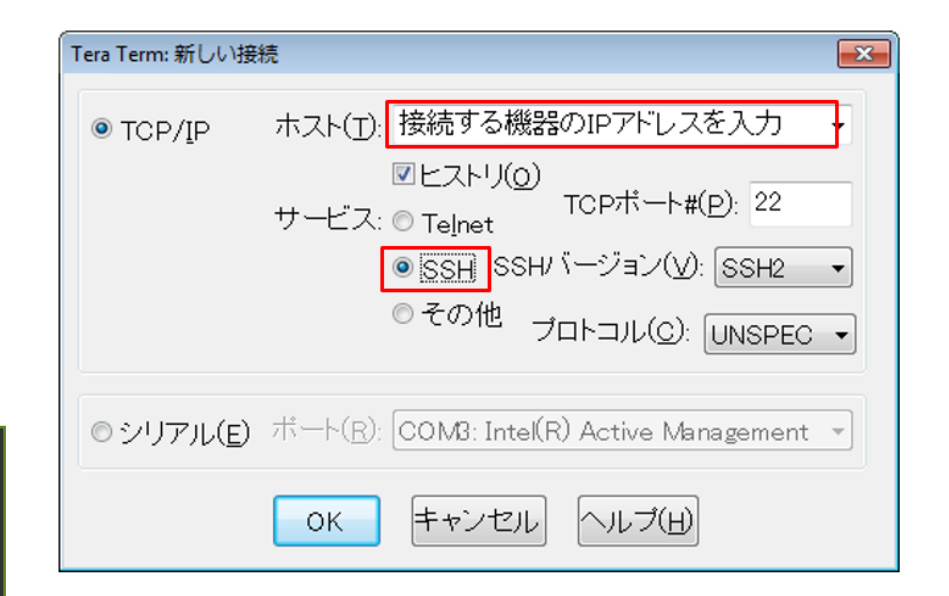

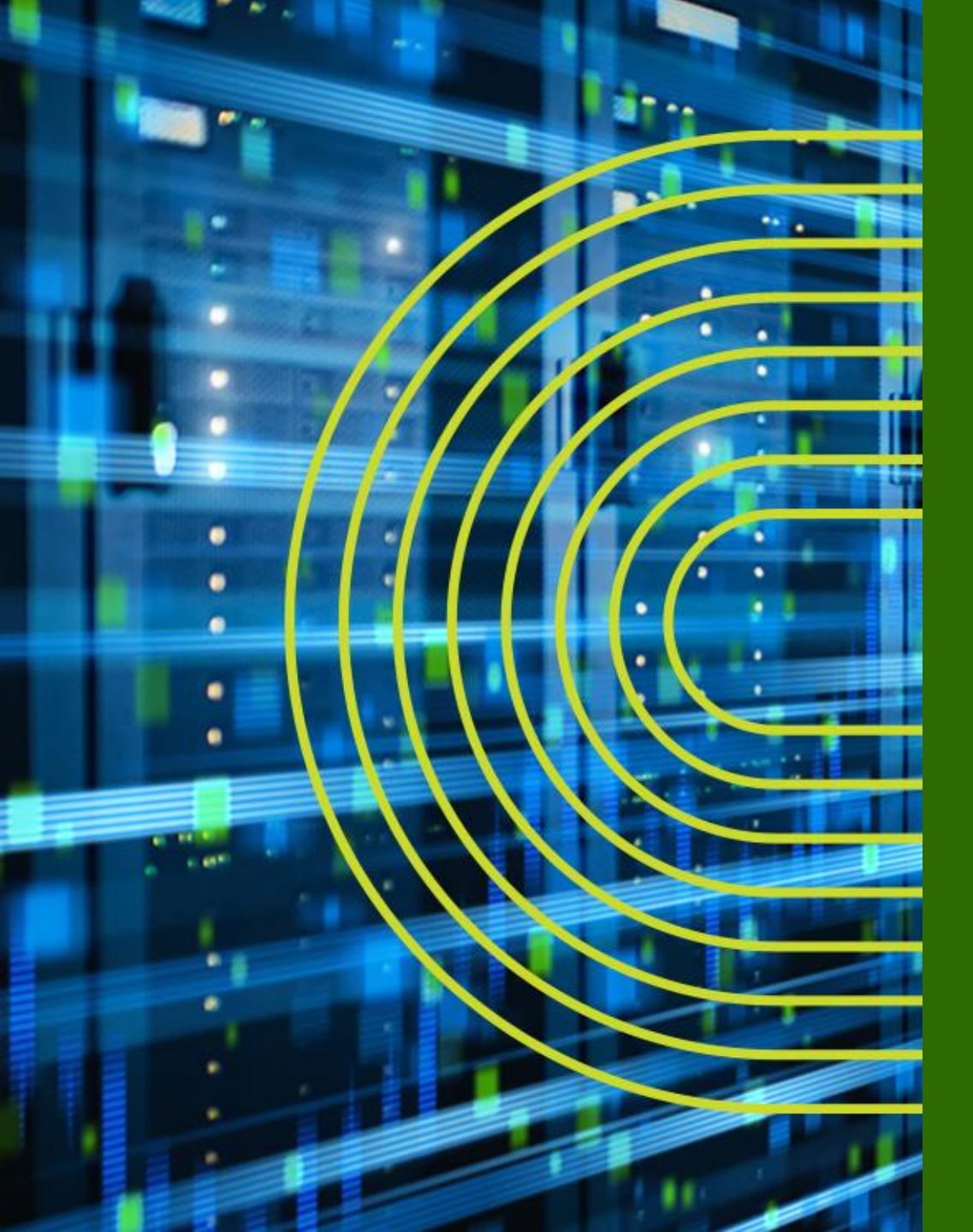

# CLI モードと各モード間の移動

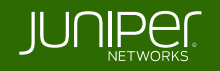

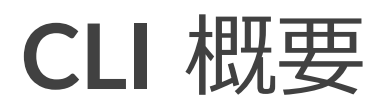

### ・ Junos CLI の 3 つのモード遷移について

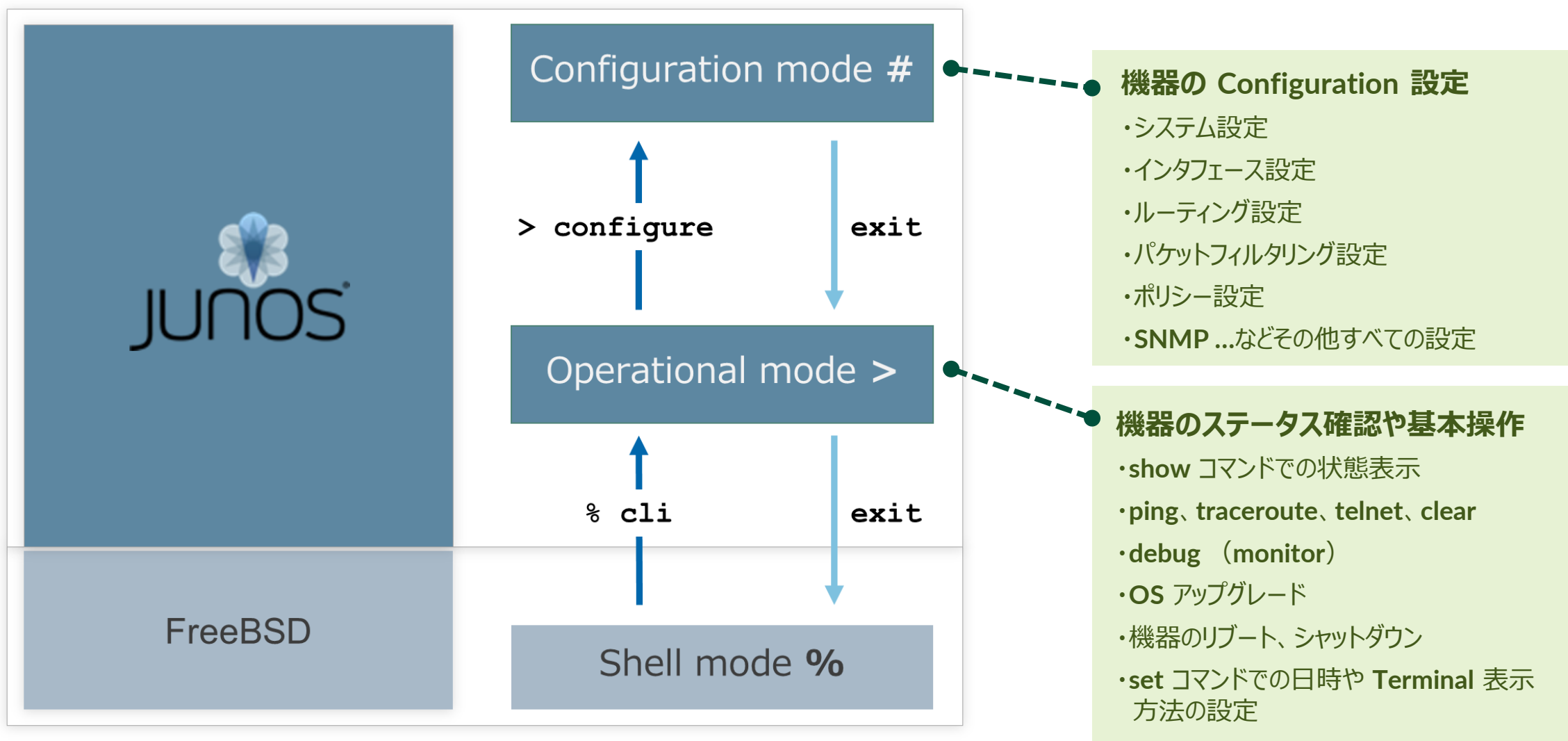

JUNIPE

31

### Operational モード

- root ユーザで Login すると Shell モード(プロンプトが "%" ) にアクセス
  - "cli" と投入することで Shell モードから Operational モードへ移動

| login: root<br>Password:                                                                  |  |
|-------------------------------------------------------------------------------------------|--|
| JUNOS 20.2R3-S2.5 built 2021-07-30 09:45:37 UTC<br>root%<br>root% <b>cli</b><br>root@srx> |  |

- root ユーザ以外で Login すると、Operational モード(プロンプトが ">") にアクセス
  - "start shell" と投入することで Operational モードから Shell モードへ移動

| login: user<br>Password:                 |  |
|------------------------------------------|--|
| = = 1000020 2020000000000000000000000000 |  |
| user>                                    |  |
| user> start shell<br>%                   |  |

### **Operational** $\pm - \Bbbk$

• Operational モードではステータスの確認やシステム操作などのコマンドを提供

| user> ?               |                                                        |
|-----------------------|--------------------------------------------------------|
| Possible completions: |                                                        |
| clear                 | Clear PPM related statistics information               |
| configure             | Manipulate software configuration information          |
| file                  | Perform file operations                                |
| help                  | Provide help information                               |
| load                  | Load information from file                             |
| monitor               | Show real-time debugging information                   |
| mtrace                | Trace multicast path from source to receiver           |
| op                    | Invoke an operation script                             |
| ping                  | Ping remote target                                     |
| quit                  | Exit the management session                            |
| request               | Make system-level requests                             |
| restart               | Restart software process                               |
| scp                   | Copy files via ssh                                     |
| set                   | Set CLI properties, date/time, craft interface message |
| show                  | Show system information                                |
| ssh                   | Start secure shell on another host                     |
| start                 | Start shell                                            |
| telnet                | Telnet to another host                                 |
| test                  | Perform diagnostic debugging                           |
| traceroute            | Trace route to remote                                  |
|                       |                                                        |

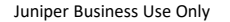

### **Operational** $\pm - \Bbbk$

- コマンドは階層構造で構成
  - •例:経路情報(簡易版)を確認

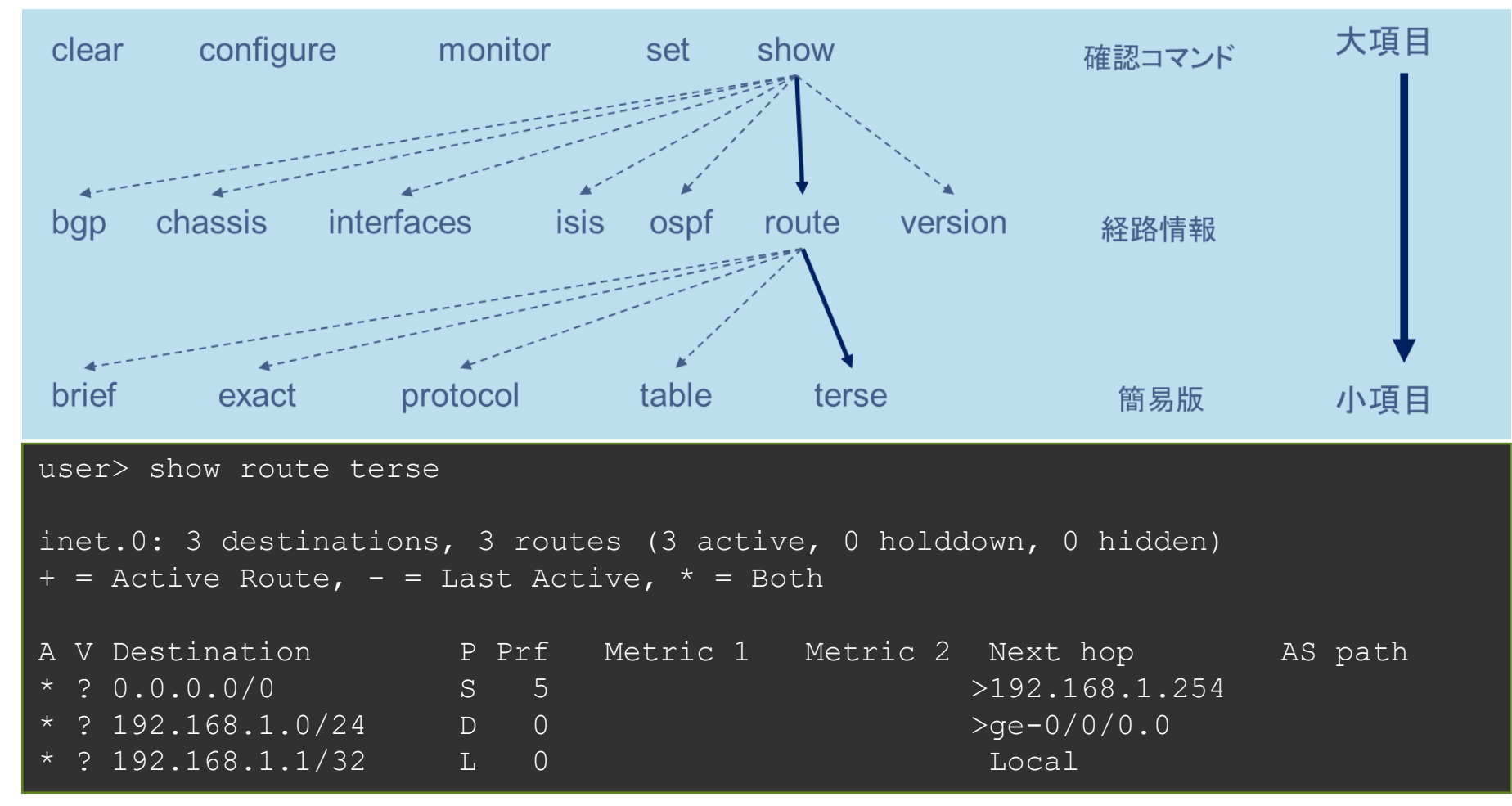

JUNIPE

## Configuration $\exists - k$

• Operational モードにて configure と投入することで Configuration モードへ移動

user> configure
Entering configuration mode
[edit]
user#

• 他のユーザが configuration モードにアクセス中は以下の様に表示

[edit] user#

## **Configuration** モード: オプション

 configure private コマンドを使用すると、ログインユーザー専用の Candidate Configuration が用意される

user> **configure private** warning: uncommitted changes will be discarded on exit Entering configuration mode

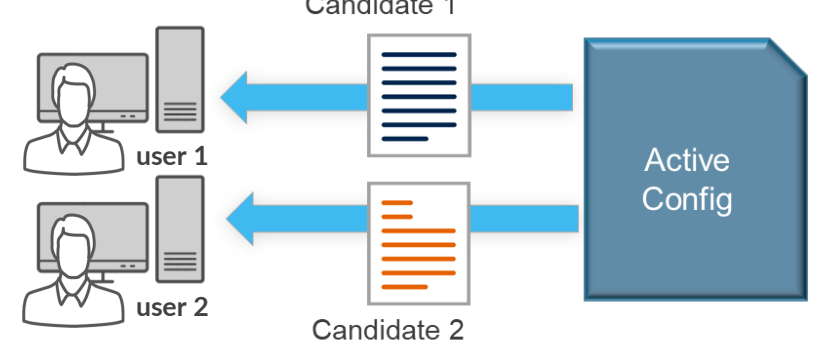

configure exclusive コマンドを使用すると、ログインユーザーが設定変更を行っている最中に他のログインユーザーが設定変更を行うことを禁止することが可能

user> **configure exclusive** warning: uncommitted changes will be discarded on exit Entering configuration mode

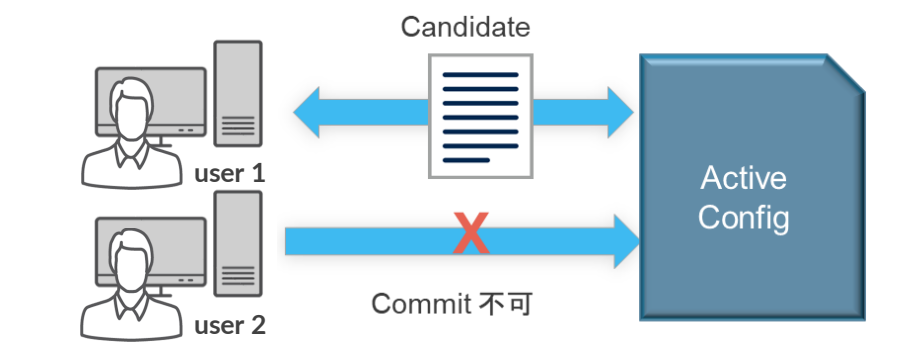

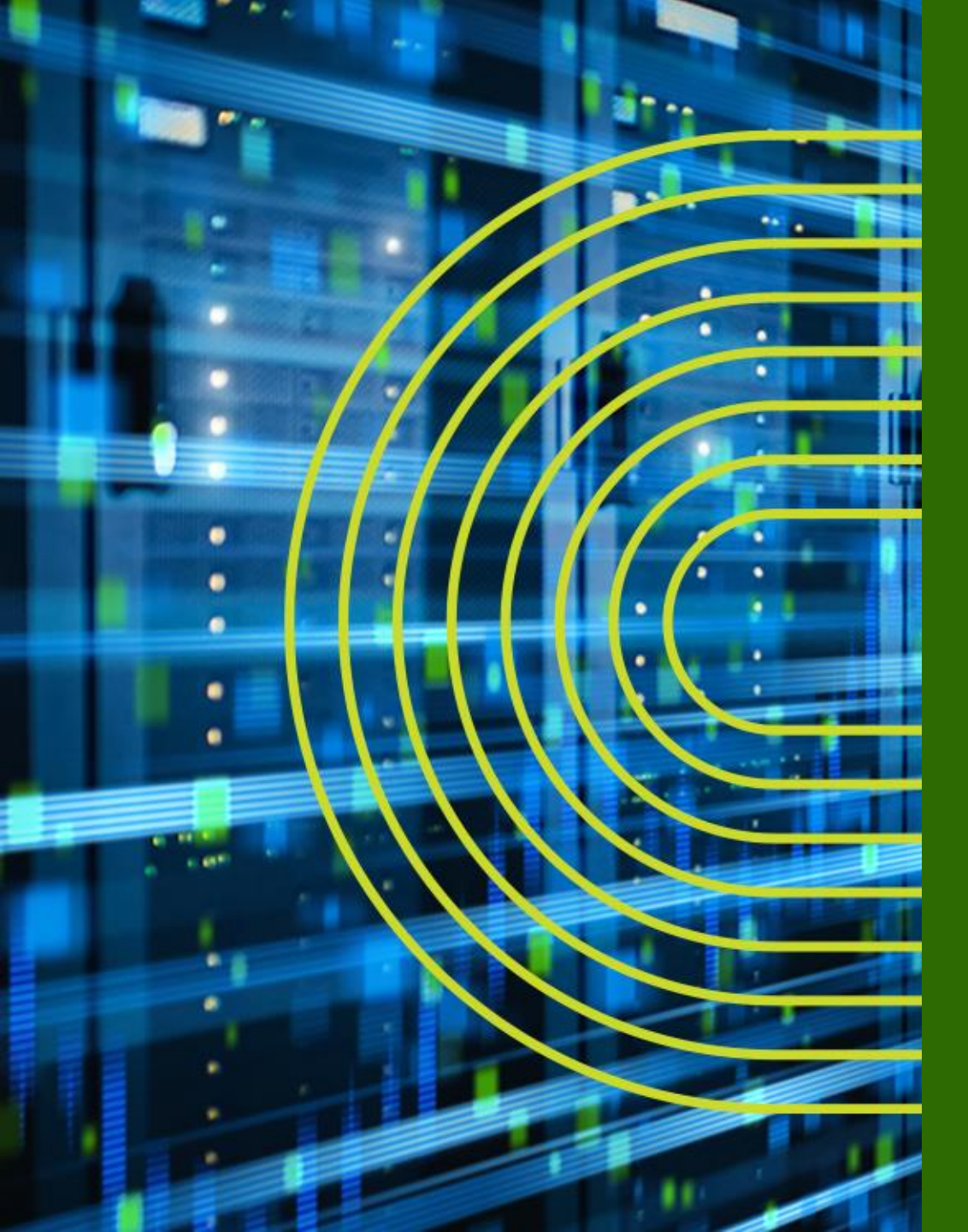

# Junos CLI 操作 ~ Operational モード ~

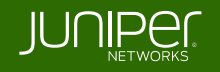
#### show コマンド

- show コマンド:システム、ステータスに関する情報を表示
  - > show arp
  - > show chassis environment
  - > show chassis hardware

  - > show configuration
  - > show interfaces
  - > show route
  - > show system uptime
  - > show system users
  - > show system alarms
  - > show version

- : **ARP** テーブルの表示
- : 温度、ファンなどの環境状態の表示
- : ハードウェア情報(シリアルナンバー等)の表示
- > show chassis routing-engine : ルーティングエンジン(CPU や Memory)の状態の表示
  - : 稼働中の設定の表示
  - : Interface の状態の表示
  - : 経路情報の表示
  - : 稼働時間の表示
  - : ユーザのログイン状況の表示
  - : システムアラームの有無の表示
  - : Junos ソフトウェアバージョンの表示

- show コマンドでは terse、brief、detail、もしくは extensive オプションを使用することで 確認できる情報量が指定可能
- terse、briefのオプションはオプションなしの出力結果と比べ、より簡易的な情報が表示される
- detail、extensiveのオプションはオプションなしの際と比べ、より詳細な情報が表示される

※ コンソールの便利機能 (別途「 Configuration モード」パートで詳しく説明)

- ショートカットキー: カーソル操作、コマンド履歴、など
- 補完機能: Space、Tab キー
- 構文チェック

#### > show interfaces ge-0/0/0 terse

| user> show interfaces g | e-0/0/ | 0 ter | se    |                |        |
|-------------------------|--------|-------|-------|----------------|--------|
| Interface               | Admin  | Link  | Proto | Local          | Remote |
| ge-0/0/0                | up     | up    |       |                |        |
| ge-0/0/0.0              | up     | up    | inet  | 192.168.1.1/24 |        |

#### > show interfaces ge-0/0/0 brief

```
user> show interfaces ge-0/0/0 brief
```

```
Physical interface: ge-0/0/0, Enabled, Physical link is Up
Link-level type: Ethernet, MTU: 1514, LAN-PHY mode, Speed: 1000mbps,
Loopback: Disabled, Source filtering: Disabled, Flow control: Disabled,
Auto-negotiation: Enabled, Remote fault: Online
Device flags : Present Running
Interface flags: SNMP-Traps Internal: 0x0
Link flags : None
Logical interface ge-0/0/0.0
```

Flags: Up SNMP-Traps 0x0 Encapsulation: ENET2 Security: Zone: Null inet 192.168.1.1/24

#### > show interfaces ge-0/0/0 ( $\pi T \ge 3 \ge 5$ )

user> show interfaces ge-0/0/0 Physical interface: ge-0/0/0, Enabled, Physical link is Up Interface index: 138, SNMP ifIndex: 513 Link-level type: Ethernet, MTU: 1514, LAN-PHY mode, Link-mode: Full-duplex, Speed: 1000mbps, BPDU Error: None, Loop Detect PDU Error: None, Ethernet-Switching Error: None, MAC-REWRITE Error: None, Loopback: Disabled, Source filtering: Disabled, Flow control: Disabled, Auto-negotiation: Enabled, Remote fault: Online Device flags : Present Running Interface flags: SNMP-Traps Internal: 0x0 Link flags : None CoS queues : 8 supported, 8 maximum usable queues Current address: ec:13:db:db:65:80, Hardware address: ec:13:db:db:65:80 Last flapped : 2022-08-01 16:07:41 UTC (00:09:59 ago) Input rate : 0 bps (0 pps) Output rate : 0 bps (0 pps) Active alarms : None Active defects : None PCS statistics Seconds Bit errors Errored blocks Ethernet FEC statistics FEC Corrected Errors FEC Uncorrected Errors FEC Corrected Errors Rate FEC Uncorrected Errors Rate Interface transmit statistics: Disabled Logical interface qe-0/0/0.0 (Index 72) (SNMP ifIndex 521) Flags: Up SNMP-Traps 0x0 Encapsulation: ENET2 Input packets : 0 Output packets: 27 Security: Zone: Null Protocol inet, MTU: 1500 Max nh cache: 100000, New hold nh limit: 100000, Curr nh cnt: 1, Curr new hold cnt: 1, NH drop cnt: 0 Flags: Sendbcast-pkt-to-re, Is-Primary Addresses, Flags: Is-Default Is-Preferred Is-Primary Destination: 192.168.1/24, Local: 192.168.1.1, Broadcast: 192.168.1.255

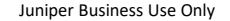

#### > show interfaces ge-0/0/0 detail

| <br>user> show interfaces ge-0/0/0 det                                      | ail                    |                       |                | Output packets:                 | 33                      |                        |  |
|-----------------------------------------------------------------------------|------------------------|-----------------------|----------------|---------------------------------|-------------------------|------------------------|--|
| Physical interface: ge-0/0/0, Enab                                          | led, Physical link is  |                       |                |                                 |                         |                        |  |
| Interface index: 138, SNMP ifIndex: 513, Generation: 141                    |                        |                       | Input bytes :  |                                 |                         |                        |  |
| Link-level type: Ethernet, MTH: 1514, LAN-PHY mode, Link-mode: Full-dunley, |                        |                       | Output bytes . | 1386                            |                         |                        |  |
| Speed: 1000mbps BDDU Error: Non                                             | e Ioon Detect PDU Frr  | or. None              |                | Input packate.                  |                         |                        |  |
| Debeurat Ouitabian Dunana Nara                                              | AC DEWDITE During No.  |                       | د.             | Subaut packets.                 |                         |                        |  |
| Ethernet-Switching Error: None, i                                           | MAC-REWRITE EFFOR: NON | ie, Loopback: Disable |                | output packets:                 |                         |                        |  |
| Source filtering: Disabled, Flow                                            | control: Disabled, Au  | ito-negotiation: Enab | iea,           | Transit statistics:             |                         |                        |  |
| Remote fault: Online                                                        |                        |                       |                | Input bytes :                   |                         | 0 bps                  |  |
| Device flags : Present Running                                              |                        |                       |                | Output bytes :                  |                         | 0 bps                  |  |
| Interface flags: SNMP-Traps Inte                                            | rnal: 0x0              |                       |                | Input packets:                  |                         | 0 pps                  |  |
| Link flags : None                                                           |                        |                       |                | Output packets:                 |                         | 0 pps                  |  |
| CoS queues : 8 supported, 8 :                                               | maximum usable queues  |                       |                | Security: Zone: Null            |                         |                        |  |
| Hold-times : Up 0 ms, Down 0                                                |                        |                       |                | Flow Statistics :               |                         |                        |  |
| Current address: ec:13:db:db:65:                                            | 80, Hardware address:  | ec:13:db:db:65:80     |                | Flow Input statistics :         |                         |                        |  |
| Last flapped : 2022-08-01 16:0                                              | 7:41 UTC (00:11:32 ago |                       |                | Self packets :                  |                         |                        |  |
| Statistics last cleared. Never                                              |                        |                       |                | ICMP packets .                  |                         |                        |  |
| Traffic statistics.                                                         |                        |                       |                | VPN packete ·                   |                         |                        |  |
| Indific Statistics.                                                         |                        | 0 bpg                 |                | Multicast packets .             |                         |                        |  |
| input bytes :                                                               |                        | U DPS                 |                | Muiticast packets :             |                         |                        |  |
| output bytes :                                                              | 1386                   | eqa U                 |                | Bytes permitted by policy :     |                         |                        |  |
| Input packets:                                                              |                        | 0 pps                 |                | Connections established :       |                         |                        |  |
| Output packets:                                                             | 33                     | 0 pps                 |                | Flow Output statistics:         |                         |                        |  |
| Egress queues: 8 supported, 4 in                                            |                        |                       |                | Multicast packets :             |                         |                        |  |
| Queue counters: Queued pac                                                  | kets Transmitted pack  | ets Dropped pac       | kets           | Bytes permitted by policy :     |                         |                        |  |
|                                                                             |                        |                       |                | Flow error statistics (Packets  | dropped due to):        |                        |  |
|                                                                             |                        |                       |                | Address spoofing:               |                         |                        |  |
|                                                                             |                        |                       |                | Authentication failed:          |                         |                        |  |
|                                                                             |                        |                       |                | Incoming NAT errors:            |                         |                        |  |
| Oueue number: Manned for                                                    | warding classes        |                       |                | Invalid zone received packet.   |                         |                        |  |
| 0 hest-effor                                                                |                        |                       |                | Multiple user authentications   |                         |                        |  |
| 1 expedited-                                                                | forwarding             |                       |                | Multiple incoming NAT.          |                         |                        |  |
| 2 expedited                                                                 | ruarding               |                       |                | No parent for a gate.           |                         |                        |  |
| 2 assureu-10                                                                |                        |                       |                | No parent for a gate.           |                         |                        |  |
| 5 INCLASSING                                                                | nuroi                  |                       |                | No one inceresced in sell pac   | Rets: U                 |                        |  |
| Active alarms : None                                                        |                        |                       |                | No minor session:               |                         |                        |  |
| Active defects : None                                                       |                        |                       |                | No more sessions:               |                         |                        |  |
| PCS statistics                                                              | Seconds                |                       |                | No NAT gate:                    |                         |                        |  |
| Bit errors                                                                  |                        |                       |                | No route present:               |                         |                        |  |
| Errored blocks                                                              |                        |                       |                | No SA for incoming SPI:         |                         |                        |  |
| Ethernet FEC statistics                                                     | Errors                 |                       |                | No tunnel found:                |                         |                        |  |
| FEC Corrected Errors                                                        |                        |                       |                | No session for a gate:          |                         |                        |  |
|                                                                             |                        |                       |                | No zone or NULL zone binding    |                         |                        |  |
| FEC Corrected Errors Rate                                                   |                        |                       |                | Policy denied:                  |                         |                        |  |
|                                                                             |                        |                       |                | Security association not acti   |                         |                        |  |
| Interface transmit statistics: D                                            | isabled                |                       |                | TCP sequence number out of wi   | ndow: 0                 |                        |  |
| MACSec statistics:                                                          |                        |                       |                | Syn-attack protection:          |                         |                        |  |
| Output                                                                      |                        |                       |                | User authentication errors:     |                         |                        |  |
| Secure Channel Transmitted                                                  |                        |                       |                | Protocol inet, MTU: 1500        |                         |                        |  |
| Protected Packets                                                           |                        |                       |                | Max nh cache: 100000, New hold  | nh limit: 100000, Curr  | nh cnt: 1,             |  |
| Encrypted Packets                                                           |                        |                       |                | Curr new hold cnt 1. NH drop c  |                         |                        |  |
| Protected Bytes                                                             |                        |                       |                | Generation: 156. Boute table: 0 |                         |                        |  |
| Encrupted Butes                                                             |                        |                       |                | Flage: Sandboast_nkt_to_ro I    | e_Drimary               |                        |  |
| Incrypted Dytes                                                             |                        |                       |                | Addresses Flags, Is-Default     | To-Droforrod To-Drimory |                        |  |
| Cours Channel Bo                                                            |                        |                       |                | Doctination, 102 160 1/24       | Togol, 102 160 1 1 Due  | adapat. 102 168 1 255  |  |
| Secure Channel Received                                                     |                        |                       |                | Destination: 192.168.1/24,      | LOCAI: 192.100.1.1, Bro | aucast. 192.100.1.255, |  |
| Accepted Packets                                                            |                        |                       |                | Generation: 130                 |                         |                        |  |
| Validated Bytes                                                             |                        |                       |                |                                 |                         |                        |  |
| Decrypted Bytes                                                             |                        |                       |                |                                 |                         |                        |  |
|                                                                             |                        |                       |                |                                 |                         |                        |  |
| Logical interface ge-0/0/0.0 (In                                            | dex 72) (SNMP ifIndex  | 521) (Generation 142  |                |                                 |                         |                        |  |
| Flags: Up SNMP-Traps 0x0 Encap                                              | sulation: ENET2        |                       |                |                                 |                         |                        |  |
| Traffic statistics:                                                         |                        |                       |                |                                 |                         |                        |  |
| Input bytes :                                                               |                        |                       |                |                                 |                         |                        |  |
| Output bytes :                                                              | 1386                   |                       |                |                                 |                         |                        |  |
|                                                                             |                        |                       |                |                                 |                         |                        |  |

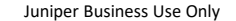

#### > show interfaces ge-0/0/0 extensive

| Physical interface: ge-                                                                                                    | ge of of o encembrate                                                                                                    |                                                                                                    |                                                 |
|----------------------------------------------------------------------------------------------------|----------------------------------------------------------------------------------------------------|----------------------------------------------------------------------------------------------------|-------------------------------------------------|
| Interface index: 138<br>Link-level type: Ethe<br>Speed: 1000mbps, BPD                                                                                                    | -0/0/0, Enabled, Physical<br>, SNMP ifIndex: 513, Gener<br>ernet, MTU: 1514, LAN-PHY<br>U Error: None, Loop Detect                                                                                                    | link is Up<br>ration: 141<br>mode, Link-mode: Full-<br>PDU Error: None,                                        | -duplex,                                        |
| Ethernet-Switching E:<br>Source filtering: Di                                                                                                    | rror: None, MAC-REWRITE Er<br>sabled, Flow control: Disa                                                                                                    | ror: None, Loopback: I<br>bled, Auto-negotiation                                                               | Disabled,<br>n: Enabled,                        |
| Remote fault: Online                                                                                                    |                                                                                                    |                                                                                                    |                                                 |
| Interface flage. SNM                                                                                                    | Sent Kunning<br>D-Trane Internal: OvO                                                                                                    |                                                                                                    |                                                 |
| Link flags : None                                                                                                    | e internar. oxo                                                                                                    |                                                                                                    |                                                 |
| CoS queues : 8 si                                                                                                    | -<br>upported, 8 maximum usable                                                                                                    | queues                                                                                                    |                                                 |
| Hold-times : Up                                                                                                    | 0 ms, Down 0 ms                                                                                                    |                                                                                                    |                                                 |
| Current address: ec:                                                                                                    | 13:db:db:65:80, Hardware a                                                                                                    | ddress: ec:13:db:db:65                                                                                         |                                                 |
| Last flapped : 202                                                                                                    | 2-08-01 16:07:41 UTC (00:1                                                                                                    | .2:51 ago)                                                                                                    |                                                 |
| Statistics last clea:                                                                                                    | red: Never                                                                                                    |                                                                                                    |                                                 |
| Traffic statistics:                                                                                                    |                                                                                                    | 0 655                                                                                                    |                                                 |
| Output bytes :                                                                                                    | 1506                                                                                                    | o bps                                                                                                    |                                                 |
| Input packets:                                                                                                    |                                                                                                    | saa 0                                                                                                    |                                                 |
| Output packets:                                                                                                    |                                                                                                    | 0 pps                                                                                                    |                                                 |
| Dropped traffic stat:                                                                                                    | istics due to STP State:                                                                                                    |                                                                                                    |                                                 |
| Input bytes :                                                                                                    |                                                                                                    |                                                                                                    |                                                 |
|                                                                                                    |                                                                                                    |                                                                                                    |                                                 |
| Input packets:                                                                                                    |                                                                                                    |                                                                                                    |                                                 |
| Output packets:                                                                                                    |                                                                                                    |                                                                                                    |                                                 |
| Frore 0 Drope                                                                                                    | 0 Framing errore. 0 Punt                                                                                                    | e. 0 Policed discards                                                                                          |                                                 |
| L3 incompletes: 0.                                                                                                    | L2 channel errors: 0, L2                                                                                                    | mismatch timeouts: 0.                                                                                          |                                                 |
| FIFO errors: 0, Res                                                                                                    | source errors: 0                                                                                                    |                                                                                                    |                                                 |
| Output errors:                                                                                                    |                                                                                                    |                                                                                                    |                                                 |
|                                                                                                    | s: 1, Errors: 0, Drops: 0,                                                                                                    | Collisions: 0, Aged p                                                                                          |                                                 |
|                                                                                                    |                                                                                                    |                                                                                                    |                                                 |
| FIFO errors: 0, HS                                                                                                    | link CRC errors: 0, MTU e                                                                                                    | errors: 0, Resource er                                                                                         |                                                 |
| FIFO errors: 0, HS<br>Egress queues: 8 supp                                                                                                    | link CRC errors: 0, MTU e<br>ported, 4 in use                                                                                                    | errors: 0, Resource er                                                                                         |                                                 |
| FIFO errors: 0, HS<br>Egress queues: 8 supp<br>Queue counters:                                                                                                    | link CRC errors: 0, MTU e<br>ported, 4 in use<br>Queued packets Transmit                                                                                                    | errors: 0, Resource err<br>ted packets Dropp                                                                   | ped packets                                     |
| FIFO errors: 0, HS<br>Egress queues: 8 supp<br>Queue counters:<br>0<br>1                                                                                                    | link CRC errors: 0, MTU e<br>ported, 4 in use<br>Queued packets Transmit<br>37<br>0                                                                                                    | errors: 0, Resource err<br>ted packets Dropy<br>37<br>0                                                        | cors: 0<br>ped packets<br>0<br>0                |
| FIFO errors: 0, HS<br>Egress queues: 8 supp<br>Queue counters:<br>0<br>1<br>2                                                                                                    | link CRC errors: 0, MTU e<br>ported, 4 in use<br>Queued packets Transmit<br>37<br>0<br>0                                                                                                    | errors: 0, Resource err<br>ted packets Drop <u>p</u><br>37<br>0<br>0<br>0                                      | cors: 0<br>Ded packets<br>0<br>0<br>0           |
| FIFO errors: 0, HS<br>Egress queues: 8 supp<br>Queue counters:<br>0<br>1<br>2<br>3                                                                                                    | link CRC errors: 0, MTU e<br>ported, 4 in use<br>Queued packets Transmit<br>37<br>0<br>0<br>0<br>0                                                                                                    | errors: 0, Resource err<br>ted packets Dropy<br>37<br>0<br>0<br>0<br>0                                         | cors: 0<br>Ded packets<br>0<br>0<br>0<br>0<br>0 |
| FIFO errors: 0, HS<br>Egress queues: 8 supp<br>Queue counters:<br>0<br>1<br>2<br>3<br>Queue number:                                                                                                    | link CRC errors: 0, MTU e<br>ported, 4 in use<br>Queued packets Transmit<br>37<br>0<br>0<br>Mapped forwarding classe                                                                                                    | errors: 0, Resource err<br>ted packets Dropy<br>37<br>0<br>0<br>0<br>0<br>8                                    | cors: 0<br>Ded packets<br>0<br>0<br>0<br>0      |
| FIFO errors: 0, HS<br>Egress queues: 8 supp<br>Queue counters:<br>1<br>2<br>3<br>Queue number:<br>0                                                                                                    | link CRC errors: 0, MTU e<br>ported, 4 in use<br>Queued packets Transmit<br>37<br>0<br>0<br>0<br>Mapped forwarding classe<br>best-effort                                                                                                    | rrors: 0, Resource err<br>ted packets Dropp<br>37<br>0<br>0<br>0<br>0<br>3                                     | cors: 0<br>Ded packets<br>0<br>0<br>0<br>0      |
| FIFO errors: 0, HS<br>Egress queues: 8 supp<br>Queue counters:<br>0<br>1<br>2<br>3<br>Queue number:<br>0<br>1<br>0                                                                                                    | link CRC errors: 0, MTU e<br>ported, 4 in use<br>Queued packets Transmit<br>37<br>0<br>0<br>Mapped forwarding classe<br>best-effort<br>expedited-forwarding                                                                                                    | rrors: 0, Resource er<br>ted packets Dropy<br>37<br>0<br>0<br>0<br>0<br>s                                      | cors: 0<br>Ded packets<br>0<br>0<br>0<br>0      |
| FIFO errors: O, HS<br>Egress queues: 8 supp<br>Queue counters:<br>0<br>1<br>2<br>3<br>Queue number:<br>0<br>1<br>2<br>2<br>2                                                                                                    | link CRC errors: 0, MTU e<br>ported, 4 in use<br>Queued packets Transmit<br>37<br>0<br>0<br>Mapped forwarding classe<br>best-effort<br>expedited-forwarding<br>assured-forwarding                                                                                                    | rrors: 0, Resource er<br>ted packets Dropp<br>37<br>0<br>0<br>0<br>0<br>8                                      | cors: 0<br>Ded packets<br>0<br>0<br>0<br>0      |
| FIFO errors: 0, HS<br>Egress queues: 8 supp<br>Queue counters:<br>1<br>2<br>3<br>Queue number:<br>0<br>1<br>2<br>3<br>Active alarms · Non                                                                                                    | link CRC errors: 0, MTU e<br>ported, 4 in use<br>Queued packets Transmit<br>37<br>0<br>0<br>Mapped forwarding classe<br>best-effort<br>expedited-forwarding<br>assured-forwarding<br>network-control                                                                                                    | rrors: 0, Resource err<br>ted packets Dropp<br>37<br>0<br>0<br>0<br>0<br>8                                     | cors: 0<br>Ded packets<br>0<br>0<br>0<br>0      |
| FIFO errors: O, HS<br>Egress queues: & supp<br>Queue counters:<br>0<br>1<br>2<br>3<br>Queue number:<br>0<br>1<br>2<br>3<br>Active alarms : Non<br>Active defects : Non                                                                                                    | link CRC errors: 0, MTU e<br>ported, 4 in use<br>Queued packets Transmit<br>37<br>0<br>0<br>Mapped forwarding classe<br>best-effort<br>expedited-forwarding<br>assured-forwarding<br>network-control<br>e                                                                                                    | rrors: 0, Resource er<br>ted packets Dropy<br>37<br>0<br>0<br>0<br>s                                           | rors: 0<br>Ded packets<br>0<br>0<br>0<br>0      |
| PIPO errors: O, HS<br>Egress queues: & supp<br>Queue counters:<br>0<br>1<br>2<br>3<br>Queue number:<br>0<br>1<br>2<br>3<br>Active alarms : Non<br>Active defects : Non<br>PCS statistics                                                                                                    | link CRC errors: 0, MTU e<br>ported, 4 in use<br>Queued packets Transmit<br>37<br>0<br>0<br>Mapped forwarding classe<br>best-effort<br>expedited-forwarding<br>network-control<br>e<br>seconds                                                                                                    | rrors: 0, Resource er<br>ted packets Dropp<br>37<br>0<br>0<br>0<br>0                                           | cors: 0<br>ped packets<br>0<br>0<br>0<br>0      |
| PIFO errors: O, HS<br>Egress queues: 8 supp<br>Queue counters:<br>0<br>1<br>2<br>3<br>Queue number:<br>0<br>1<br>2<br>3<br>Active alarms : Non<br>Active defects : None<br>PCS statistics<br>Bit errors                                                                                                    | link CRC errors: 0, MTU e<br>ported, 4 in use<br>Queued packets Transmit<br>37<br>0<br>0<br>Mapped forwarding classe<br>best-effort<br>expedited-forwarding<br>network-control<br>e<br>Seconds<br>0                                                                                                    | rrors: 0, Resource er<br>37<br>0<br>0<br>0<br>3<br>3<br>3<br>3<br>3<br>3<br>3                                  | cors: 0<br>ped packets<br>0<br>0<br>0<br>0      |
| FIFO errors: O, HS<br>Egress queues: & supp<br>Queue counters:<br>0<br>1<br>2<br>3<br>Queue number:<br>0<br>1<br>2<br>3<br>Active alarms : None<br>Active defects : None<br>PCS statistics<br>Bit errors<br>Errored blocks                                                                                                    | link CRC errors: 0, MTU e<br>ported, 4 in use<br>Queued packets Transmit<br>37<br>0<br>0<br>Mapped forwarding classe<br>best-effort<br>expedited-forwarding<br>network-control<br>e<br>seconds<br>0<br>0                                                                                                    | rrors: 0, Resource er<br>ted packets Dropy<br>37<br>0<br>0<br>0<br>0                                           | cors: 0<br>packets<br>0<br>0<br>0<br>0<br>0     |
| FIFO errors: O, HS<br>Egress queues: & supp<br>Queue counters:<br>0<br>1<br>2<br>3<br>Queue number:<br>0<br>1<br>2<br>3<br>Active alarms : Non-<br>Active defects : Non-<br>PCS statistics<br>Bit errors<br>Errored blocks<br>Ethernet FEC statist.                                                                                                    | link CRC errors: 0, MTU e<br>ported, 4 in use<br>Queued packets Transmit<br>37<br>0<br>0<br>Mapped forwarding classe<br>best-effort<br>expedited-forwarding<br>network-control<br>e<br>Seconds<br>0<br>0<br>ics Errors                                                                                                    | rrors: 0, Resource er<br>ted packets Dropp<br>37<br>0<br>0<br>0                                                | cors: 0<br>Ded packets<br>0<br>0<br>0<br>0      |
| PIFO errors: 0, HS<br>Egress queues: 8 sup<br>Queue counters:<br>0<br>1<br>2<br>3<br>Queue number:<br>0<br>1<br>2<br>3<br>Active alarms : Non<br>Active defects : Non<br>PCS statistics<br>Bit errors<br>Errored blocks<br>Ethernet FEC statist;<br>FEC Corrected Error                                                                                                    | link CRC errors: 0, MTU e<br>ported, 4 in use<br>Queued packets Transmit<br>37<br>0<br>0<br>Mapped forwarding classe<br>best-effort<br>expedited-forwarding<br>assured-forwarding<br>network-control<br>e<br>seconds<br>0<br>0<br>0<br>0<br>ics Errors<br>rs 0<br>0                                                                                                    | rrors: 0, Resource er<br>ted packets Dropy<br>0<br>0<br>0<br>s                                                 | cors: 0<br>ped packets<br>0<br>0<br>0<br>0      |
| FIFO errors: 0, HS<br>Egress queues: 8 supp<br>Queue counters:<br>0<br>1<br>2<br>3<br>Queue number:<br>0<br>1<br>2<br>3<br>Active alarms : Non<br>Active defects : Non<br>PCS statistics<br>Bit errors<br>Errored blocks<br>Ethernet FEC statist.<br>FEC Uncorrected Error<br>FEC Uncorrected Error                                                                                                    | link CRC errors: 0, MTU e<br>ported, 4 in use<br>Queued packets Transmit<br>37<br>0<br>0<br>Mapped forwarding classe<br>best-effort<br>expedited-forwarding<br>network-control<br>e<br>Seconds<br>0<br>0<br>0<br>0<br>0<br>0<br>0<br>0<br>0<br>0<br>0<br>0<br>0                                                                                                    | rrors: 0, Resource er<br>ted packets Dropy<br>37<br>0<br>0<br>0<br>s                                           | cors: 0<br>packets<br>0<br>0<br>0<br>0<br>0     |
| FIFO errors: O, HS<br>Egress queues: & supp<br>Queue counters:<br>0<br>1<br>2<br>3<br>Queue number:<br>0<br>1<br>2<br>3<br>Active alarms : Non<br>Active defects : Non<br>Active defects : Non<br>CS statistics<br>Bit errors<br>Errored blocks<br>Ethernet FEC statist.<br>FEC Corrected Erro<br>FEC Uncorrected Err<br>FEC Corrected Erro<br>FEC Corrected Erro<br>FEC Corrected Erro<br>FEC Corrected Erro                                                                                                    | link CRC errors: 0, MTU e<br>ported, 4 in use<br>Queued packets Transmit<br>37<br>0<br>0<br>Mapped forwarding classe<br>best-effort<br>expedited-forwarding<br>network-control<br>e<br>Seconds<br>0<br>0<br>0<br>ics Errors<br>rs 0<br>rors 0<br>rs Rate 0<br>0<br>0                                                                                                    | rrors: 0, Resource er<br>ited packets Dropp<br>0<br>0<br>0<br>0<br>0<br>0                                      | cors: 0<br>Ded packets<br>0<br>0<br>0<br>0      |
| FIFO errors: 0, HS<br>Egress queues: 8 sup<br>Queue counters:<br>0<br>1<br>2<br>3<br>Queue number:<br>0<br>1<br>2<br>3<br>Active alarms : Non<br>Active defects : Non<br>PCS statistics<br>Bit errors<br>Ethernet FEC statist:<br>FEC Corrected Erro:<br>FEC Uncorrected Erro:<br>FEC Uncorrected Erro:<br>FEC Uncorrected Erro:                                                                                                    | link CRC errors: 0, MTU e<br>ported, 4 in use<br>Queued packets Transmit<br>37<br>0<br>0<br>Mapped forwarding classe<br>best-effort<br>expedited-forwarding<br>assured-forwarding<br>network-control<br>e<br>e<br>5<br>0<br>ics Errors<br>crs 0<br>cors 0<br>cors 0<br>cors 4<br>0<br>cors 8<br>0<br>cors 4<br>0<br>0<br>0<br>0<br>0<br>0<br>0<br>0<br>0<br>0<br>0<br>0<br>0<br>0<br>0<br>0<br>0<br>0<br>0 | rrors: 0, Resource er<br>ited packets Dropy<br>0<br>0<br>0<br>0<br>15<br>Transmit                              | cors: 0<br>ped packets<br>0<br>0<br>0<br>0      |
| PIFO errors: 0, HS<br>Egress queues: 8 supp<br>Queue counters:<br>0<br>1<br>2<br>3<br>Queue number:<br>0<br>1<br>2<br>3<br>Active alarms : Non<br>Active defects : Non<br>PCS statistics<br>Bit errors<br>Errored blocks<br>Ethernet FEC statist:<br>FEC Corrected Erro<br>FEC Uncorrected Err<br>FEC Corrected Erro<br>FEC Uncorrected Erro<br>FEC Uncorrected Erro<br>FEC Uncorrected Erro<br>FEC Uncorrected Erro<br>FEC Uncorrected Erro<br>FEC Uncorrected Erro<br>FEC Uncorrected Erro<br>FEC Uncorrected Erro<br>FEC Uncorrected Erro<br>FEC Uncorrected Erro<br>FEC Uncorrected Erro<br>FEC Uncorrected Erro<br>FEC Uncorrected Erro<br>FEC Uncorrected Erro                                                              | link CRC errors: 0, MTU e<br>ported, 4 in use<br>Queued packets Transmit<br>37<br>0<br>0<br>Mapped forwarding classe<br>best-effort<br>expedited-forwarding<br>network-control<br>e<br>Seconds<br>0<br>0<br>0<br>cos Errors<br>0<br>0<br>rors 0<br>rors 0<br>rors 0<br>rors 0<br>rors 0<br>Rate 0<br>0<br>0<br>0<br>0<br>0<br>0<br>0<br>0<br>0<br>0<br>0<br>0<br>0                                         | rrors: 0, Resource er<br>ited packets Dropy<br>37<br>0<br>0<br>0<br>0<br>0<br>0<br>0<br>15<br>Transmit<br>2366 | cors: 0<br>ped packets<br>0<br>0<br>0<br>0      |
| FIFO errors: O, HS<br>Egress queues: & supp<br>Queue counters:<br>0<br>1<br>2<br>3<br>Queue number:<br>0<br>1<br>2<br>3<br>Active alarms : None<br>Active defects : Non-<br>FCS statistics<br>Bit errors<br>Errored blocks<br>Ethernet FEC statist.<br>FEC Corrected Error<br>FEC Uncorrected Error<br>FEC Corrected Error<br>FEC Corrected Error | link CRC errors: 0, MTU e<br>ported, 4 in use<br>Queued packets Transmit<br>37<br>0<br>0<br>Mapped forwarding classe<br>best-effort<br>expedited-forwarding<br>network-control<br>e<br>Seconds<br>0<br>0<br>0<br>0<br>0<br>0<br>0<br>0<br>0<br>0<br>0<br>0<br>0                                                                                                    | rrors: 0, Resource er<br>37<br>0<br>0<br>0<br>0<br>0<br>0<br>15<br>Transmit<br>2368<br>37                      | cors: 0<br>ped packets<br>0<br>0<br>0<br>0      |
| PIFO errors: 0, HS<br>Egress queues: 8 sup<br>Queue counters:<br>0<br>1<br>2<br>3<br>Queue number:<br>0<br>1<br>2<br>3<br>Active alarms : Non<br>Active defects : Non<br>PCS statistics<br>Bit errors<br>Ethernet FEC statist.<br>FEC Corrected Erro:<br>FEC Corrected Erro:<br>FEC Uncorrected Erro:<br>FEC Corrected Erro:<br>FEC Corrected Erro:<br>FEC Corrected Erro:<br>FEC Corrected Erro:<br>FEC Uncorrected Erro:<br>FEC Uncorrected Erro:<br>FEC Uncorrected Erro:<br>Total octets<br>Total octets<br>Total packets<br>Unicast packets                                                                                                    | link CRC errors: 0, MTU e<br>ported, 4 in use<br>Queued packets Transmit<br>0<br>0<br>Mapped forwarding classe<br>best-effort<br>expedited-forwarding<br>assured-forwarding<br>assured-forwarding<br>assured-forwarding<br>sured-forwarding<br>of 0<br>0<br>0<br>0<br>0<br>0<br>0<br>0<br>0<br>0<br>0<br>0<br>0<br>0<br>0<br>0<br>0<br>0<br>0                                                              | rrors: 0, Resource er<br>37 Dopp<br>0<br>0<br>0<br>0<br>0<br>0<br>0<br>0<br>0<br>0<br>0<br>0<br>0              | cors: 0<br>ped packets<br>0<br>0<br>0<br>0      |
| PIFO errors: 0, HS<br>Egress queues: 8 supp<br>Queue counters:<br>0<br>1<br>2<br>3<br>Queue number:<br>0<br>1<br>2<br>3<br>Active alarms : Non<br>Active defects : Non<br>PCS statistics<br>Bit errors<br>Errored blocks<br>Ethernet FEC statist:<br>FEC Corrected Erro<br>FEC Uncorrected Erro<br>FEC Uncorrected Erro<br>FEC Uncorrected Erro<br>FEC Uncorrected Erro<br>FEC Uncorrected Erro<br>FEC Uncorrected Erro<br>FEC Uncorrected Erro<br>FEC Uncorrected Erro<br>FEC Uncorrected Erro<br>FEC Uncorrected Erro<br>FEC Uncorrected Erro<br>FEC Uncorrected Erro<br>Total octets<br>Total packets<br>Unicast packets                                                                                                    | link CRC errors: 0, MTU e<br>ported, 4 in use<br>Queued packets Transmit<br>37<br>0<br>0<br>Mapped forwarding classe<br>best-effort<br>expedited-forwarding<br>network-control<br>e<br>Seconds<br>0<br>0<br>0<br>0<br>0<br>0<br>0<br>0<br>0<br>0<br>0<br>0<br>0                                                                                                    | rrors: 0, Resource er<br>37<br>0<br>0<br>0<br>0<br>0<br>0<br>0<br>0<br>0<br>0<br>0<br>0<br>0                   | cors: 0<br>ped packets<br>0<br>0<br>0<br>0      |
| PIPO errors: 0, HS<br>Egress queues: 8 supp<br>Queue counters:<br>0<br>1<br>2<br>3<br>Queue number:<br>0<br>1<br>2<br>3<br>Active alarms : None<br>Active defects : None<br>PCS statistics<br>Bit errors<br>Errored blocks<br>Ethernet FEC statist.<br>FEC Corrected Error<br>FEC Uncorrected Error<br>FEC Corrected Error<br>FEC Corrected Error<br>FEC Corrected Error<br>FEC Corrected Error<br>FEC Corrected Error<br>FEC Corrected Error<br>Total octets<br>Total octets<br>Total octets<br>Broadcast packets<br>Multicast packets                                                                                                    | link CRC errors: 0, MTU e<br>ported, 4 in use<br>Queued packets Transmit<br>37<br>0<br>0<br>Mapped forwarding classe<br>best-effort<br>expedited-forwarding<br>network-control<br>e<br>Seconds<br>0<br>0<br>0<br>0<br>0<br>0<br>0<br>0<br>0<br>0<br>0<br>0<br>0                                                                                                    | rrors: 0, Resource er<br>37<br>0<br>0<br>0<br>0<br>0<br>0<br>0<br>0<br>0<br>0<br>0<br>0<br>0                   | cors: 0<br>ped packets<br>0<br>0<br>0<br>0      |
| PIPO errors: 0, HS<br>Egress queues: 8 sup<br>Queue counters:<br>0<br>1<br>2<br>3<br>Queue number:<br>0<br>1<br>2<br>3<br>Active alarms : Non<br>Active defects : Non<br>PCS statistics<br>Bit errors<br>Errored blocks<br>Ethernet FEC statist.<br>FEC Corrected Erro:<br>FEC Uncorrected Erro<br>FEC Uncorrected Erro<br>FEC Uncorrected Erro<br>FEC Uncorrected Erro<br>FEC Uncorrected Erro<br>FEC Uncorrected Erro<br>Total packets<br>Unicast packets<br>Broadcast packets<br>Broadcast packets<br>EtPO crorect                                                                                                    | link CRC errors: 0, MTU e<br>ported, 4 in use<br>Queued packets Transmit<br>37<br>0<br>0<br>Mapped forwarding classe<br>best-effort<br>expedited-forwarding<br>assured-forwarding<br>assured-forwarding<br>assured-forwarding<br>of 0<br>0<br>0<br>0<br>0<br>0<br>0<br>0<br>0<br>0<br>0<br>0<br>0<br>0                                                                                                    | rrors: 0, Resource er<br>37 Dropy<br>0<br>0<br>0<br>0<br>0<br>0<br>0<br>0<br>0<br>0<br>0<br>0<br>0             | cors: 0<br>ped packets<br>0<br>0<br>0<br>0      |

| MAC pause frames                   |            |                 |              |      |  |
|------------------------------------|------------|-----------------|--------------|------|--|
| Oversized frames                   |            |                 |              |      |  |
| Jabber frames                      |            |                 |              |      |  |
| Fragment frames                    |            |                 |              |      |  |
| VLAN tagged frames                 |            |                 |              |      |  |
|                                    |            |                 |              |      |  |
|                                    |            |                 |              |      |  |
| Input packet count                 |            |                 |              |      |  |
| Input packet rejects               |            |                 |              |      |  |
| Input DA rejects                   |            |                 |              |      |  |
| Input SA rejects                   |            |                 |              |      |  |
| Output packet count                |            |                 |              |      |  |
| Output packet pad count            |            |                 |              |      |  |
| Output packet error count          |            |                 |              |      |  |
| CAM destination filters: 2, CAM    | source fil | lters: 0        |              |      |  |
| Autonegotiation information:       |            |                 |              |      |  |
| Negotiation status: Complete       |            |                 |              |      |  |
| Link partner:                      |            |                 |              |      |  |
| Link mode: Full-duplex, Flow       | control:   | None, Remote f  | ault: OK     |      |  |
| Flow control: None. Remote f       |            | k OK            |              |      |  |
| Packet Forwarding Engine configura | tion:      |                 |              |      |  |
| Destination slot: 0                |            |                 |              |      |  |
| CoS information:                   |            |                 |              |      |  |
| Direction : Output                 |            |                 |              |      |  |
| CoS transmit queue                 | Bandwidth  |                 | Buffer Prior |      |  |
|                                    | bps        |                 | usec         |      |  |
| 0 best-effort 95                   |            |                 |              |      |  |
|                                    |            |                 |              |      |  |
|                                    |            |                 |              |      |  |
|                                    |            |                 |              |      |  |
| Output                             |            |                 |              |      |  |
|                                    |            |                 |              |      |  |
| Protected Packets                  |            |                 |              |      |  |
| Encrypted Packets                  |            |                 |              |      |  |
|                                    |            |                 |              |      |  |
| Encrypted Bytes                    |            |                 |              |      |  |
| Input                              |            |                 |              |      |  |
| Secure Channel Received            |            |                 |              |      |  |
| Accepted Packets                   |            |                 |              |      |  |
| Validated Bytes                    |            |                 |              |      |  |
| Decrypted Bytes                    |            |                 |              |      |  |
|                                    |            | UD : ET-J E01)  |              | 1405 |  |
| Elage: Up SNMP-Trape Ov0 Encapeu   | lation: EN | MF IIINGER 321) | (Generation  | 142) |  |
| Traffic statistics.                |            | NE12            |              |      |  |
| Input butee ·                      |            |                 |              |      |  |
| Output bytes .                     | 1596       |                 |              |      |  |
| Input packets:                     |            |                 |              |      |  |
| Output packets:                    | 38         |                 |              |      |  |
| Local statistics:                  |            |                 |              |      |  |
| Input bytes :                      |            |                 |              |      |  |
| Output bytes :                     | 1596       |                 |              |      |  |
| Input packets:                     |            |                 |              |      |  |
| Output packets:                    |            |                 |              |      |  |
| Transit statistics:                |            |                 |              |      |  |
| Input bytes :                      |            |                 | 0 bps        |      |  |
| Output bytes :                     |            |                 | 0 bps        |      |  |
| Input packets:                     |            |                 | 0 pps        |      |  |
| Output packets:                    |            |                 | 0 pps        |      |  |
| Security: Zone: Null               |            |                 |              |      |  |
| Flow Statistics :                  |            |                 |              |      |  |
| Flow Input statistics :            |            |                 |              |      |  |

| Self packets ·                        |                                          |
|---------------------------------------|------------------------------------------|
| ICMP packets :                        |                                          |
| VPN packets ·                         |                                          |
| Multicast packets ·                   |                                          |
| Bytes permitted by policy .           |                                          |
| Connections established .             |                                          |
| Flow Output statistics.               |                                          |
| Multicaet nackate ·                   |                                          |
| Butes permitted by policy .           |                                          |
| Flow error statistics (Packate dropp  | ed due to).                              |
| Address spoofing.                     | 0                                        |
| Audress spooring.                     |                                          |
| Incoming NAT errors.                  |                                          |
| Incoming Mar errors.                  |                                          |
| Multiple weer outbontigations.        |                                          |
| Multiple incoming NAT.                |                                          |
| No parent for a gate.                 |                                          |
| No parent for a gate.                 |                                          |
| No one interested in sell packets.    |                                          |
| No minor session:                     |                                          |
| No more sessions:                     |                                          |
| NO NAT gate:                          |                                          |
| No route present:                     |                                          |
| No SA for incoming SPI:               |                                          |
| No tunnel found:                      |                                          |
| No session for a gate:                |                                          |
| No zone or NULL zone binding          |                                          |
| Policy denied:                        |                                          |
| Security association not active:      |                                          |
| TCP sequence number out of window:    |                                          |
| Syn-attack protection:                |                                          |
| User authentication errors:           |                                          |
| Protocol inet, MTU: 1500              |                                          |
| Max nh cache: 100000, New hold nh lin | mit: 100000, Curr nh cnt: 1,             |
| Curr new hold cnt: 1, NH drop cnt: 0  |                                          |
| Generation: 156, Route table: 0       |                                          |
| Flags: Sendbcast-pkt-to-re, Is-Prin   | mary                                     |
| Addresses, Flags: Is-Default Is-Pr    | eterred Is-Primary                       |
| Destination: 192.168.1/24, Local      | : 192.168.1.1, Broadcast: 192.168.1.255, |
| Generation: 156                       |                                          |

#### コンソール画面出力に関する操作

 ・ 画面に ---(more)--- prompt が表示され
 ているときは以下のキーを使用して操作
 が可能

| 次画面に進む             |
|--------------------|
| 前画面に戻る             |
| 12 画面進む            |
| 1 行進む              |
| 検索                 |
| 再検索                |
| プロンプトに戻る(出力の Abort |
| これらキーヘルプの表示        |
|                    |

```
user> show configuration
## Last commit: 2022-07-15 10:04:45 UTC by user
version 20.2R3-S2.5;
system {
    root-authentication
        encrypted-password
"$6$zD7ag5v0$7IFu12bzwmnRtLm40E9546HZ6Dgkty6wfaYEfYRqqd1AI
Pus0hqhi6IuBPvMfdT.CxNQFuzSqbEQ086HpiZbv0"; ## SECRET-DATA
    login {
        user user {
            uid 2000;
            class super-user;
            authentication {
                encrypted-password
"$6$SZPCL2qd$UICNYS6sUhKvfDVWq9.hkm9r0H1QZu1rpSzUa9VqfyeFF
ezlN4/1wl7Dy6N0wFX0iLJvZ7/wqPYS7ZP.ETqYb1"; ## SECRET-DATA
interfaces {
    ge-0/0/0
       unit 0 {
            family inet
--- (more) ---
```

#### コンソール画面出力に関する操作 | no-more

- ・コンソール出力は CLI のスクリーンサイズを考慮して動作
- ・出力内容が多い場合、CLI 画面に ---(more)--- を表示し、出力を分けて表示
- " | no-more" オプションを使用し、出力全体を一度に表示することが可能

#### ※ " set cli screen-length < 行数 > " コマンドで more 表示の行数指定も可能

# パイプ "|" オプションの利用

- Unix 同様のパイプ "|" をサポート、config や show コマンドなどにて有効利用
  - root@lab> show configuration | display set
  - root@lab> show log messages | no-more
  - root@lab> show route | find 192.168.1.0
  - root@lab# show interface | save interface\_config.txt

| user> show configuratio | n   ?                                               |
|-------------------------|-----------------------------------------------------|
| Possible completions:   |                                                     |
| append                  | Append output text to file                          |
| compare                 | Compare configuration changes with prior version    |
| count                   | Count occurrences                                   |
| display                 | Show additional kinds of information                |
| except                  | Show only text that does not match a pattern        |
| find                    | Search for first occurrence of pattern              |
| hold                    | Hold text without exiting theMore prompt            |
| last                    | Display end of output only                          |
| match                   | Show only text that matches a pattern               |
| no-more                 | Don't paginate output                               |
| request                 | Make system-level requests                          |
| save                    | Save output text to file                            |
| tee                     | Write to standard output and file                   |
| trim                    | Trim specified number of columns from start of line |

# パイプ "|" 使用例

- Configuration の表示方法を変更(display set)
  - 階層表記に加え、行単位での表示も可能

```
user> show configuration interfaces
ge-0/0/0 {
    unit 0 {
        family inet {
            address 192.168.1.1/24;
        }
    }
irb {
    unit 0 {
        family inet {
            address 192.168.100.1/24;
        }
    }
}
```

user> show configuration interfaces | display set set interfaces ge-0/0/0 unit 0 family inet address 192.168.1.1/24 set interfaces irb unit 0 family inet address 192.168.100.1/24

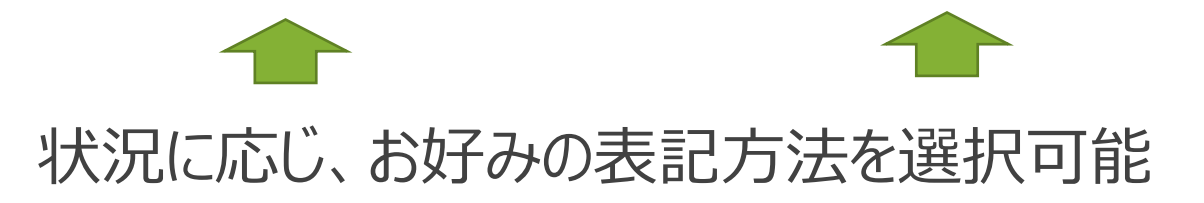

# パイプ "|" 使用例

稼働中の Configuration のファイルへの出力方法
 Operational モードにて show configuration | save <出力先+ファイル名>

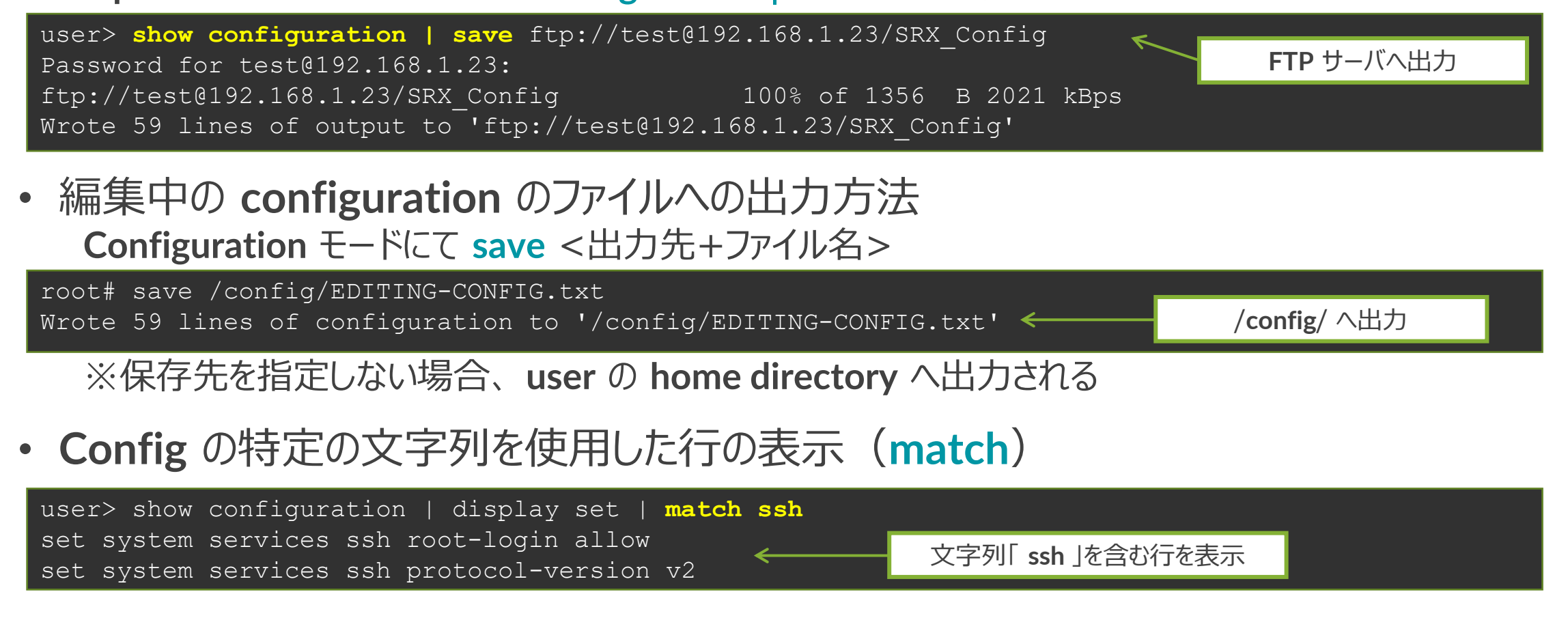

#### Junos ファイルシステムの構成について

 Junos では各種構成ファイルや Log ファイルなどをファイルシステム上のディレクトリにて 管理される

#### /config

使用中のコンフィグレーションと過去 3 世代までのコンフィグレーションを格納

#### /var/db/config

4 世代以降のコンフィグレーションを格納 gz 形式に圧縮されて保存されているが file show コマンドで表示可能 FreeBSD では zcat コマンドで表示可能

#### /var/tmp

Junos ソフトウェアアップグレード時など、image 格納するディレクトリ また、各デーモンのコアダンプファイルを格納

#### /var/log

各種 Log や Trace option 機能にて取得したデバッグ情報ファイルを格納

#### /var/home

各ユーザのホームディレクトリが作成される 各ユーザがローカルに保存した情報は全て各ユーザのホームディレクトリに格納 例えば、現在使用中のコンフィグを save コマンドにて保存した場合など

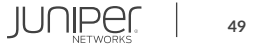

# Junos ファイルシステムの構成について

• 各ディレクトリに格納しているファイルの確認方法 > file list /<directory>/

root> file list /var/home/ /var/home/: SAMPLE/

/var/home 配下の情報を表示 ユーザ (SAMPLE) のディレクトリが存在

root> file list /var/home/SAMPLE/ /var/home/SAMPLE/: TEST-CONFIG

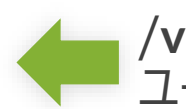

/var/home/SAMPLE 配下の情報を表示 ユーザ(SAMPLE)が作成した TEST\_CONFIG のファイルが存在

• ディレクトリ配下のファイル内容の確認方法 > file show /<directory>/<file\_name>

| <pre>root&gt; file show /var/home/SAMPLE/TEST-CONFIG ## Last changed: 2022-07-15 10:18:41 UTC worsign 20 283-82 5.</pre> | ←                                       | ユーザ(SAMPLE)が作成した<br>TEST_CONFIG を確認 |
|----------------------------------------------------------------------------------------------------|-----------------------------------------|-------------------------------------|
| VEISION 20.2K3-52.J;                                                                                                    |                                         |                                     |
| system {                                                                                                    |                                         |                                     |
| root-authentication {                                                                                                    |                                         |                                     |
| encrypted-password                                                                                                    |                                         |                                     |
| ~~~~~~~~~~~~~~~~~~~~~~~~~~~~~~~~~~~~~~                                                                                   | ~~~~~~~~~~~~~~~~~~~~~~~~~~~~~~~~~~~~~~~ | ~~~~                                |
|                                                                                                    |                                         |                                     |

#### Junos 運用管理コマンド

- Junos では運用管理に必要な機能をサポート
  - Ping
  - Traceroute
  - Telnet / SSH
  - Monitor

Ping: ネットワークの疎通確認
> ping アドレス + オプション
例: 172.27.112.1 へ 512 byte の ping を 3 回実施

```
user> ping 192.168.1.23 count 3 size 512
PING 192.168.1.23 (192.168.1.23): 512 data bytes
520 bytes from 192.168.1.23: icmp_seq=0 ttl=128 time=4.446 ms
520 bytes from 192.168.1.23: icmp_seq=1 ttl=128 time=3.995 ms
520 bytes from 192.168.1.23: icmp_seq=2 ttl=128 time=2.633 ms
--- 192.168.1.23 ping statistics ---
```

```
3 packets transmitted, 3 packets received, 0% packet loss
round-trip min/avg/max/stddev = 2.633/3.691/4.446/0.771 ms
```

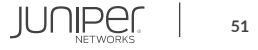

#### Junos 運用管理コマンド

#### Traceroute: ネットワークの経路確認

> traceroute  $P \vdash V + T \end{pmatrix}$ 

例: 8.8.8.8 へ ge-0/0/0 から traceroute を実施

```
user> traceroute 8.8.8.8 interface ge-0/0/0
traceroute to 8.8.8.8 (8.8.8.8), 30 hops max, 40 byte packets
1 192.168.1.254 (192.168.1.254) 3.268 ms 1.577 ms 1.349 ms
(snip)
9 8.8.8.8 (8.8.8.8) 8.195 ms 6.075 ms 5.742 ms
```

**Telnet / SSH:** ネットワークに接続された機器を操作 > telnet アドレス + オプション 例: 192.168.1.2: port 23 へ telnet を実施

```
user> telnet 192.168.1.2 port 23
Trying 192.168.1.2...
Connected to 192.168.1.2.
Escape character is '^]'.
login:
```

JUNIPER

#### monitor コマンド

#### • monitor コマンド: 現在の I/F 別トラフィック状況を表示

#### > monitor interface traffic

各 Interface のトラフィックをリアルタイム表示

| Interface | e Link   | Input packets      | (pps)         | Output packets   | (pps)       |  |
|-----------|----------|--------------------|---------------|------------------|-------------|--|
| ge-0/0/0  | Up       | 280                | (0)           | 329              | (0)         |  |
| gr-0/0/0  | Up       | 0                  | (0)           | 0                | (0)         |  |
| ip-0/0/0  | Up       | 0                  | (0)           | 0                | (0)         |  |
| lsq-0/0/  | 0 Up     | 0                  | (0)           | 0                | (0)         |  |
| lt-0/0/0  | Up       | 0                  | (0)           | 0                | (0)         |  |
| mt-0/0/0  | Up       | 0                  | (0)           | 0                | (0)         |  |
| sp-0/0/0  | Up       | 0                  | (0)           | 0                | (0)         |  |
| ge-0/0/1  | Down     | 0                  | (0)           | 0                | (0)         |  |
| ge-0/0/2  | Down     | 0                  | (0)           | 0                | (0)         |  |
| ge-0/0/3  | Down     | 0                  | (0)           | 0                | (0)         |  |
| ge-0/0/4  | Down     | 0                  | (0)           | 0                | (0)         |  |
| ge-0/0/5  | Down     | 0                  | (0)           | 0                | (0)         |  |
| ge-0/0/6  | Down     | 0                  | (0)           | 0                | (0)         |  |
| ge-0/0/7  | Down     | 0                  | (0)           | 0                | (0)         |  |
| esi       | Up       | 0                  |               | 0                |             |  |
| ftiO      | Up       | 0                  |               | 0                |             |  |
| gre       | Up       | 0                  |               | 0                |             |  |
| ipip      | Up       | 0                  |               | 0                |             |  |
| irb       | Up       | 0                  |               | 0                |             |  |
|           |          |                    |               |                  |             |  |
| Bytes=b,  | Clear=c, | Delta=d, Packets=p | , Quit=q or E | SC, Rate=r, Up=^ | `U, Down=^D |  |

53

#### request コマンド

- request コマンド: システムの挙動に関するコマンドを実行
   ※ハンズオン中は request コマンドは実施しないようお願いいたします
  - システムを再起動

> request system reboot

システムをシャットダウン

> request system power-off

• システムを初期化

> request system zeroize

• サポートに必要な情報を取得

> request support information

• 基本となる Configuration ファイルを保存( rescue config の保存)

> request system configuration rescue save

- OS をアップグレード
  - > request system software add <ファイル名>

JUNIPer.

# Junos のソフトウェアアップグレード

- ソフトウェアアップグレード手順
  - 1. 対象の Junos OS をダウンロード

https://www.juniper.net/support/downloads/group/?f=junos

 CLI コマンドで Junos ソフトウェアを FTP/TFTP サーバからデバイス (/var/tmp) に保存

> file copy ftp://ログインID @アドレス/Junos パッケージ名/var/tmp

3. デバイスに保存したパッケージをロード

> request system software add /var/tmp/Junos パッケージ名

4. 機器を再起動

> request system reboot

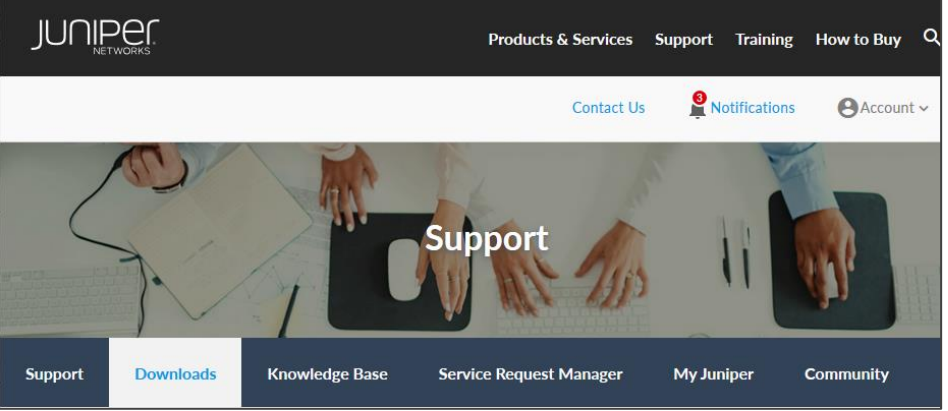

root> file copy ftp://test@192.168.1.23/junossrxsme-20.2R3-S2.5.tgz /var/tmp Password for test@192.168.1.23: /var/tmp//...transferring.file......92LXun/ 100% of 385 MB 2539 kBps 00m00s

root@> request system software add
/var/tmp/junos-srxsme-20.2R3-S2.5.tgz
NOTICE: Validating configuration against
junos-srxsme-20.2R3-S2.5.tgz.
(snip)

root> request system reboot

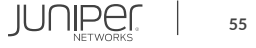

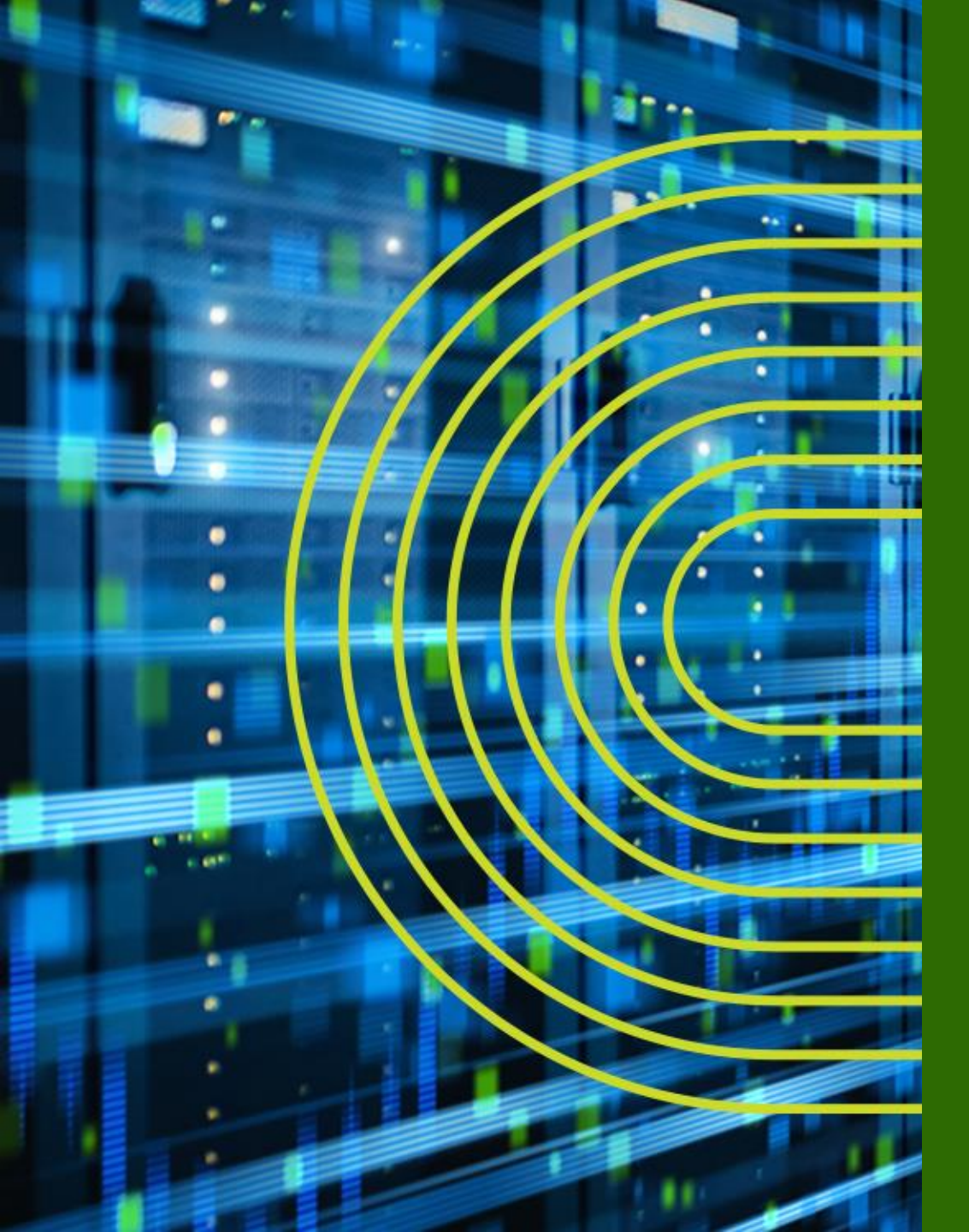

# Junos CLI 操作 ~ Configuration モード ~

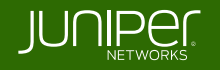

#### "Commit & Rollback"

**Configuration** モードで行った設定変更は、**Candidate Configuration** として保持され、 **"commit"** するまで設定は Active Configuration として反映されない 万一間違えた場合でも、**"rollback"** コマンドにてすぐに前の状態に戻ることが可能

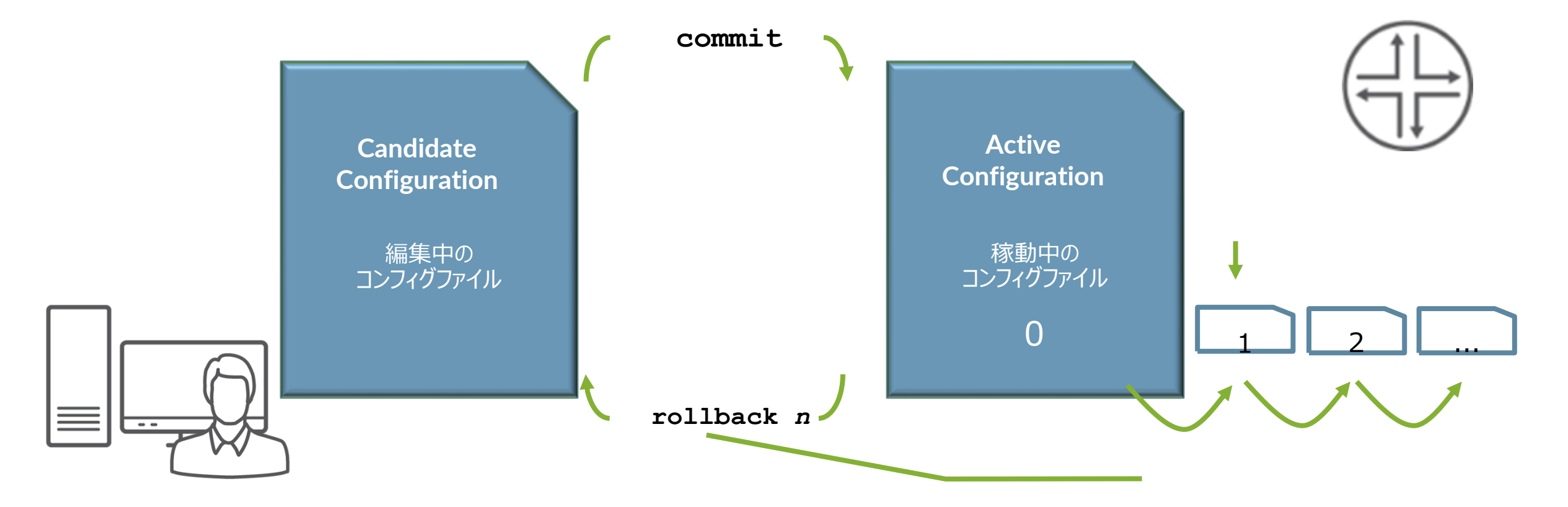

JUNIPE

## "Commit & Rollback" $(\mathcal{P} \subseteq \mathcal{X})$

Configuration モードで行った設定変更は、Candidate Configuration として保持され、 "commit" するまで設定は Active Configuration として反映されない 万一間違えた場合でも、"rollback"コマンドにてすぐに前の状態に戻ることが可能

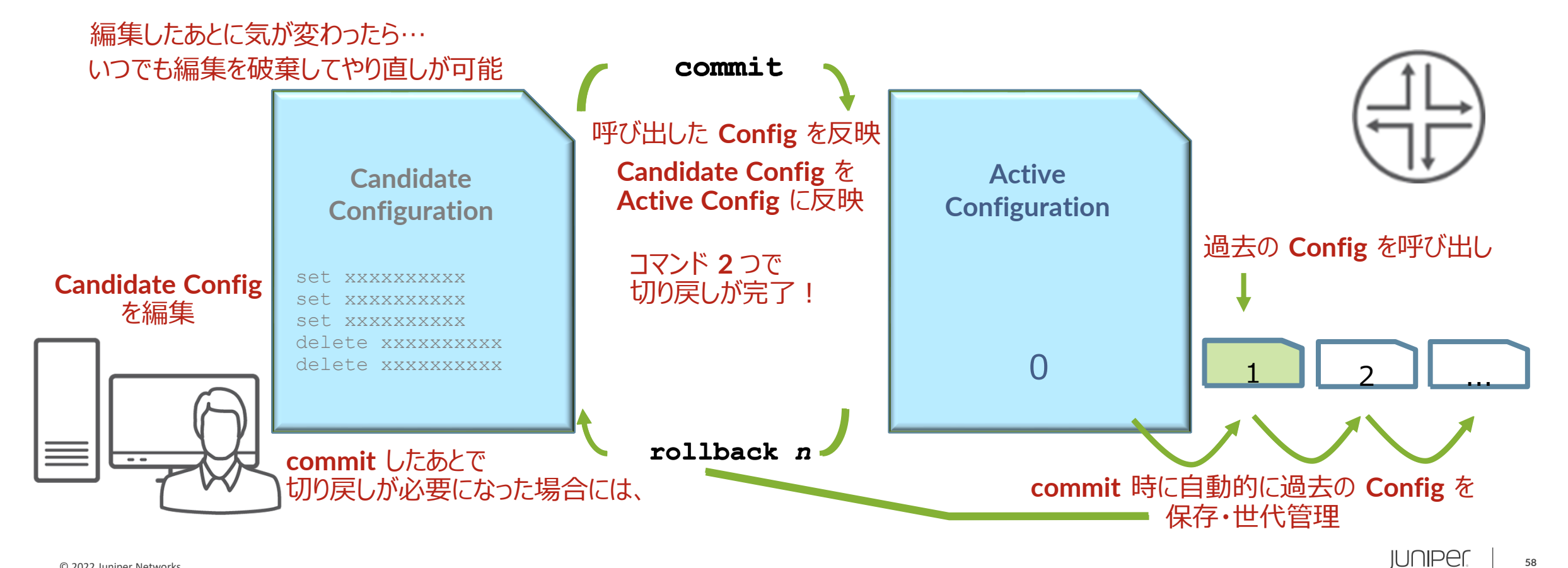

#### **Junos**: commit at time オプション

- 設定反映の時間指定(メンテナンスタイムにおける設定反映)
- commit at xx:xx:xx (time) コマンドで commit すると、指定した時間に設定ファイル を Activate することが可能

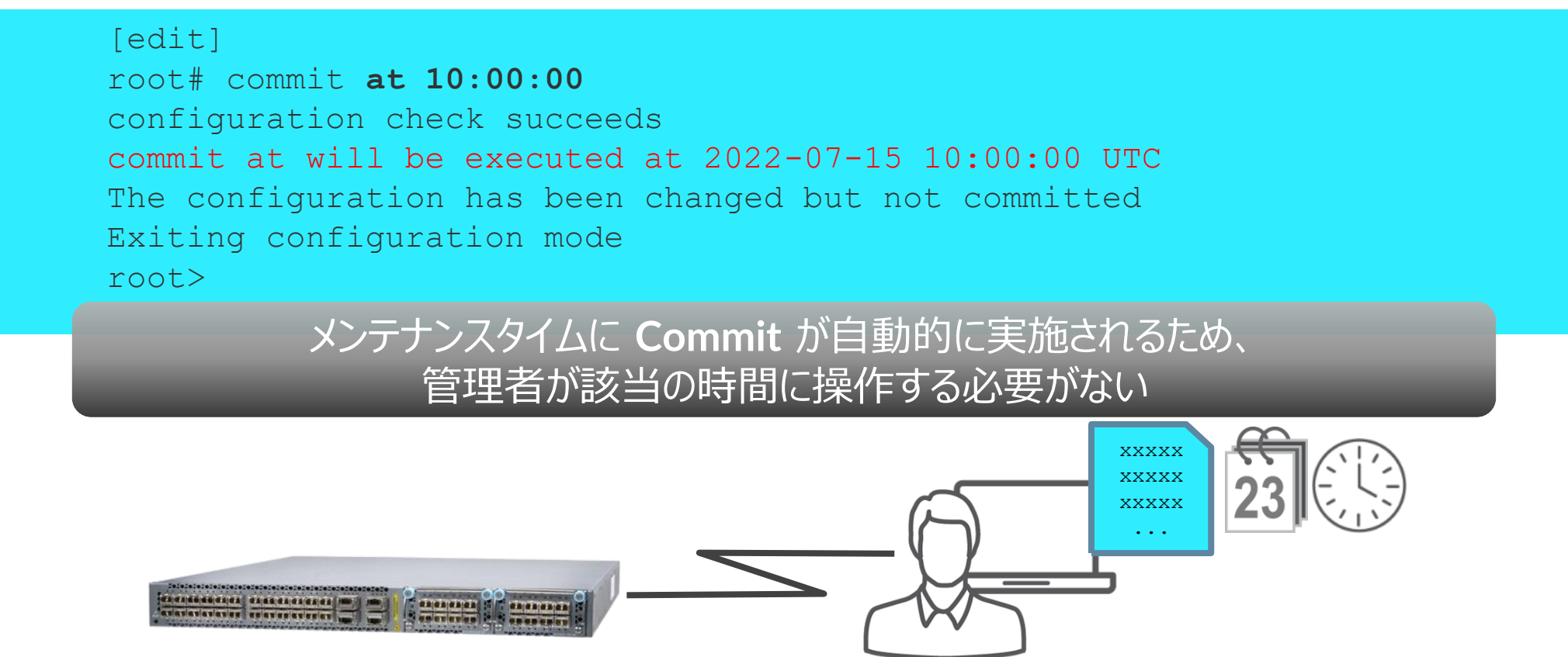

## Junos: commit confirmed オプション

- 設定の自動復旧機能(ヒューマンエラーによるトラブル防止のため)
- commit confirmed コマンドで commit すると、再度 commit しない限り Default 10分 で元の Config に rollback される
  - 指定した時間あるいは Default の 10 分以内に 2 度目の commit を入れることで、 Config は完全に格納される

```
[edit]
root# commit confirmed 5
commit confirmed will be automatically rolled back in 5 minutes unless confirmed
commit complete
# commit confirmed will be rolled back in 5 minutes
```

設定間違いのまま commit してしまい SSH などが繋がらなくなってしまった後も、 一定時間のあと 1 つ前の Config に自動復旧するため、リモートデバイスのポリシー変更時などに便利

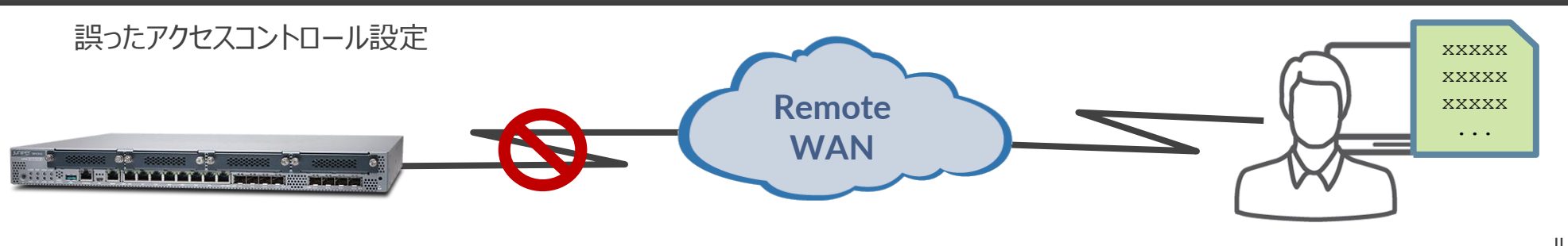

## 設定の追加 (set)

- **set** コマンド: 設定の追加変更
  - commit するまでは設定は反映されない

user# set system services dns

• commit することで初めて動作しているデバイスに変更が適用される

user# commit commit complete

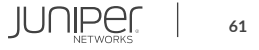

## 設定の削除 (delete)

- delete コマンド:設定の削除
  - commit するまでは設定は反映されない

user# delete system services dns

• やはり commit することで動作しているデバイスに設定削除の変更が反映される

user# commit commit complete

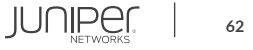

# 編集中の設定確認(show | compare)

show | compare コマンド: 編集中の設定と稼動中の設定を比較 

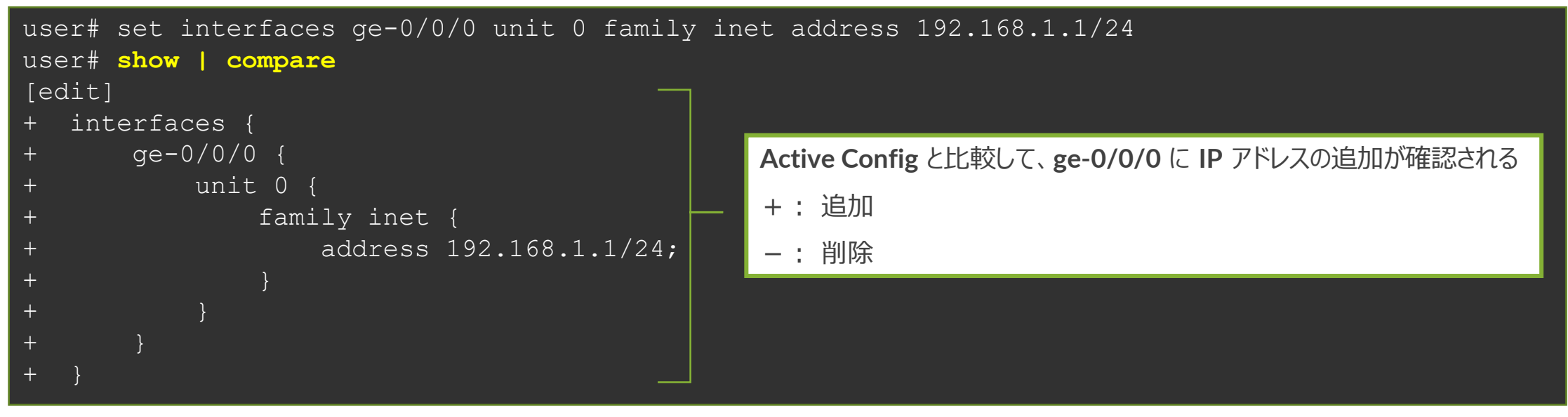

過去の Config と編集中の設定を比較することも可能

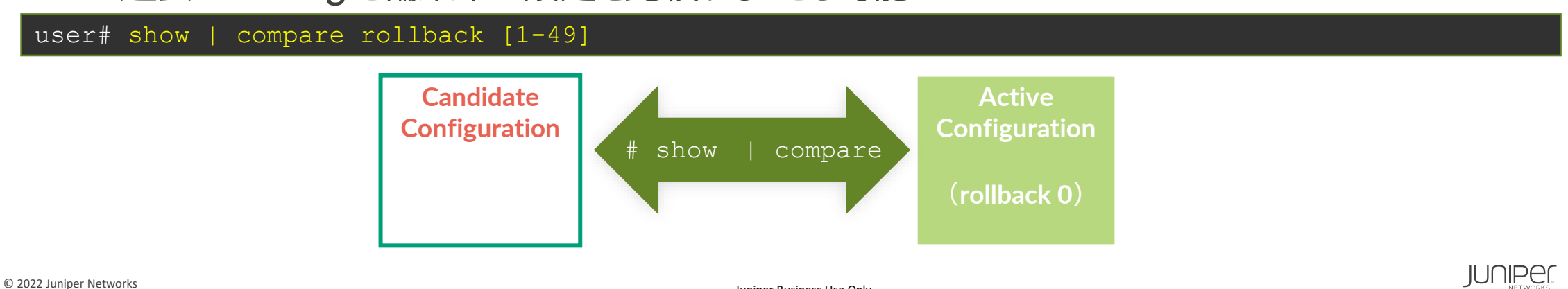

Juniper Business Use Only

# 設定ファイルの復旧 (rollback)

- rollback コマンド:設定ファイルの復旧
  - 変更した設定ファイルを破棄する場合に、rollbackコマンドを投入 (rollback は rollback 0 の略)

#### user# rollback

• rollback n(0-49)でファイル番号を指定で、過去の設定を Candidate Config にコピーすることが可能、容易に過去の状態に戻すことが可能(過去 50 世代分の設定ファイルを自動保存)

| user# rollback ?<br>Possible completions: |                                         |
|-------------------------------------------|-----------------------------------------|
| <pre>/[Entorly</pre>                      | Execute this command                    |
|                                           |                                         |
| 0                                         | 2022-07-15 11:12:46 UTC by user via cli |
| 1                                         | 2022-07-15 11:10:41 UTC by user via cli |
| 2                                         | 2022-07-15 11:07:58 UTC by user via cli |
| 3                                         | 2022-07-15 10:18:36 UTC by user via cli |
| 4                                         | 2022-07-15 10:15:12 UTC by user via cli |
| 5                                         | 2022-07-15 10:12:39 UTC by user via cli |
| 6                                         | 2022-07-15 10:04:45 UTC by user via cli |
| (snip)                                    |                                         |

# **commit** オプション (**commit check** / at)

- commit check コマンド: 構文チェックのみ実行
  - 構文に問題があれば、該当箇所を表示
  - ・ 構文に問題がなくとも commit (適用) はされない

user# commit check
configuration check succeeds

#### • commit at コマンド:日時を指定して commit の実行を予約

hh:mm:[ss] または "yyyy-mm-dd hh:mm:[ss]"

user# commit at "2022-07-15 11:30"

configuration check succeeds commit at will be executed at 2022-07-15 11:30:00 JST Exiting configuration mode

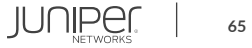

# **Configuration** $\mathcal{O}\Box - \mathcal{k}$ (load)

- load コマンド: Configuration ファイルをロード
  - load コマンドはいくつかのオプションが存在
    - load factory-default
    - •
    - load merge <filename> •
- **load override <filename>** ロードした **Config** による置き換え ロードした Config を追加

工場出荷時の Config をロード

#### user# load ?

Possible completions:

| factory-default | Override existing configuration with factory default |
|-----------------|------------------------------------------------------|
| merge           | Merge contents with existing configuration           |
| override        | Override existing configuration                      |
| patch           | Load patch file into configuration                   |
| replace         | Replace configuration data                           |
| set             | Execute set of commands on existing configuration    |
| update          | Update existing configuration                        |

#### • Config ファイルは外部の FTP サーバや機器内ディレクトリからロードすることも可能

user# load merge /var/tmp/saved config.txt user# load merge ftp://user:passwd@192.168.1.23/saved config.txt

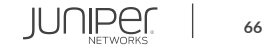

## **Configuration** $\mathcal{O}\Box - \mathcal{K}$ (load set terminal)

- load set terminal コマンド: CLI で追加の set コンフィグを貼り付けるときに使用
  - set コマンドの大量コピー & ペースト時に Config のとりこぼしが防げる

user# load set terminal [Type ^D at a new line to end input] set services security-intelligence profile feeds-cc-p1 category CC set services security-intelligence profile feeds-cc-p1 default-rule then action permit set services security-intelligence profile feeds-cc-p1 default-rule then log set services security-intelligence profile Inf-hosts category Infected-Hosts set services security-intelligence profile Inf-hosts default-rule then action permit set services security-intelligence profile Inf-hosts default-rule then log set services security-intelligence policy pol-cc CC feeds-cc-p1 set services security-intelligence policy pol-cc Infected-Hosts Inf-hosts set services advanced-anti-malware policy skyatp test match application HTTP set services advanced-anti-malware policy skyatp test match verdict-threshold 3 set services advanced-anti-malware policy skyatp test then action permit set services advanced-anti-malware policy skyatp test then notification log set services advanced-anti-malware policy skyatp test inspection-profile test set services advanced-anti-malware policy skyatp test fallback-options action permit set services advanced-anti-malware policy skyatp test whitelist-notification log set services advanced-anti-malware policy skyatp test blacklist-notification log load complete

< 貼り付け後 CTRL+D >

貼り付け対象の

**Config**を Terminal

を押して読み込む

CTRL+C で抜ける

上でペーストし、最後に

改行してから CTRL+D

キャンセルしたい場合は

# **Configuration** $\mathcal{O}\Box - \overset{\sim}{\vdash}$ (**load merge terminal**)

- load merge terminal コマンド: CLI で追加の Config を貼り付けるときに使用
  - 大量のコピー&ペースト時にも Config のとりこぼしが防げる、最上位の階層から追加の Config を投入する階層までのパスが全部必要
  - relative オプションを付けると今いる階層に応じて Config の階層もショートカットされる

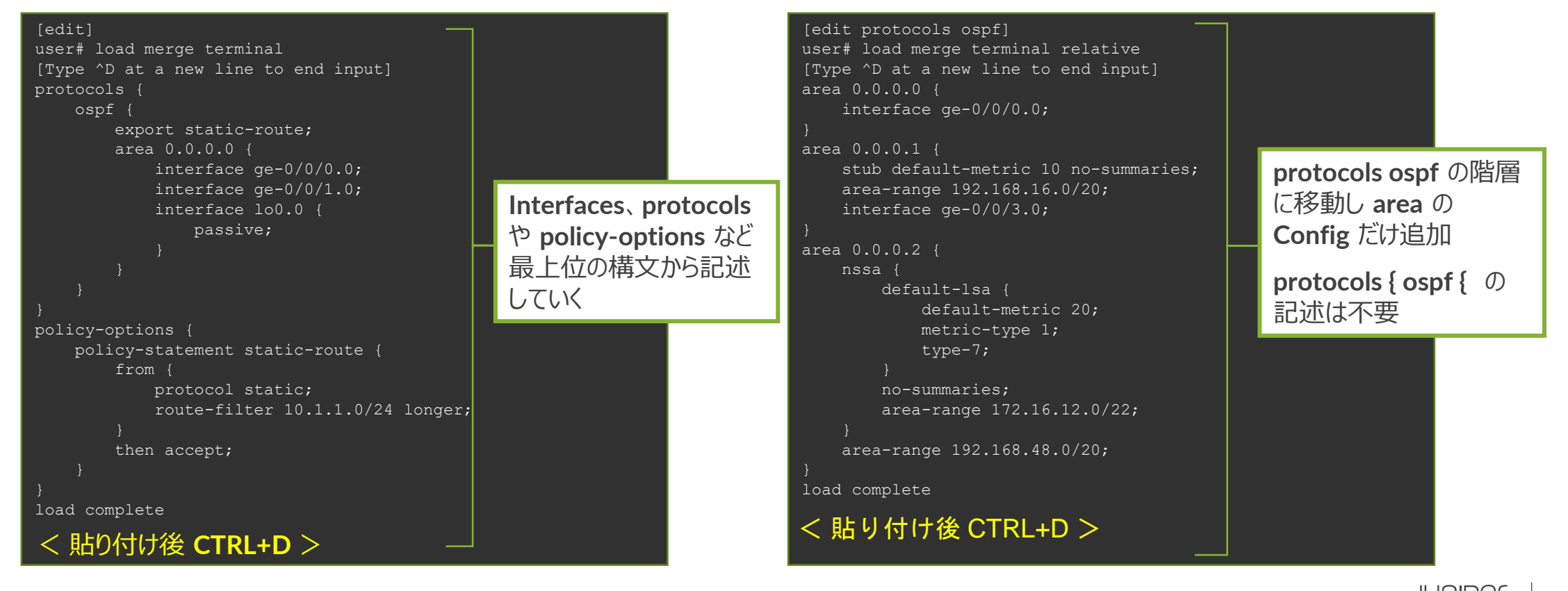

# 

#### • 設定&確認コマンド

- set : パラメータを設定
- delete
   : パラメータを削除
- show
   : 設定した内容の表示
- show | compare : 編集中の Config と稼働中の Config の差分を表示

#### ・ 設定反映コマンド

rollback

- commit : 編集した設定を Active Config に反映
  - : 過去の Config をロードして編集内容を元に戻す
- load : 設定したファイルをロード

•

•

•

便利なショートカットキー

# カーソルの移動 Ctrl-B 1文字戻る Ctrl-F 1文字進む Ctrl-A 行頭に移動 Ctrl-E 行末に移動

・ 文字の削除

| Delete / Backspace | カーソル前の1文字を削除                 |
|--------------------|------------------------------|
| Ctrl-D             | カーソル後の1文字を削除                 |
| Ctrl-K             | カーソルから行末までを削除                |
| Ctrl-U             | 行をすべて削除                      |
| Ctrl-W             | 現在入力途中の単語または、カーソルより左側の1単語を削除 |
|                    |                              |

その他
 Ctrl-P or ↑
 Ctrl-N or ↓
 ?

コマンド履歴の前を表示 コマンド履歴の次を表示 次に入力すべきコマンドやパラメータのヒントを表示

#### コマンド補完と構文エラー

- コマンド補完機能
  - Space +- / Tab +-: 固定値を補完
    - Tabキーはユーザが定義した Policy名や Filter名の補完も可能

| user# set interfaces ge          | -0/0/0 unit 0 family inet filter input ?         |
|----------------------------------|--------------------------------------------------|
| Possible completions:            |                                                  |
| <filter-name> TEST</filter-name> | Name of the filter<br>[firewall filter]          |
| user@srx# set interface          | s ge-0/0/0 unit 0 family inet filter input T[tab |

- 構文エラーの通知
  - ・ 構文に誤りがあると syntax error を表示
  - ^ マークはエラーとなる項目を示す

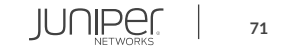

# **Configuration** モード: **Operational** モードのコマンドを実行

- run コマンドにより、Configuration モードにおいて show コマンド等を実行し、status 等確認することが可能
  - Operational モードで確認可能な全てのコマンドの実行が可能
  - Operational モードに戻る必要なし

#### run コマンドを使用し、interface の状態を確認

```
user# run show interfaces
Physical interface: ge-0/0/0, Enabled, Physical link is Up
Interface index: 138, SNMP ifIndex: 513
Link-level type: Ethernet, MTU: 1514, LAN-PHY mode, Link-mode:
Full-duplex,
Speed: 1000mbps, BPDU Error: None, Loop Detect PDU Error: None,
Ethernet-Switching Error: None, MAC-REWRITE Error: None, Loopback:
Disabled,
Source filtering: Disabled, Flow control: Disabled, Auto-
negotiation: Enabled,
Remote fault: Online
Device flags : Present Running
(snip)
```

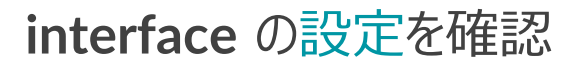

```
user# show interfaces
ge=0/0/0 {
    unit 0 {
        family inet {
            address 192.168.1.1/24;
        }
    }
    }
irb {
    unit 0 {
        family inet {
            address 192.168.100.1/24;
        }
```

#### (snip)

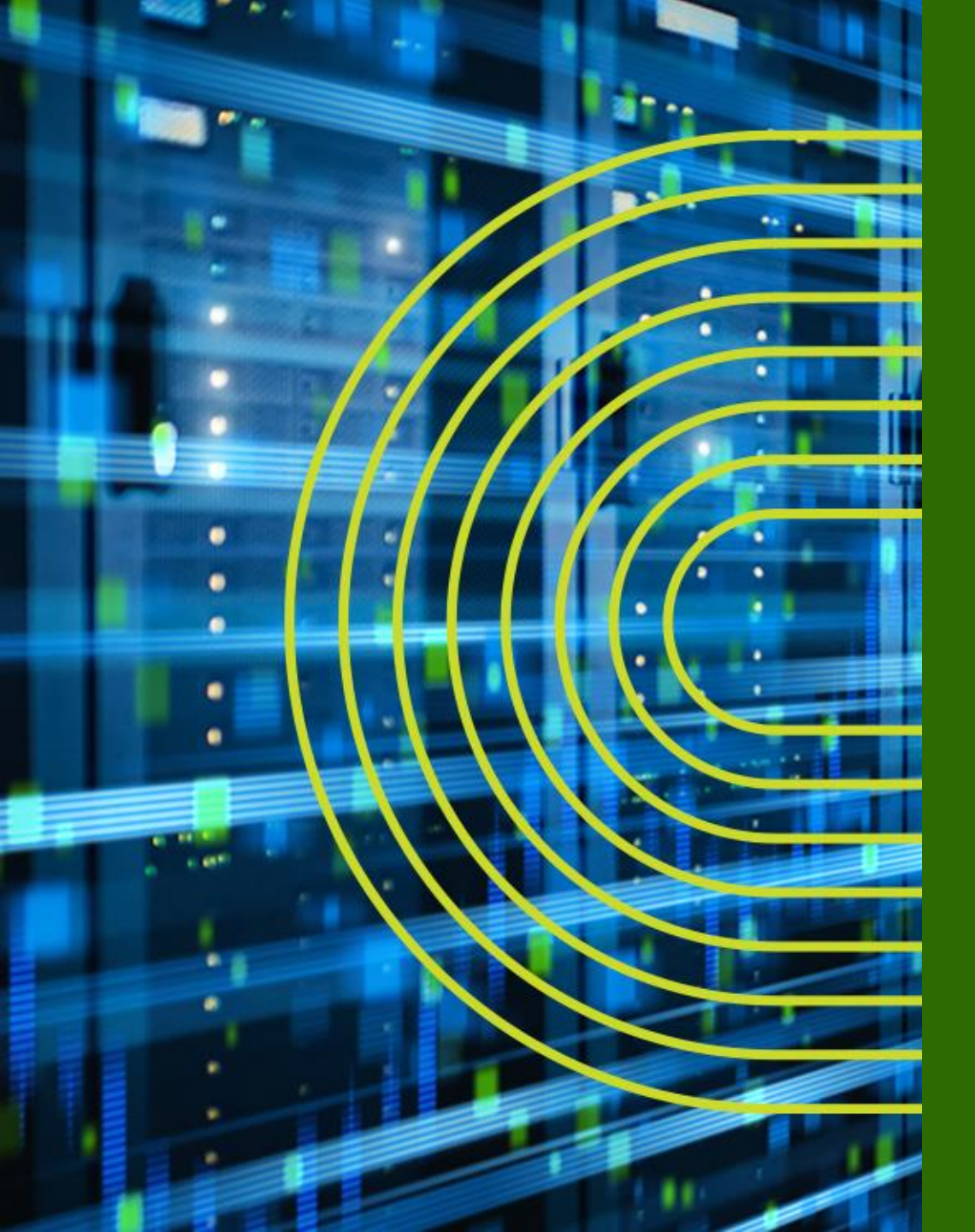

# Junos システム設定

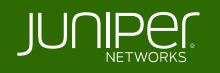
## システム設定

- Junos デバイスのシステムに関する主な設定
  - ユーザ設定
  - ホスト名の設定
  - 時刻設定
  - ・ DNS 設定
  - デバイスのサービス設定
  - ・ 管理インタフェース設定
  - ログの設定
  - SNMP 設定

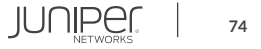

システム設定

- ユーザ設定
  - root ユーザのパスワードを設定 (※必須設定項目: 未設定の場合 commit がエラーとなる)

root# set system root-authentication plain-text-password
New password:
Retype new password:

- root ユーザ以外のユーザアカウントを作成
  - デフォルトでは **3**つのユーザクラスを選択可能
    - read-only : view (show コマンドなど)
    - operator : clear、network、reset、trace、view (デーモンの停止、ping / telnet、etc)
    - super-user : all (すべて)

root# set system login user TEST class super-user authentication plain-text-password New password:

Retype new password:

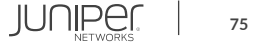

システム設定

• ホスト名の設定

root# set system host-name LAB

- 時刻設定
  - Time zone を指定

root# set system time-zone Asia/Tokyo

• NTP サーバを指定

root# set system ntp server 10.10.10.100

## ・ DNS 設定

root# set system name-server 192.168.1.100

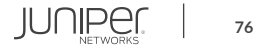

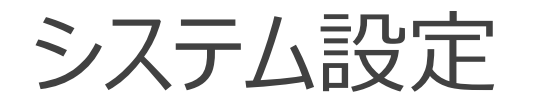

- デバイスのサービス設定
  - Telnet、SSH によるアクセスを有効に設定

Root ユーザとして SSH でログインしたい場合に設定

• FTP、Netconf のサービスを有効に設定

root# set system services ftp
root# set system services netconf ssh

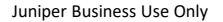

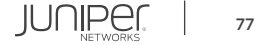

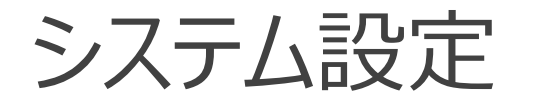

- ・ 管理インタフェース設定
  - 例 1: EX の管理インタフェース(me0)を設定

root# set interfaces me0 unit 0 family inet address 192.168.1.1/24

• 例 2: MX、SRX の管理インタフェース(fxp0)を設定

root# set interfaces fxp0 unit 0 family inet address 192.168.1.1/24

#### EX3400 rear view

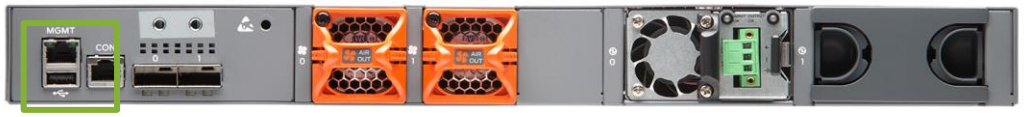

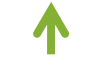

me0

#### SRX340 front view

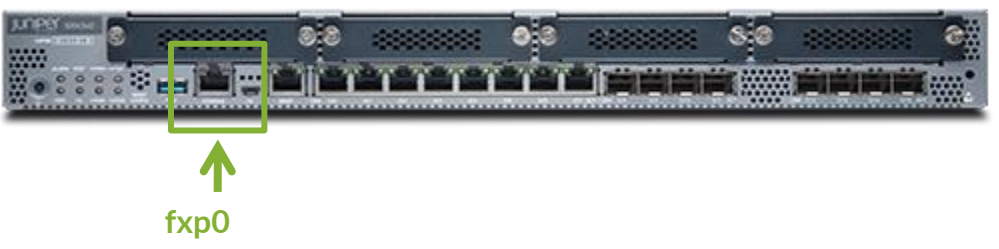

※管理ポートは、

MX/SRX は "FXPO"、EX は "MEO"、QFX は "EMO"、EX/QFX の VC では "VME(Virtual ME)"と命名 Branch SRX の Low End(SRX300/320)など、Out of Band の管理ポートが無いモデルも存在

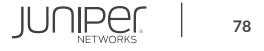

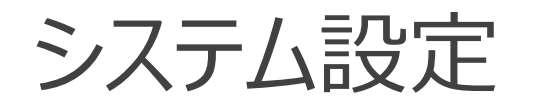

## ログの設定

- Syslog サーバ、ファシリティ、ログレベルを指定
  - •例: すべてのレベルのログを 10.10.10.1 へ送信

root# set system syslog host 10.10.10.1 any any

#### Syslog レベルについて

| 高 | emergency: | ソフトウェアコンポーネントの機能停止を招く状況のメッセージ      |
|---|------------|------------------------------------|
|   | alert:     | データベースなどのデータ破損など、直ちに修復が必要な状況のメッセージ |
|   | critical:  | 物理的なエラーなど重大な問題がある状況のメッセージ          |
|   | error:     | 上記よりも深刻度の低いエラー状況のメッセージ             |
|   | warning:   | モニタリングの必要性がある状況のメッセージ              |
|   | notice:    | エラーではないが、特別な処理が必要となる可能性がある状況のメッセージ |
| ➡ | info:      | 対象のイベントまたは非エラー状況のメッセージ             |
| 低 | any:       | すべてのレベルのメッセージ                      |

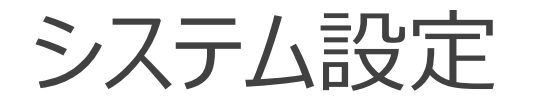

## • SNMP 設定

- SNMP コミュニティを作成
  - 例: コミュニティ名を public に設定、読み込みのみ許可

root# set snmp community public authorization read-only

## • SNMP トラップを設定

• 例: トラップの送信元を Loopback 0 に、宛先を 10.10.10.1 に設定

root# set snmp trap-options source-address lo0
root# set snmp trap-group <group-name> targets 10.10.10.1

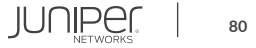

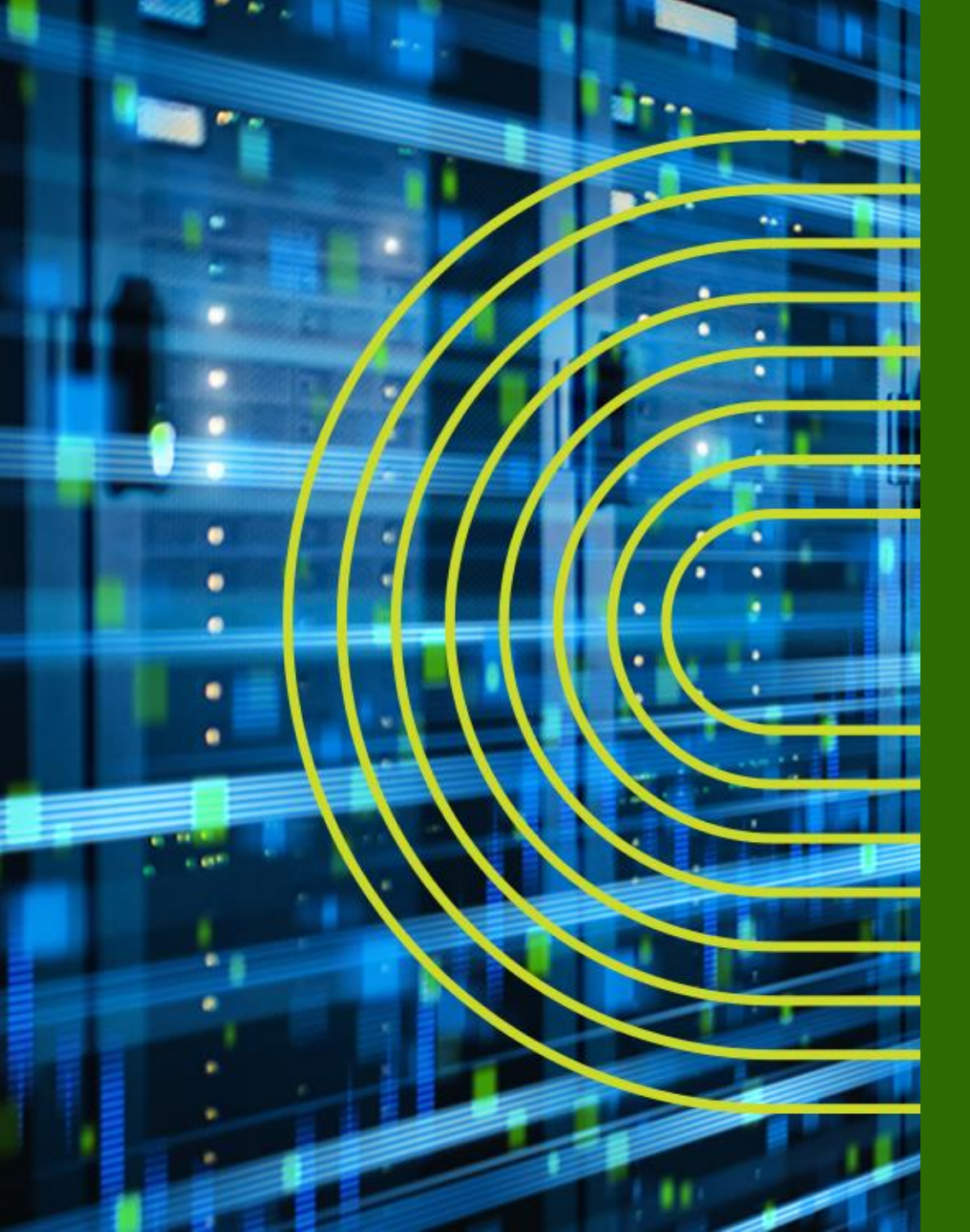

# Junos インタフェース設定

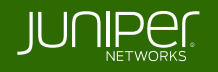

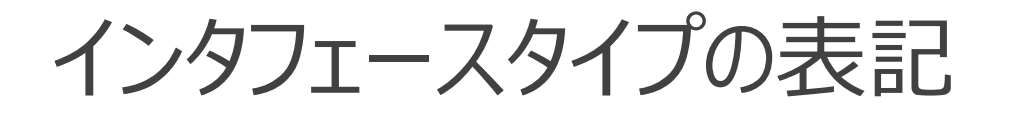

• インタフェースタイプは以下のように表記

|          | Туре:                                                           | fe-x/x/x: Fast Ethernet ports                            |
|----------|-----------------------------------------------------------------|----------------------------------------------------------|
|          |                                                                 | ge-x/x/x: Gigabit Ethernet ports                         |
| ae-0/0/0 |                                                                 | xe-x/x/x: 10 Gigabit Ethernet ports                      |
|          |                                                                 | et-x/x/x: 40/100 Gigabit Ethernet ports                  |
|          | Port number                                                     |                                                          |
|          | PIC slot:                                                       | <b>Physical Interface Card</b> $\rightarrow$ アップリンクモジュール |
|          | <b>FPC slot:</b> Flexible PIC Concentrator (line card) → 筐体ナンバー |                                                          |

- その他のインタフェース
  - ae : LAG インタフェース
  - **loO**: **Loopback** インタフェース
  - me0: EX、QFX シリーズの管理インタフェース
  - fxp0: SRX、MX シリーズの管理インタフェース

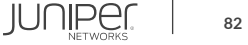

# PIC と FPC

- FPC は BOX 型の筐体番号、Chassis 型のラインカード番号に相当
- PIC は FPC に接続されるアップリンクモジュールを指す

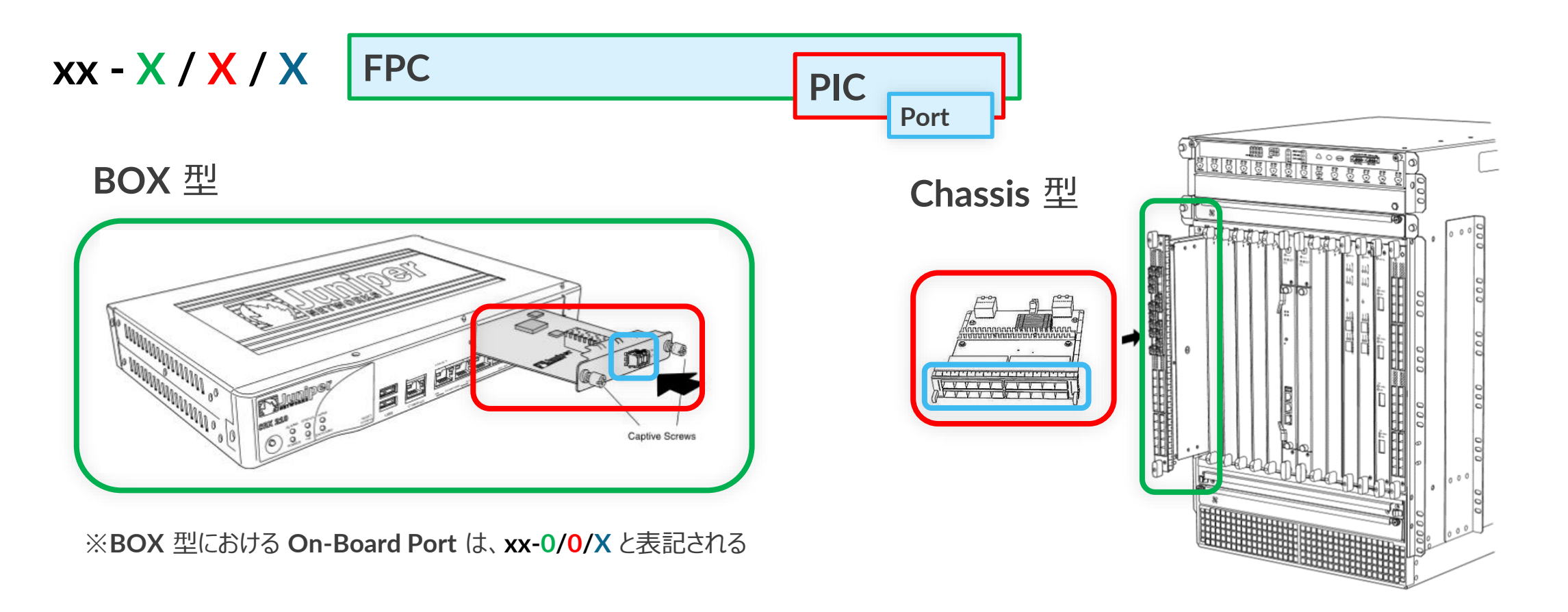

# インタフェース設定

- インタフェースの設定は 物理プロパティの設定と論理プロパティの設定に分けられる
  - 物理プロパティの設定
    - データリンクプロトコル
    - リンクスピード、半/全 2 重通信
    - MTU
  - ・ 論理プロパティの設定
    - プロトコルファミリー
      - inet (IPv4の設定)
      - inet6 (IPv6の設定)
      - mpls
      - ethernet-switching

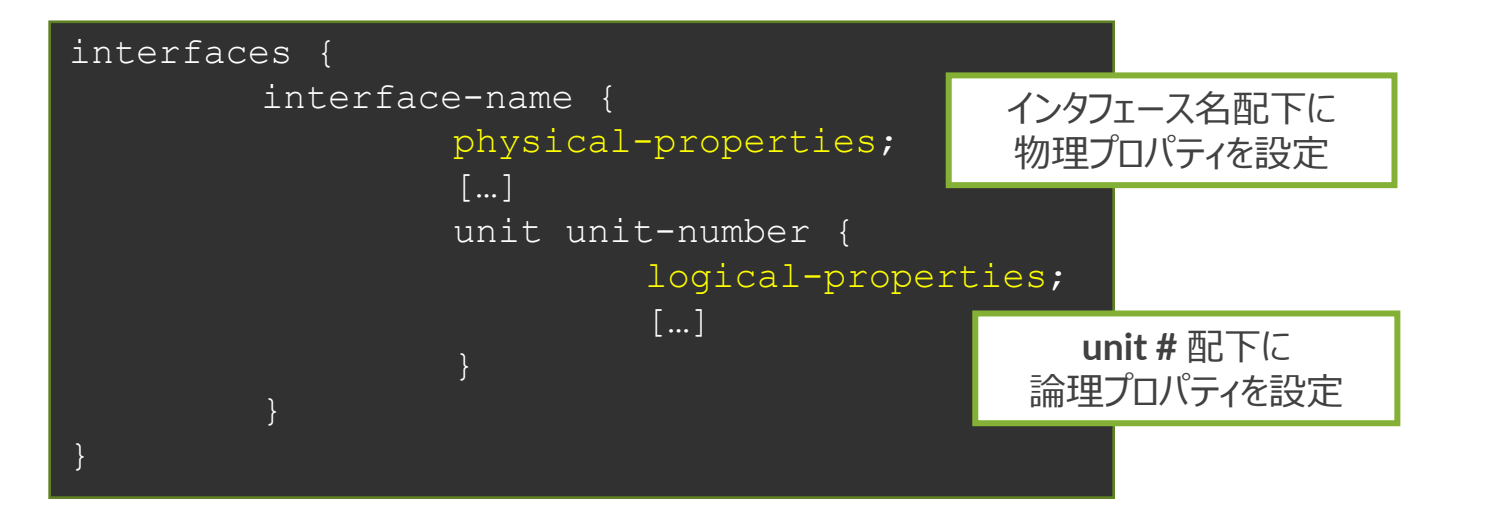

# Unit ナンバーとは

- ・ ロジカルプロパティを設定するには、"unit"とよばれる単位で設定
  - 一般的なネットワーク OS のサブインタフェースに相当
  - ・ unit 0 はメインインタフェースに相当
  - インタフェースを動作させるためには最低1つの unit が必須
    - 1つの物理インタフェース上に複数の unit を作成することも可能
  - 物理インタフェース ge-0/0/0 の unit 0 は、"ge-0/0/0.0" と表記
    - ・ show コマンドや設定時に unit を指定しなかった場合、自動的に unit 0 として補完

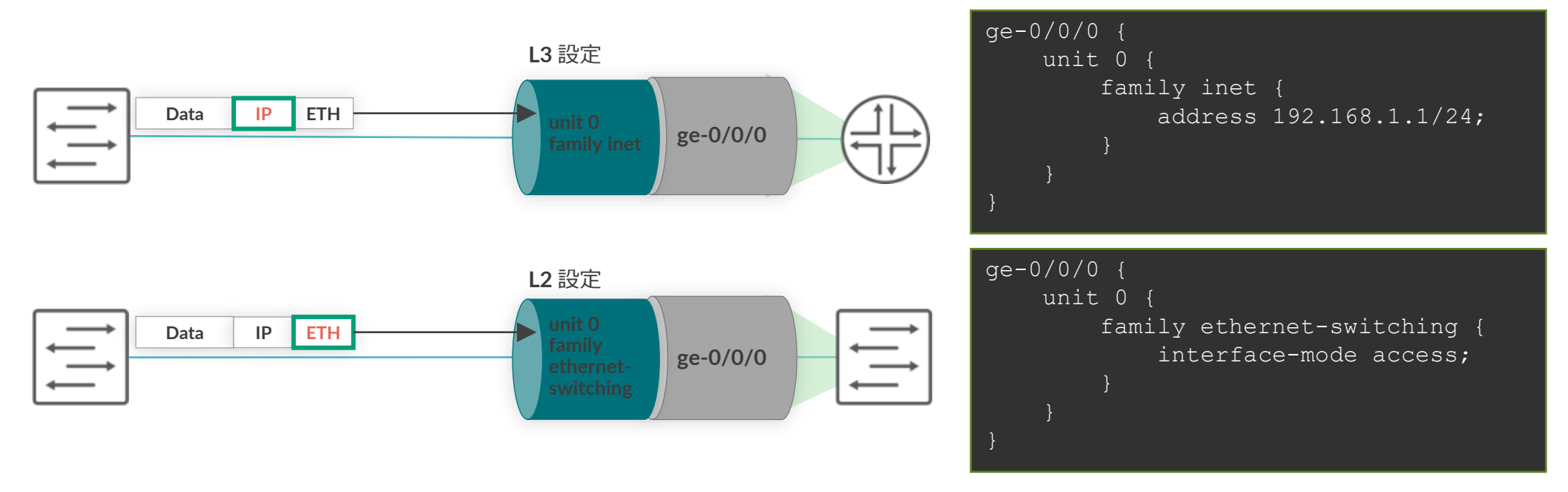

## 複数 unit の設定例

- •1 つの物理インタフェースに複数の unit を使用するケース
  - unit ごとに vlan-id を設定して振り分け
  - IP アドレスや Firewall Filter も unit ごとに個別に設定可能

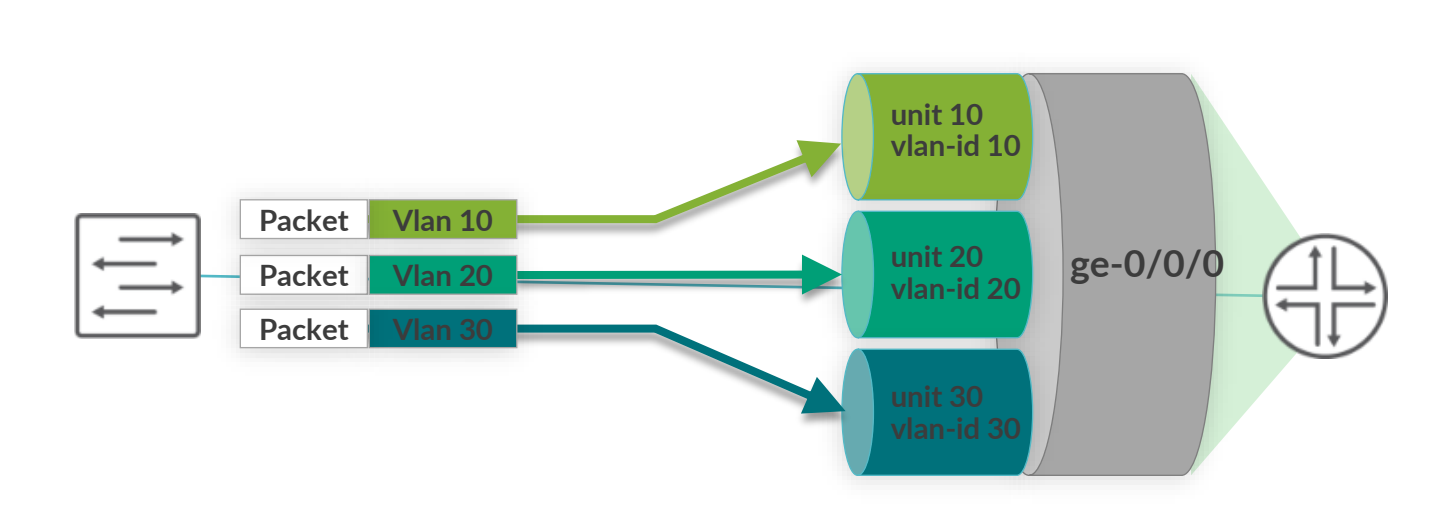

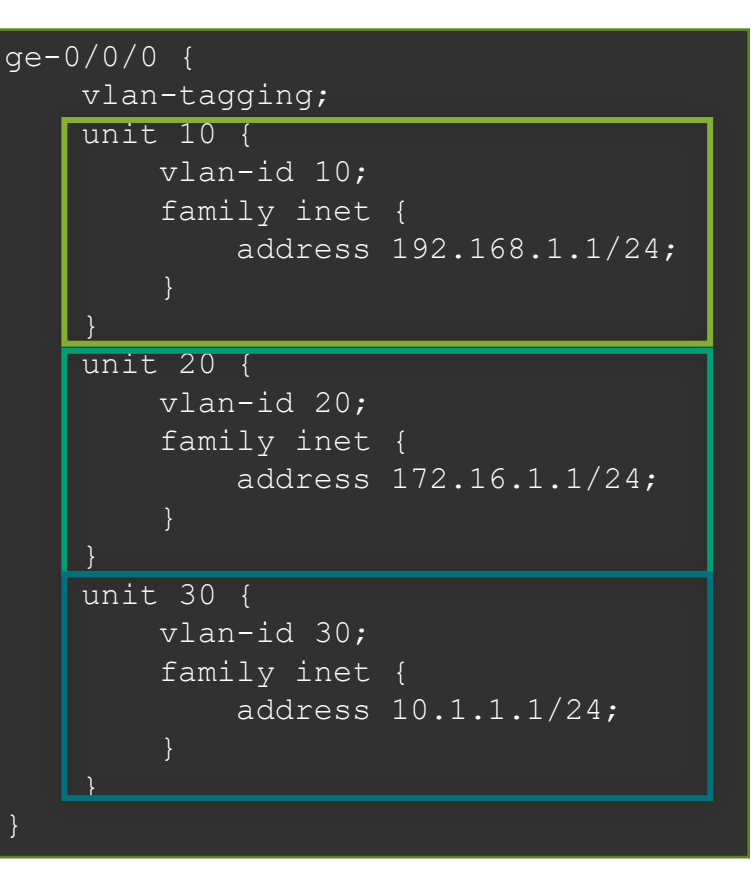

物理 / 論理インタフェース設定例

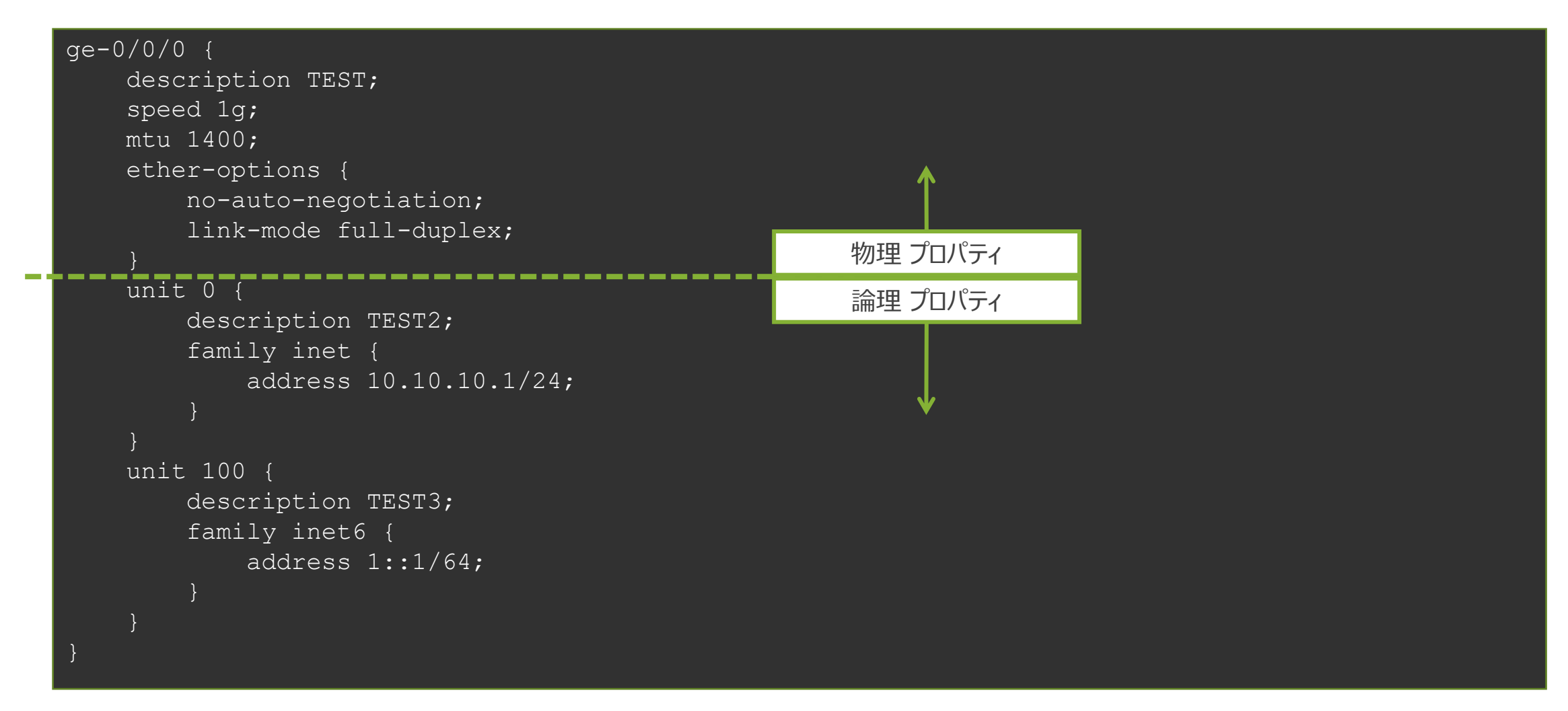

JUNIPEC. | 87

# 管理者側から強制的にインタフェースを落とす方法

• disable コマンドを使用してインタフェースを落とす(無効化)

root# set interfaces ge-0/0/2 disable

[edit]
root# commit
commit complete

#### admin (オペレーター)モードの操作の確認

| root# show interfaces                           |                    | root# run sh | now interfaces terse |
|-------------------------------------------------|--------------------|--------------|----------------------|
| ge-0/0/2 {                                      |                    | Interface    | Admin Link Proto     |
| disable; ←                                      | admin (オペレータ)の強制的な | Local        | Remote               |
| unit O {                                        | インタフェースのタウン        | ge-0/0/0     | up up                |
| <pre>family inet {    address 10.10.1/24;</pre> |                    | ge-0/0/1     | up down              |
|                                                 |                    | ge-0/0/2     | down down            |

## • disable コマンドを消去してインタフェースを上げる(有効化)

| root# delete interfaces ge-0/0/2 disable | root# run show interfaces terse |        |            |
|------------------------------------------|---------------------------------|--------|------------|
|                                          | Interface                       | Admin  | Link Proto |
| [edit]                                   | Local                           | Remote |            |
| root# commit                             | ge-0/0/0                        | up     | up         |
| commit complete                          | ge-0/0/1                        | up     | down       |
|                                          | ge-0/0/2                        | up     | up         |

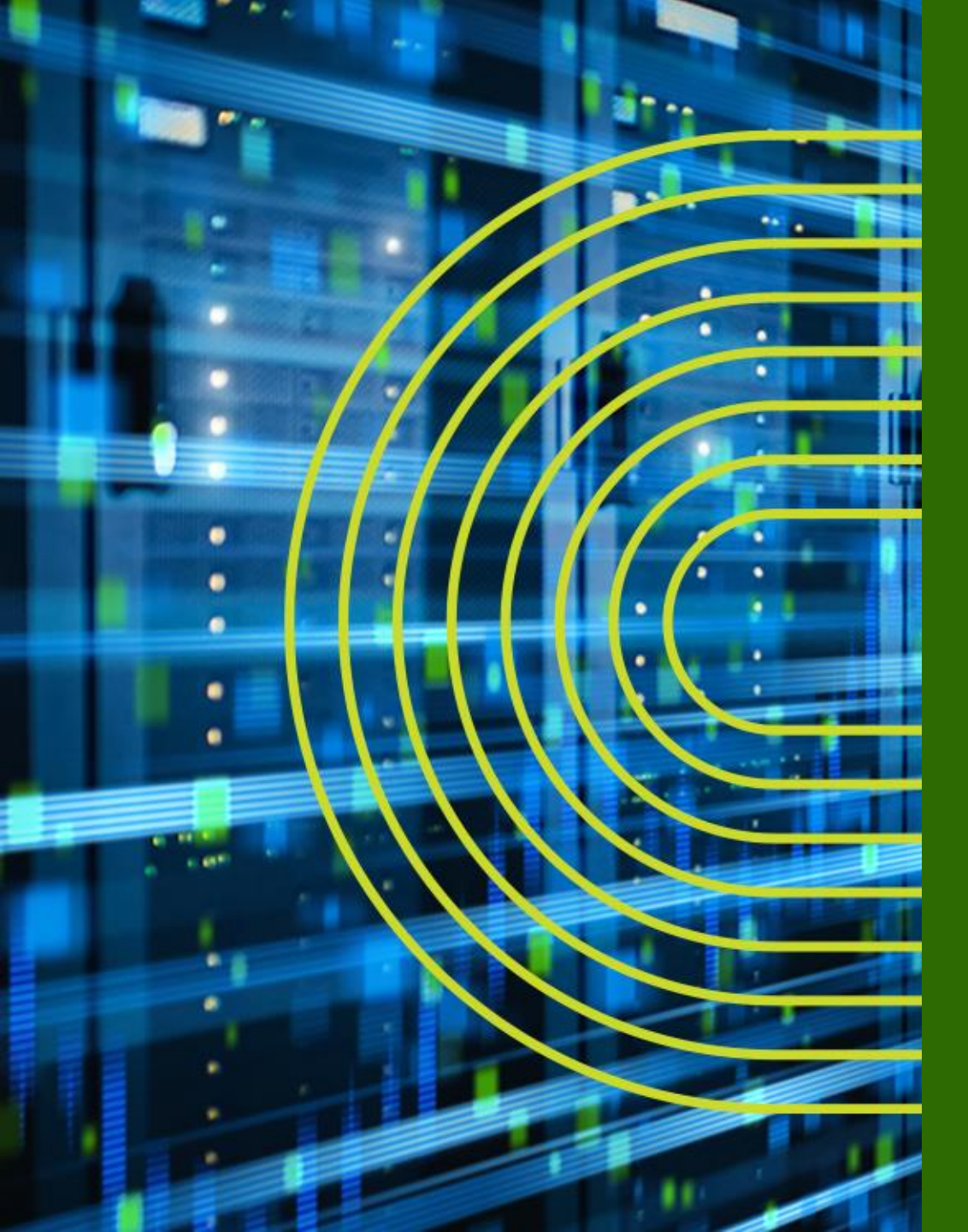

# Junos 経路設定

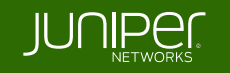

# Static Route の設定

• Static Route 設定

# set routing-options static route <あて先アドレス> next-hop <ネクストホップアドレス> # set routing-options static route <あて先アドレス> オプション設定

## 設定例

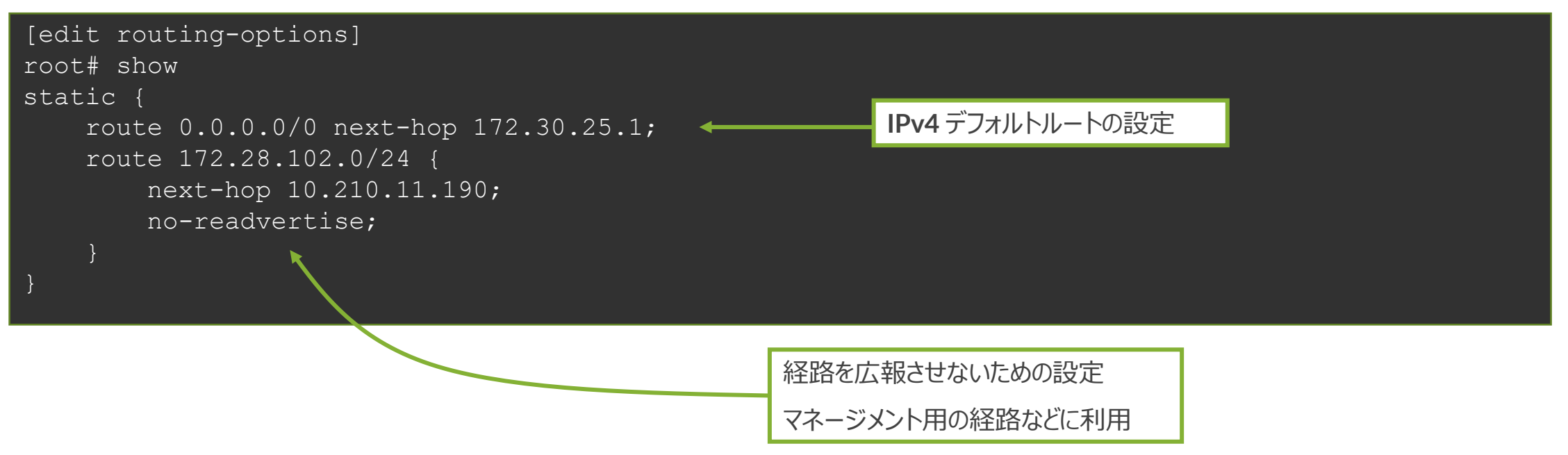

# 制限付きネクストホップの設定

同じあて先に Static Route を設定する場合は qualified-next-hop のオプションを利用し、preference (優先)の設定を施す

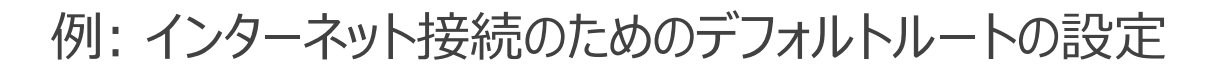

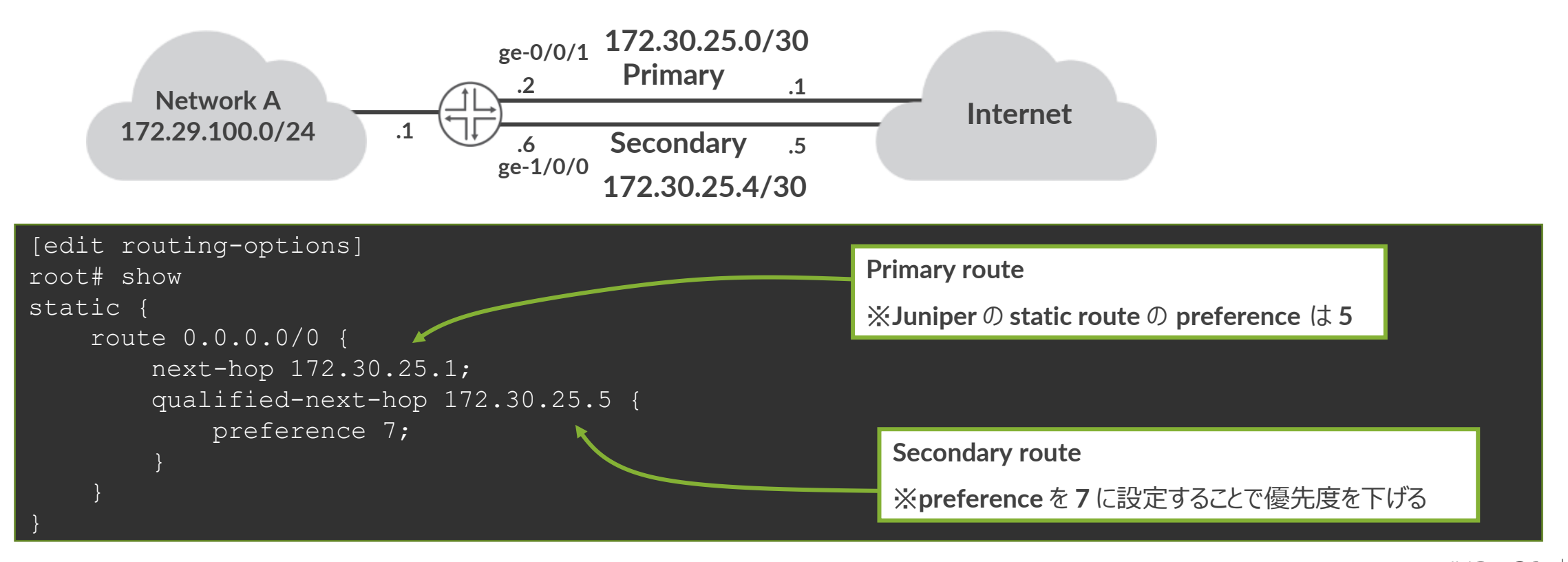

91

# Static Route の確認

• show コマンドで Static Route を確認

| root> show route protocol static                                  |  |  |  |
|-------------------------------------------------------------------|--|--|--|
| inet.0: 6 destinations, 6 routes (6 active, 0 holddown, 0 hidden) |  |  |  |
| + = Active Route, - = Last Active, * = Both<br>プロトコルと preference  |  |  |  |
| 0.0.0/0 *[Static/5] 00:00:01                                      |  |  |  |
| > to 1/2.30.25.1 Via ge=0/0/1.0                                   |  |  |  |
| デフォルトルート ネクストホップのアドレスとインタフェース                                     |  |  |  |

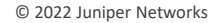

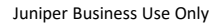

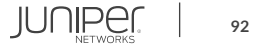

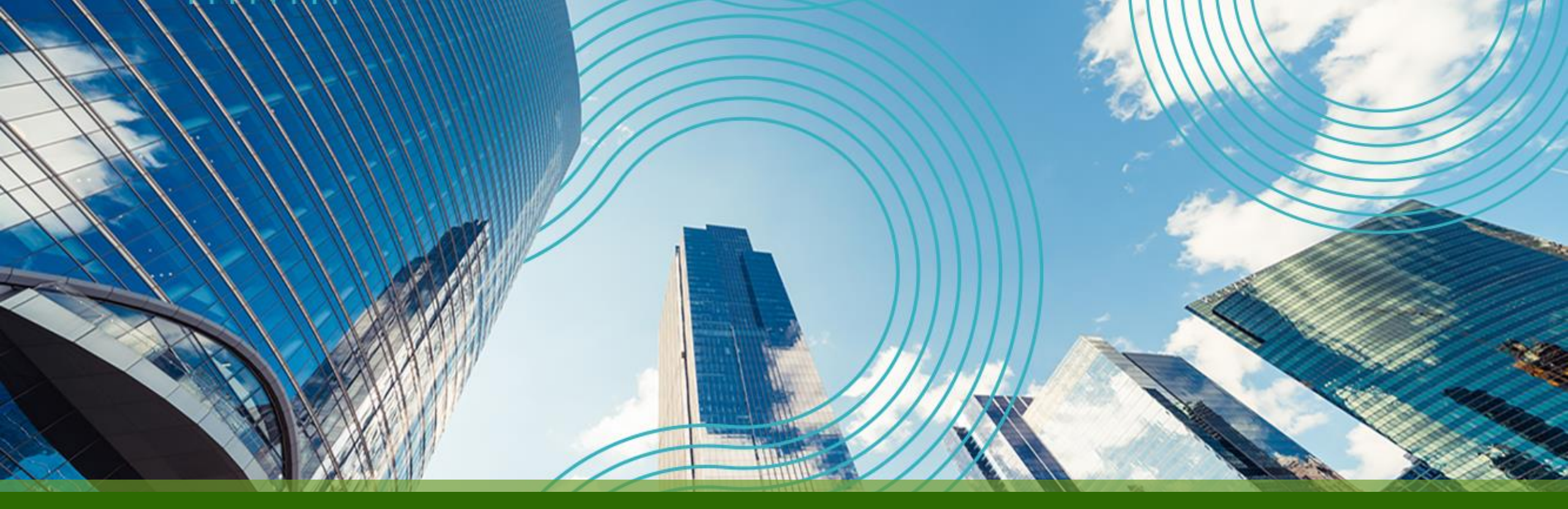

# JUNOS Hands On Training "SRX" Course

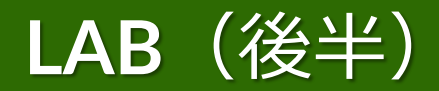

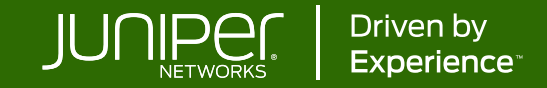

# トレーニング概要「サービスゲートウェイ "SRX" コース」

| トレーニング内容(後半)                  | 記載ページ  |
|-------------------------------|--------|
| <u>Juniper SRX シリーズ製品紹介</u>   | P. 95  |
| <u>LAB.1 Junos の基本的な操作・設定</u> | P. 101 |
| LAB.2 Firewall の設定            | P. 114 |
| <u>LAB.3 NAT の設定</u>          | P. 135 |
| LAB.4 Chassis Cluster の設定     | P. 155 |
| Appendix                      | P. 192 |

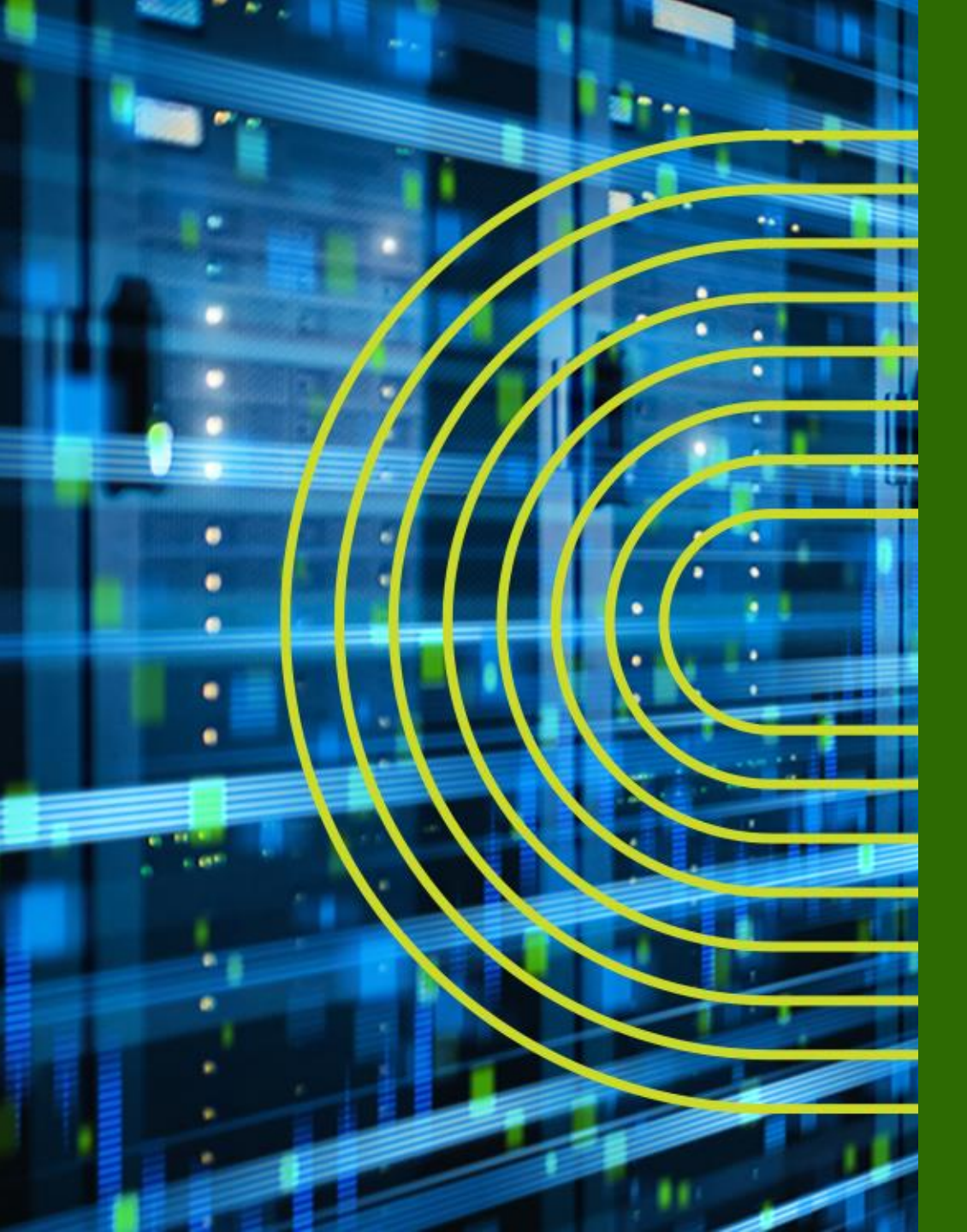

# Juniper SRX シリーズ製品紹介

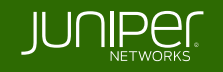

# SRX の広範囲なセキュリティサービス

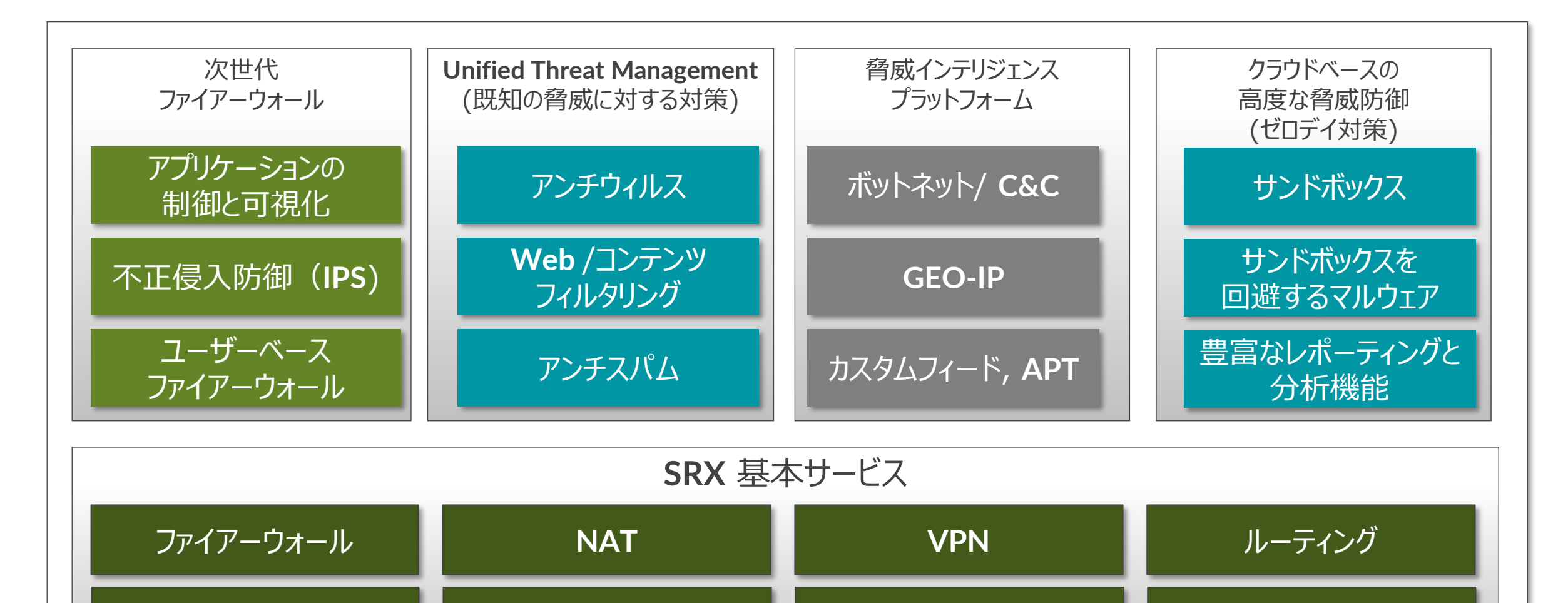

マネージメント

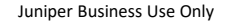

分析

レポーティング

96

オートメーション

# 製品ラインナップ

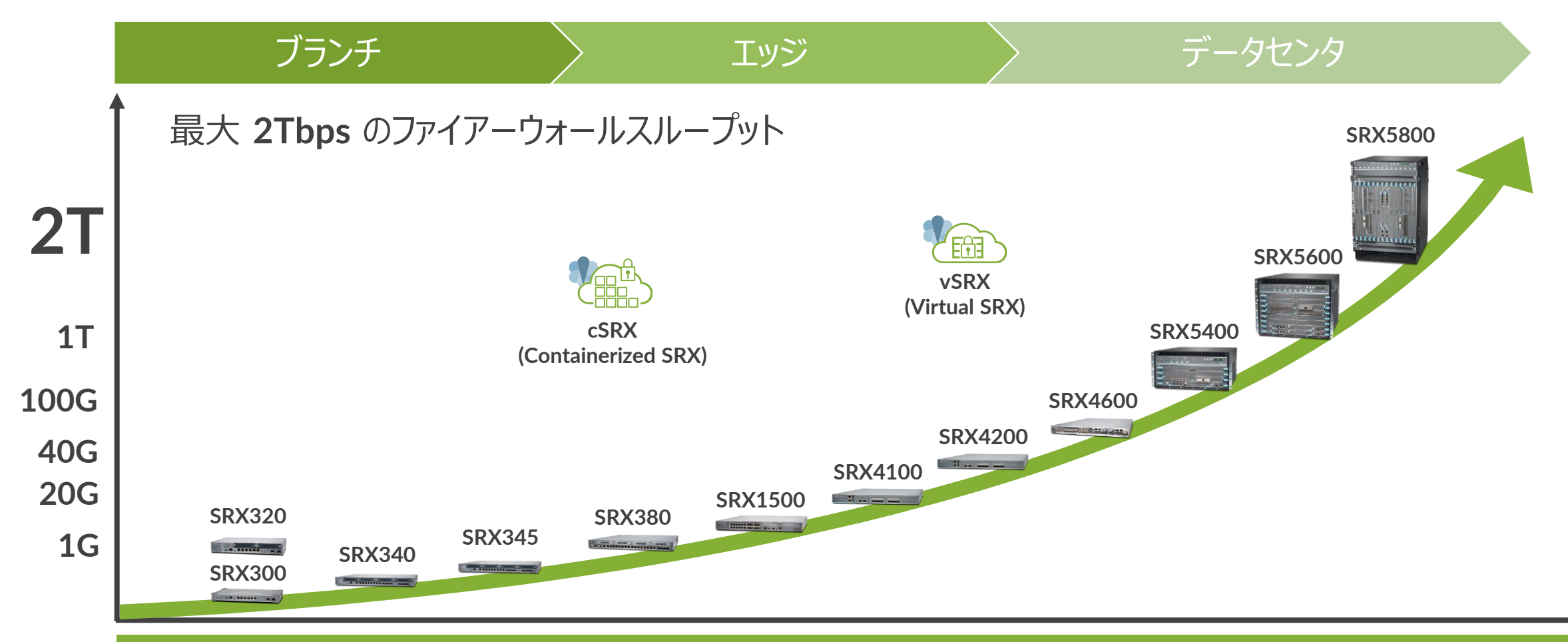

#### All-in-One Routing, Switching and Security

#### 前例のないスケーラビリティ

#### One Junos

© 2022 Juniper Networks

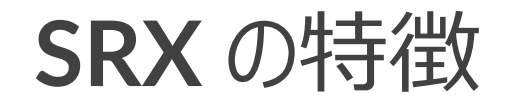

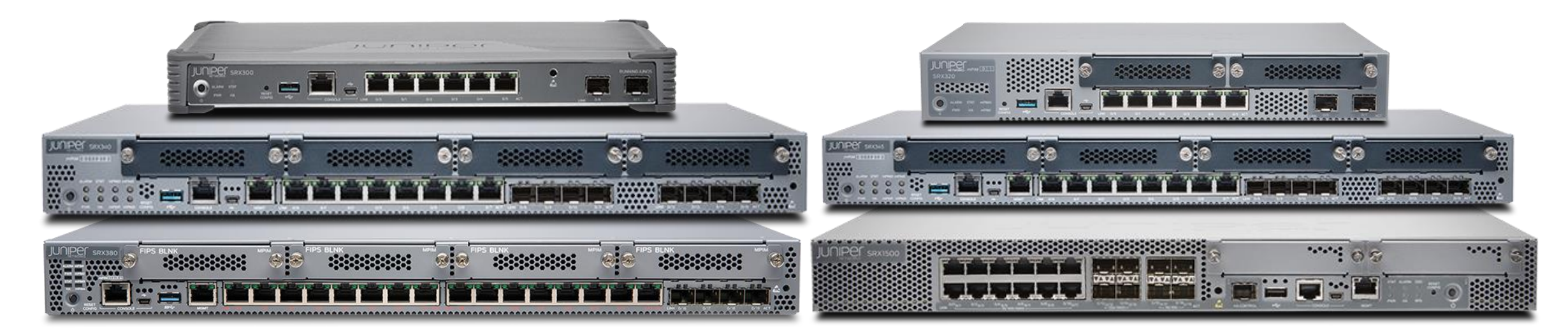

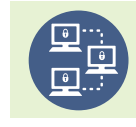

### ルーティング、セキュリティ、スイッチを1つの筐体で実現

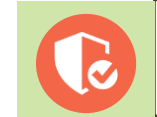

## MAC-sec、IP Sec、およびアプリケーションセキュリティ等、全てのレイヤーへのセキュリティ

S

最高のエンドユーザーアプリケーションエクスペリエンスを提供

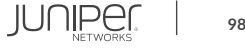

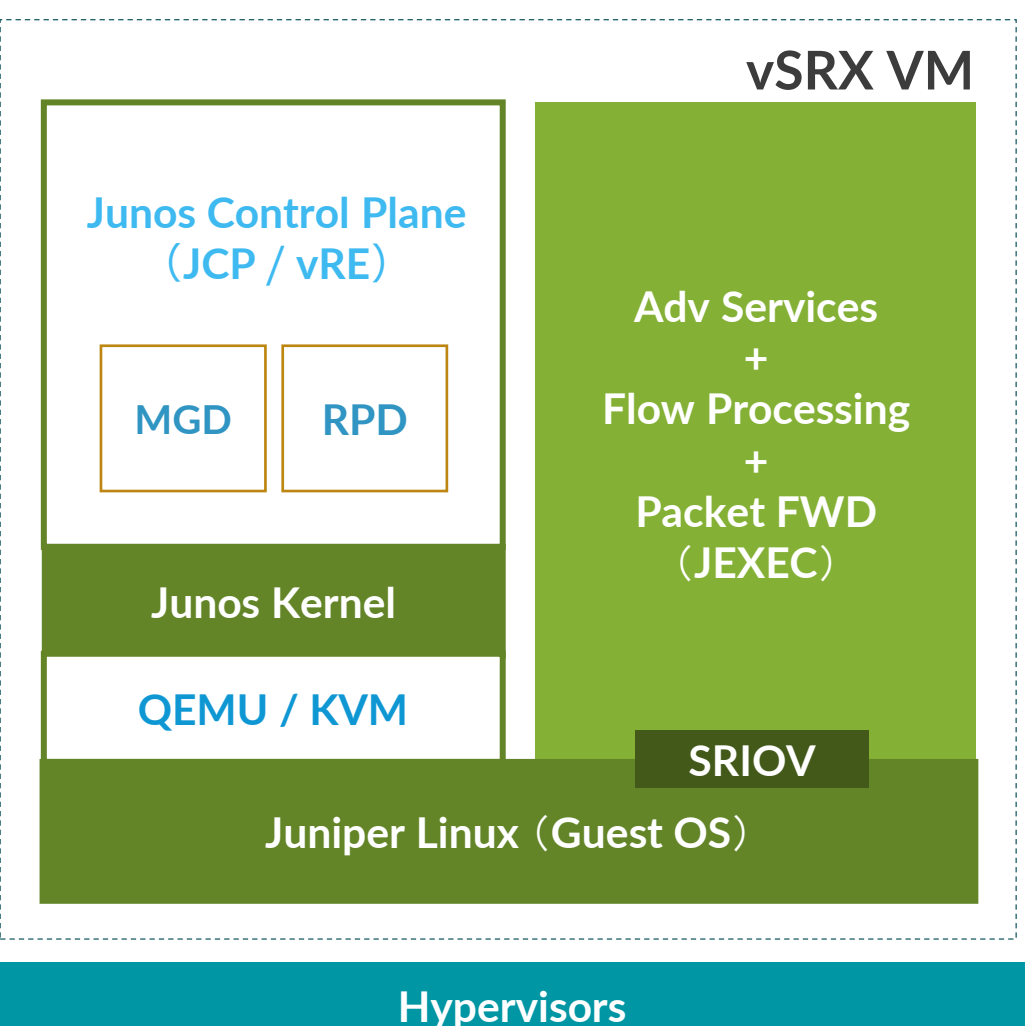

## (VMware, KVM)

Physical x86 CPU, Memory & Storage

# vSRX (Virtual SRX)

### HW アプライアンス SRX と同等の機能実装

(Including Firewall, AppSecure, UTM / IDP, Integrated User Firewall, SSL Proxy, VPN, NAT, Routing, HA Cluster, etc.)

## サポートプラットホーム

- VMware
- CentOS (KVM)
- Ubuntu (KVM) 
   Contrail

### vSRX キー・ハイライト

- 物理 SRX と同一の使用感で 操作できる仮想ファイアウォール
- VMware や KVM などのハイパー バイザをサポート
- 2 vCPU で、最大約 17Gbps
   AWS などのクラウドサービスにも対 のファイアウォールスループットを実現

- 業界屈指のパフォーマンス
- vCPU を最大 12 個使用する ことにより、最大 **100Gbps** を超え るスループットを実現
- 応

# ハイエンド SRX シリーズサービスゲートウェイ

重要度の高い資産(リソース)に更なる厳格なセキュリティを

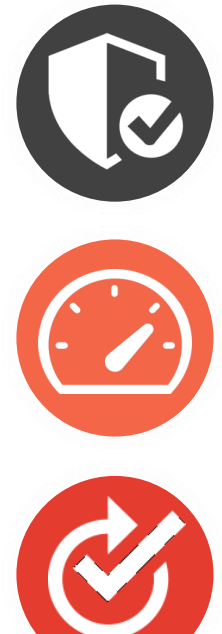

業界最高クラスのセキュリティ

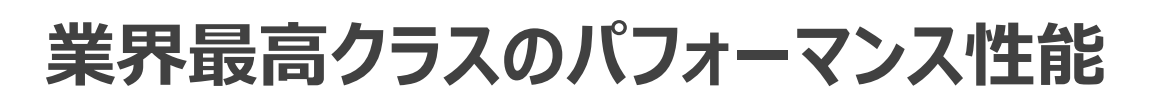

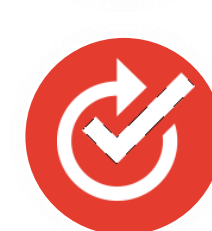

キャリア・クラウド事業者にて実績多数

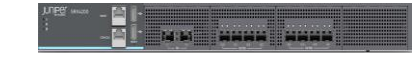

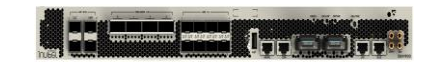

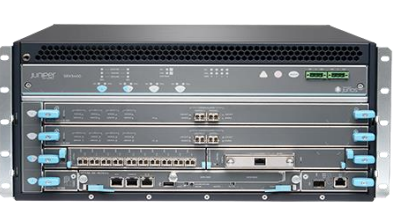

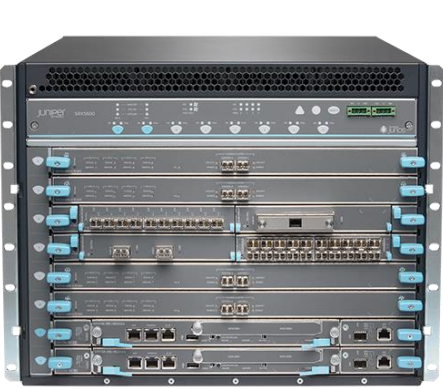

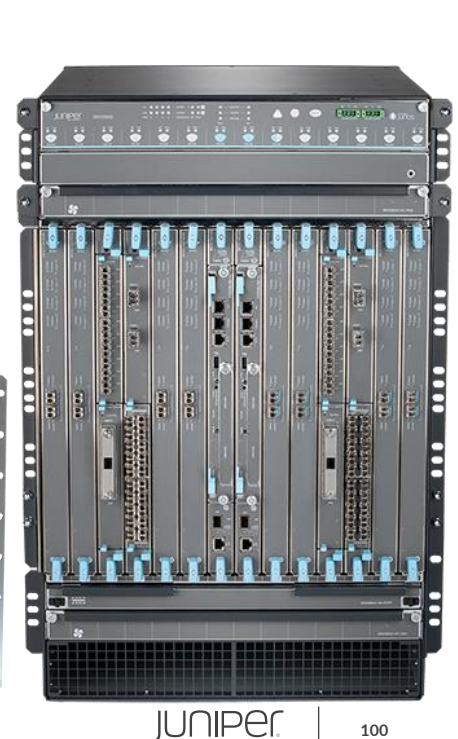

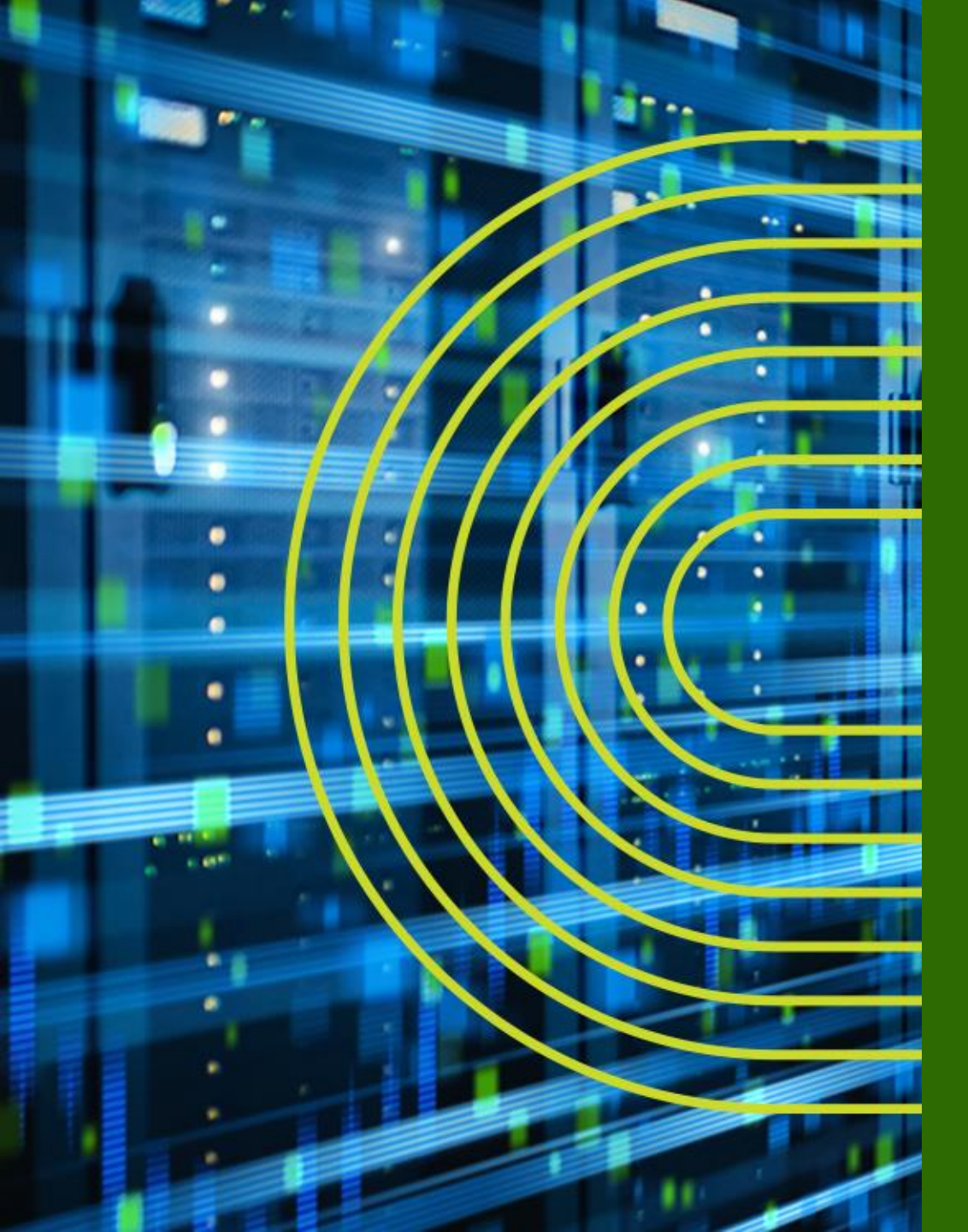

# LAB.1 Junos の基本的な操作・設定

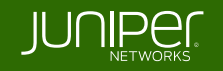

# Security "SRX" Course Topology (Lab.1: 基本操作)

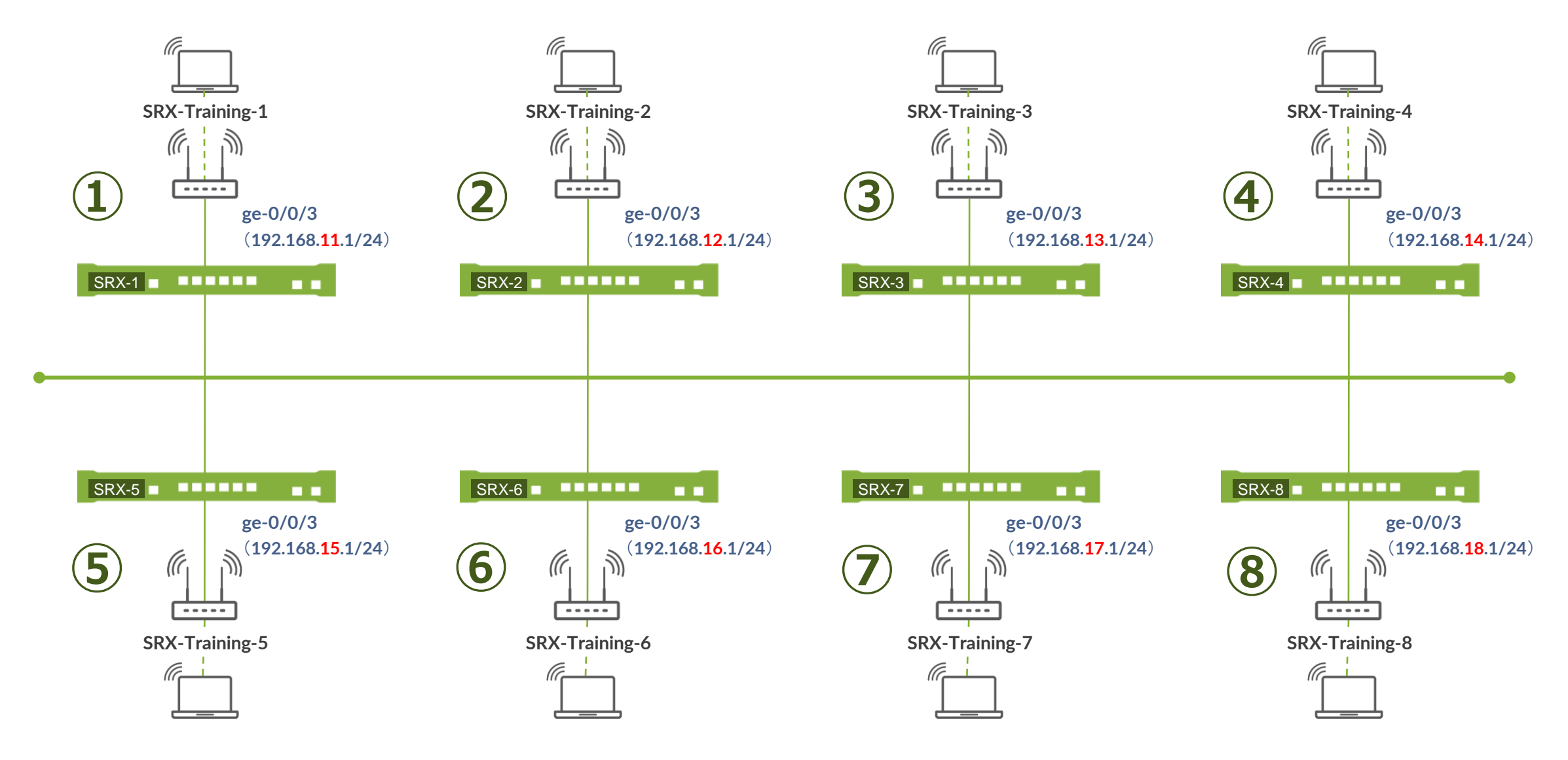

# SRX ヘログイン

- 初期設定状態の SRX にアカウント "root" でログイン
- CLI コマンドで Junos の Operational モードを起動
  - root アカウントは Serial Console、または SSH 接続のみ使用可能
  - 今回は事前に IP アドレス、root パスワード、SSH サービスが設定済みの状態
  - Tera Term から SSHv2 接続で接続してください

| 接続詳細      |                 |  |  |  |
|-----------|-----------------|--|--|--|
| IP アドレス : | 192.168.1x.1    |  |  |  |
| サービス:     | SSH (Tera Term) |  |  |  |
| ユーザ名:     | root            |  |  |  |
| パスワード:    | Juniper         |  |  |  |

--- JUNOS 20.2R3-S2.5 built 2021-07-30 09:45:37 UTC root% **cli** root>

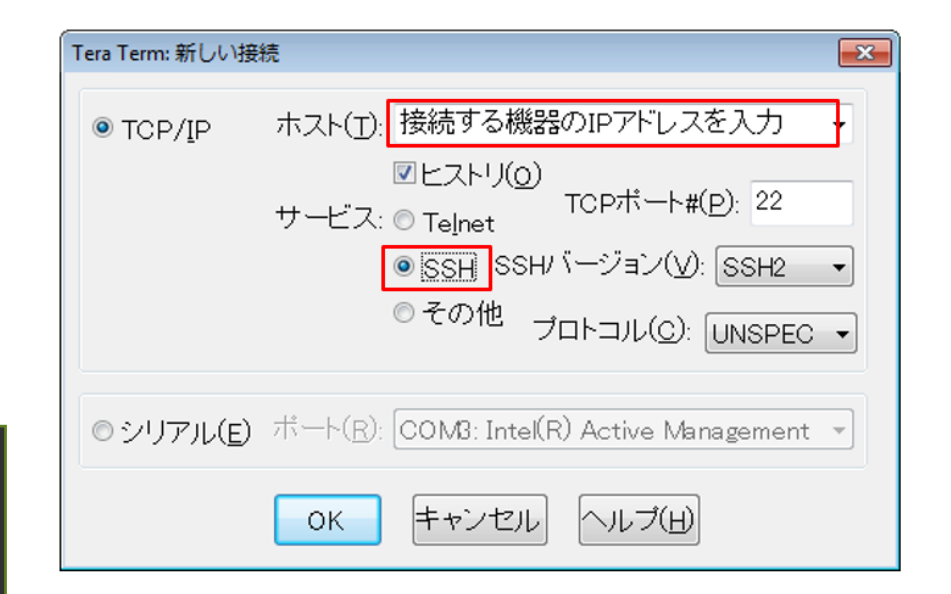

# **Operational** モードの show コマンド実行

## 構成やバージョンなど基本情報を確認

- Active Configuration を表示

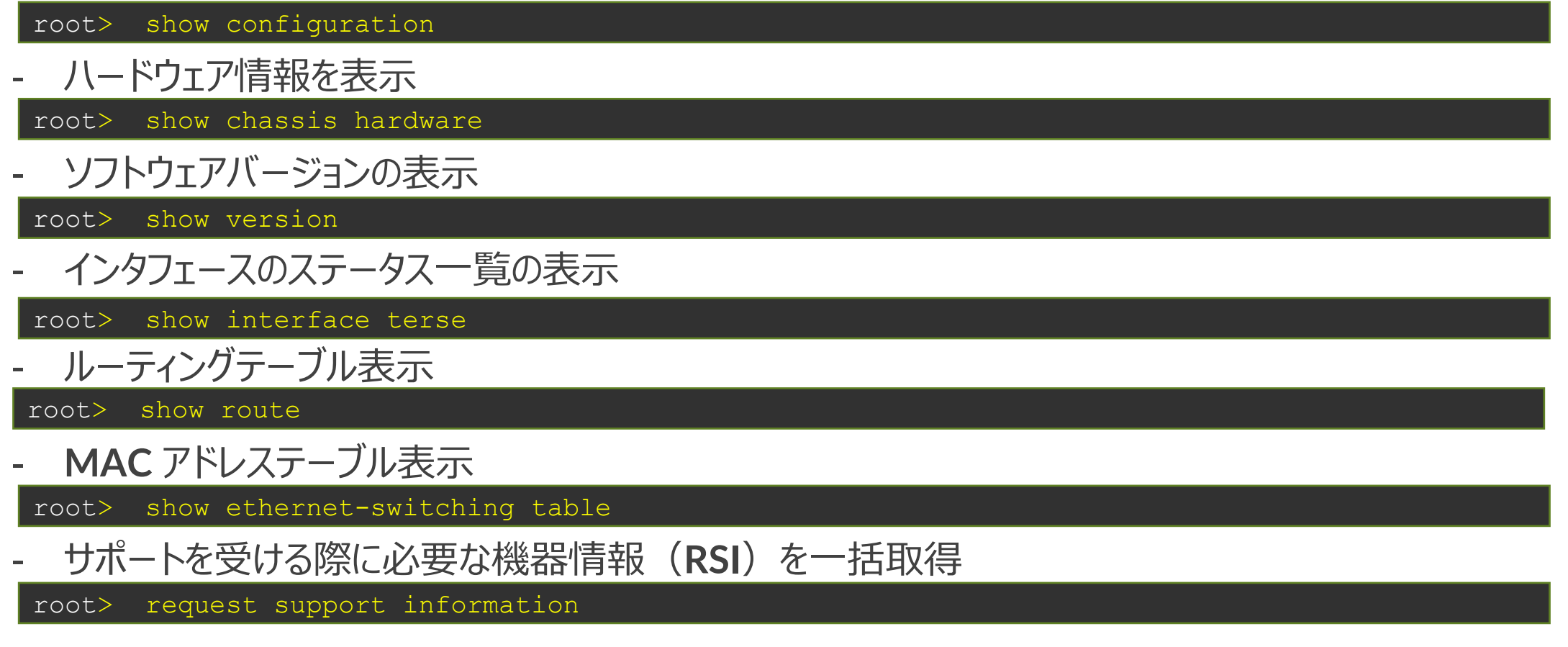

※出力が一画面に入らない場合、 | no-more オプションを追加すると最後まで一気に表示可能

# root アカウントのパスワード設定(設定済)

- Configuration モードに入り、設定変更の準備を実施
- 下記の手順で root アカウントにパスワードを設定
  - root password : Juniper

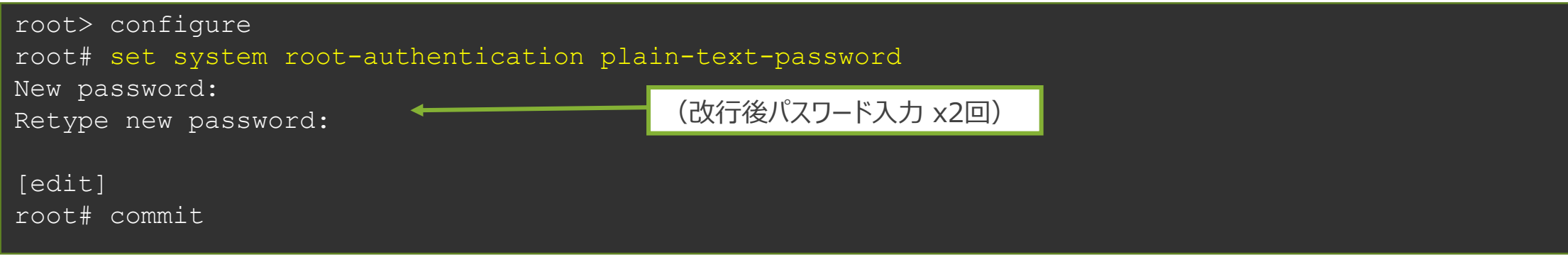

※ root パスワード設定は必須です (設定が存在しないと commit がエラーとなる)

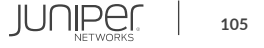

# 新規アカウント作成

## 管理用アカウント "lab" を以下の設定で作成

| Username | Password | Class      |
|----------|----------|------------|
| lab      | lab123   | super-user |

## commit 完了後、一度 root ユーザのセッションをログアウト

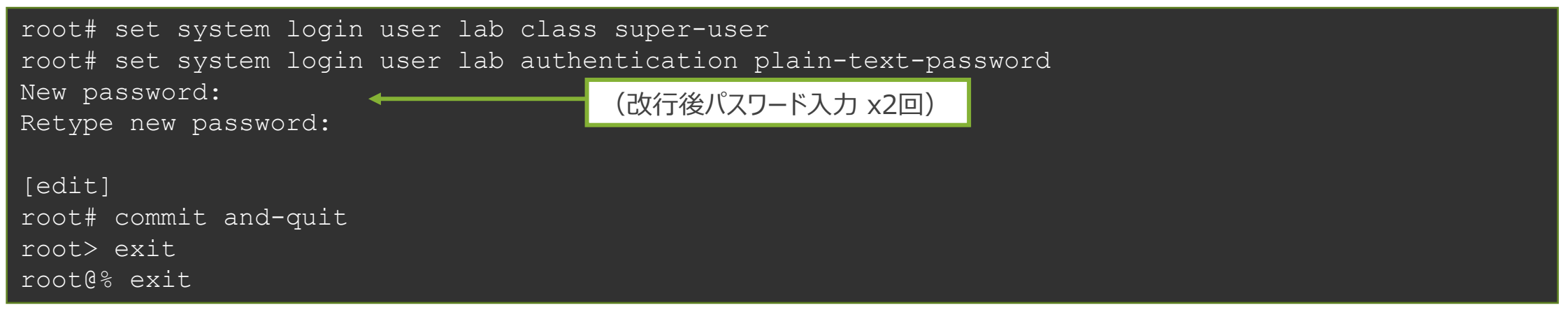

## SSH で、作成したアカウントを使って正常にログインできることを確認

--- JUNOS 20.2R3-S2.5 built 2021-07-30 09:45:37 UTC lab>

# サービスの起動とホスト名の設定

サービスの起動

- デフォルトでは各種サービスが起動していないため、追加で設定 (SSHのみ事前に設定済み)
- telnet、ftp、http で機器にアクセスできるように設定

lab# set system services telnet
lab# set system services ftp
lab# set system services web-management http

ホスト名の作成(設定済み)

- Topologyを参照して、各自がログインしている機器のホスト名を設定

lab# set system host-name SRX-x

## 変更した Config の差分を確認

- Active Config と比較して、設定が正しく追加されたことを確認し commit を実行

lab# show | compare
lab# commit

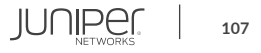

# サービス起動の確認

Telnet によるアクセス

- Tera Term から telnet でアクセスできることを確認
  - telnet 192.168.1X.1
  - 作成したユーザ(lab)を使用してログイン

FTP によるアクセス

- Windows からコマンドプロンプトを立ち上げ、FTP でアクセスできることを確認
  - ftp 192.168.1X.1
  - root を使用してログイン
  - Is コマンドでユーザディレクトリを表示できることを確認
- 表示されない場合、Windows Firewall で FTP 許可が必要

ブラウザから Web GUI へのアクセス

- ブラウザからアクセスし、J-Webの画面が表示されることを確認
  - http://192.168.1X.1/
  - root、または作成したユーザ(lab)を使用してログイン

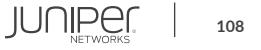

## J-Web GUI

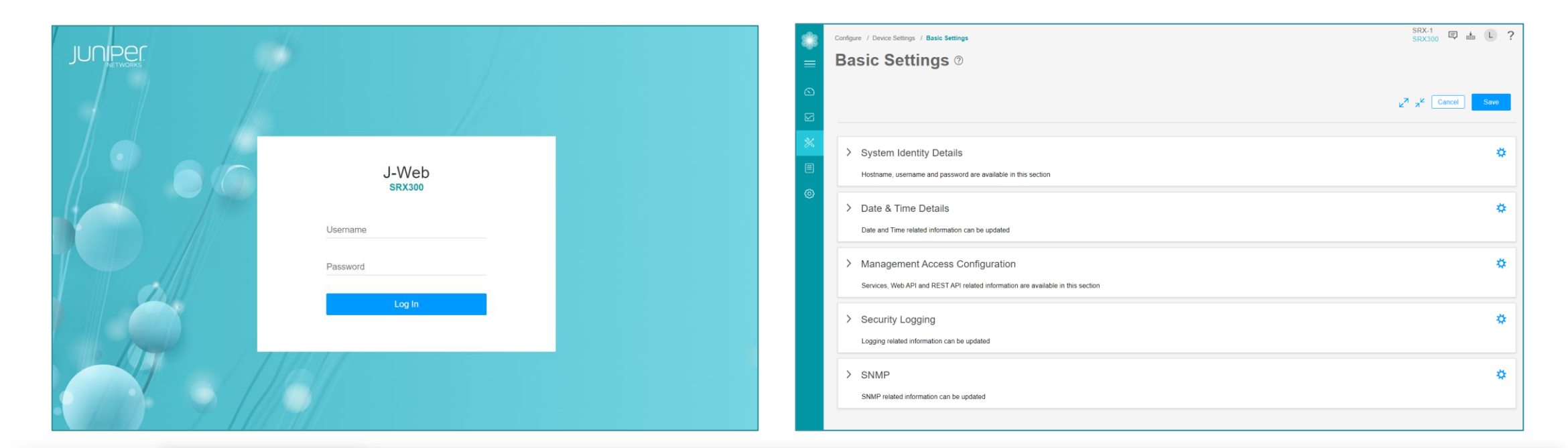
# **Configuration**の確認

### ここまでで設定した Configuration 全体を確認

 Operational モードから確認 稼働中の Active Config を表示

#### Configuration モードから確認 編集中の Candidate Config を表示 commit 後に設定変更をしていなければ、Active Config と同じ内容が表示される

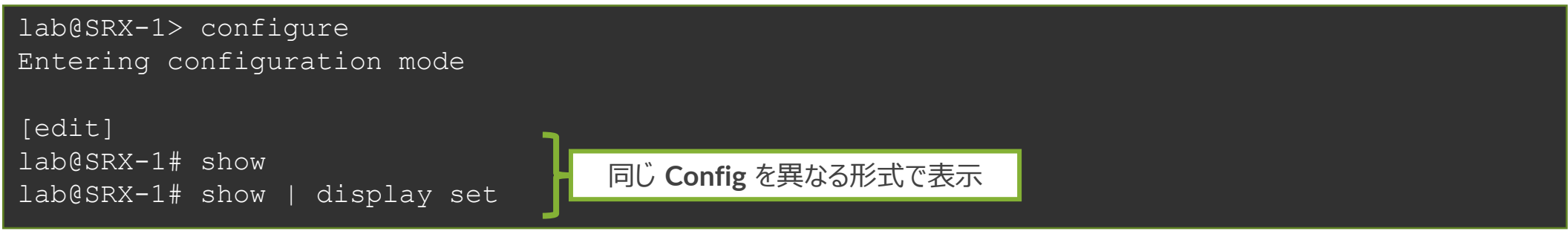

# **Operational** モードのコマンドを表示

#### **Configuration** モードから、**Operational** モードのコマンドを実行

#### ① Configuration モードにアクセス

lab@SRX-1> configure

# show interfaces コマンドを実行 以下の2つのコマンドを実行し、表示される内容を確認

lab@SRX-1# show interfaces
lab@SRX-1# run show interfaces

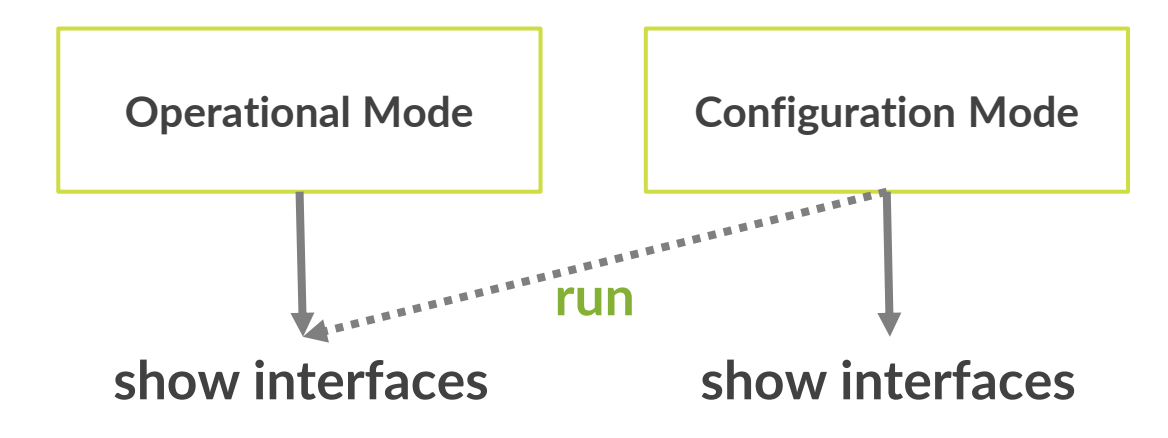

IUNIPE

111

### commit confirmed

#### 誤った設定をしてしまった場合でも設定が自動で元に戻ることを確認

コマンドプロンプトから ping 192.168.1X.1 -t を継続して実行
 管理インタフェースの設定を削除

インタフェースとセキュリティの設定を削除 ※commit はまだしないこと

lab@SRX-1# delete interfaces ge-0/0/3
lab@SRX-1# delete security zones security-zone trust interfaces ge-0/0/3
lab@SRX-1# show | compare

**③ commit confirmed** 

commit confirmed オプションを使って、1 分後に設定が戻るように commit commit 完了メッセージが表示された後、アクセス不能になり Tera Term が切断動作になる

lab@SRX-1# commit confirmed 1

#### ④ ping が応答が返ってきたら再度ログインし、設定が戻っていることを確認 削除したインタフェースの設定がもとに戻っていることを確認

lab@SRX-1> show configuration interfaces ge-0/0/3

# **Configuration** をファイルに保存

- 次の Lab を始める前に、save コマンドで Configuration File を保存
- file list コマンドで正常に save できたことを確認

lab@SRX-1# save lab1-end\_YYMMDD
Wrote 76 lines of configuration to 'lab1-end YYMMDD'

[edit]
lab@SRX-1# exit
Exiting configuration mode

lab@SRX-1> file list

/cf/var/home/lab/: lab1-end\_YYMMDD

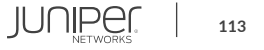

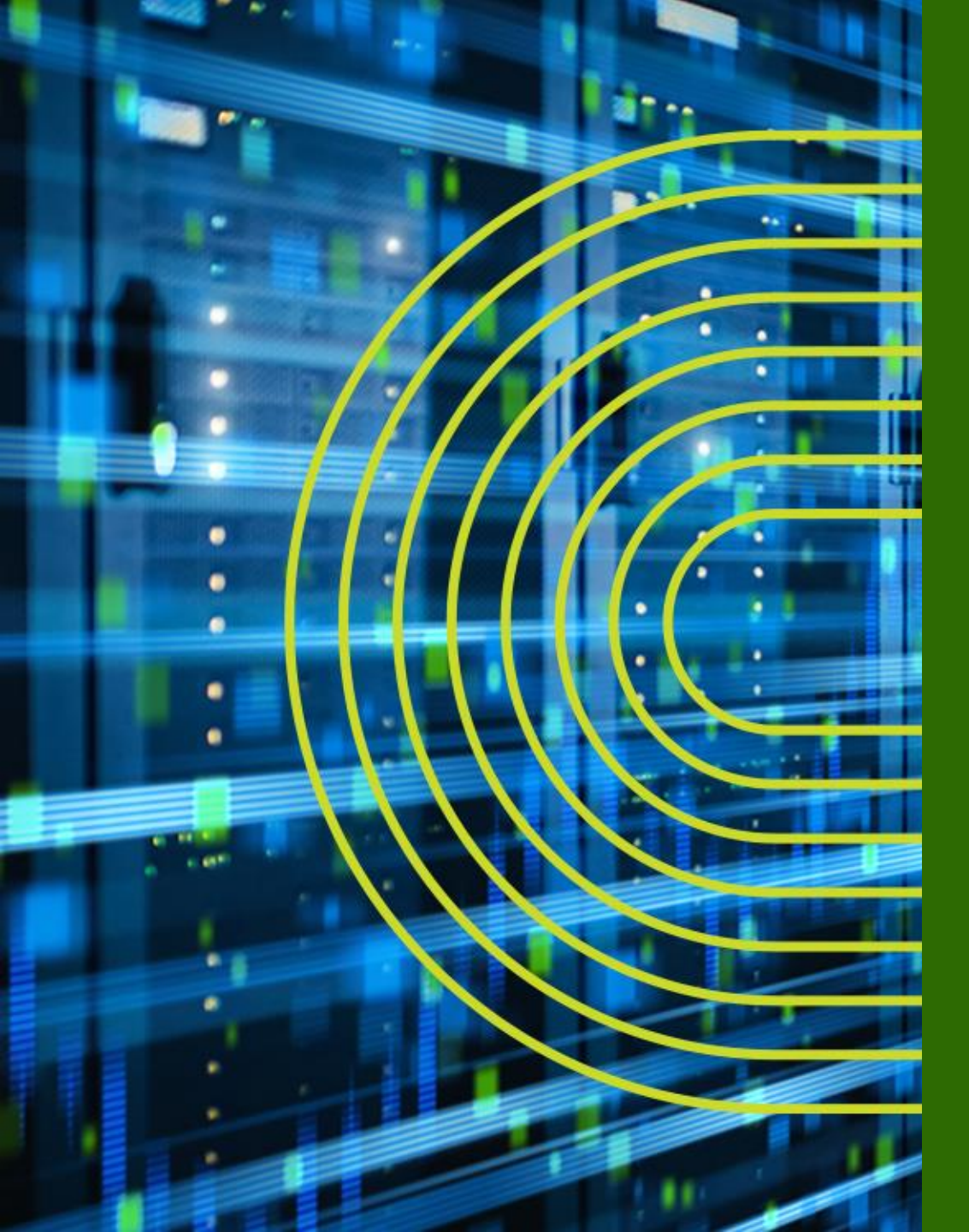

# Firewall の設定

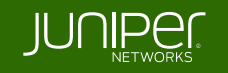

# Security Zone と Policy によるトラフィック制御

- Security Zone
  - SRX のインタフェースに 割り当てる仮想的なグループ
  - SRX では Security Zone を 使ってトラフィックを制御

- Security Policy
  - SRX を通過するトラフィックを制 御するためのルール
  - Zone 間トラフィックと、Zone 内 トラフィックにそれぞれ適用される

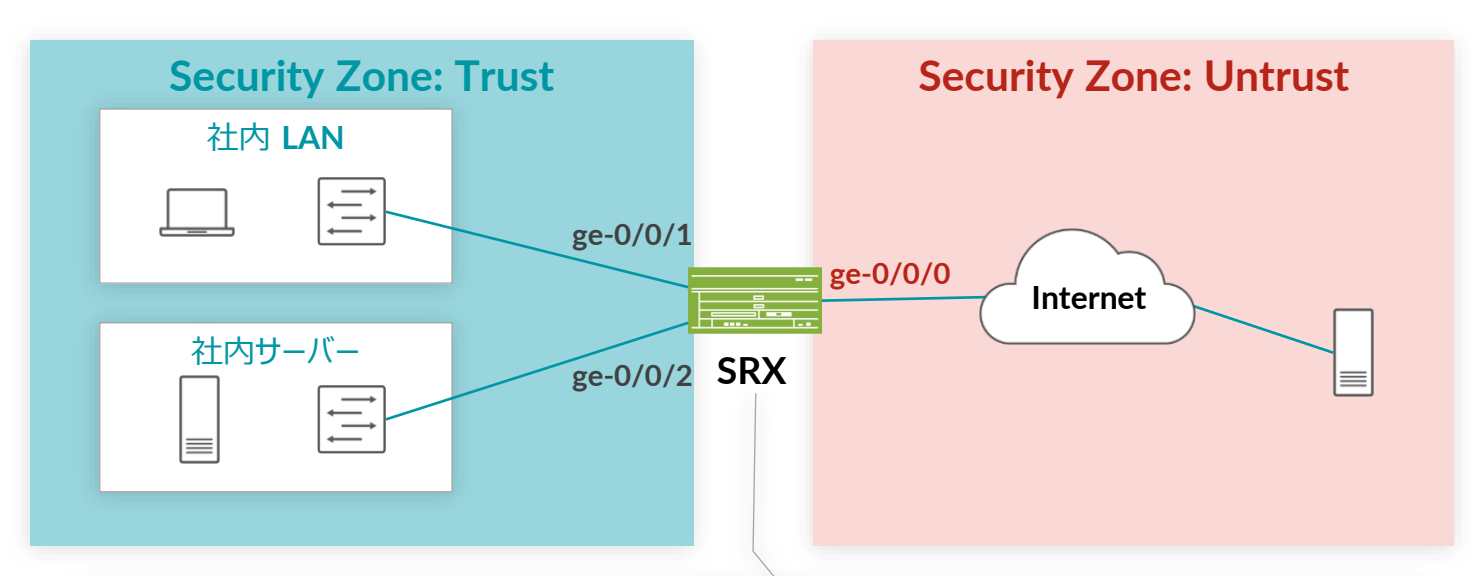

| SF                                           | SRX O Security Policy                        |        |          |                     |  |  |  |  |  |
|----------------------------------------------|----------------------------------------------|--------|----------|---------------------|--|--|--|--|--|
| •                                            | Trust Zone $\rightarrow$ Untrust Zone Policy |        |          |                     |  |  |  |  |  |
|                                              | 送信元                                          | 宛先     | アプリケーション | 判定                  |  |  |  |  |  |
|                                              | 社内 LAN                                       | Any    | Any      | 許可(Permit)          |  |  |  |  |  |
|                                              | 社内サーバー                                       | Any    | Any      | 許可(Permit)          |  |  |  |  |  |
| Untrust Zone $\rightarrow$ Trust Zone Policy |                                              |        |          |                     |  |  |  |  |  |
|                                              | 送信元                                          | 宛先     | アプリケーション | 判定                  |  |  |  |  |  |
|                                              | Any                                          | 社内 LAN | Any      | 拒否(Deny)            |  |  |  |  |  |
|                                              | Any                                          | 社内サーバー | HTTP     | 許可( <b>Permit</b> ) |  |  |  |  |  |

# Security Zone & Functional Zone

Zone には、大きく分けて下記の 2 タイプが存在

- Security Zone
  - SRX を通過するトラフィックを制御するための Zone
  - Security Policy は、この Security Zone 間で設定
- Functional Zone
  - SRX を管理するインタフェースを配置するための特別な Zone
  - この Zone で受信したトラフィックはほかの Zone に転送されない

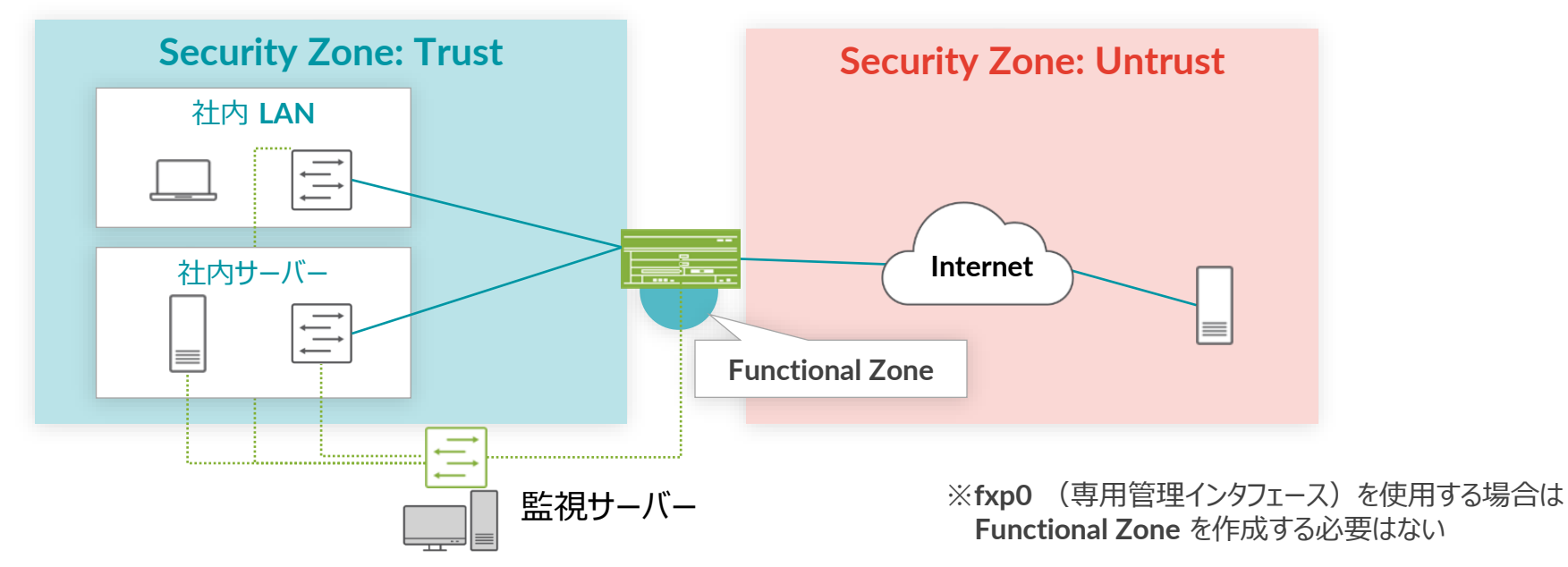

# SRX で終端するトラフィックの制御

#### SRX で終端を許可するトラフィックを指定

- host-inbound-traffic system-services
  - 送受信を許可するサービスを指定
    - ftp、http、telnet、ping、etc
    - 各サービスの起動は set system services 配下で設定
- host-inbound-traffic protocols
  - 送受信を許可するプロトコルを指定
    - bgp、ospf、vrrp、etc
- Zone 単位、または Zone 配下の Interface 単位で設定
  - 例 1: trust zone 全体で、system-services と protocol をすべて許可

set security zones security-zone trust host-inbound-traffic system-services all set security zones security-zone trust host-inbound-traffic protocols all

• 例 2: untrust zone の interface ge-0/0/0 で、 ping と ospf のみを許可

set security zones security-zone untrust interfaces ge-0/0/0.0 host-inbound-traffic
system-services ping
set security zones security-zone untrust interfaces ge-0/0/0.0 host-inbound-traffic
protocols ospf

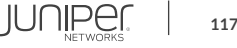

# Security Zone の設定例

- デフォルト設定
  - Trust Zone
    - Zone 単位で host-inbound-traffic system-services、 protocols をすべて許可
    - インタフェース irb.0 がバインド

set security zones security-zone trust host-inbound-traffic system-services all set security zones security-zone trust host-inbound-traffic protocols all set security zones security-zone trust interfaces irb.0

#### Untrust Zone

• Zone 下の interface ge-0/0/0 で dhcp、tftp、https、ge-0/0/7 で dhcp、tftp を許可

```
set security zones security-zone untrust interfaces ge-0/0/0.0 host-inbound-traffic
system-services dhcp
set security zones security-zone untrust interfaces ge-0/0/0.0 host-inbound-traffic
system-services tftp
set security zones security-zone untrust interfaces ge-0/0/0.0 host-inbound-traffic
system-services https
set security zones security-zone untrust interfaces ge-0/0/7.0 host-inbound-traffic
system-services dhcp
set security zones security-zone untrust interfaces ge-0/0/7.0 host-inbound-traffic
system-services tftp
```

# Security Zone の設定確認

#### • Zone の設定確認コマンド

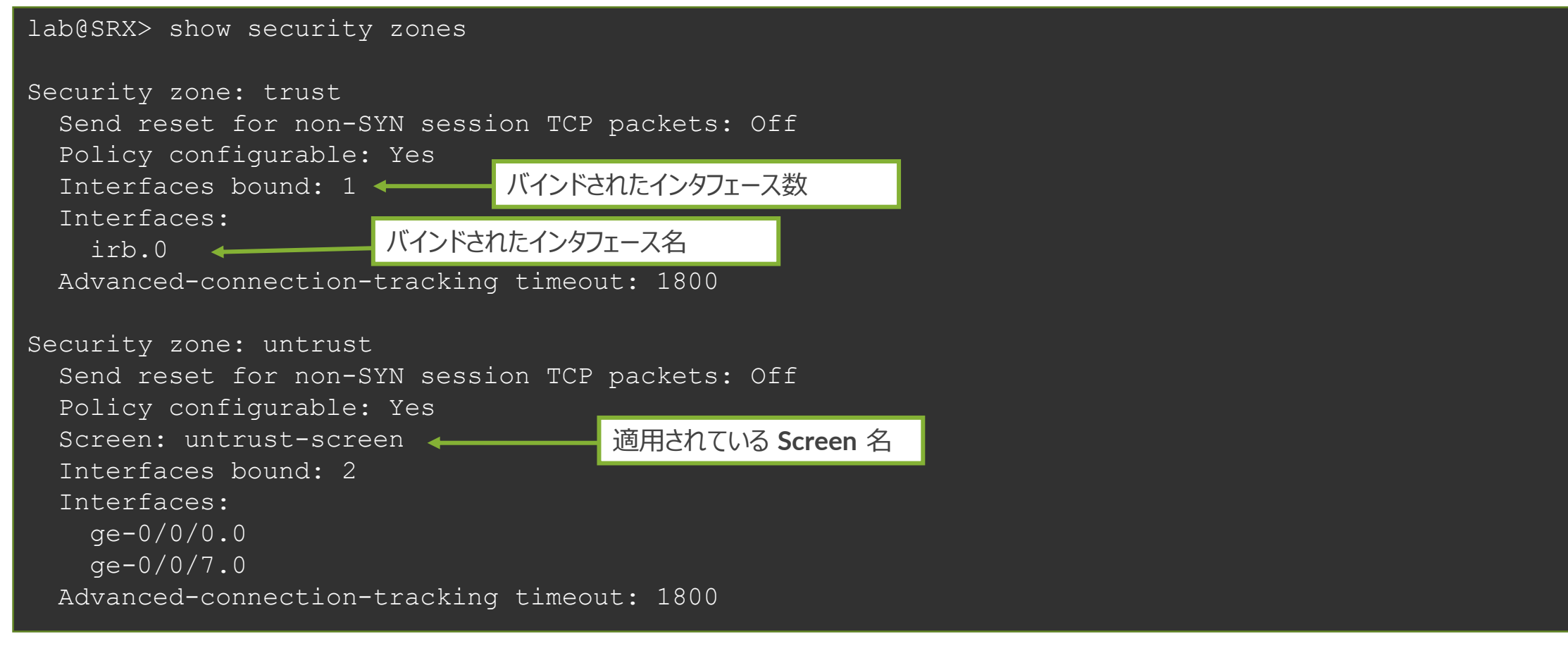

# 補足: IRB インタフェースについて

- IRB (Integrated Routing and Bridging) とは
  - ・ VLAN ルーティングで使用するインタフェースの名称
  - ・ 通常のインタフェースと同様、IP アドレスをアサインして使用
  - ・ SRX300 の場合
    - ge-0/0/0は L3 ルーティング動作
    - ge-0/0/1~7は L2 スイッチング動作

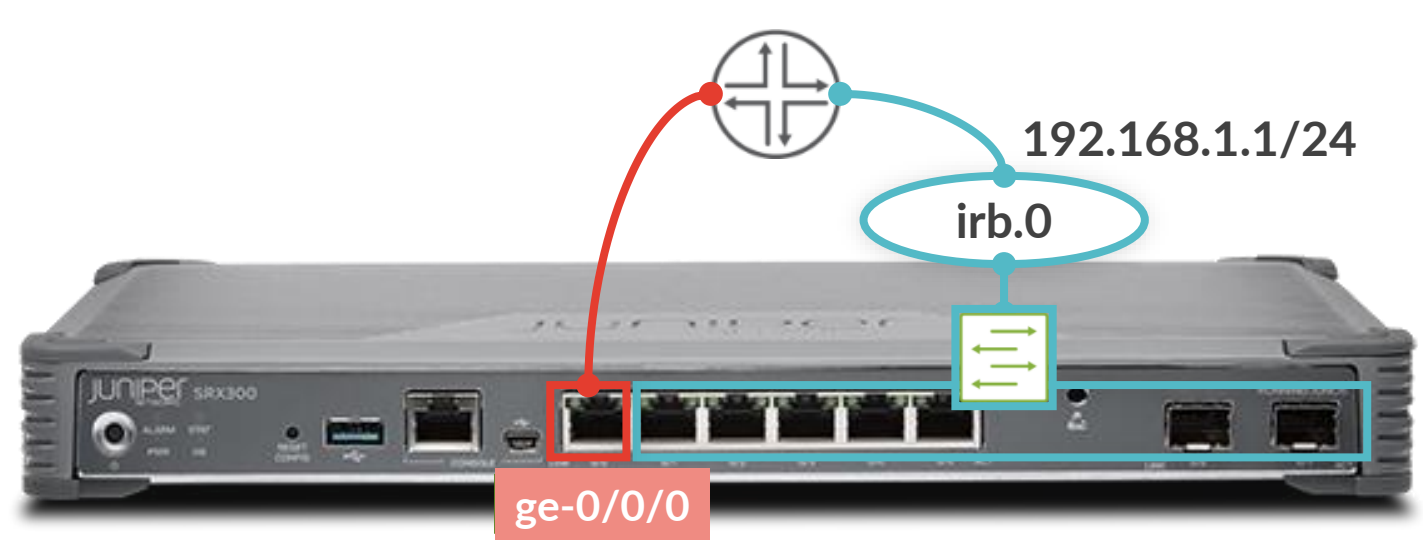

# Security Policy の設定(from-zone / to-zone)

- Policy を作成するため、送信元 Zone (from-zone) と宛先 Zone (to-zone) を定義
  - Zone 間通信の Policy 例 1: zone A から zone B への通信 Policy を作成

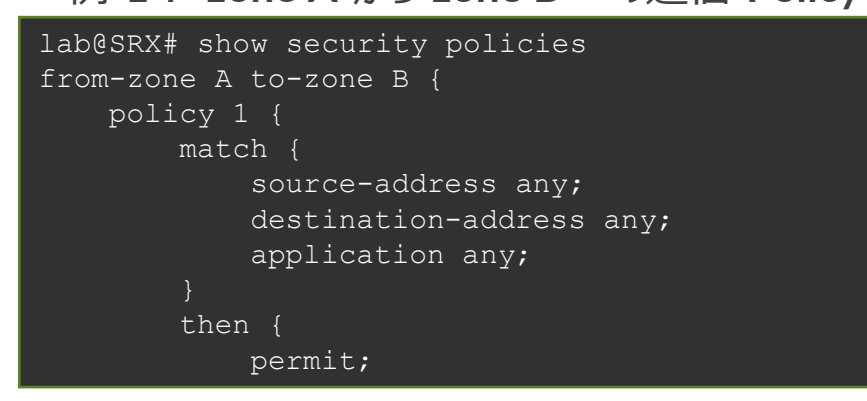

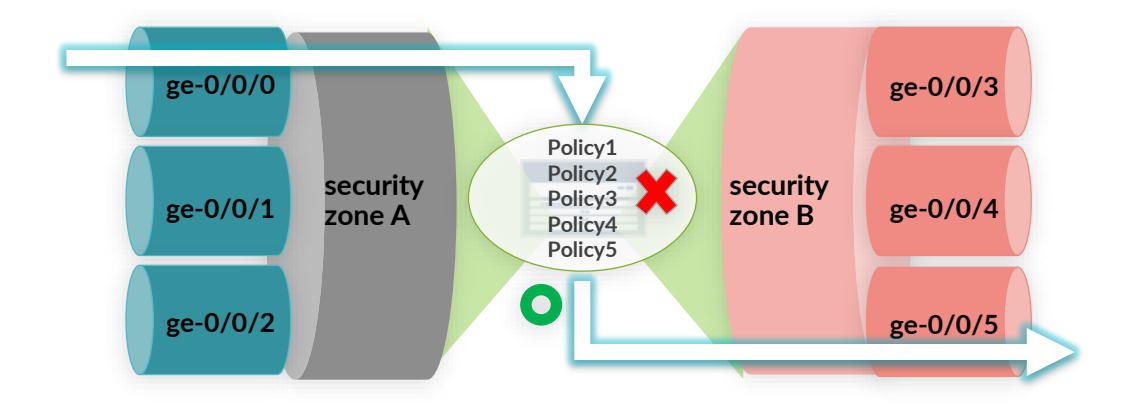

Zone 内通信の Policy
 例 2: zone A から zone A への通信 Policy を作成

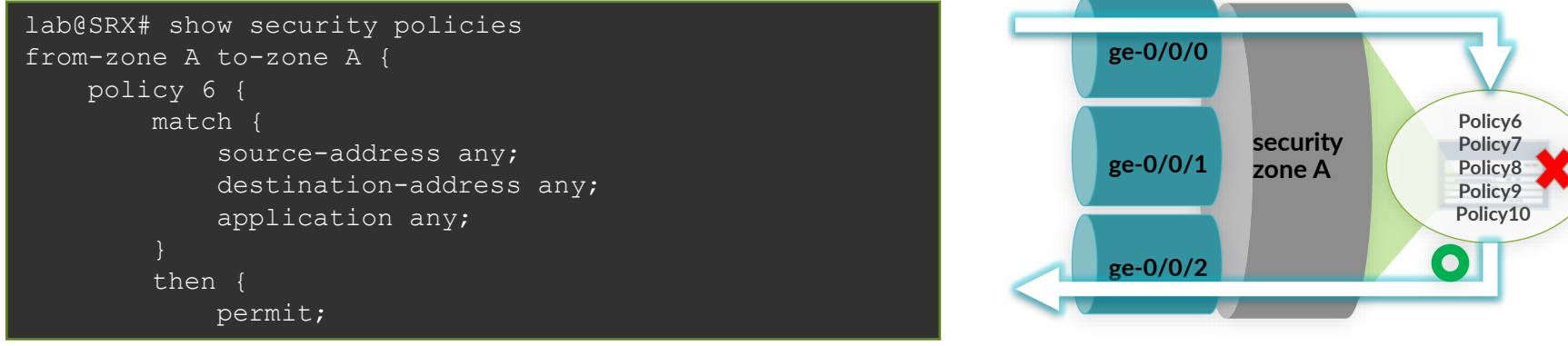

※複数の Policy がある場合、 設定の上から順に評価される

# Security Policy の設定(match / then)

- ・ 各 Policy では match と then でトラフィックを評価してアクションを決定
  - match Policy に合致させる条件を設定
  - then 条件に合致した通信に対するアクションを設定

| Policy 名                                                                | 送信元             | 宛先          | アプリケーション                                                 | 判定                                                                                           |  |  |
|-------------------------------------------------------------------------|-----------------|-------------|----------------------------------------------------------|----------------------------------------------------------------------------------------------|--|--|
| policy1                                                                 | policy1 Any Any |             |                                                          | 許可(Permit)                                                                                   |  |  |
| (                                                                       | match           |             |                                                          | then                                                                                         |  |  |
| match で指定                                                               | 定する条件           | ▼ then で指定す | ▼ then で指定するアクション                                        |                                                                                              |  |  |
| source-address: 送信元<br>destination-address: 宛先<br>application: アプリケーション |                 |             | permit:許可<br>deny:破棄 (無応語<br>reject:拒否 (エラー<br>log:ログの取得 | permit:許可         deny:破棄 (無応答、エラーコードを返さない)         reject:拒否 (エラーコードを返す)         log: ログの取得 |  |  |
| ※すべて設定必須                                                                |                 |             | count: 該当 policy のパケット数、バイト数を取得                          |                                                                                              |  |  |

on-address any set security policies from-zone trust to-zone untrust policy policy1 match application any set security policies from-zone trust to-zone untrust policy policy1 then permit

set

set

# Security Policy の設定 (address-book)

- address-book
  - match 条件に特定のアドレスなどを指定したい場合
    - source-address / destination-address で使用したいアドレスが設定可能
    - ・ すべてのトラフィックを指定したい場合は、予め定義されている any を使用
  - address-book の設定

```
set security address-book global address AAA 1.1.1.1/32
set security address-book global address BBB 172.16.0.0/16
set security address-book global address CCC 192.168.1.0/24
```

- address-set の設定
  - address-book を複数組み合わせて使用可能
  - 例: BBBと CCC を組み合わせて、BCSET を作成

set security address-book global address-set BCSET address BBB set security address-book global address-set BCSET address CCC

#### • address-book の適用

set security policies from-zone A to-zone B policy policy1 match source-address AAA set security policies from-zone A to-zone B policy policy1 match destination-address BCSET

# Security Policy の設定(default-policy)

- Policy の評価順序
  - Policy は設定の上から順番に評価される
  - match した Policy のアクションが一度だけ実行され、以後の Policy は評価されない

| Trust Zone $\rightarrow$ Untrust Zone Policy |     |     |          |                     |  |  |  |  |  |
|----------------------------------------------|-----|-----|----------|---------------------|--|--|--|--|--|
| <b>Policy</b> 名                              | 送信元 | 宛先  | アプリケーション | 判定                  |  |  |  |  |  |
| SSH                                          | LAN | Any | ssh      | 許可(Permit)          |  |  |  |  |  |
| ICMP                                         | Any | Any | icmp     | 許可(Permit)          |  |  |  |  |  |
| HTTPS                                        | Any | Web | https    | 許可( <b>Permit</b> ) |  |  |  |  |  |
| default-policy                               | Any | Any | Any      | 破棄(Deny)            |  |  |  |  |  |

上のどの Policy にも match し なければ default-policy により 破棄される(変更可能)

#### default-policy

- どの Policy にも match しなかった場合に、最後に評価される Policy
  - 明示的に Policy が設定されていない場合にも使われる
- ・ デフォルトアクションはすべてのパケットを Drop する deny-all (暗黙の deny)
- 以下の設定により permit-all に変更することも可能

set security policies default-policy permit-all

# **Security Policy** の編集(insert)

- Policy の追加
  - 設定済みの Policy に新しい Policy を追加すると、最後列に挿入される
  - 最後列だと評価されないケースでは順序を入れ替える必要がある

|     | Trust Zone $\rightarrow$ Un | trust Zone Policy |       |          |                     |   |           |
|-----|-----------------------------|-------------------|-------|----------|---------------------|---|-----------|
|     | Policy名                     | 送信元               | 宛先    | アプリケーション | 判定                  | 4 |           |
|     | SSH                         | LAN               | Any   | ssh      | 許可(Permit)          |   | "SSH DENV |
|     | ICMP                        | Any               | Any   | icmp     | 許可( <b>Permit</b> ) |   | "SSH"よりも上 |
|     | HTTPS                       | Any               | Web   | https    | 許可( <b>Permit</b> ) |   | 入しないと評価   |
| :W! | SSH_DENY                    | LAN               | SVR_A | ssh      | 破棄(Deny)            | u | ない        |

- Policy の順序入れ替え
  - ・ insert コマンドで必要な位置に Policy を並び替えることが可能
    - before policy XX policy XX の前に挿入
    - after policy XX policy XX の後に挿入

insert security policies from-zone trust to-zone untrust policy SSH\_DENY before policy SSH

# **Screen** 機能

#### • Screen 機能

- L3/L4 の基本的な攻撃防御機能を提供
- IDP モジュールを使用しない独立した機能となり、高速な処理が可能
- ・ 攻撃防御の組(ids-option)を作成し、それを Zone に適用
- 1: Screen の設定を untrust-screen として作成

| set | security | screen | ids-option | untrust-screen | icmp ping-death                          |
|-----|----------|--------|------------|----------------|------------------------------------------|
| set | security | screen | ids-option | untrust-screen | ip source-route-option                   |
| set | security | screen | ids-option | untrust-screen | ip tear-drop                             |
| set | security | screen | ids-option | untrust-screen | tcp syn-flood alarm-threshold 1024       |
| set | security | screen | ids-option | untrust-screen | tcp syn-flood attack-threshold 200       |
| set | security | screen | ids-option | untrust-screen | tcp syn-flood source-threshold 1024      |
| set | security | screen | ids-option | untrust-screen | tcp syn-flood destination-threshold 2048 |
| set | security | screen | ids-option | untrust-screen | tcp syn-flood timeout 20                 |
| set | security | screen | ids-option | untrust-screen | tcp land                                 |

#### 2: 作成した untrust-screen を untrust zone に適用

set security zones security-zone untrust screen untrust-screen

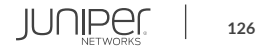

# Screen 機能の確認

#### show security screen statistics

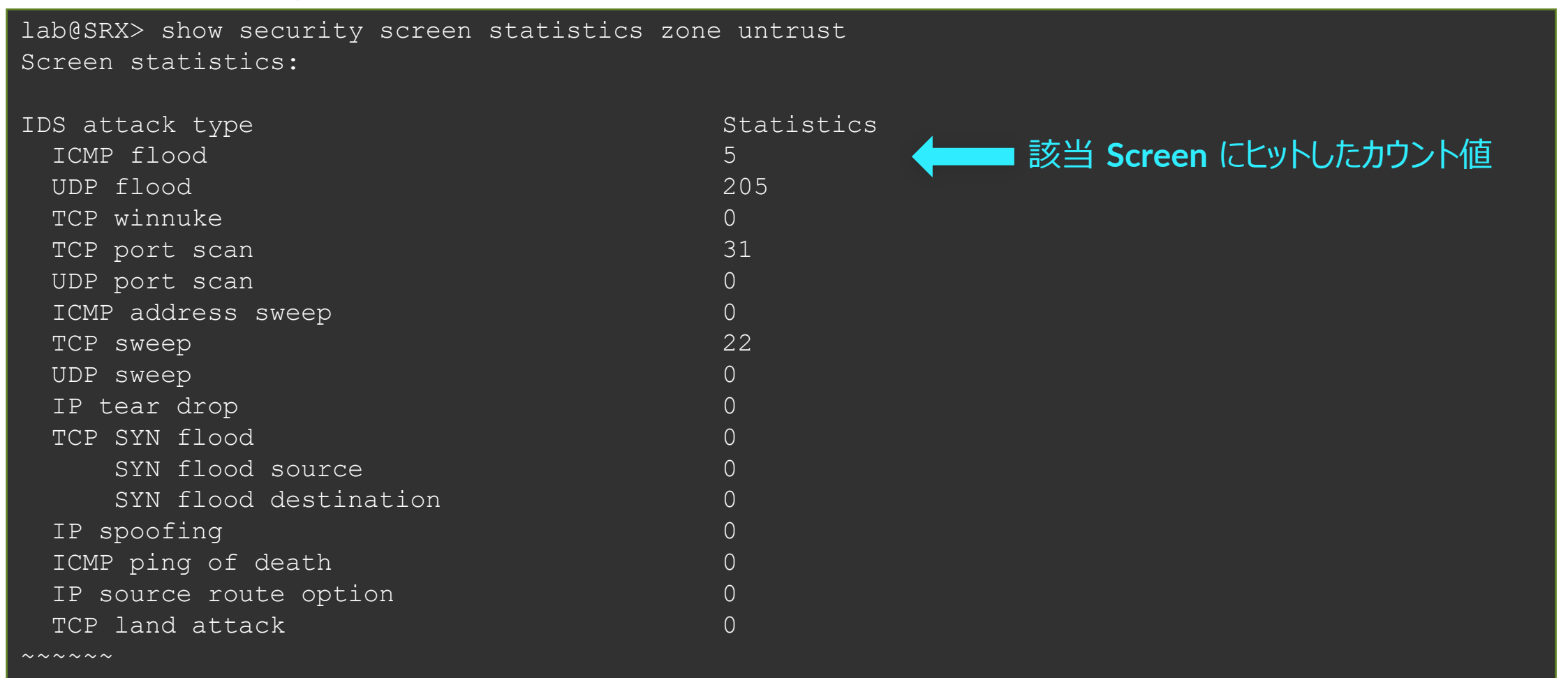

SRX パケット処理の流れ(参考)

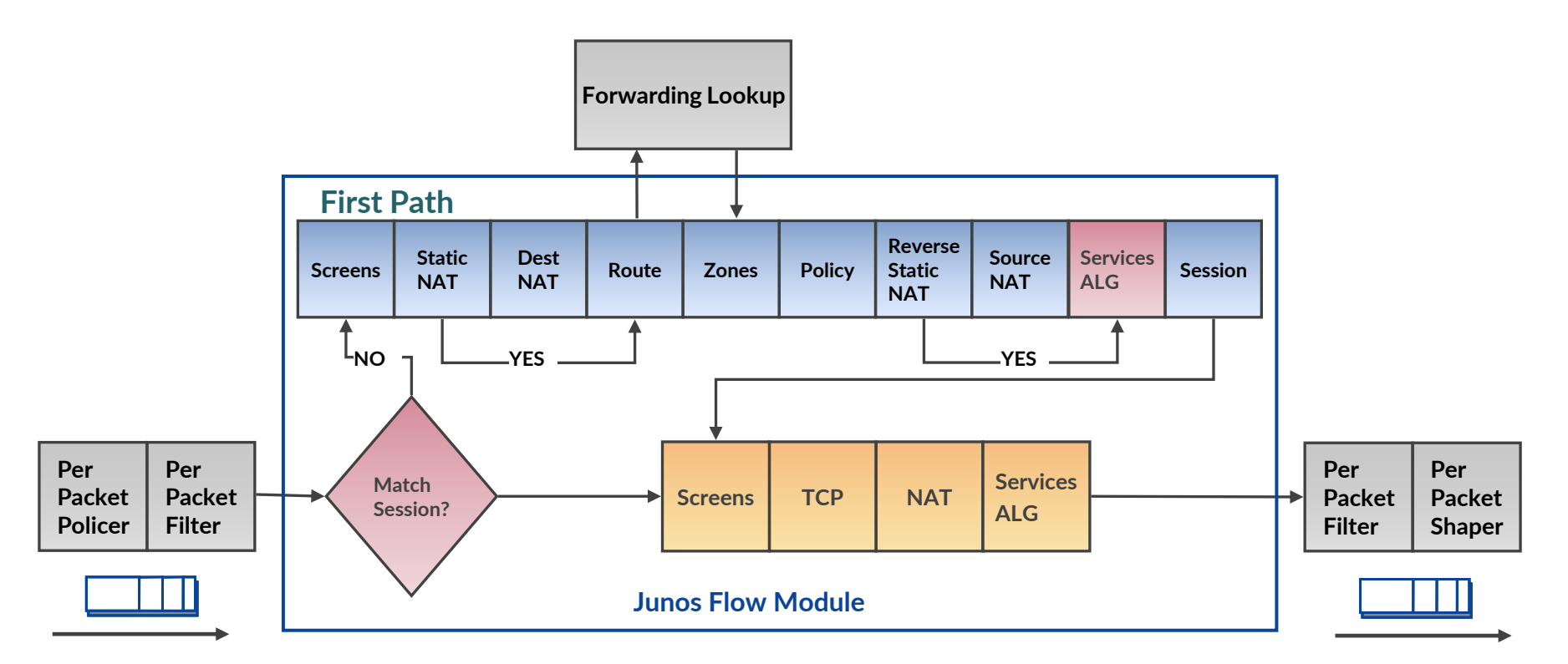

- 1) キューからパケットをピックアップ
- 2) パケット **Policy**
- 3) パケットをフィルター
- 4) セッションのルックアップ

- 5a) 新規セッションの場合
- FW Screen をチェック
- Static、Destination NAT
- ルートのルックアップ
- ・ 宛先のゾーン Policy をチェック
- Policy のルックアップ
- ・ リバース Static、Source NAT
- ALG をセットアップ
- セッションのインストール

- 5b) セッションが確立している場合
- FW Screen をチェック
- TCP をチェック
- NAT トランスレーション
- ALG プロセッシング

- 6) パケットをフィルター
- 7) パケットをシェーピング
- 8) パケットを転送

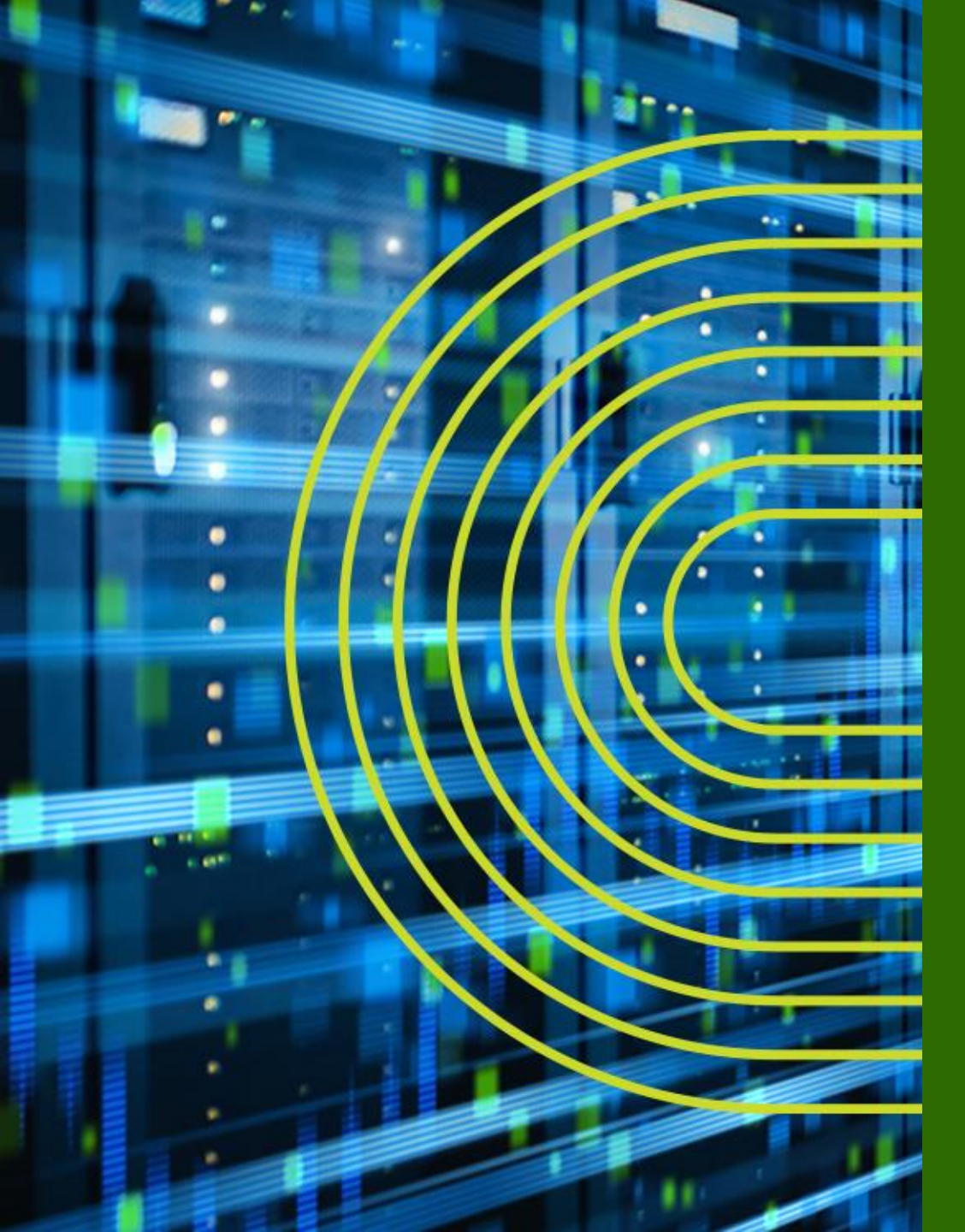

# LAB.2 Firewallの設定

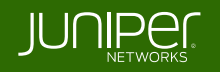

# Security "SRX" Course Topology (Lab.2: Firewall の設定)

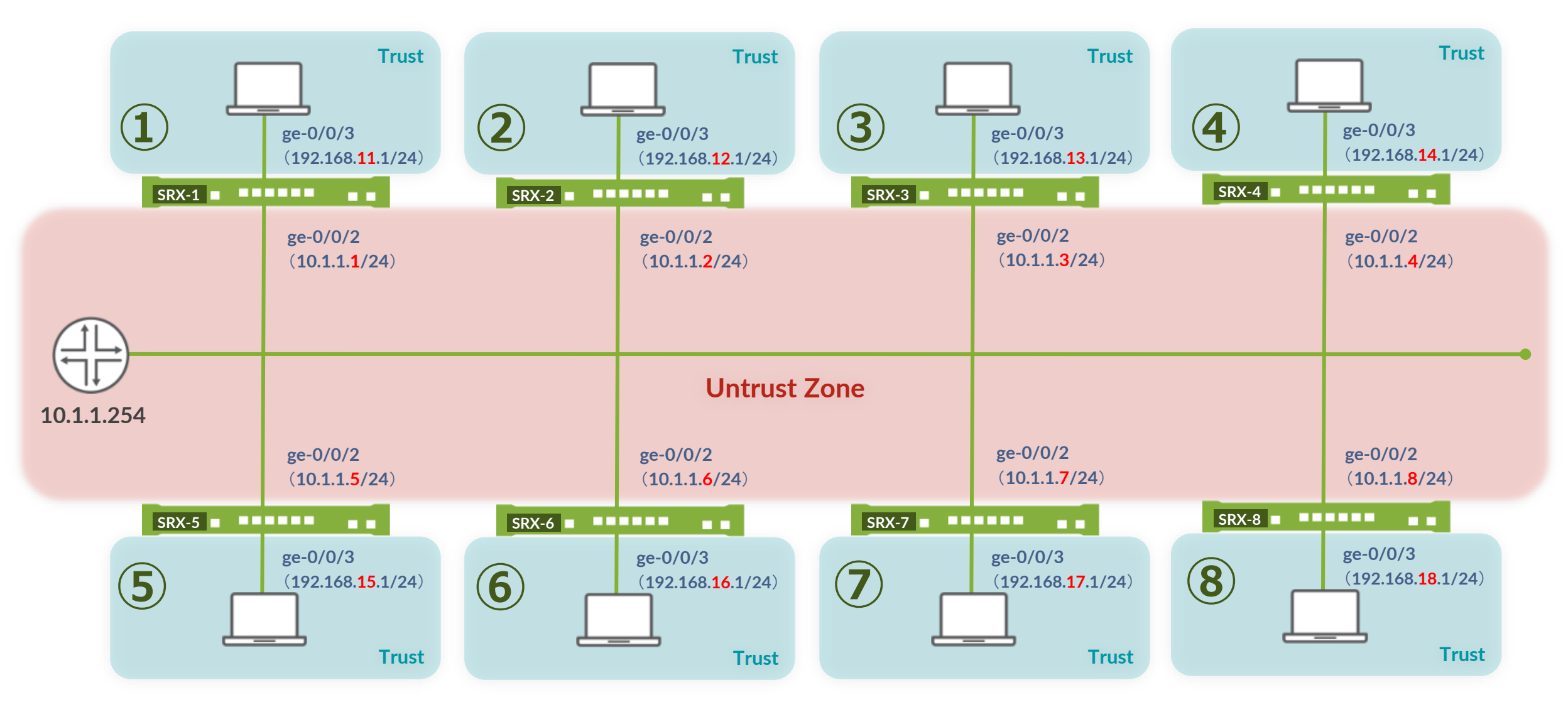

# **Interface、Zone**の設定

・ge-0/0/2 (Untrust 側) に IP アドレスを設定し、デフォルトルートを追加

set interfaces ge-0/0/2 unit 0 family inet address 10.1.1.X/24 set routing-options static route 0/0 next-hop 10.1.1.254

- Untrust Zone を作成し、ge-0/0/2 をバインド
  - host-inbound-traffic で ping、telnet、ssh、http、https のサービスを許可

set security zones security-zone untrust interfaces ge-0/0/2 set security zones security-zone untrust host-inbound-traffic system-services ping set security zones security-zone untrust host-inbound-traffic system-services ssh set security zones security-zone untrust host-inbound-traffic system-services http set security zones security-zone untrust host-inbound-traffic system-services https set security zones security-zone untrust host-inbound-traffic system-services telnet

# Address Book の設定

- Policy で source / destination-address に使用する address-book を作成
  - Trust Zone 用

set security address-book global address trust-segment 192.168.1X.0/24

- Untrust Zone 用
  - address-set を使用

set security address-book global address untrust-srx 10.1.1.0/24 set security address-book global address untrust-web 192.168.1.0/24 set security address-book global address-set untrust-segment address untrust-srx set security address-book global address-set untrust-segment address untrust-web

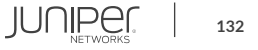

# Security Policy の設定

- ① **Trust Zone** から **Untrust Zone** へのポリシーを設定
  - trust-segment から untrust-segment の通信はすべて許可

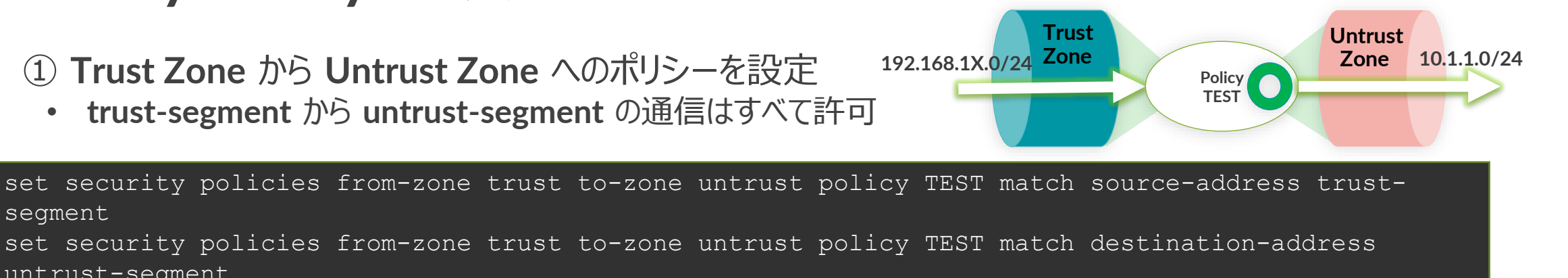

untrust-segment set security policies from-zone trust to-zone untrust policy TEST match application any set security policies from-zone trust to-zone untrust policy TEST then permit

- ② Untrust Zone から Trust Zone へのポリシーを設定
  - すべて不許可

Untrust Trust Zone 10.1.1.0/24 Zone 192.168.1X.0/24 Policy TEST2

set security policies from-zone untrust to-zone trust policy TEST2 match source-address any set security policies from-zone untrust to-zone trust policy TEST2 match destination-address any set security policies from-zone untrust to-zone trust policy TEST2 match application any set security policies from-zone untrust to-zone trust policy TEST2 then deny

#### commit

segment

# Security Policy の確認

- Trust から Untrust へのポリシー確認
  - ① コマンドプロンプトを立ち上げ、PC から 10.1.1.254 に対して Ping を実行
    - 応答があれば正しくポリシーが動作していることが確認可能
  - ② Tera Term の新規セッションで、隣の SRX の IP アドレス(Untrust)に telnet を実行
    - 宛先は右側の表を参照
    - ログインプロンプトが開いたら、lab / lab123 でログイン
    - 自分の SRX 上で、以下のコマンドを確認
      - show security flow session
      - show security policies detail

※結果例 ⇒ Backup Slides 資料参照

- Untrust から Trust へのポリシー確認
   ③ コマンドプロンプトから隣の SRX (Trust) に Ping を実行
  - 宛先は右側の表を参照
  - Ping に応答がないことを確認

| 座席番号 | ② の宛先<br>(Untrust) | ③ の宛先<br>(Trust) |  |  |  |
|------|--------------------|------------------|--|--|--|
| 1    | 10.1.1.2           | 192.168.12.1     |  |  |  |
| 2    | 10.1.1.1           | 192.168.11.1     |  |  |  |
| 3    | 10.1.1.4           | 192.168.14.1     |  |  |  |
| 4    | 10.1.1.3           | 192.168.13.1     |  |  |  |
| 5    | 10.1.1.6           | 192.168.16.1     |  |  |  |
| 6    | 10.1.1.5           | 192.168.15.1     |  |  |  |
| 7    | 10.1.1.8           | 192.168.18.1     |  |  |  |
| 8    | 10.1.1.7           | 192.168.17.1     |  |  |  |

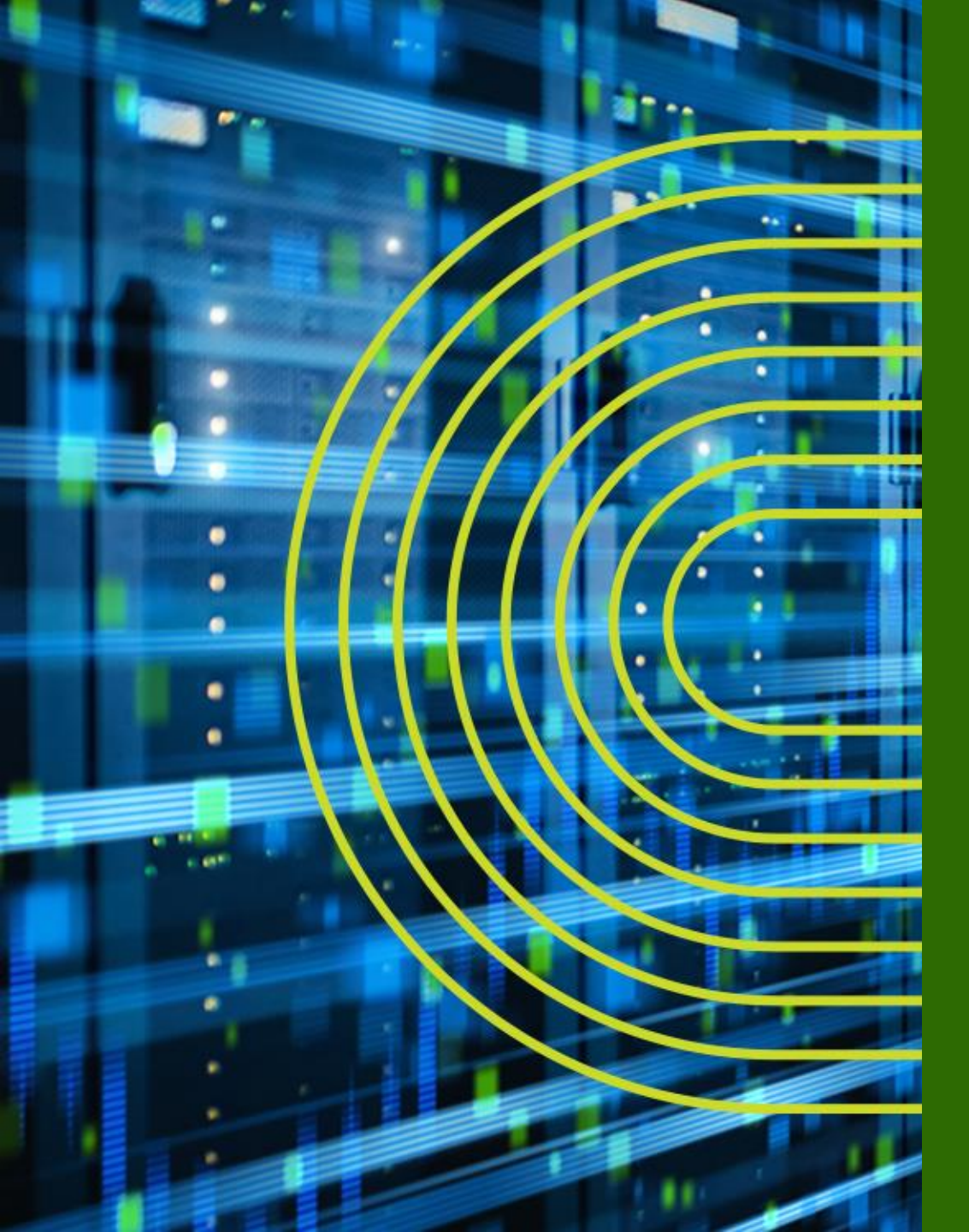

# NAT の設定

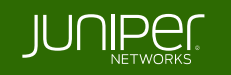

# **NAT** 概要

- Public と Private の IP アドレスを変換
- セキュリティポリシーとは別の NAT ポリシーにて管理・設定
- ポート変換(Port Address Translation: PAT)もサポート

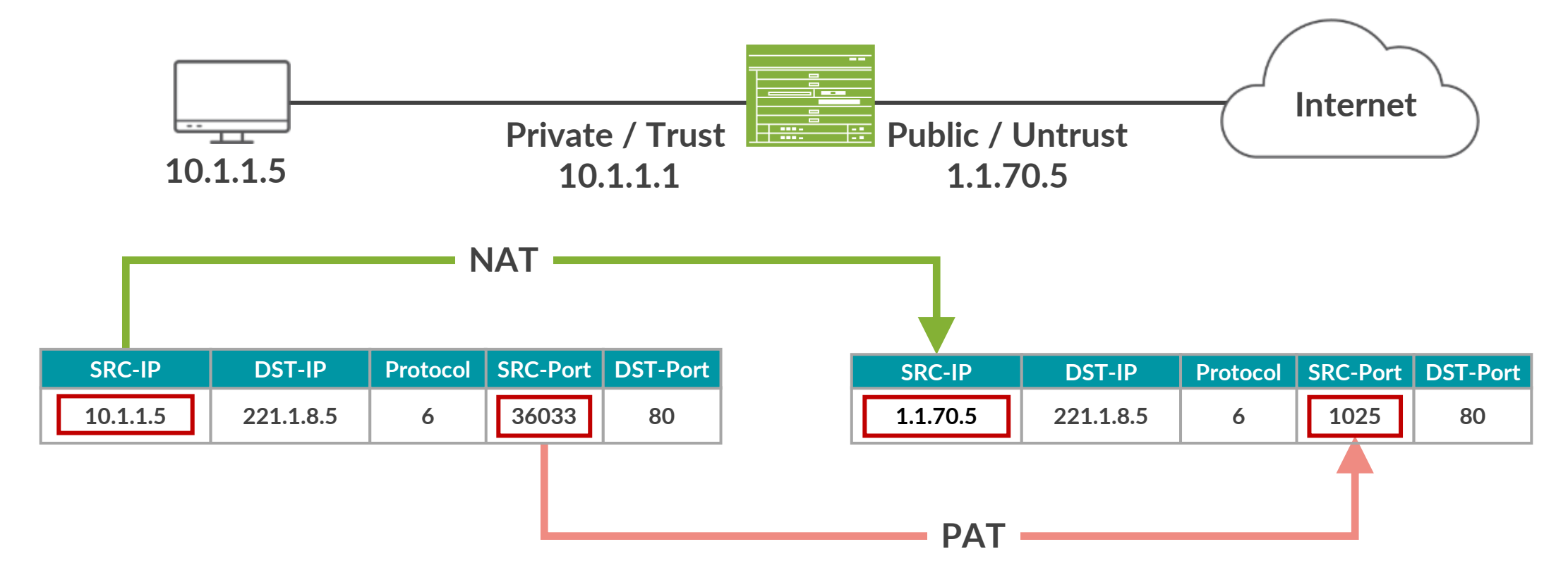

# SRX の NAT タイプ

- ・ 大きく分けて以下の 3 タイプの NAT / PAT 方法
  - Source NAT 送信元 IP アドレスを変換
  - Destination NAT 宛先 IP アドレスを変換
  - Static NAT 1つの Private IP に1つの Public IP をマッピングして変換
- Source / Destination の組み合わせも可能

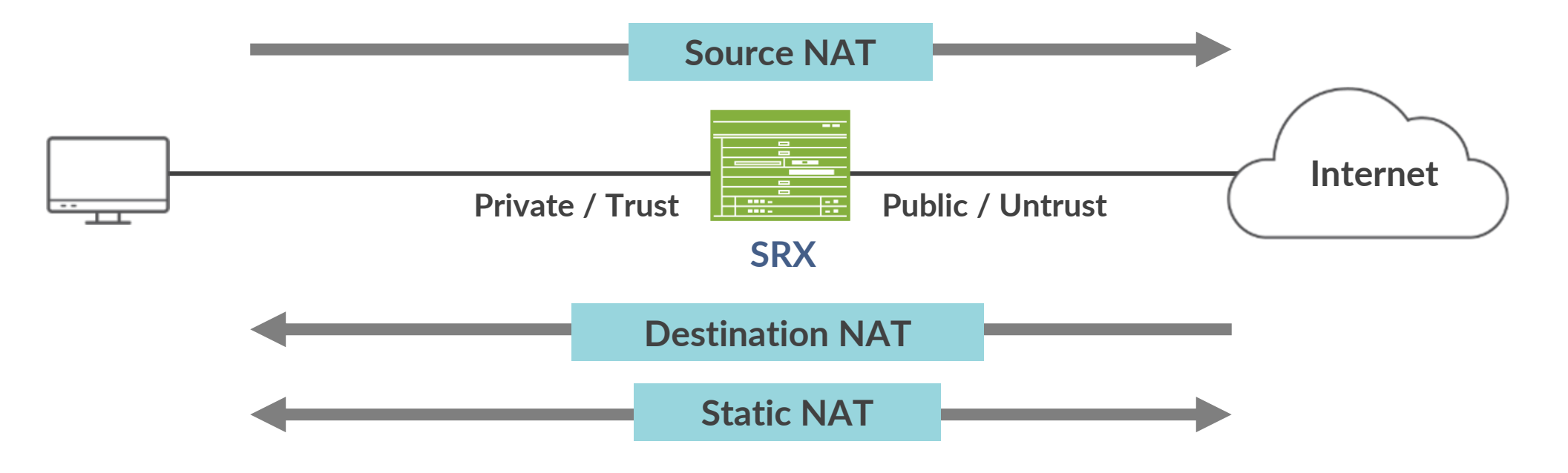

# NAT 処理の順序

#### Source NAT

- セキュリティポリシー適用後に処理
- 変換前のアドレスでポリシー評価

#### Static & Destination NAT

- セキュリティポリシー適用前に処理
- 変換後のアドレスでポリシーを評価

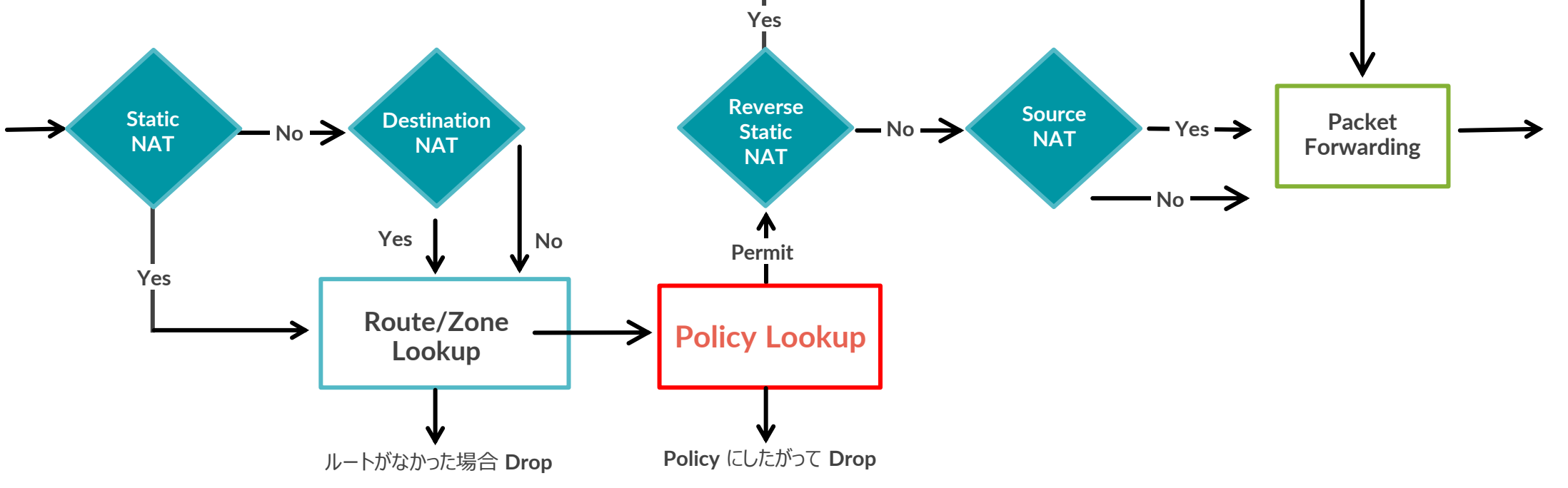

# NAT ルールの適用条件

- NAT を適用するかどうか決める「2 段階」
  - ① 通信の方向 (rule-set)
  - from to で、「どこから」「どこへ」の通信かを指定
    - from : zone、interface、routing-instance (VR)
    - to : zone、interface、routing-instance (VR)
  - 条件にマッチしたら ② の評価に
  - ② パケットの情報 (NAT Rule)
  - ・ 送信元アドレス、宛先アドレス、ポート番号を条件として「どんな」通信かを指定

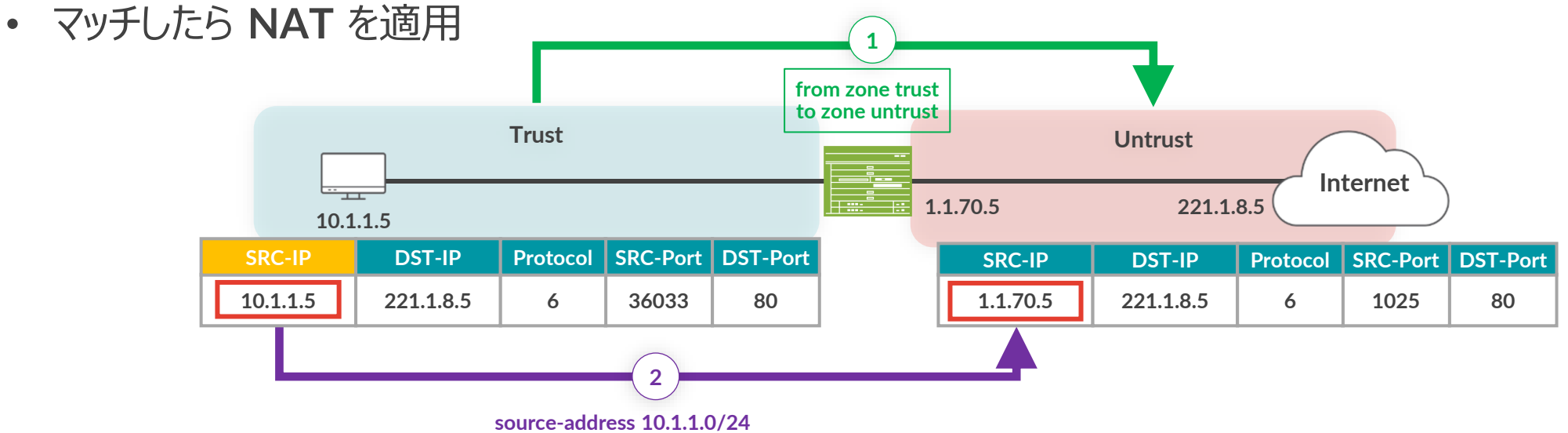

# Source NAT 概要

- 送信元 IP アドレスを変換
  - ・オプションで送信元ポート番号の変換(PAT)
- Source NAT の種類
  - Interface-based source NAT
    - SRX のインタフェースアドレスに変換
    - PAT は常時動作
  - Pool-based source NAT
    - Pool から IP アドレスを動的にアサイン
    - PAT はあり、なしどちらも対応

# Interface-based Source NAT 設定

 Trust から入ってきたトラフィックの送信元 IP アドレスを Untrust の出口側インタフェースの IP アドレス "1.1.70.5" に変換

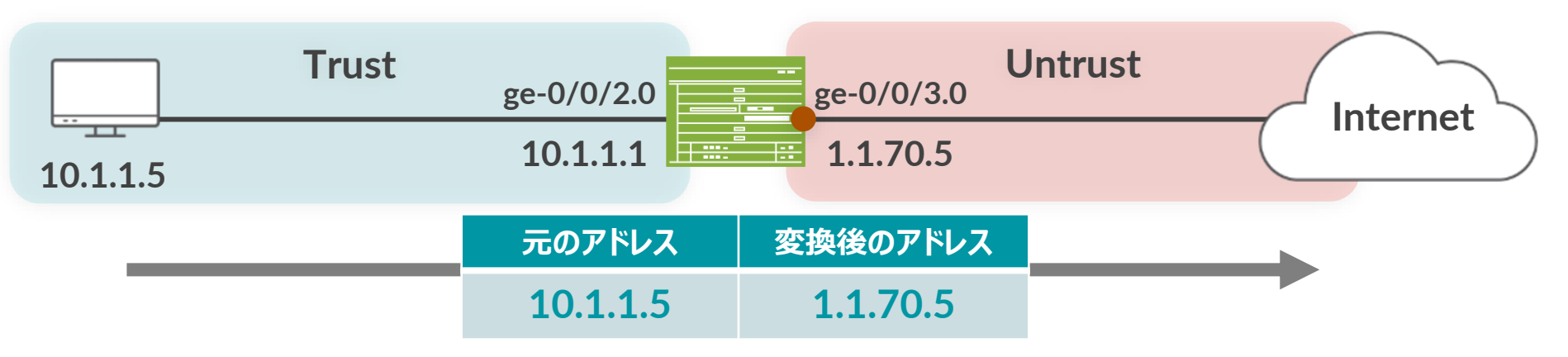

• NAT ルールセットで通信の方向を決定

set security nat source rule-set 1 from zone trust set security nat source rule-set 1 to zone untrust

- NAT ルールを設定
- 送信元アドレス (0.0.0.0/0 = any) にマッチしたら、interface アドレスに変換

set security nat source rule-set 1 rule 1A match source-address 0.0.0.0/0 set security nat source rule-set 1 rule 1A then source-nat interface

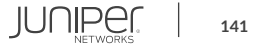

# Interface-based Source NAT 確認

- 変換結果の確認コマンド
  - show security flow session
  - show security nat source summary

| user@SRX> show security flo                                | w session                                                                                 |                        |                          |  |  |  |  |  |  |
|------------------------------------------------------------|-------------------------------------------------------------------------------------------|------------------------|--------------------------|--|--|--|--|--|--|
| Session ID: 274, Policy name: test/6, Timeout: 1794, Valid |                                                                                           |                        |                          |  |  |  |  |  |  |
| In: 10.1.1.5/54927> 22                                     | In: 10.1.1.5/54927> 221.1.8.5/23;tcp, Conn Tag: 0x0, If: ge-0/0/2.0, Pkts: 9, Bytes: 442, |                        |                          |  |  |  |  |  |  |
| Out: 221.1.8.5/23> 1.1                                     | .70.5/25104;tcp, Conn Ta                                                                  | ag: 0x0, If: ge-0/0/3. | 0, Pkts: 10, Bytes: 483, |  |  |  |  |  |  |
| Total sessions: 1                                          |                                                                                           |                        |                          |  |  |  |  |  |  |
|                                                            | PAT                                                                                       | も同時に動作                 |                          |  |  |  |  |  |  |
| user@SRX> <b>show security nat</b>                         | source summary                                                                            |                        |                          |  |  |  |  |  |  |
| Total pools: 0                                             |                                                                                           |                        |                          |  |  |  |  |  |  |
|                                                            |                                                                                           |                        |                          |  |  |  |  |  |  |
| Total rules: 1                                             |                                                                                           |                        |                          |  |  |  |  |  |  |
| Rule name Rule set                                         | From                                                                                      | То                     | Action                   |  |  |  |  |  |  |
| 1A 1                                                       | trust                                                                                     | untrust                | interface                |  |  |  |  |  |  |

## **Pool-based Source NAT**

- ・ Trust から Untrust に抜けるトラフィックの送信元 IP アドレスを Pool アドレスに変換
- Proxy ARP を設定
  - Pool アドレスに対して SRX から ARP 応答するように設定
  - Pool アドレスとインタフェースが同じサブネット上の場合に必要

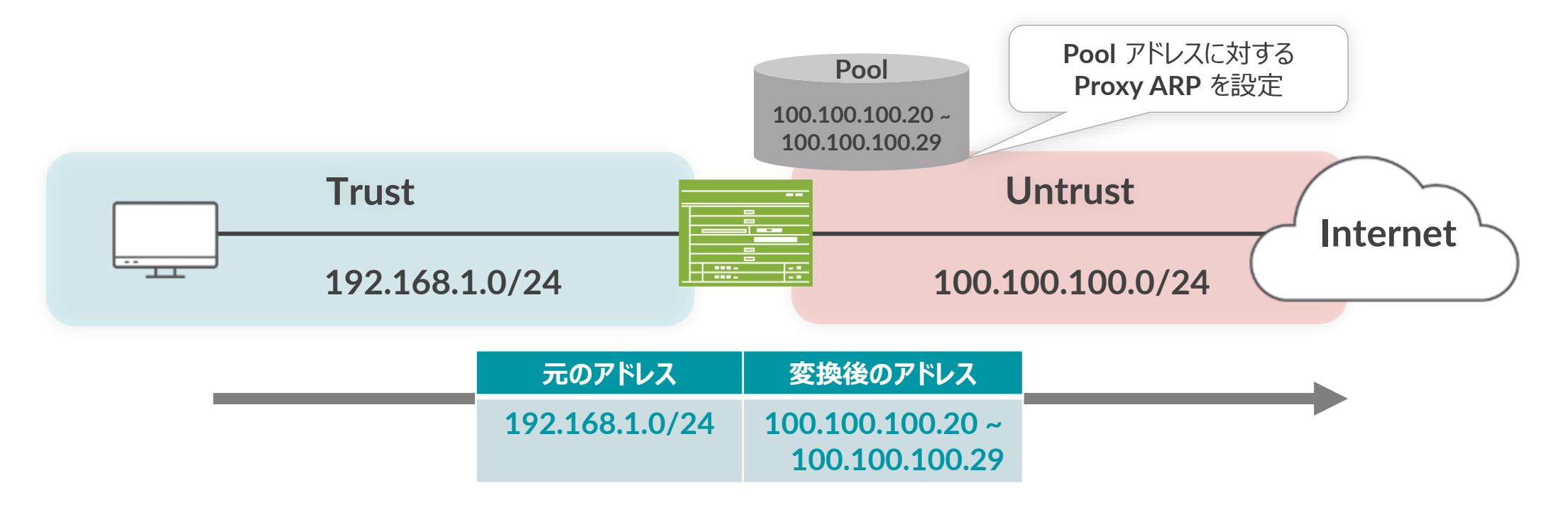

# Pool-based Source NAT 設定

• アドレスプールの設定

set security nat source pool src\_nat\_pool\_napt address 100.100.100.20/32 to 100.100.100.29/32

- NAT ルールセットの設定
  - Trust ゾーンから Untrust ゾーンへの通信

set security nat source rule-set src\_nat\_napt from zone trust set security nat source rule-set src nat napt to zone untrust

- NAT ルールの設定
  - ・ 送信元アドレスが 192.168.1.0/24 の場合、Pool アドレスに変換

set security nat source rule-set src\_nat\_napt rule napt\_1 match source-address 192.168.1.0/24 set security nat source rule-set src\_nat\_napt rule napt\_1 then source-nat pool src\_nat\_pool\_napt

#### • Proxy ARP の設定

set security nat proxy-arp interface ge-0/0/0.0 address 100.100.100.20/32 to 100.100.100.29/32

# Pool-based Source NAT 確認

- 変換結果の確認コマンド
  - show security flow session
  - show security nat source summary

| <pre>user@SRX&gt; show security flow session Session ID: 394, Policy name: test/6, Timeout: 1794, Valid In: 192.168.1.26/51414&gt; 100.100.100.200/23;tcp, Conn Tag: 0x0, If: ge-0/0/2.0, Pkts: 9, Bytes: 442, Out: 100.100.100.200/23&gt; 100.100.100.20/3962 tcp, Conn Tag: 0x0, If: ge-0/0/0.0, Pkts: 10, Bytes: 483, Total sessions: 1</pre> |                 |                    |         |     |                              |  |  |  |  |
|----------------------------------------------------------------------------------------------------|-----------------|--------------------|---------|-----|------------------------------|--|--|--|--|
| user@SRX> show security nat source summary                                                                                                    |                 |                    |         |     |                              |  |  |  |  |
| Total port number usage for port translation pool: 645120                                                                                                    |                 |                    |         |     |                              |  |  |  |  |
| Maximum port numbe                                                                                                    | r for port tran | slation pool: 6710 | )8864   |     |                              |  |  |  |  |
| Total pools: 1                                                                                                    |                 |                    |         |     |                              |  |  |  |  |
| Pool                                                                                                    | Address         | Rout               | ing     | PAT | Total                        |  |  |  |  |
| Name                                                                                                    | Range           | Insta              | ance    |     | Address                      |  |  |  |  |
| <pre>src_nat_pool_napt</pre>                                                                                                    | 100.100.100.    | 20-100.100.100.29  | default | yes | 10                           |  |  |  |  |
|                                                                                                    |                 |                    |         |     |                              |  |  |  |  |
| Total rules: 1                                                                                                    |                 |                    |         |     |                              |  |  |  |  |
| Rule name                                                                                                    | Rule set        | From               | То      |     | Action                       |  |  |  |  |
| napt_1                                                                                                    | src_nat_napt    | trust              | untrust |     | <pre>src_nat_pool_napt</pre> |  |  |  |  |
#### **Destination NAT** 概要

- 宛先 IP アドレスを変換
  - ・ オプションで宛先ポート番号の変換(PAT)
- Destination NAT
  - Pool-based NAT のみ対応
    - 1:1 マッピング
    - 1:N マッピング(ポート変換による振り分け)

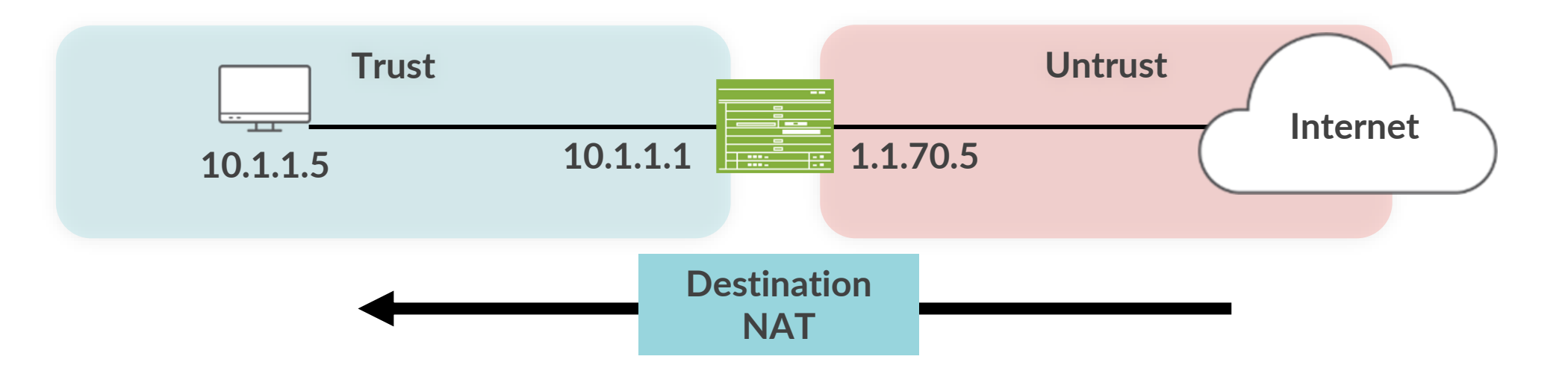

# Destination NAT (1:1) 設定

• アドレスプールの設定

set security nat destination pool SVR A address 10.1.1.5/32

・ NAT ルールセットの設定

set security nat destination rule-set 1 from zone untrust

NAT ルールの設定

set security nat destination rule-set 1 rule 1A match destination-address 100.0.0.1/32 set security nat destination rule-set 1 rule 1A then destination-nat pool SVR\_A

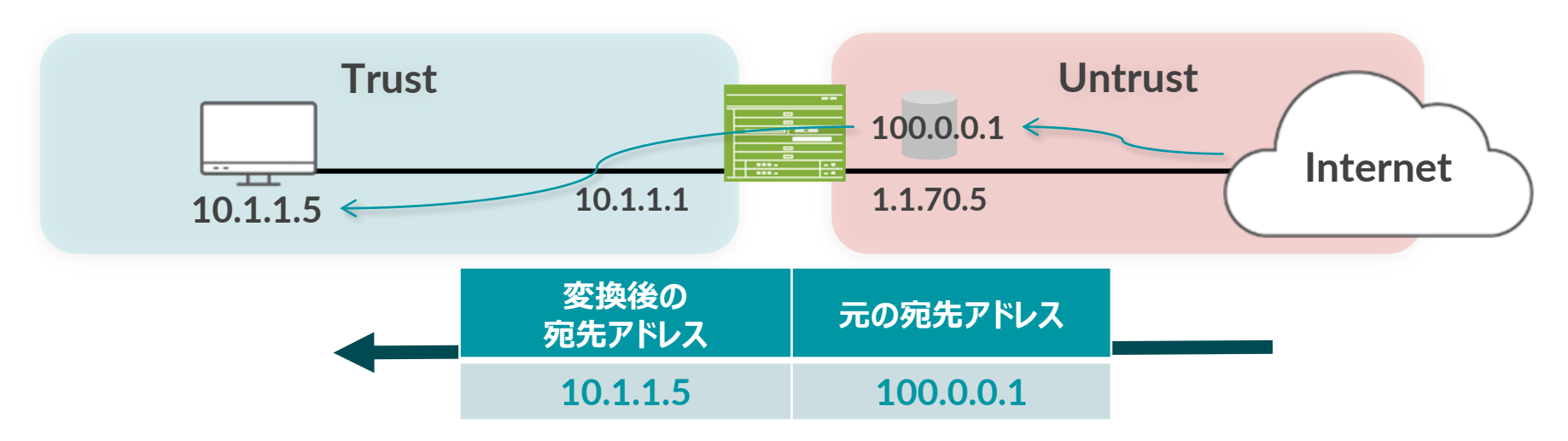

# Destination NAT (1:N) 設定

#### • アドレスプールの設定

set security nat destination pool SVR\_A address 10.1.1.5/32 port 80 set security nat destination pool SVR\_B address 10.1.1.6/32 port 80

• NAT ルールセットの設定

set security nat destination rule-set 1 from zone untrust

#### NAT ルールの設定

set security nat destination rule-set 1 rule 1A match destination-address 100.0.0.1/32
set security nat destination rule-set 1 rule 1A match destination-port 80
set security nat destination rule-set 1 rule 1A then destination-nat pool SVR\_A
set security nat destination rule-set 1 rule 1B match destination-address 100.0.0.1/32
set security nat destination rule-set 1 rule 1B match destination-port 8080
set security nat destination rule-set 1 rule 1B then destination-nat pool SVR\_B

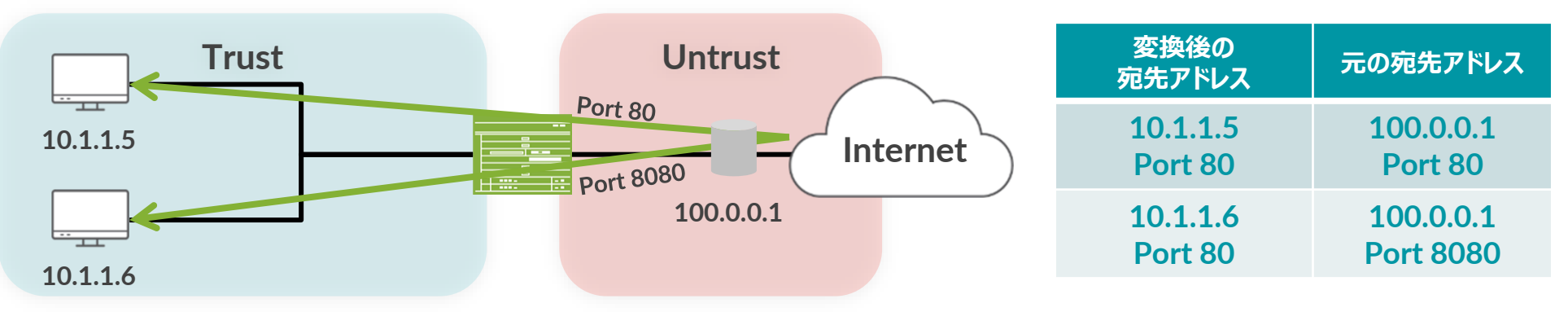

#### Static NAT 概要

- ・1:1 でアドレスをマッピングして変換
  - ポート変換動作はなし
  - 双方向に通信を開始可能

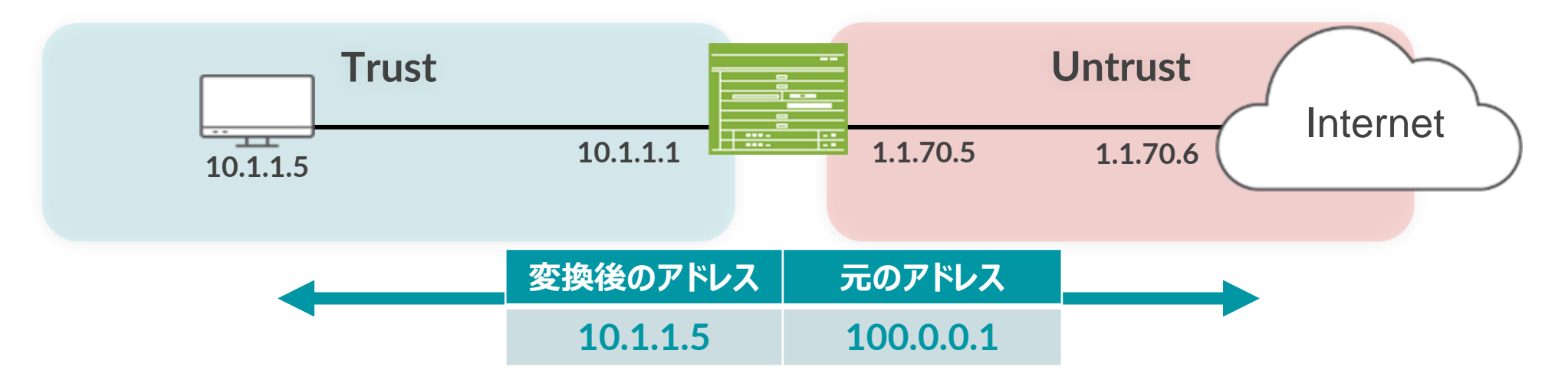

#### ・ Static NAT の設定

set security nat static rule-set R1 from zone untrust set security nat static rule-set R1 rule 1A match destination-address 100.0.0.1/32 set security nat static rule-set R1 rule 1A then static-nat prefix 10.1.1.5/32

#### Static NAT 確認

• Untrust から 100.0.0.1 に対して Ping を実行

user@SRX> show security flow session
Session ID: 1367, Policy name: 2/5, Timeout: 2, Valid
In: 1.1.70.6/256 --> 100.0.0.1/0;icmp, Conn Tag: 0x0, If: ge-0/0/0.0, Pkts: 1, Bytes: 84,
Out: 10.1.1.5/0 --> 1.1.70.6/256;icmp, Conn Tag: 0x0, If: ge-0/0/2.0, Pkts: 1, Bytes: 84,

- 10.1.1.5 から Untrust に対して Ping を実行
  - 逆方向の Static Source NAT は自動的に有効化される

user@SRX> show security flow session
Session ID: 739, Policy name: test/6, Timeout: 2, Valid
In: 10.1.1.5/1 --> 1.1.70.6/105;icmp, Conn Tag: 0x0, If: ge-0/0/2.0, Pkts: 1, Bytes: 60,
Out: 1.1.70.6/105 --> 100.0.0.1/1;icmp, Conn Tag: 0x0, If: ge-0/0/0.0, Pkts: 1, Bytes: 60,

## NAT 設定&動作確認コマンド

- セッション情報の確認
  - show security flow session
- Source NAT の確認
  - show security nat source pool <pool-name | all >
  - show security nat source rule <rule-name | all >
  - show security nat source summary
- Destination NAT の確認
  - show security nat destination pool <pool-name | all>
  - show security nat destination rule <rule-name | all>
  - show security nat destination summary
- ・ Static NAT の確認
  - show security nat static rule <rule-name | all >

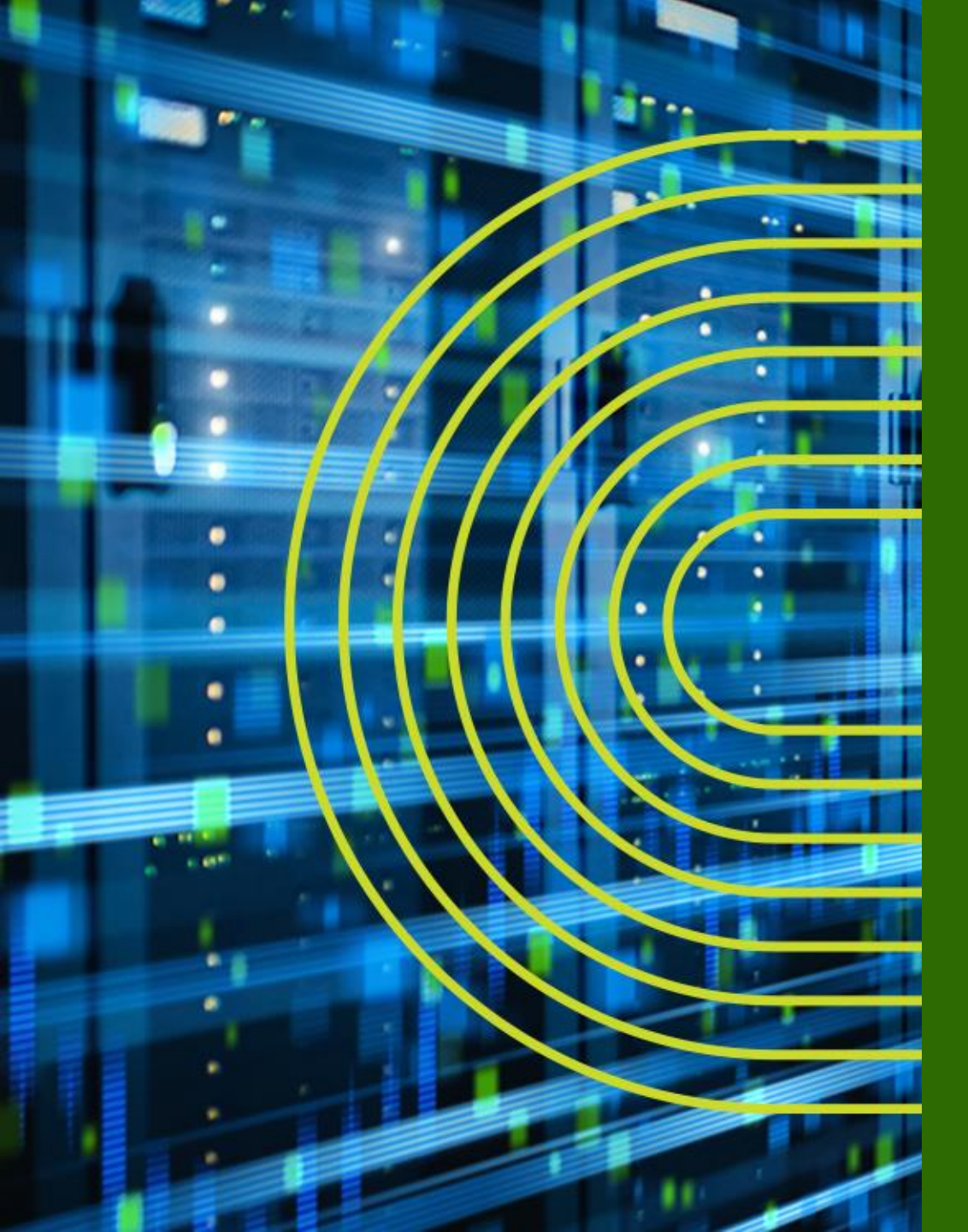

# LAB.3 NAT の設定

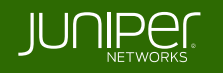

## Security "SRX" Course Topology (Lab.3: NAT)

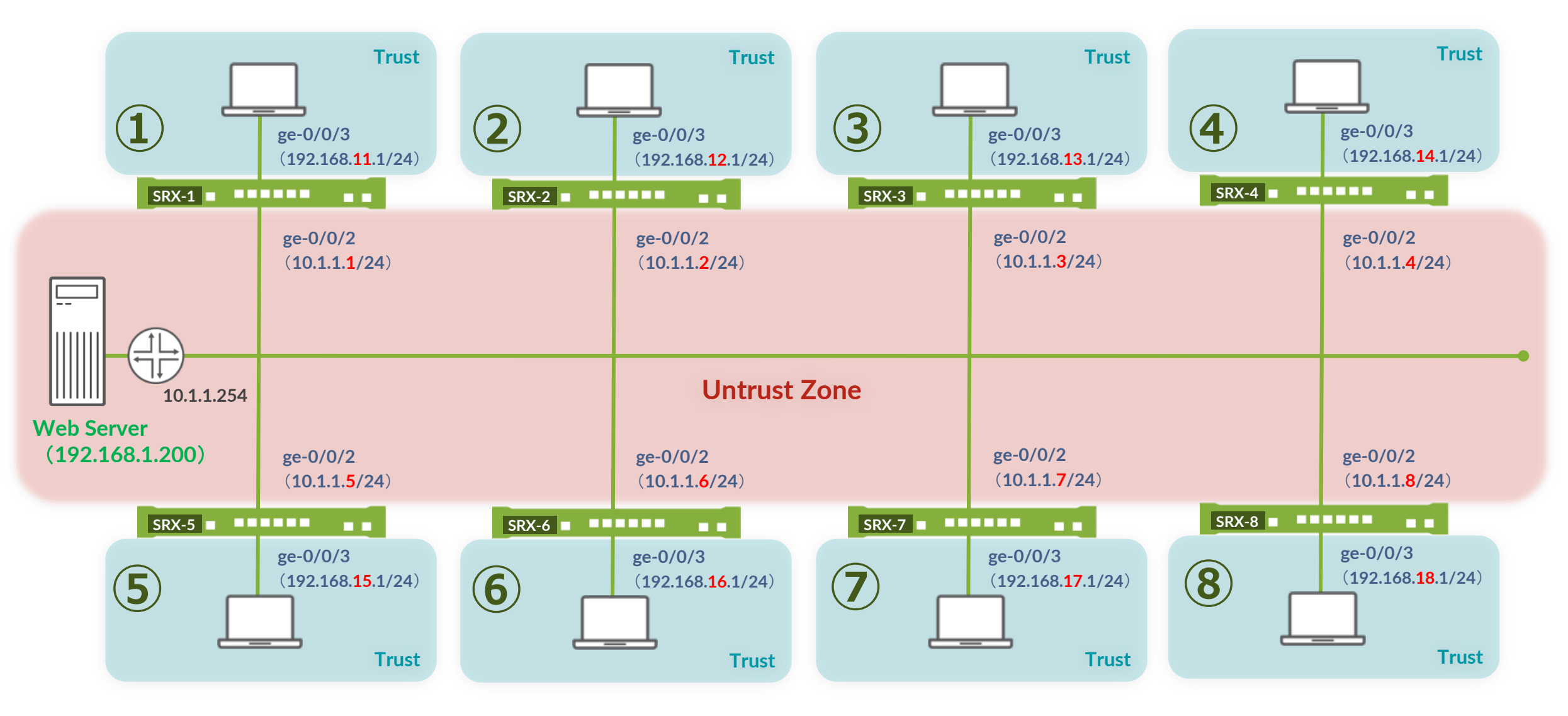

153

#### **Interface-based Source NAT**

• Trust 側の送信元 IP アドレスを、SRX の Untrust IP に変換

| 元の送信元 IP (Trust)               | 変換後の送信元 IP (Untrust)   |
|--------------------------------|------------------------|
| 192.168. <mark>1X</mark> .0/24 | 10.1.1. <mark>X</mark> |

- IP アドレスを確認
  - ・ ブラウザから 192.168.1.200 にアクセスし、表示される IP アドレスを確認
- ルールセットの設定

set security nat source rule-set interface-nat from zone trust set security nat source rule-set interface-nat to zone untrust

• NAT ルールの設定

set security nat source rule-set interface-nat rule rule1 match source-address 0.0.0.0/0 set security nat source rule-set interface-nat rule rule1 then source-nat interface commit

- 設定後、再度 IP アドレスを確認
  - ブラウザから 192.168.1.200 に再度アクセスし、表示される IP アドレスを確認

※結果例 ⇒ Backup Slides 資料参照

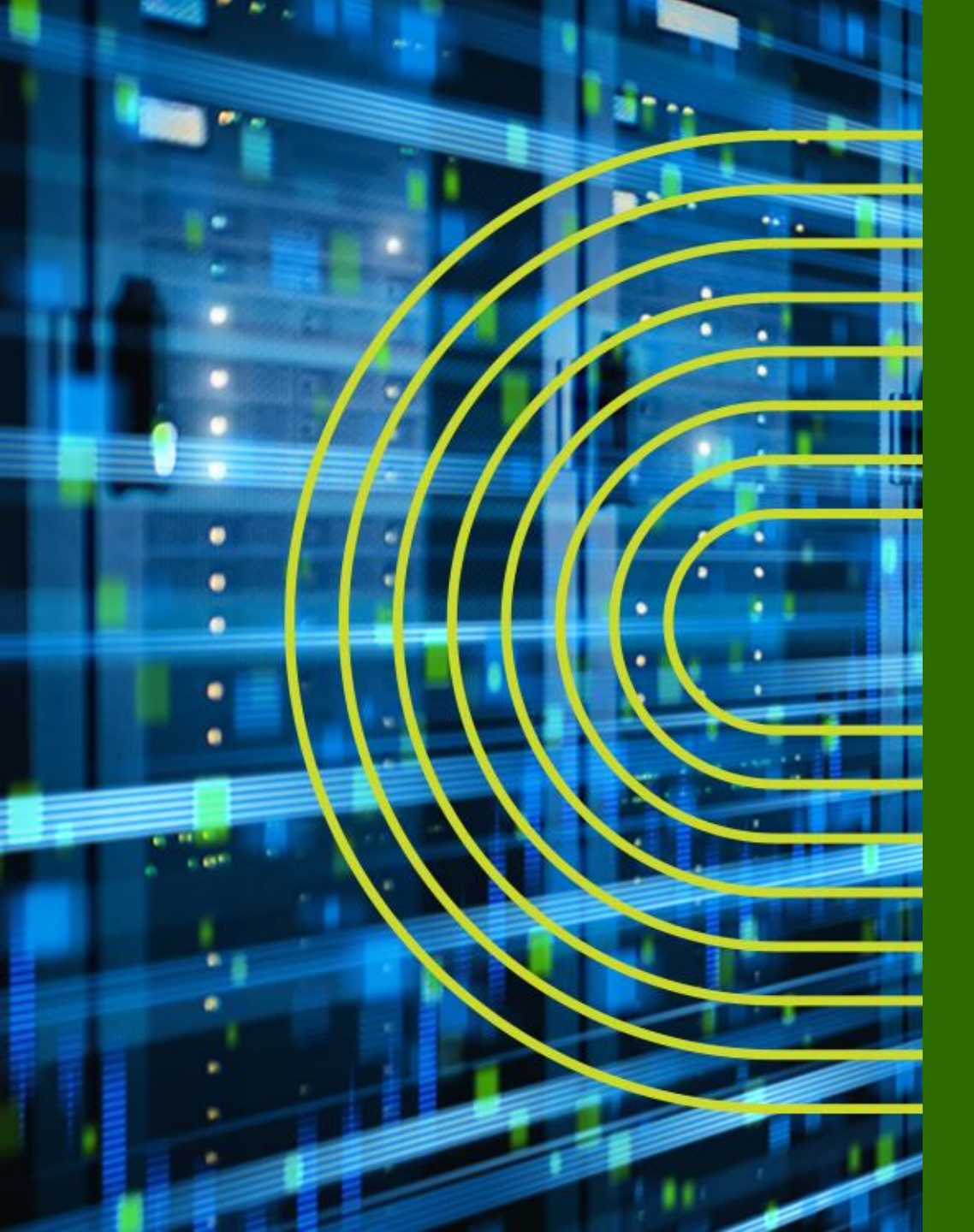

# Chassis Cluster の設定

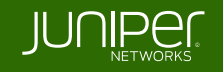

#### シャーシクラスタとは

- 2 台の SRX シリーズを"単一ノード"として動作させるための機能
  - ステートフルフェールオーバーを実現
    - ・ セッション情報や Config など、2 台で常に状態を同期
    - プライマリ機に障害が起きても、セカンダリ機が通信を継続
  - シャーシクラスタの構成
    - 相互に状態同期と死活監視をするため、2本の特別なリンクを設定
      - ・コントロールリンク
        - » コンフィグレーションとカーネルの状態を同期
        - » 機種ごとにどのポートが利用されるかが決まっている
      - ・ファブリックリンク
        - » セッション情報の同期とノード間のフロー処理
        - » 任意のポートに設定可能

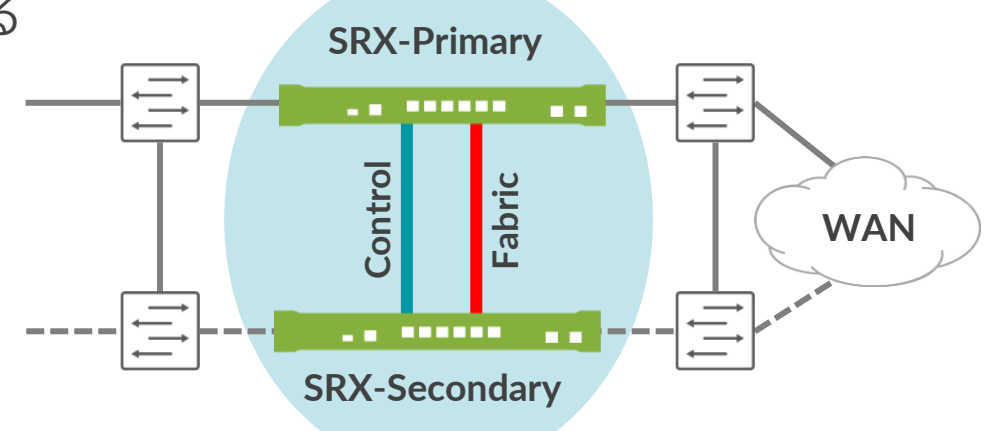

シャーシクラスタの設定フロー

#### 事前に確認

- ✓ 2 台の SRX が同じハードウェアであること
- ✓ 同じバージョンの OS であること
- ✓ 各種拡張セキュリティを使用時には ライセンスが同じ状態であること \*シャーシクラスタ用には不要

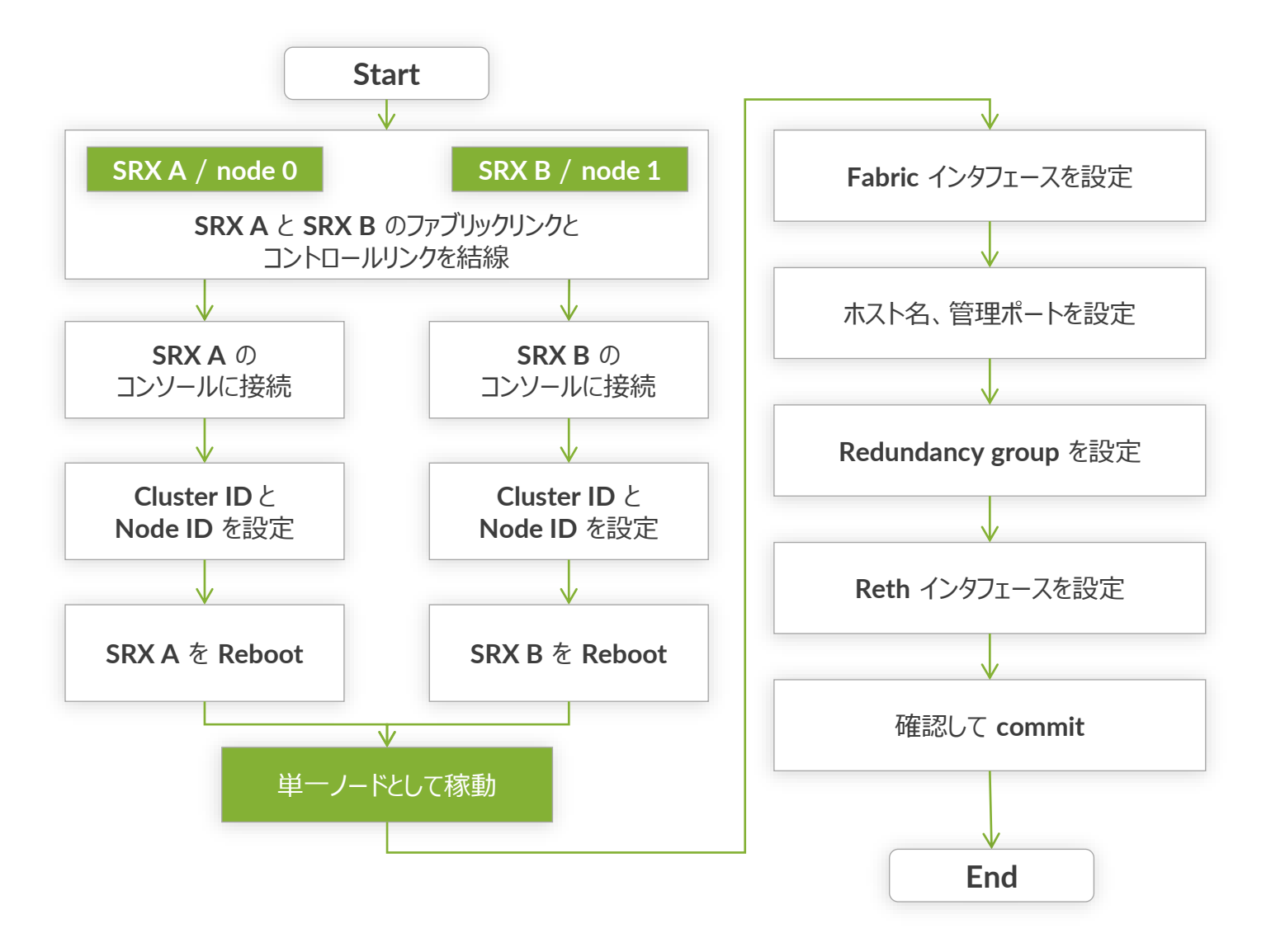

#### SRX300 シャーシクラスタポート構成

- Control link (fxp1) : node0 𝔅 ge-0/0/1 node1 𝔅 ge-1/0/1
- Fabric link (fab0/fab1) : 任意のポート

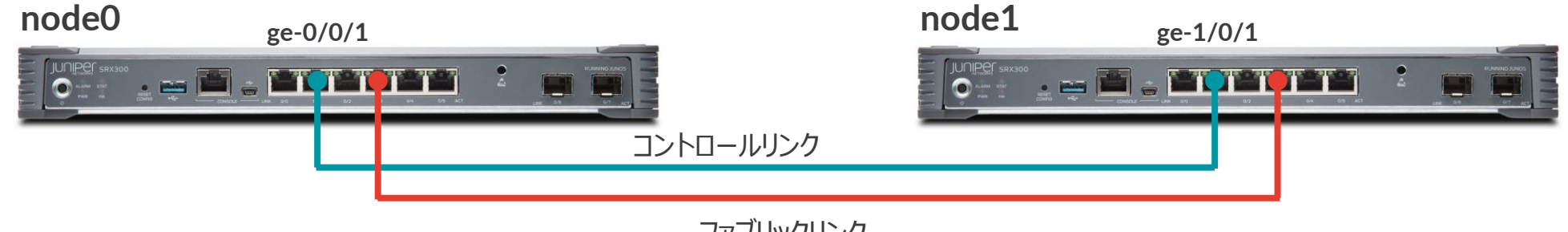

```
ファブリックリンク
```

• インタフェーススロットのナンバリング

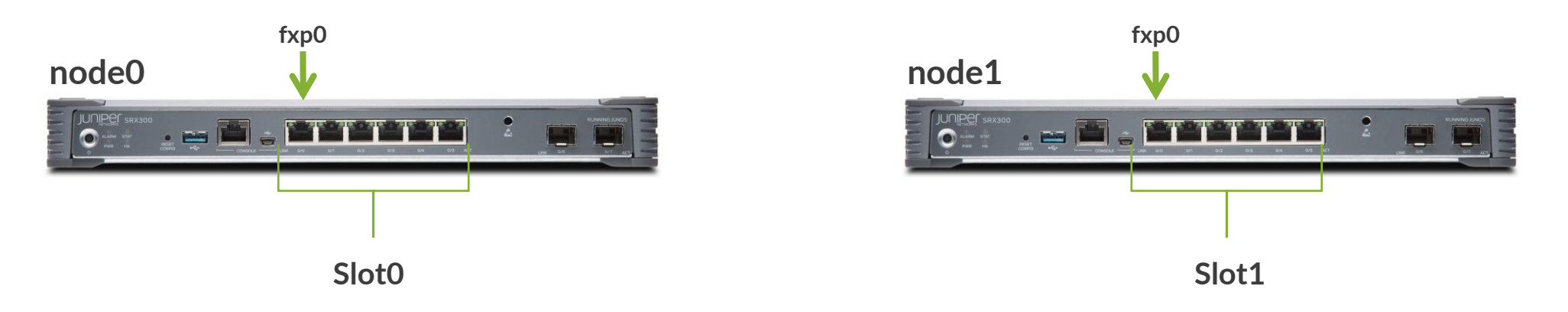

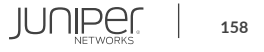

#### SRX320 シャーシクラスタポート構成

- Control link (fxp1) : node0 𝔅 ge-0/0/1 node1 𝔅 ge-3/0/1
- Fabric link (fab0/fab1): 任意のポート

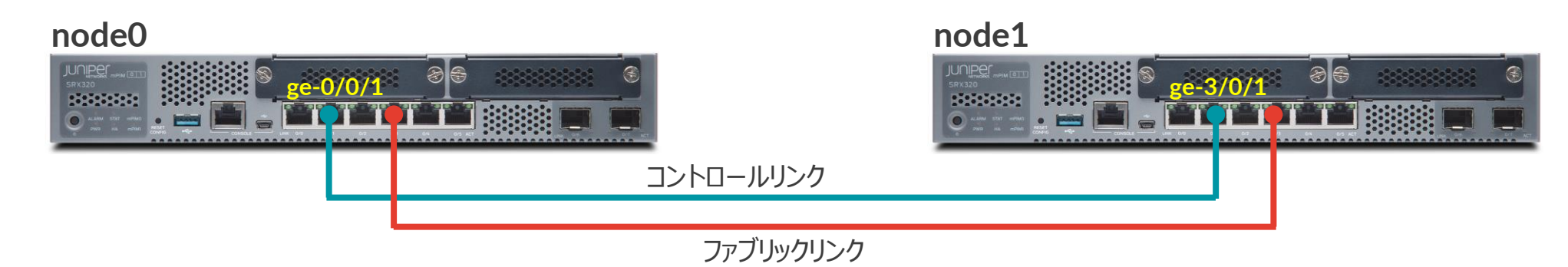

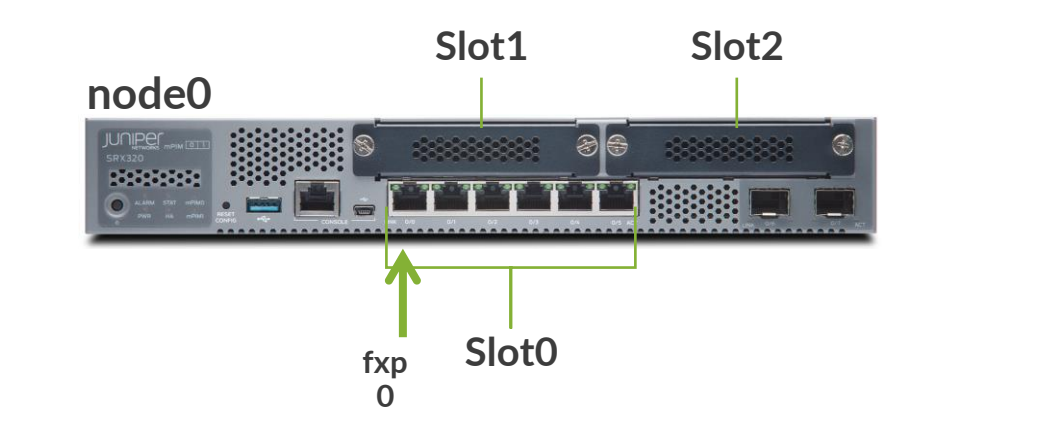

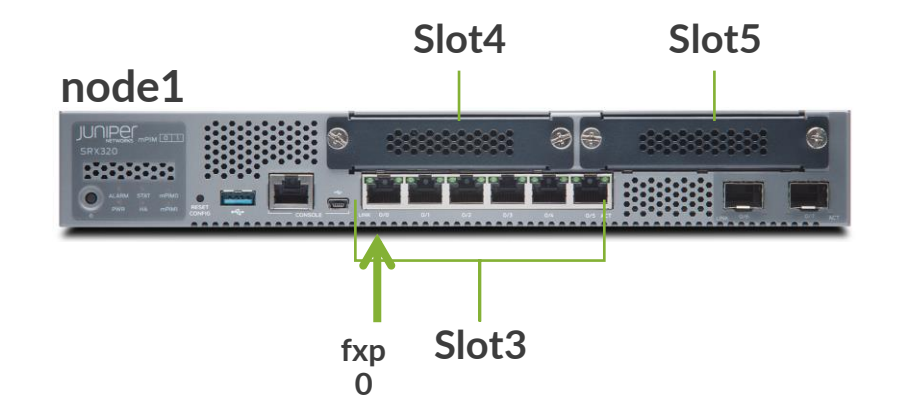

## SRX340 / 345 シャーシクラスタポート構成

- Control link (fxp1) : node0 𝔅 ge-0/0/1 node1 𝔅 ge-5/0/1
- Fabric link (fab0/fab1) : 任意のポート

#### node0

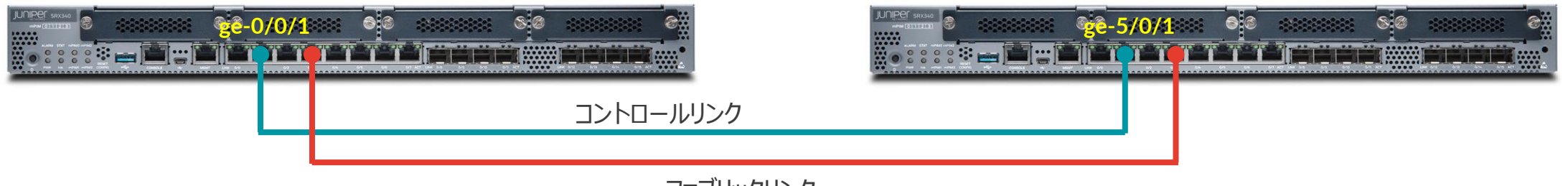

node1

ファブリックリンク

• インタフェーススロットのナンバリング

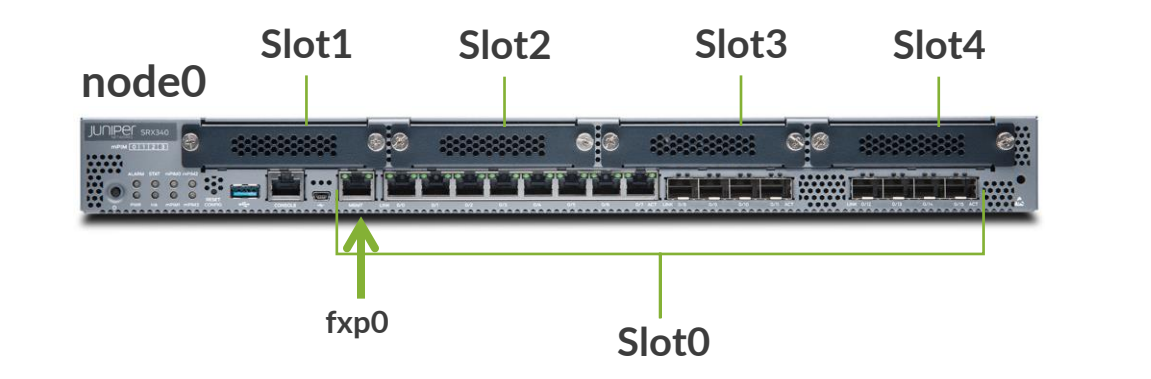

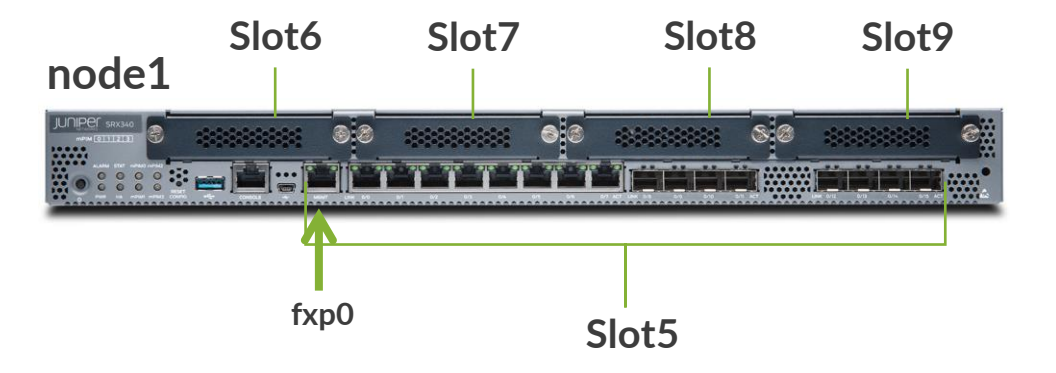

### SRX380 シャーシクラスタポート構成

- Control link (fxp1) : node0 の ge-0/0/1 node1 の ge-5/0/1
- Fabric link (fab0/fab1) : 任意のポート

#### node0

node1

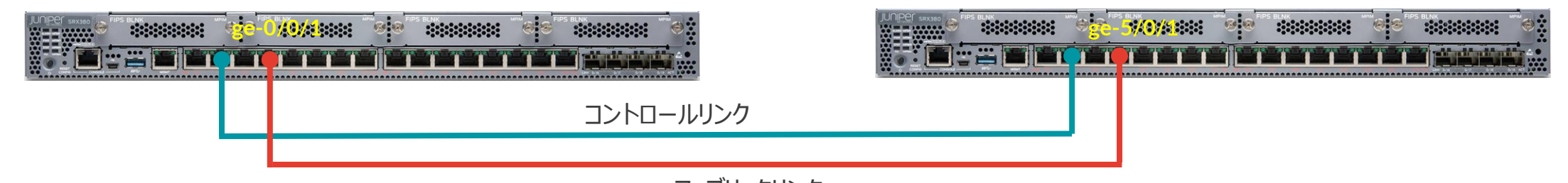

ファブリックリンク

• インタフェーススロットのナンバリング

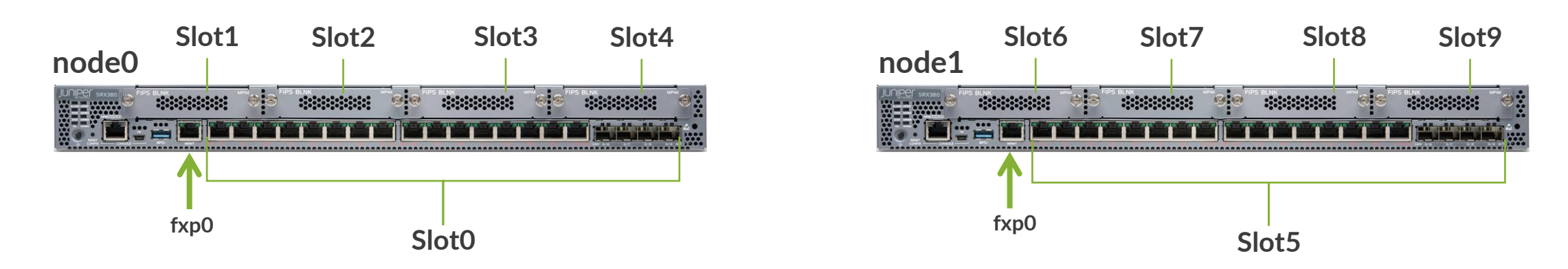

### SRX1500 シャーシクラスタポート構成

- Control link (em0) : 専用コントロールポート
- Fabric link (fab0/fab1): 任意のポート

#### node0

node1

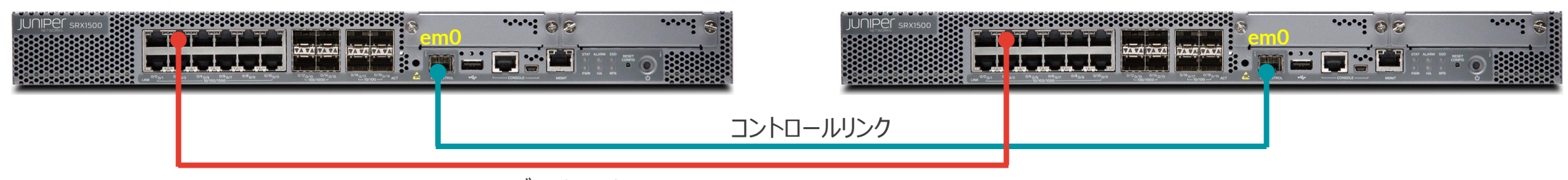

ファブリックリンク

• インタフェーススロットのナンバリング

#### node0

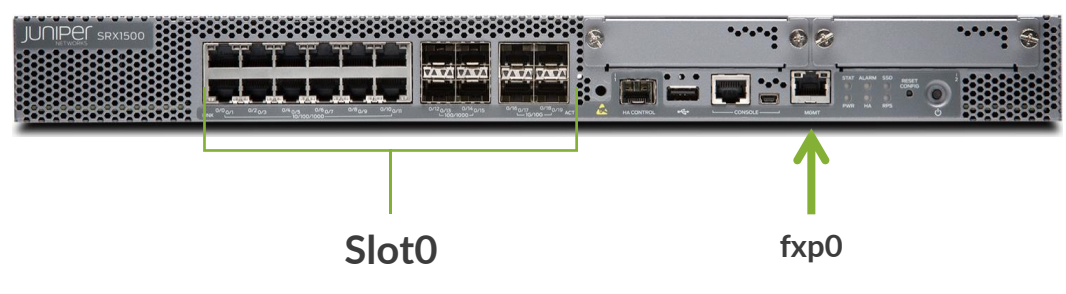

#### node1

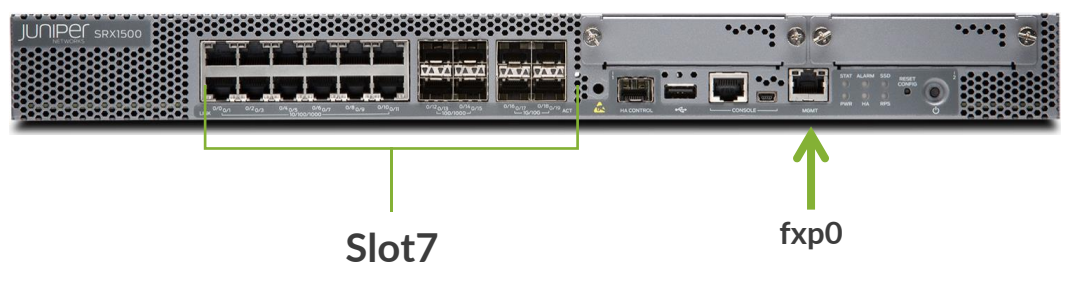

## Cluster ID と Node ID

- Cluster ID
  - クラスタごとに固有に設定する ID
  - 同じ L2 ドメインで 1~255 まで設定可能
- Node ID
  - クラスタ内でのデバイス固有の ID
  - node0 か node1 を指定
    - Node ID によりインタフェース番号はリナンバリングされる
    - どちらがプライマリ、セカンダリになるかは ID とは別にプライオリティで設定

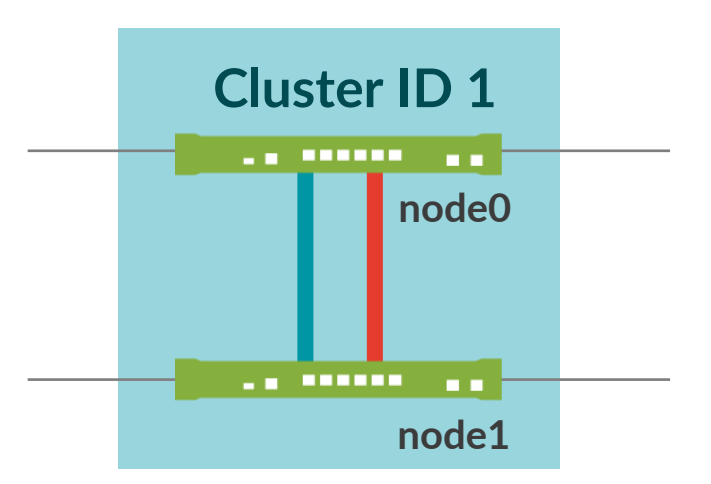

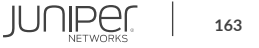

### 各ノードにホスト名と管理ポートを設定

- 各ノード固有のホスト名と管理ポートを設定
  - シャーシクラスタでは両ノードが同じ Config を共有
  - ・ ノード固有の Config を設定したい場合に、groups オプションを利用
    - node0 用のホスト名、管理ポートを設定

set groups node0 system host-name SRX\_node0
set groups node0 interfaces fxp0 unit 0 family inet address 192.168.0.101/24
set groups node0 interfaces fxp0 unit 0 family inet address 192.168.0.100/24 master-only

• node1 用のホスト名、管理ポートを設定

set groups nodel system host-name SRX\_node1 set groups nodel interfaces fxp0 unit 0 family inet address 192.168.0.102/24 set groups nodel interfaces fxp0 unit 0 family inet address 192.168.0.100/24 master-only

#### • 2つのグループ設定を適用

set apply-groups "\${node}"

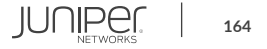

各ノードの fxp0 に 固有の IP を設定

Primary にログインできる

## 各ノードに Cluster ID と Node ID を設定

- ・ Cluster ID と Node ID を設定
  - Operational モードで、以下コマンドを実行
    - node0

root@SRX> set chassis cluster cluster-id 1 node (0) reboot

node1

root@SRX>

root@SRX> set chassis cluster cluster-id 1 node(1) reboot

- これらの情報は EPROM に保存される(Config には保存されない)
- 設定を反映させるためには reboot が必要
- reboot オプションを使うと、コマンド実行直後に reboot

```
root@SRX> set chassis cluster cluster-id 1 node 0 reboot
Successfully enabled chassis cluster. Going to reboot now.
```

```
*** FINAL System shutdown message from root@SRX ***
```

System going down IMMEDIATELY

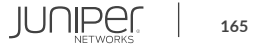

#### シャーシクラスタの状態確認

#### • 各ノードの再起動後、クラスタが形成される

• show chassis cluster status コマンドで状態を確認

| root@SRX_node0> <b>show chassis cl</b> | uster status |            |                  |  |
|----------------------------------------|--------------|------------|------------------|--|
| Monitor Failure codes:                 |              |            |                  |  |
| CS Cold Sync monitoring                | FL Fabri     | .c Connect | ion monitoring   |  |
| GR GRES monitoring                     | HW Hardw     | are monit  | coring           |  |
| IF Interface monitoring                | IP IP mc     | nitoring   |                  |  |
| LB Loopback monitoring                 | MB Mbuf      | monitorin  | ng               |  |
| NH Nexthop monitoring                  | NP NPC m     | onitoring  | ſ                |  |
| SP SPU monitoring                      | SM Sched     | lule monit | coring           |  |
| CF Config Sync monitoring              | RE Relin     | quish mon  | itoring          |  |
| IS IRQ storm                           |              |            |                  |  |
|                                        |              |            |                  |  |
| Cluster ID: 1                          |              |            |                  |  |
| Node Priority Status                   | Preempt      | Manual     | Monitor-failures |  |
|                                        |              |            |                  |  |
| Redundancy group: 0 , Failover         | count: 0     |            |                  |  |
| node0 1 primary                        | no           | no         | None             |  |
| nodel 1 secondary                      | no           | no         | None             |  |

#### • 各ノードのプロンプト上のステータスを確認

{primary:node0}
root@SRX node0>

#### {secondary:node1} root@SRX node1>

## ファブリックリンクを設定

- ファブリックリンクを設定
  - Configuration モードで以下コマンドを設定
    - node0 側の ge-0/0/5 を fab0、 node1 側の ge-1/0/5 を fab1 として設定

set interfaces fab0 fabric-options member-interfaces ge-0/0/5 set interfaces fab1 fabric-options member-interfaces ge-1/0/5

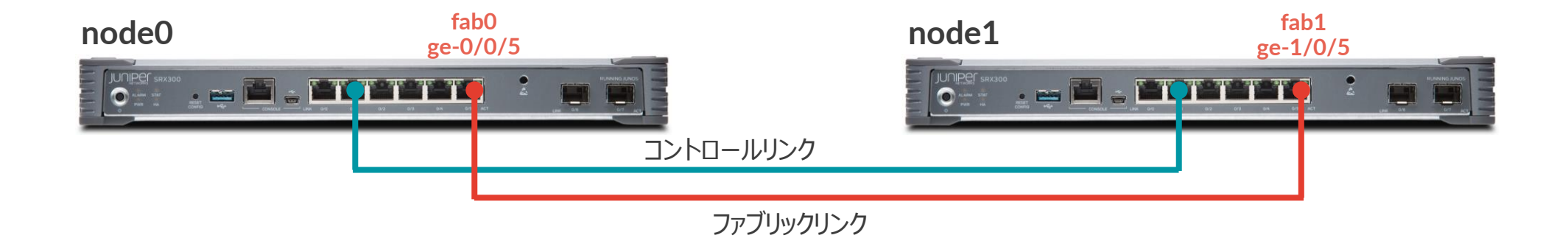

## **Reth** インタフェースと **Redundancy Group** ①

- Redundant Ethernet Interface (reth)
  - 2 台のノード間で共有される仮想のインタフェース
    - 各ノードの物理リンクを1つの reth にマッピング
  - どちらのノードが reth の転送を担当するか?
    - **"Redundancy Group**" でノードごとにプライオリティ付け
    - より高いプライオリティを持つノードがプライマリとして転送を担当
  - プライマリに障害が起きた場合
    - 同じ Redundancy Group に所属するすべての reth がセカンダリにフェールオーバー

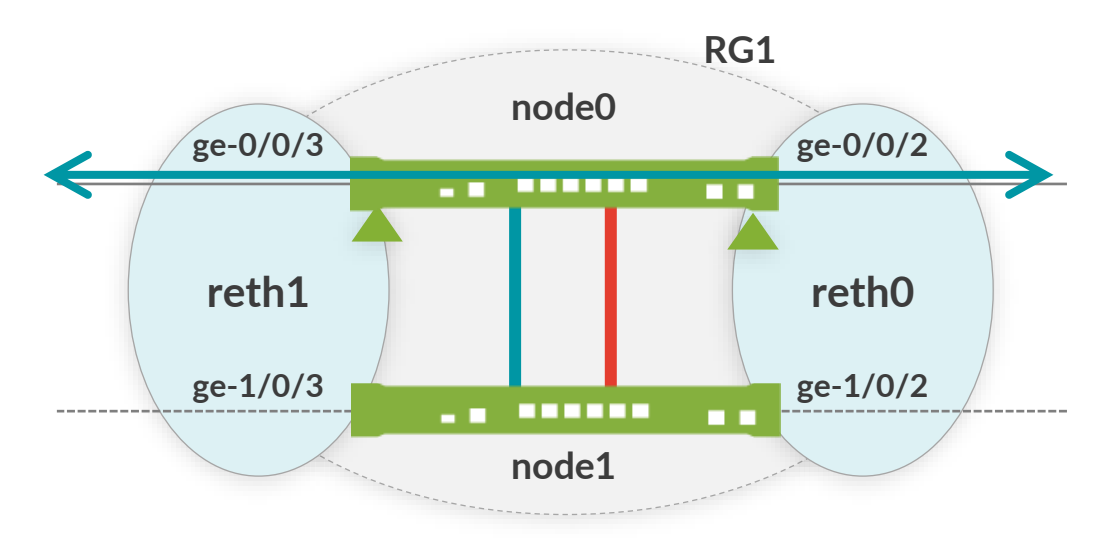

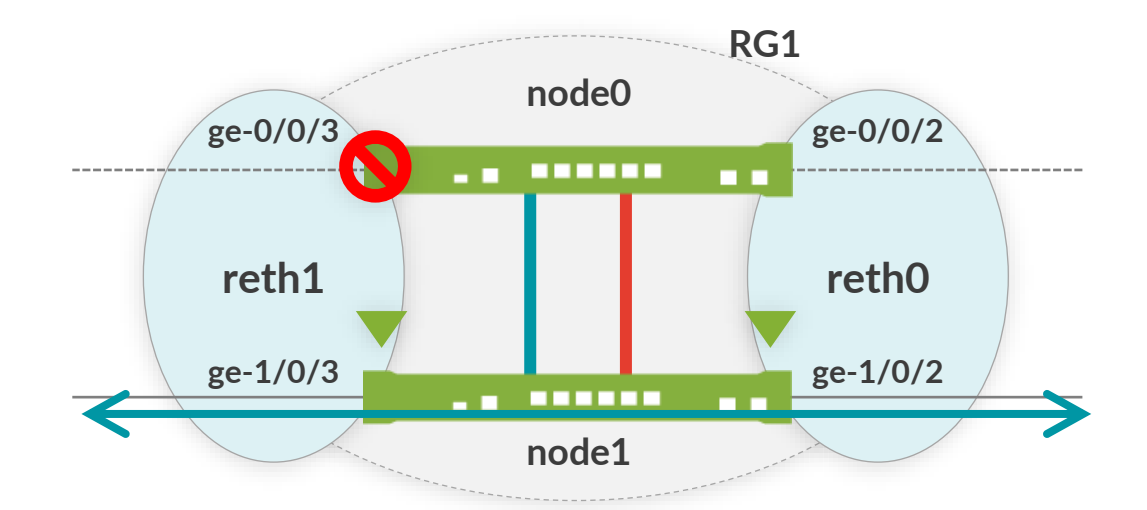

### **Reth** インタフェースと **Redundancy Group** ②

- Redundancy Group (RG)
  - 障害発生時にフェールオーバーの影響を共有する範囲を指定するためのグループ
    - 1 つのグループ内では、どちらかのノードがプライマリとして処理を担当
    - ・ グループごとにノードにプライオリティを設定し、プライマリノードを決定

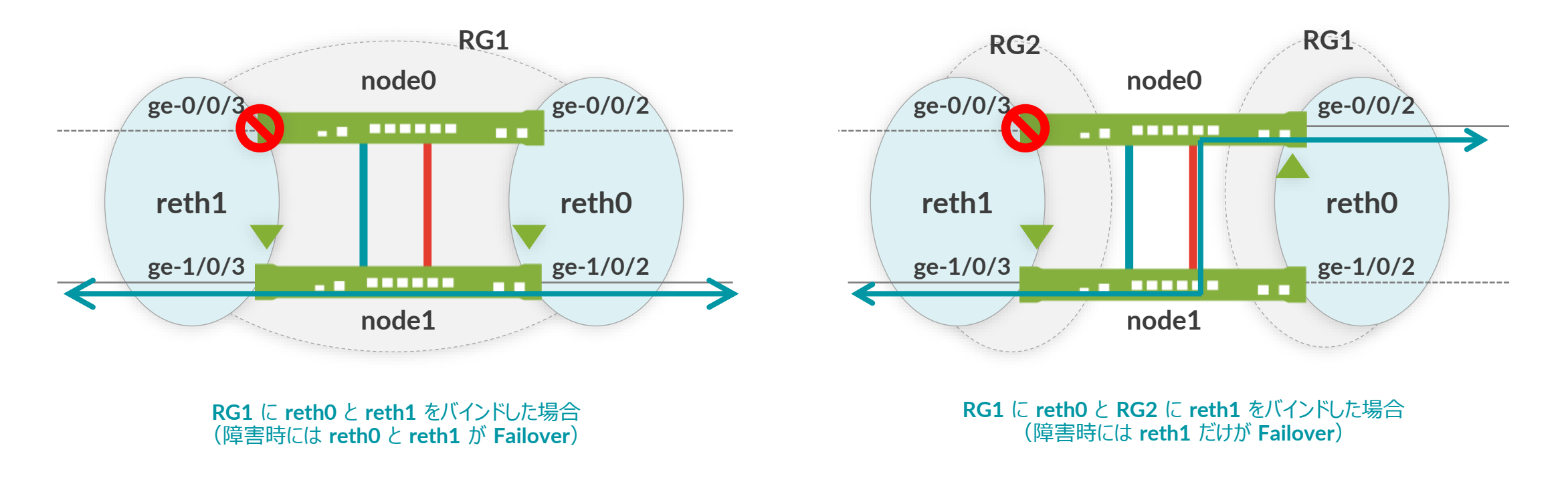

### **Reth** インタフェースと **Redundancy Group** ③

- Redundancy Group (RG)  $0 \ge 1+$ 
  - RGO は Chassis Cluster を制御するコントロールプレーン用の RG としてシステムに予約される
    - Redundancy Group 0
      - ルーティングエンジン(コントロールプレーン)の Redundancy Group
    - Redundancy Group 1~以上
      - ・ reth インタフェース(データプレーン)の Redundancy Group

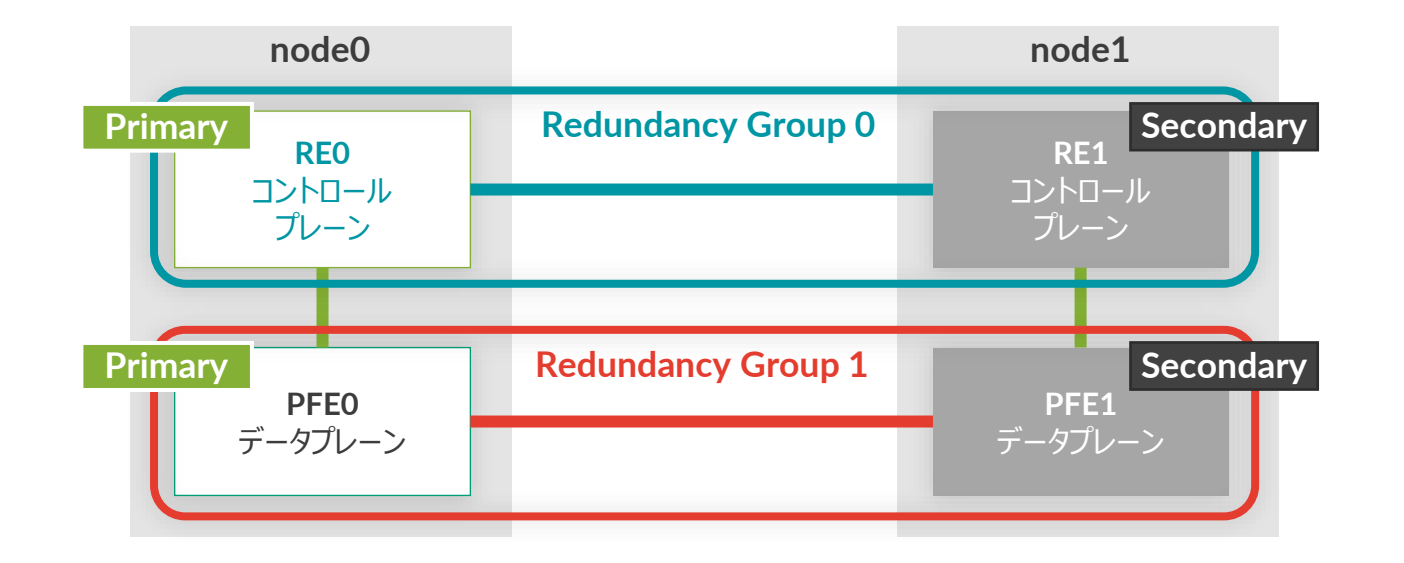

### **Redundancy Group**の設定

- 各ノードを Redundancy Group に所属させ、プライオリティを設定
  - コンフィグレーションモードで以下コマンドを設定

set chassis cluster redundancy-group 0 node 0 priority 200 set chassis cluster redundancy-group 0 node 1 priority 100 set chassis cluster redundancy-group 1 node 0 priority 200 set chassis cluster redundancy-group 1 node 1 priority 100

- Redundancy Group 0
  - ルーティングエンジン(RE)共有のグループ
- <u>Redundancy Group 1 ~ 以上</u>
  - インタフェース (PFE) 共有のグループ

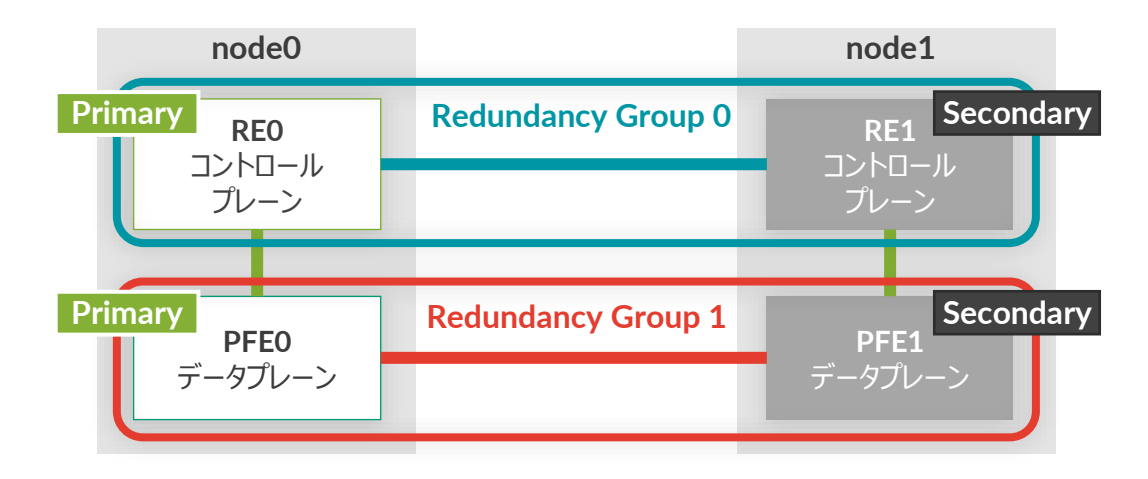

JUNIPEC | 171

#### **Redundant Ethernet Interface(reth**)の設定

- コンフィグレーションモードで以下コマンドを設定
  - クラスター内の reth インタフェースの総数を定義

set chassis cluster reth-count 2

• reth にバインドする物理(または論理)インタフェースを設定

set interfaces ge-0/0/2 gigether-options redundant-parent reth0 set interfaces ge-1/0/2 gigether-options redundant-parent reth0 set interfaces ge-0/0/3 gigether-options redundant-parent reth1 set interfaces ge-1/0/3 gigether-options redundant-parent reth1

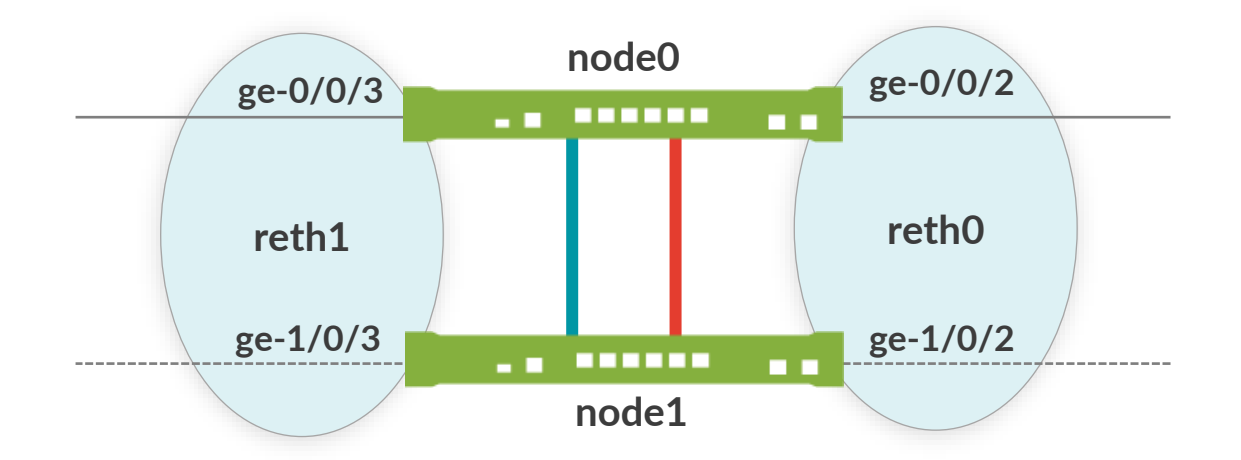

### **Redundant Ethernet Interface(reth**)の設定

• reth を Redundancy Group に所属させ、IP アドレスを設定

set interfaces reth1 redundant-ether-options redundancy-group 1 set interfaces reth1 unit 0 family inet address 10.1.1.1/24 set interfaces reth0 redundant-ether-options redundancy-group 1 set interfaces reth0 unit 0 family inet address 10.2.2.1/24

- reth を Security Zone にバインド
  - reth1 を trust に、reth0 を untrust にバインド

set security zones security-zone trust interfaces reth1.0 set security zones security-zone unrust interfaces reth0.0

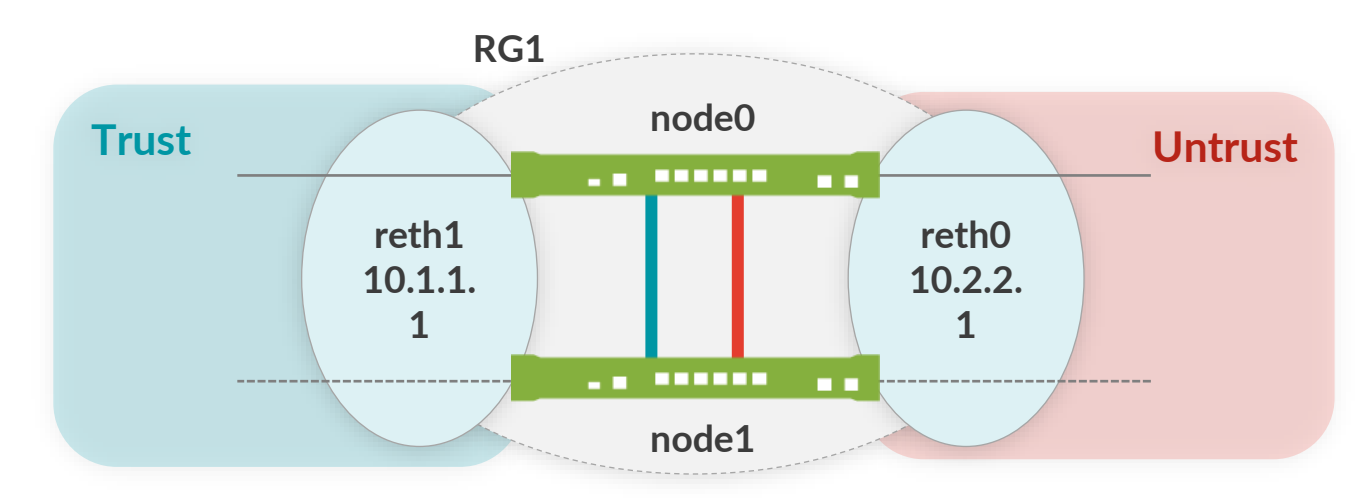

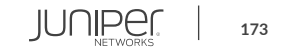

# プリエンプトとインタフェースモニタリングの設定

- プリエンプトとインタフェースモニタリングの設定
  - Redundancy Group にプリエンプトを設定
    - ・ 障害復旧時にプライオリティの高いノード側をプライマリに戻す動作

set chassis cluster redundancy-group 1 preempt

- インタフェースモニタリングを設定
  - RG ごとに切り替わりのトリガーとなるインタフェースと weight を指定

| set | chassis | cluster | redundancy-group | 1 | interface-monitor | ge-0/0/2 | weight | 255 |
|-----|---------|---------|------------------|---|-------------------|----------|--------|-----|
| set | chassis | cluster | redundancy-group | 1 | interface-monitor | ge-1/0/2 | weight | 255 |
| set | chassis | cluster | redundancy-group | 1 | interface-monitor | ge-0/0/3 | weight | 255 |
| set | chassis | cluster | redundancy-group | 1 | interface-monitor | ge-1/0/3 | weight | 255 |

- RG ごとに 255 の値を持つ
- インタフェースがダウンすると 255 から weight に設定した数値が引かれる
- 値が 0 以下になるとフェールオーバー

#### シャーシクラスタ確認コマンド ①

#### • show interfaces terse: インタフェースの確認

• ファブリックリンクの確認

| root@SRX_node0> <pre>show</pre> | interfac | es te | rse   mat | ch fab         |
|---------------------------------|----------|-------|-----------|----------------|
| ge-0/0/5.0                      | up       | up    | aenet     | > fab0.0       |
| ge-1/0/5.0                      | up       | up    | aenet     | > fab1.0       |
| fab0                            | up       | up    |           |                |
| fab0.0                          | up       | up    | inet      | 30.17.0.200/24 |
| fab1                            | up       | up    |           |                |
| fab1.0                          | up       | up    | inet      | 30.18.0.200/24 |

#### • reth インタフェースの確認

| root@SRX_node0> <pre>show</pre> | interfa | ces te | erse   mat | tch reth    |  |  |
|---------------------------------|---------|--------|------------|-------------|--|--|
| ge-0/0/2.0                      | up      | up     | aenet      | > reth0.0   |  |  |
| ge-0/0/3.0                      | up      | up     | aenet      | > reth1.0   |  |  |
| ge-1/0/2.0                      | up      | up     | aenet      | > reth0.0   |  |  |
| ge-1/0/3.0                      | up      | up     | aenet      | > reth1.0   |  |  |
| reth0                           | up      | up     |            |             |  |  |
| reth0.0                         | up      | up     | inet       | 10.2.2.1/24 |  |  |
| reth1                           | up      | up     |            |             |  |  |
| reth1.0                         | up      | up     | inet       | 10.1.1.1/24 |  |  |

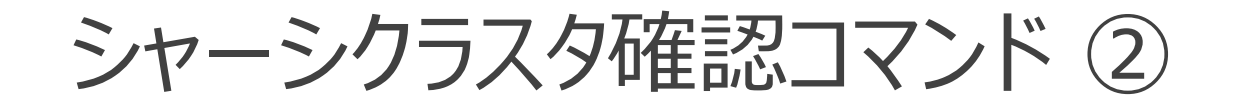

- show chassis cluster interface
  - ・ クラスタに所属するインタフェースの確認

| root@SRX_<br>Control l                    | node0> <mark>show ch</mark><br>ink status: Up | assis clus      | ster inter          | faces                   |                      |
|-------------------------------------------|-----------------------------------------------|-----------------|---------------------|-------------------------|----------------------|
| Control i                                 | nterfaces:                                    |                 |                     |                         |                      |
| Index<br>0                                | Interface<br>fxp1                             | Monitored<br>Up | d-Status            | Internal-SA<br>Disabled | Security<br>Disabled |
| Fabric li                                 | nk status: Up                                 |                 |                     |                         |                      |
| Fabric in                                 | terfaces:                                     |                 |                     |                         |                      |
| Name                                      | Child-inter                                   | face St         | tatus<br>Physical/M | Ionitored)              | Security             |
| fab0<br>fab0                              | ge-0/0/5                                      | Ur              | qU / q              |                         | Disabled             |
| fab1<br>fab1                              | ge-1/0/5                                      | UI              | p / Up              |                         | Disabled             |
| Redundant                                 | -ethernet Info                                | ormation:       |                     |                         |                      |
| Name                                      | Status                                        | Redu            | undancy-gr          | roup                    |                      |
| reth0                                     | Up                                            | 1               |                     |                         |                      |
| $\sim$ $\sim$ $\sim$ $\sim$ $\sim$ $\sim$ |                                               |                 |                     |                         |                      |

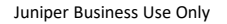

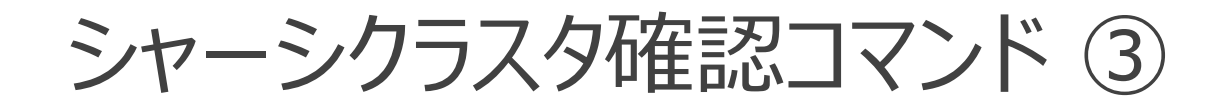

#### • show chassis cluster status

• シャーシクラスタのステータスを表示

| root@SR2 | X_node0> <mark>show chassis clus</mark> t | ter st | atus          |                  |  |
|----------|-------------------------------------------|--------|---------------|------------------|--|
| Monitor  | Failure codes:                            |        |               |                  |  |
| CS       | Cold Sync monitoring                      | FL     | Fabric Connec | ction monitoring |  |
| GR       | GRES monitoring                           | HW     | Hardware moni | ltoring          |  |
| IF       | Interface monitoring                      | IP     | IP monitoring | J                |  |
| LB       | Loopback monitoring                       | MB     | Mbuf monitori | lng              |  |
| NH       | Nexthop monitoring                        | NP     | NPC monitorir | ıg               |  |
| SP       | SPU monitoring                            | SM     | Schedule moni | ltoring          |  |
| CF       | Config Sync monitoring                    | RE     | Relinquish mo | onitoring        |  |
| IS       | IRQ storm                                 |        |               |                  |  |
|          |                                           |        |               |                  |  |
| Cluster  | ID: 1                                     |        |               |                  |  |
| Node 1   | Priority Status                           | Pr     | eempt Manual  | Monitor-failures |  |
|          |                                           |        |               |                  |  |
| Redunda  | ncy group: 0 , Failover cou               | unt: O |               |                  |  |
| node0 2  | 200 primary                               | no     | no            | None             |  |
| nodel :  | 100 secondary                             | no     | no            | None             |  |
|          |                                           |        |               |                  |  |
| Redunda  | ncy group: 1 , Failover cou               | int: 1 |               |                  |  |
| node0 2  | 200 primary                               | ye     | s no          | None             |  |
| node1 1  | 100 secondary                             | ve     | s no          | None             |  |

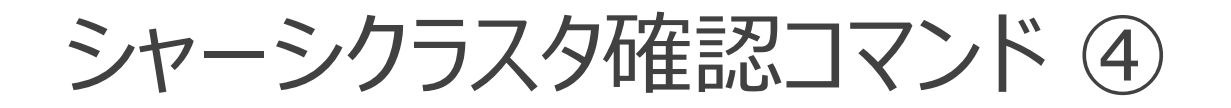

#### • show chassis cluster statistics

• シャーシクラスタの統計情報

| root@SRX_node0> <b>show chassis cluster statistics</b> |
|--------------------------------------------------------|
| Control link statistics:                               |
| Control link 0:                                        |
| Heartbeat packets sent: 3536                           |
| Heartbeat packets received: 3140                       |
| Heartbeat packet errors: 0                             |
| Fabric link statistics:                                |
| Child link 0                                           |
| Probes sent: 4527                                      |
| Probes received: 4526                                  |
| Child link 1                                           |
| Probes sent: 0                                         |
| Probes received: 0                                     |
| Services Synchronized:                                 |
| Service name RTOs sent RTOs received                   |
| Translation context 0 0                                |
| Incoming NAT 0 0                                       |
| ~~~~~                                                  |

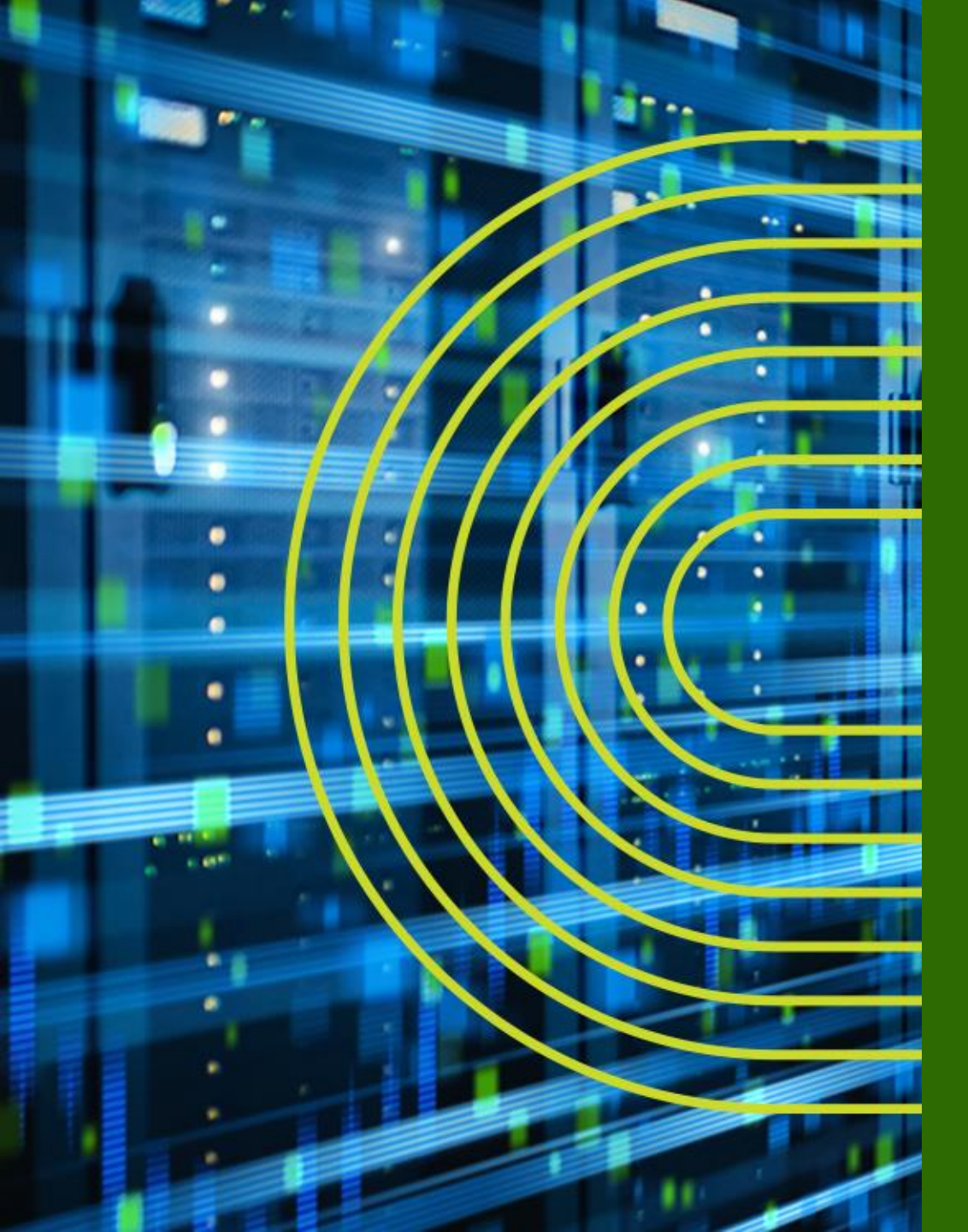

# LAB.4 Chassis Cluster の設定

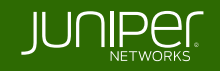

#### Security "SRX" Course Topology (Lab.4: Chassis Cluster)

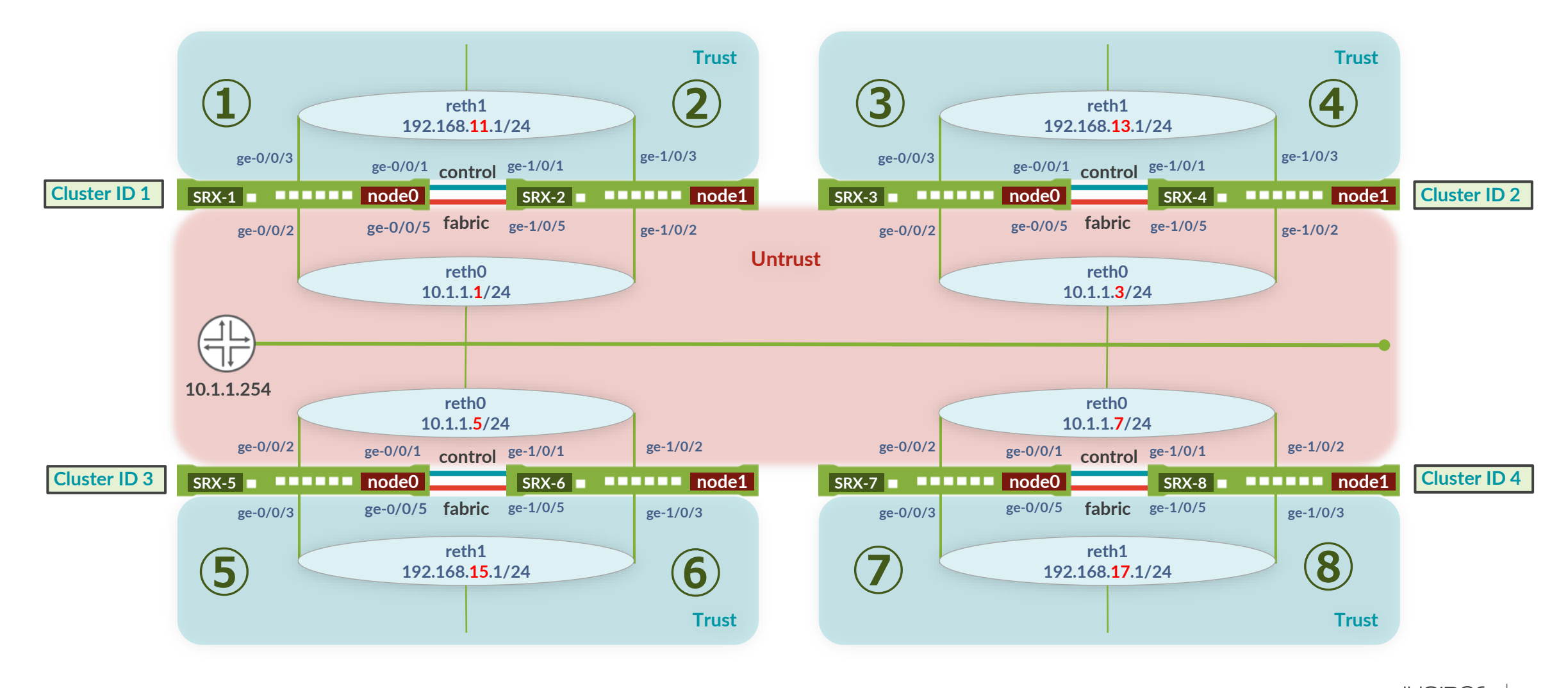

#### Security "SRX" Course Topology (Lab.4: Chassis Cluster Management)

- 管理用 IP アドレス一覧
  - fxp0 に設定する IP アドレス

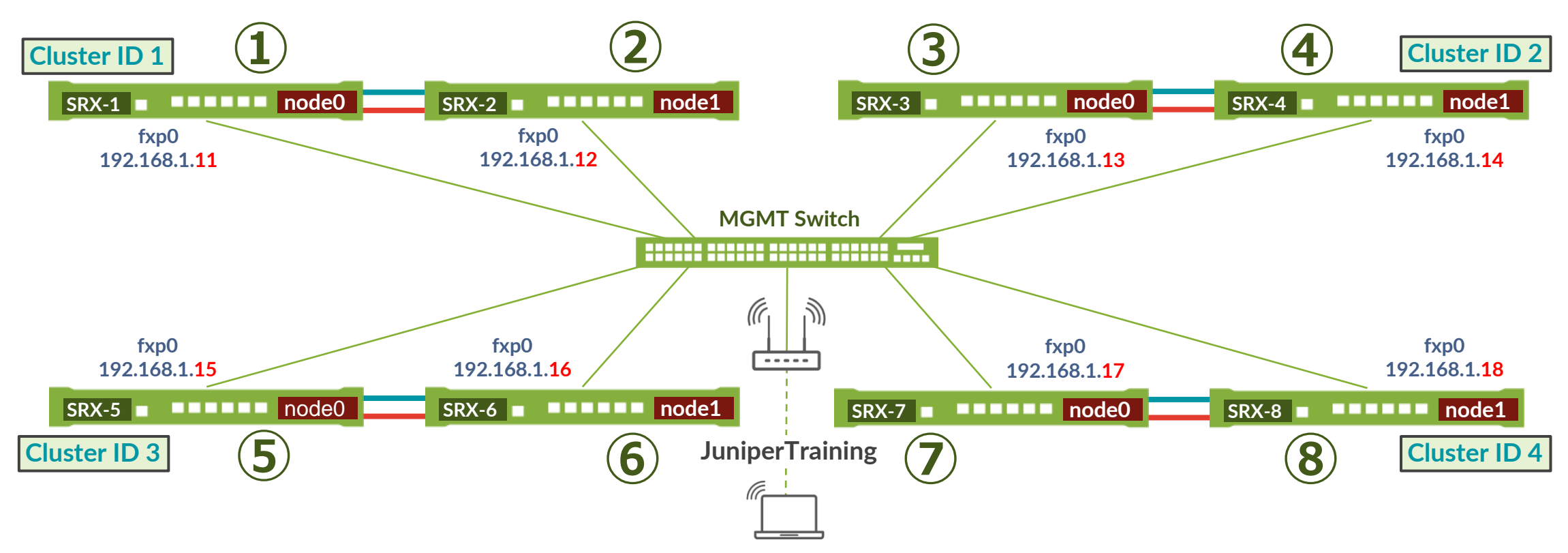
### SRX300 シャーシクラスタポート構成

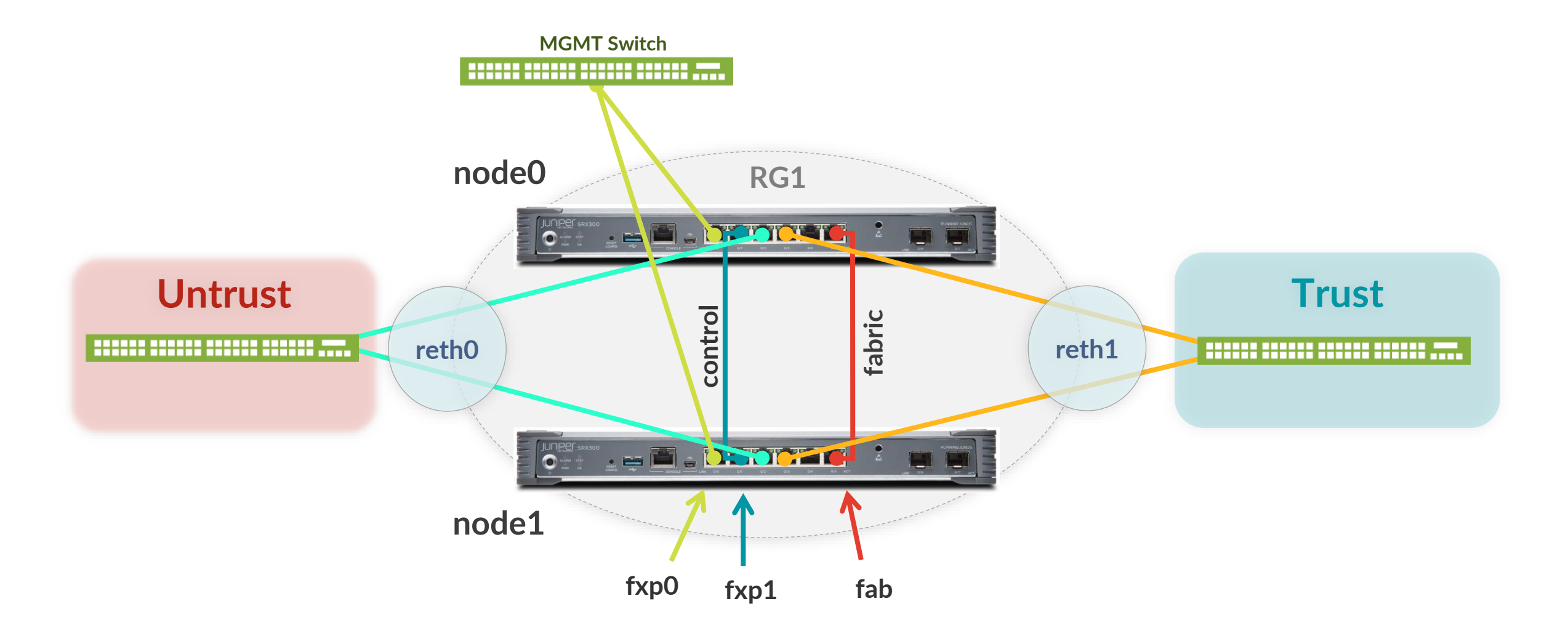

## **Chassis Cluster**の設定

- ・ トポロジー図に従って Chassis Cluster を組む
  - Active / Passive 構成
  - コントロールリンクとファブリックリンクは1本ずつ用意
  - RETHO を Untrust 側インタフェースとして構成
  - RETH1 を Trust 側インタフェースとして構成
- ・以下のコマンドで、ステータスを確認
  - show chassis cluster status
  - show chassis cluster interface
  - show chassis cluster statistics

## Cluster ID と Node ID の設定

- Node 固有の設定を追加(座席番号が奇数の方のみ)
- ・ IP アドレスは管理用 IP アドレス図を参照

```
set groups node0 system host-name SRX-x_node0
set groups node0 interfaces fxp0 unit 0 family inet address 192.168.1.1x/24
set groups node1 system host-name SRX-y_node1
set groups node1 interfaces fxp0 unit 0 family inet address 192.168.1.1y/24
set apply-groups "${node}"
commit
```

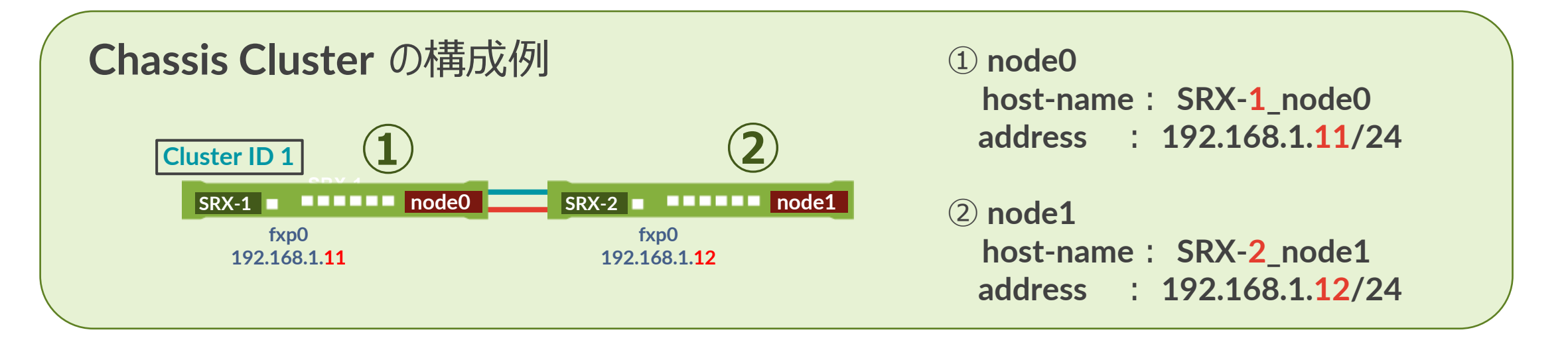

## Cluster ID と Node ID の設定

- ・コントロールリンクとファブリックリンクを結線後(※結線済み)、以下を実行
- node0 で実行後、3 秒以上あけてから node1 で実行
  - node0(座席番号が奇数)

lab@SRX> set chassis cluster cluster-id X node 0 reboot

• node1 (座席番号が偶数) ※3秒以上後に lab@SRX> set chassis cluster cluster-id X node 1 reboot

コマンド実行後、即時 reboot に入りセッションが切断される

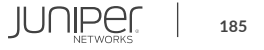

### 再起動後の状態確認

- ・ Wireless の SSID を "JuniperTraining" に変更
  - PC の IP アドレスが 192.168.1.xx に変わったことを確認
  - Tera Term を立ち上げ、192.168.1.254 に telnet
    - TCP ポートは [2008+座席番号]-
      - 座席番号 ① 2008+1=2009
      - 座席番号 ② 2008+2=2010
- 起動後、単一ノードとして稼動状態を確認
  - ・ 設定した管理用 IP アドレスに telnet でログイン
  - CC が組めていれば以下のようにステータスが表示される

{primary:node0}
lab@SRX-1>

{secondary:node1}
lab@SRX-1>

- show chassis cluster status コマンドでステータスを確認
  - Redundancy Group 0 のステータスが以下のようになっていること
    - node0 Primary
    - node1 Secondary

| Tera Term: 新しい接    | 続                                                                                                    | ×          |
|--------------------|----------------------------------------------------------------------------------------------------|------------|
|                    | ホスト(T): 192.168.1.254                                                                                                    | •          |
|                    | <ul> <li>              ■ヒストリ(②)             TCPボート#(P)      </li> <li>             サービス:              ● Telnet         </li> <li> <u>S</u>SH SSHバージョン(⊻): SSH         </li> <li>             その他             プロトコル(©): UNSF         </li> </ul> | 2 •<br>2 • |
| ◎ シリアル( <u>E</u> ) | ボート( <u>R</u> ): COMB: Intel(R) Active Managem                                                                                                    | ent 🔻      |
|                    | OK キャンセル ヘルプ(H)                                                                                                    |            |

## ファブリックリンクの設定

・以下の設定変更はすべて Primary (node0) から実施

### ① これまでの Lab で設定した不要な Config を削除

delete system host-name delete system services dhcp-local-server delete interfaces delete security nat delete security zones security-zone trust interfaces delete security zones security-zone untrust interfaces

### ② Fabric リンクの設定を追加

set interfaces fab0 fabric-options member-interfaces ge-0/0/5 set interfaces fab1 fabric-options member-interfaces ge-1/0/5

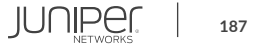

## Redundant Group (RG) と Reth インタフェースの設定

- ・以下の設定変更はすべて Primary (node0) から実施
  - RG0 と RG1 を設定

set chassis cluster redundancy-group 0 node 0 priority 200 set chassis cluster redundancy-group 0 node 1 priority 100 set chassis cluster redundancy-group 1 node 0 priority 200 set chassis cluster redundancy-group 1 node 1 priority 100

### • reth0 と reth1 を設定

```
set chassis cluster reth-count 2
```

set interfaces ge-0/0/2 ether-options redundant-parent reth0 set interfaces ge-1/0/2 ether-options redundant-parent reth0 set interfaces ge-0/0/3 ether-options redundant-parent reth1 set interfaces ge-1/0/3 ether-options redundant-parent reth1

set interfaces reth0 redundant-ether-options redundancy-group 1
set interfaces reth0 unit 0 family inet address 10.1.1.x/24
set interfaces reth1 redundant-ether-options redundancy-group 1
set interfaces reth1 unit 0 family inet address 192.168.1x.1/24

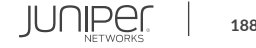

## インタフェースモニタリングとプリエンプトの設定

- ・以下の設定変更はすべて Primary (node0) から実施
  - reth を Security Zone にバインド

set security zones security-zone trust interfaces reth1.0 set security zones security-zone untrust interfaces reth0.0

### • インタフェースモニタリングとプリエンプトを設定

| set | chassis | cluster | redundancy-group | 1 | interface-monitor | ge-0/0/2 | weight | 255 |
|-----|---------|---------|------------------|---|-------------------|----------|--------|-----|
| set | chassis | cluster | redundancy-group | 1 | interface-monitor | ge-1/0/2 | weight | 255 |
| set | chassis | cluster | redundancy-group | 1 | interface-monitor | ge-0/0/3 | weight | 255 |
| set | chassis | cluster | redundancy-group | 1 | interface-monitor | ge-1/0/3 | weight | 255 |
| set | chassis | cluster | redundancy-group | 1 | preempt           |          |        |     |
|     |         |         |                  |   |                   |          |        |     |

commit

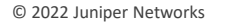

## **Chassis Cluster**の動作確認

- ・以下のコマンドで、ステータスを確認
  - show chassis cluster status
  - show chassis cluster interface
  - show chassis cluster statistics

※結果例 ⇒ Backup Slides 資料参照

- 障害動作確認
  - SRX から 10.1.1.254 に対して Ping を実行
  - reth0 のプライマリリンク (node0 の ge-0/0/2) のケーブルを抜線
  - Ping 通信が継続していることを確認
  - 抜いたケーブルを元に戻す

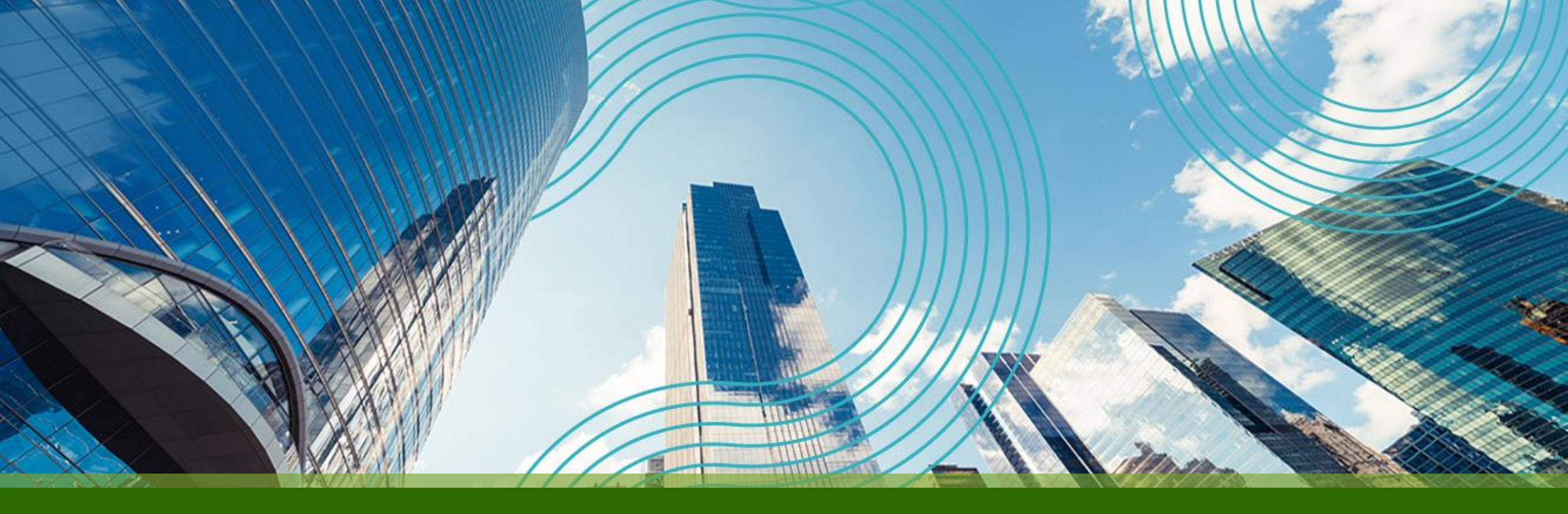

# **THANK YOU**

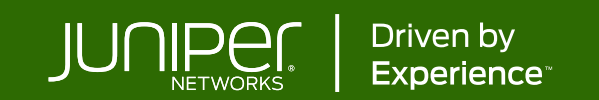

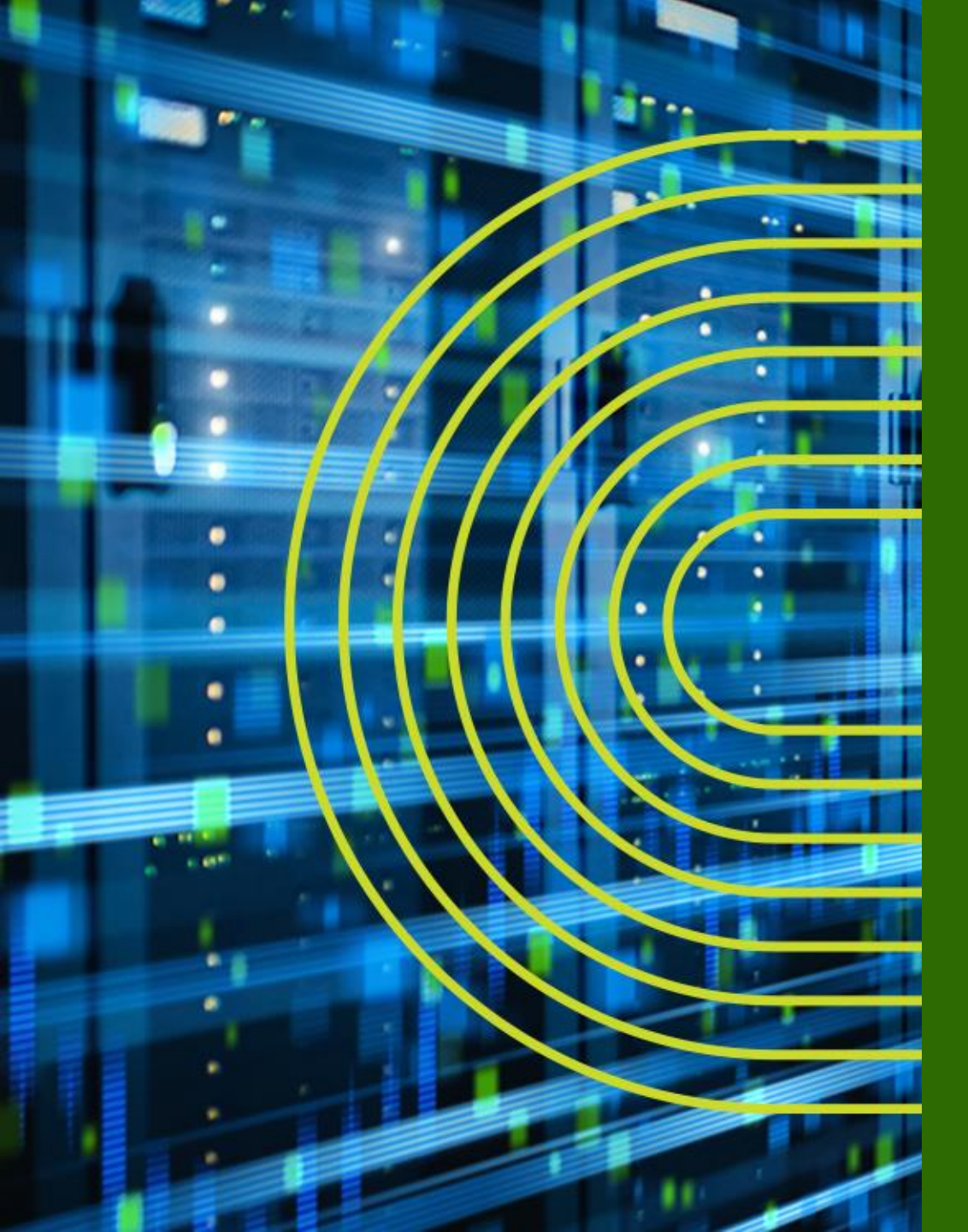

## Appendix

A. TIPs to be Junos Experts B. Chassis Cluster Deep Dive C. IPsec VPN の設定 D. NAT Pool Options E. Security Logging F. Firewall Filter (ACL) の設定

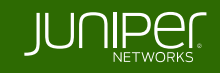

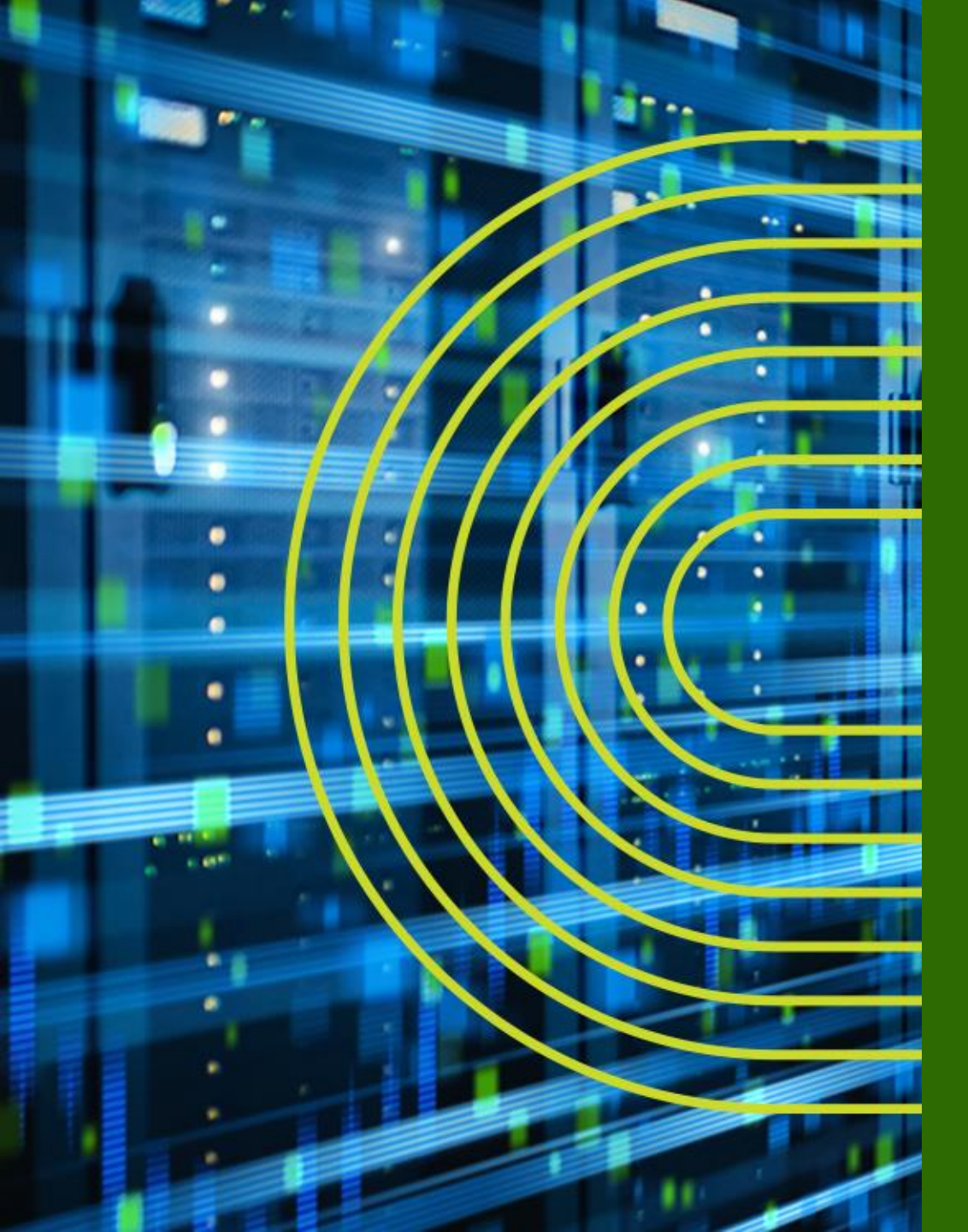

## Appendix A: TIPs to be Junos Experts

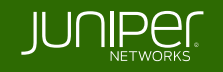

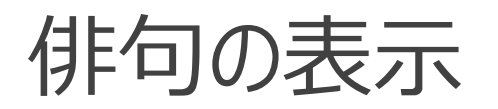

検証作業やトラブルシュートに疲れたときには、Junos に前向きな気持ちの言葉を表示させ、管理者の気持ちを和らげることが可能

root> show version and haiku

| root> show version and haiku              |
|-------------------------------------------|
| Model: ex2200-c-12p-2g                    |
| Junos: 14.1X53-D25.2                      |
| JUNOS EX Software Suite [14.1X53-D25.2]   |
| JUNOS FIPS mode utilities [14.1X53-D25.2] |
| JUNOS Online Documentation [14.1X53-      |
| D25.2]                                    |
| JUNOS EX 2200 Software Suite [14.1X53-    |
| D25.2]                                    |
| JUNOS Web Management Platform Package     |
| [14.1X53-D25.2]                           |

Look, mama, no hands! Only one finger typing. Easy: commit scripts. root> show version and haiku Model: ex2200-c-12p-2g Junos: 14.1X53-D25.2 JUNOS EX Software Suite [14.1X53-D25.2] JUNOS FIPS mode utilities [14.1X53-D25.2] JUNOS Online Documentation [14.1X53-D25.2] JUNOS EX 2200 Software Suite [14.1X53-D25.2] JUNOS Web Management Platform Package [14.1X53-D25.2]

> Juniper babies The next generation starts Gotta get more sleep

root> show version and haiku Model: ex2200-c-12p-2g Junos: 14.1X53-D25.2 JUNOS EX Software Suite [14.1X53-D25.2] JUNOS FIPS mode utilities [14.1X53-D25.2] JUNOS Online Documentation [14.1X53-D25.2] JUNOS EX 2200 Software Suite [14.1X53-D25.2] JUNOS Web Management Platform Package [14.1X53-D25.2]

> Weeks of studying, Days of lab exercises: JNCIE.

※コマンドを打つ度、異なった前向きなポエムが表示される

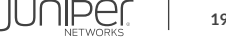

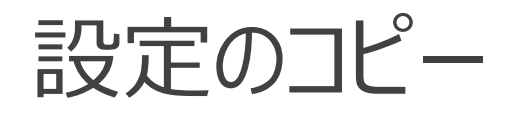

• copy コマンドにより特定の設定をコピーすることが可能

### ge-0/0/1 の設定を ge-0/0/0 ヘコピー

root# copy interfaces ge-0/0/1 to ge-0/0/0

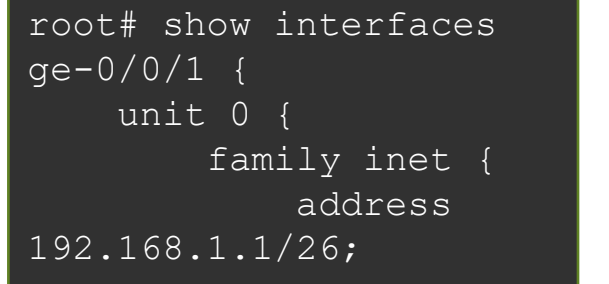

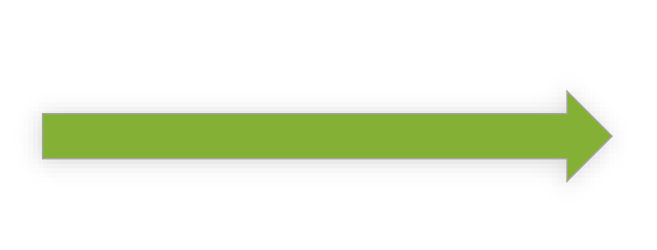

root# show interfaces qe-0/0/0 { unit 0 { family inet { address 192.168.1.1/26; ge-0/0/1 { unit 0 { family inet { address 192.168.1.1/26;

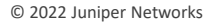

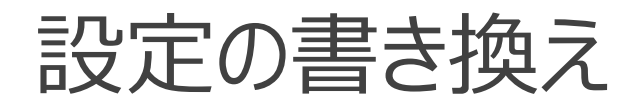

 rename コマンドにより設定した variable やエレメントを書き換えることも可能 ge-0/0/0 の address を 192.168.2.1/26 へ変更

root# rename interfaces ge-0/0/0 unit 0 family inet address 192.168.1.1/26 to address
192.168.2.1/26

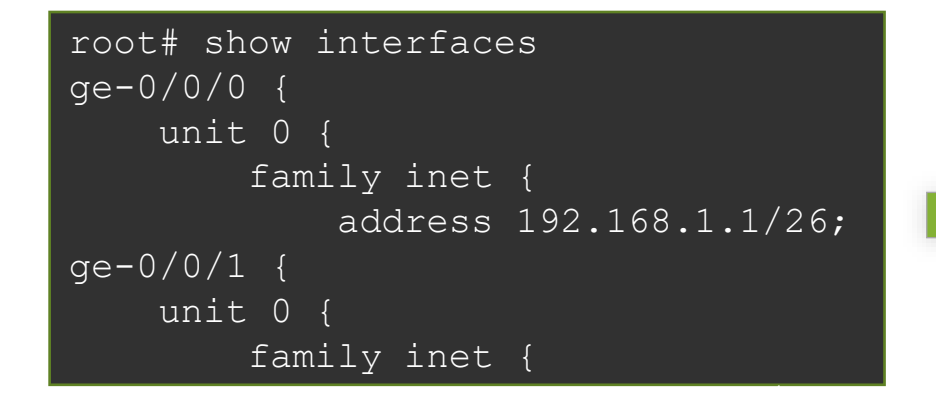

| root# show interfaces   |
|-------------------------|
| ge-0/0/0 {              |
| unit O {                |
| family inet {           |
| address 192.168.2.1/26; |
| ge-0/0/1 {              |
| unit 0 {                |
| family inet {           |
| address 192.168.1.1/26; |
|                         |

## 設定の項目の置換

• replace コマンドにより設定内の文字列を置換することも可能

ge-0/0/0の address を 192.168.2.1/26 へ変更

### root# replace pattern /26 with /24

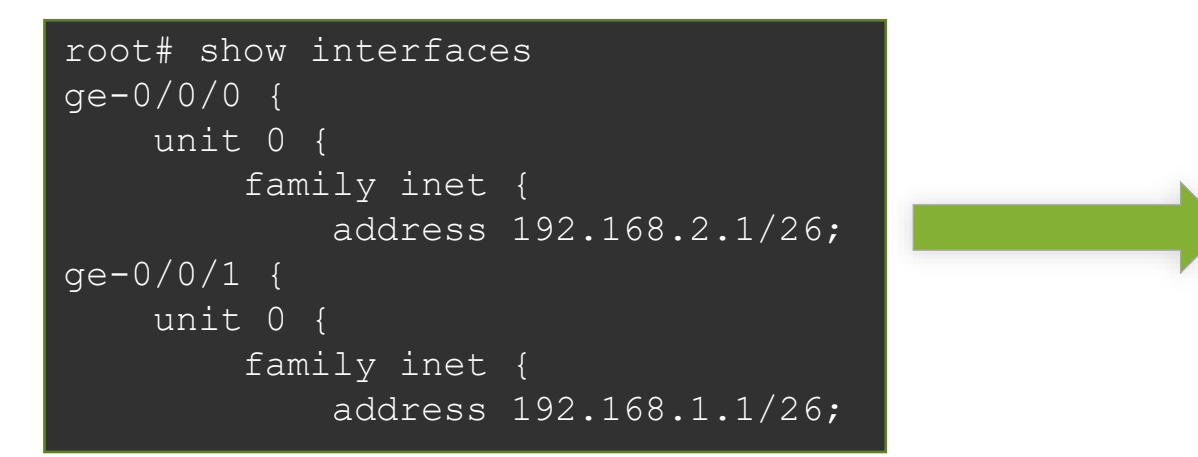

### activate / deactivate

deactivate コマンドを使うことで、設定の一部を削除することなく無効にすることが可能なので、障害時の切り分けなどに便利

192.168.1.2/24 を無効化

root# deactivate interfaces ge-0/0/1 unit 0 family inet address 192.168.1.2/24

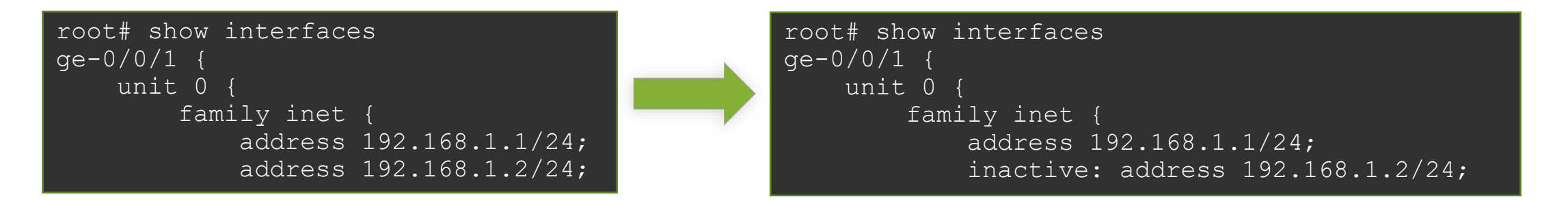

### 192.168.1.2/24 の無効化を解除(有効化)

root# activate interfaces ge-0/0/1 unit 0 family inet address 192.168.1.2/24

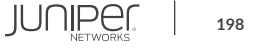

### wildcard range set / delete

wildcard range コマンドを使用することで、インタフェースなど複数の対象に対して同じ設定内容を適用することが簡単に可能

| root# show interfaces |  |  |
|-----------------------|--|--|
| root#                 |  |  |

root# wildcard range set interfaces ge-0/0/[0-3,5,!2] mtu 9000

**[0-3, 5, !2]** ⇒ 0 ~ 3 と 5、ただし 2 は除く

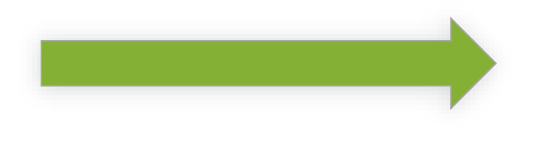

| root# s | how | inte | erfaces | 3 |
|---------|-----|------|---------|---|
| ge-0/0/ | 0 { | mtu  | 9000;   | } |
| ge-0/0/ | 1 { | mtu  | 9000;   | } |
| ge-0/0/ | 3 { | mtu  | 9000;   | } |
| ge-0/0/ | 5 { | mtu  | 9000;   | } |

ge-0/0/0、1、3、5 の MTU 設定が一括で投入されている

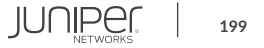

## wildcard range set / delete

• 同様に delete も可能

root# show interfaces
ge-0/0/0 { mtu 9000; }
ge-0/0/1 { mtu 9000; }
ge-0/0/3 { mtu 9000; }
ge-0/0/5 { mtu 9000; }

root# wildcard range delete interfaces ge-0/0/[0-1] mtu

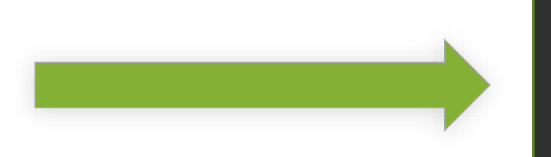

root# show interfaces
ge-0/0/3 { mtu 9000; }
ge-0/0/5 { mtu 9000; }

### interface-range

 interface-range を使用することで、複数のインタフェースをグループ化して共通の設定を 行う事が可能。この設定は wildcard と異なりコンフィグ内に保持される為、一度作成し てしまえば様々な設定に対する繰り返しの利用が可能

root# show interfaces

root#

root# set interfaces interface-range CLIENTS member-range ge-0/0/0 to ge-0/0/1
root# set interfaces interface-range CLIENTS member ge-0/0/3
root# set interfaces interface-range CLIENTS mtu 9000

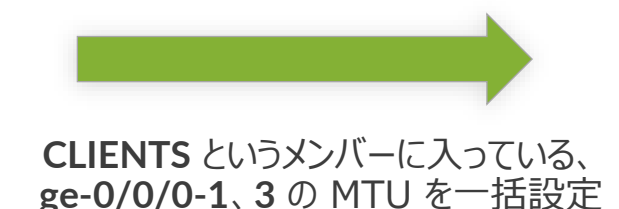

root# show interfaces interface-range CLIENTS { member ge-0/0/3; member-range ge-0/0/0 to ge-0/0/1; mtu 9000;

### interface-range

### • range 内の個別インタフェース毎に特有の設定を追加することも可能

root# show interfaces
interface-range CLIENTS {
 member ge-0/0/3;
 member-range ge-0/0/0 to ge-0/0/1;
 mtu 9000;

root# set interfaces ge-0/0/0 unit 0 family inet address 10.0.0.1/24

CLIENTS というメンバー共通でない 設定を IF 単体に設定

```
root# show interfaces
interface-range clients {
    member ge-0/0/3;
    member-range ge-0/0/0 to ge-0/0/1;
    mtu 9000;
}
ge-0/0/0 {
    unit 0 {
      family inet {
         address 10.0.0.1/24;
        }
    }
}
```

### 階層間の移動-1

同じ階層の設定を複数作成する際は階層を移動することで作成する構文を省略することが 可能

例 1: FW フィルタの設定(top の階層から設定)

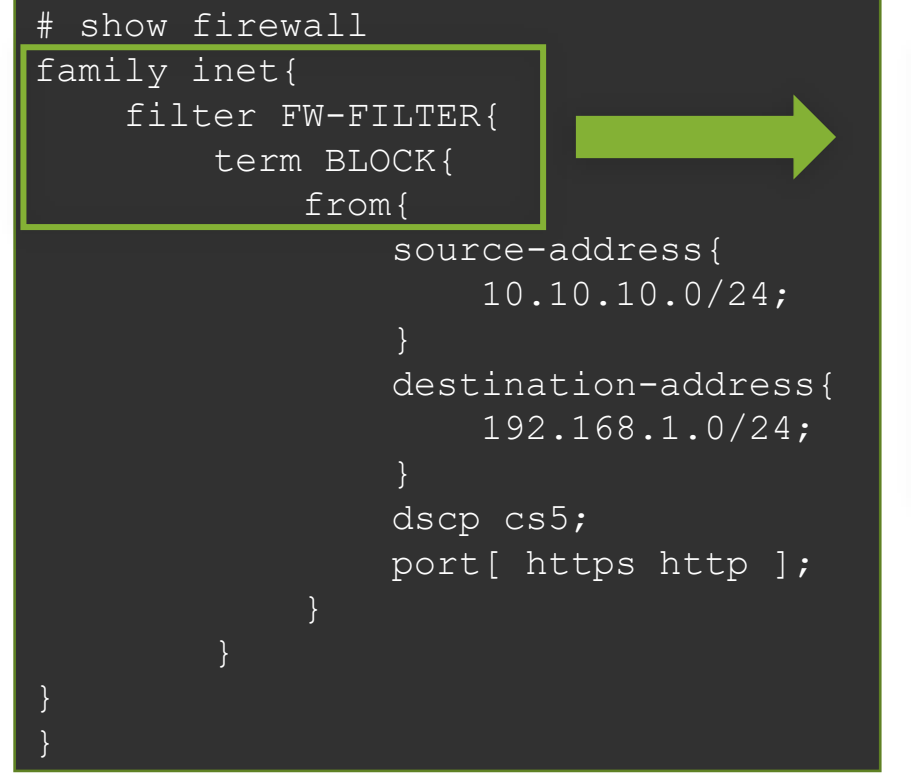

| lear | . し ]     |          |       |         |           |      |       |      |
|------|-----------|----------|-------|---------|-----------|------|-------|------|
| set  | firewall  | family   | inet  | filter  | FW-FILTER | term | BLOCK | from |
| sour | ce-addres | ss 10.10 | 10.0  | )/24    |           |      |       |      |
| set  | firewall  | family   | inet  | filter  | FW-FILTER | term | BLOCK | from |
| dest | ination-a | address  | 192.1 | 68.1.0/ | 24        |      |       |      |
| set  | firewall  | family   | inet  | filter  | FW-FILTER | term | BLOCK | from |
| dscp | cs5       |          |       |         |           |      |       |      |
| set  | firewall  | family   | inet  | filter  | FW-FILTER | term | BLOCK | from |
| port | https     |          |       |         |           |      |       |      |
| set  | firewall  | family   | inet  | filter  | FW-FILTER | term | BLOCK | from |
| port | http      |          |       |         |           |      |       |      |

※設定を投入する際は繰り返し set firewall family…from と入力することが必要

## 階層間の移動-2

例 2: FW フィルタの設定(firewall filter FW-FILTER term BLOCK from の階層から設定)

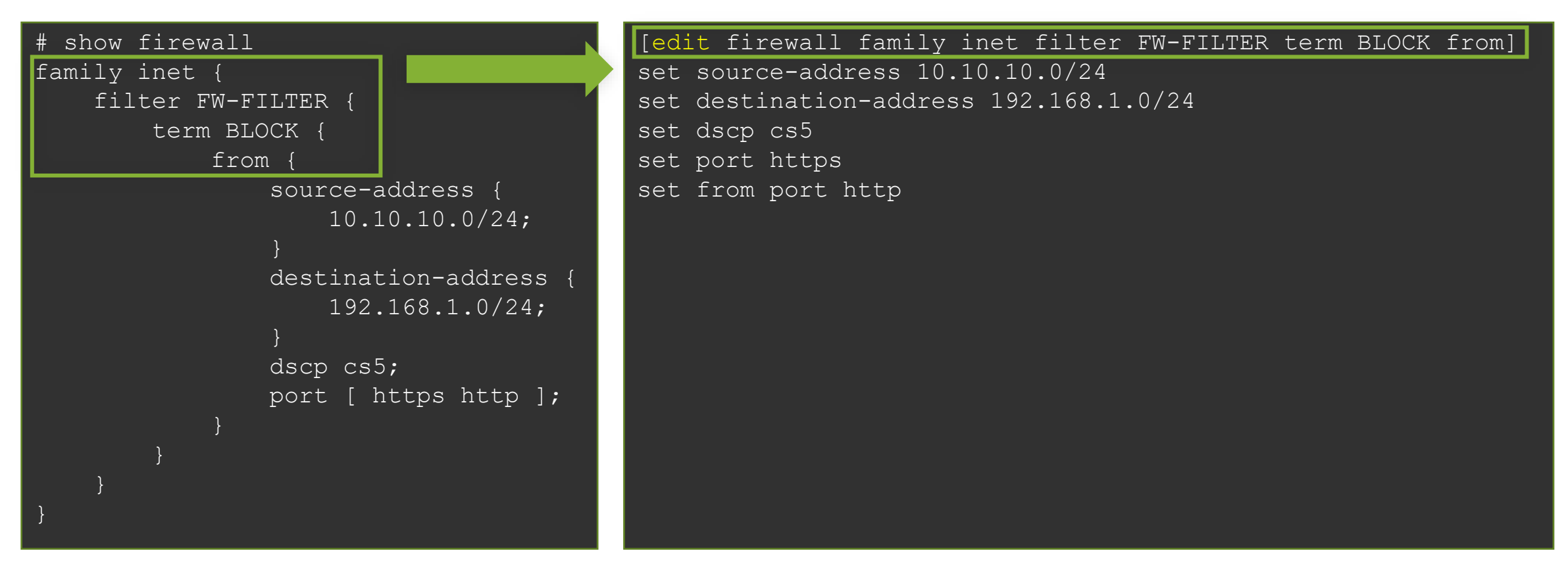

※設定を投入する際は firewall family…from までを省略して入力することが可能

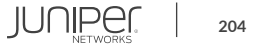

## 階層間の移動-3

- ・ 階層間は、edit コマンドで移動することが可能
- exit: 直前にいたレベルに戻る
  - top で exit を実行すると、Operational モードに戻る
  - Operational モードで exit を実行すると、システムから Logout
    - Shell モードから'cli'で Operational モードに移動した場合は、Shell モードに戻る
- up: 一つ上のレベルに移動
- top: 最上位のレベルに移動

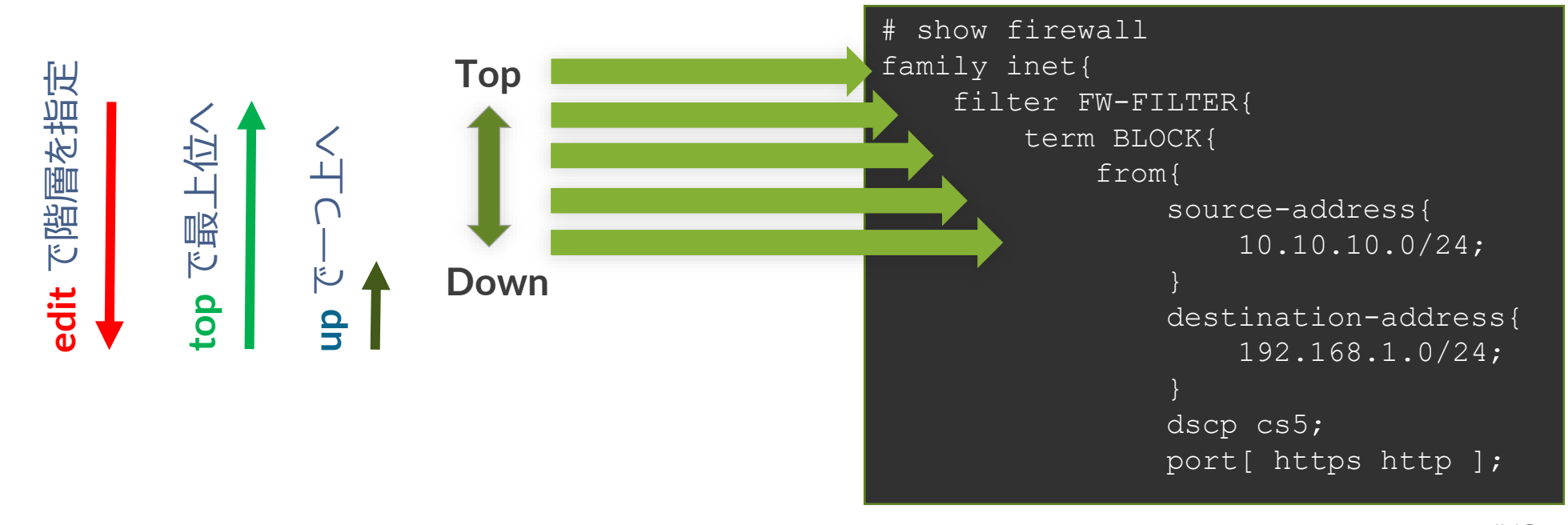

## **Automatic Configuration Archival**

- Automatic Configuration Archival 機能を使用することで、自動的に最新のコンフィグ をリモートの FTP / SCP サーバにバックアップすることが可能
- アップロードのタイミングは、コミットの度もしくは一定時間毎のいずれか、あるいは両方を選択可能
  - 1. コミットの度にリモートのサーバにコンフィグをバックアップする設定:

user@Junos# set system archival configuration transfer-on-commit user@Junos# set system archival configuration archive-sites ftp:// loginname:loginpassword@FTP-server-ip/directory

# 2. 一定時間おきにリモートのサーバにコンフィグをバックアップする設定: (例: 1440 分 = 24 時間おき)

user@Junos# set system archival configuration transfer-interval 1440
user@Junos# set system archival configuration archive-sites ftp://
loginname:loginpassword@FTP-server-ip/directory

### 機器の初期化

- ・ Junos 機器を初期化する手法は主に以下の3つ
  - Configuration mode で load factory-default
    - ・ 実行すると、Candidate Configuration にデフォルトの設定がロードされる
    - ・ 実際に初期設定に戻すには、root パスワードの設定と commit が必要
    - 設定のみを戻したいときに有効で、ログや過去の Config (rollback) などは削除されない
  - Operation mode で request system zeroize
    - 実行すると、全ての設定やログ、ユーザの作成したファイルが削除され、再起動
    - システムファイルは削除されない
  - USB メモリや CF からの Format install
    - ・ USB メモリや CF に Junos イメージを書き込み、ブートローダーから Junos を再インストール
    - ・ システムファイルを含むディスク上の全てのデータが削除され、新たに Junos がインストールされる
    - 実行方法は機種によって異なり、JTAC から指示された場合を除き、一般的に使用する必要はない

## コントロールパケットのキャプチャ

### 以下のコマンドを使用することにより、コントロールパケット (REが受信するパケット)を キャプチャする事が可能

### root> monitor traffic interface xe-1/2/0.0 verbose output suppressed, use <detail> or <extensive> for full protocol decode Address resolution is ON. Use <no-resolve> to avoid any reverse lookup delay. Address resolution timeout is 4s. Listening on xe-1/2/0.0, capture size 96 bytes 11:39:06.772930 Out IP truncated-ip - 11 bytes missing! 192.168.1.1.bgp > 192.168.1.2.32794: P 635171747:635171766(19) ack 995070346 win 16384 <nop,nop,timestamp 3971359530 2610569>: BGP, length: 19 11:39:06.803191 In IP 192.168.1.2.32794 > 192.168.1.1.bgp: . ack 19 win 5360 <nop,nop,timestamp 2637232 3971359530> ...

- このコマンドでキャプチャできるパケットは、PFE で処理されず RE で処理されるパケットに限られる
- ・ ICMP Echo (ping) 等、PFE によってオフロード処理されるパケットは表示されないので注意
- パケット内容の詳細まで確認したい場合は extensive オプションなどを使用

## groups / apply-groups

設定の一部を group という形で切り出し、apply-groups で任意の階層に適用する事が可能 • 例: 全ての OSPF インタフェースの Hello-Interval と Dead-Interval を変更

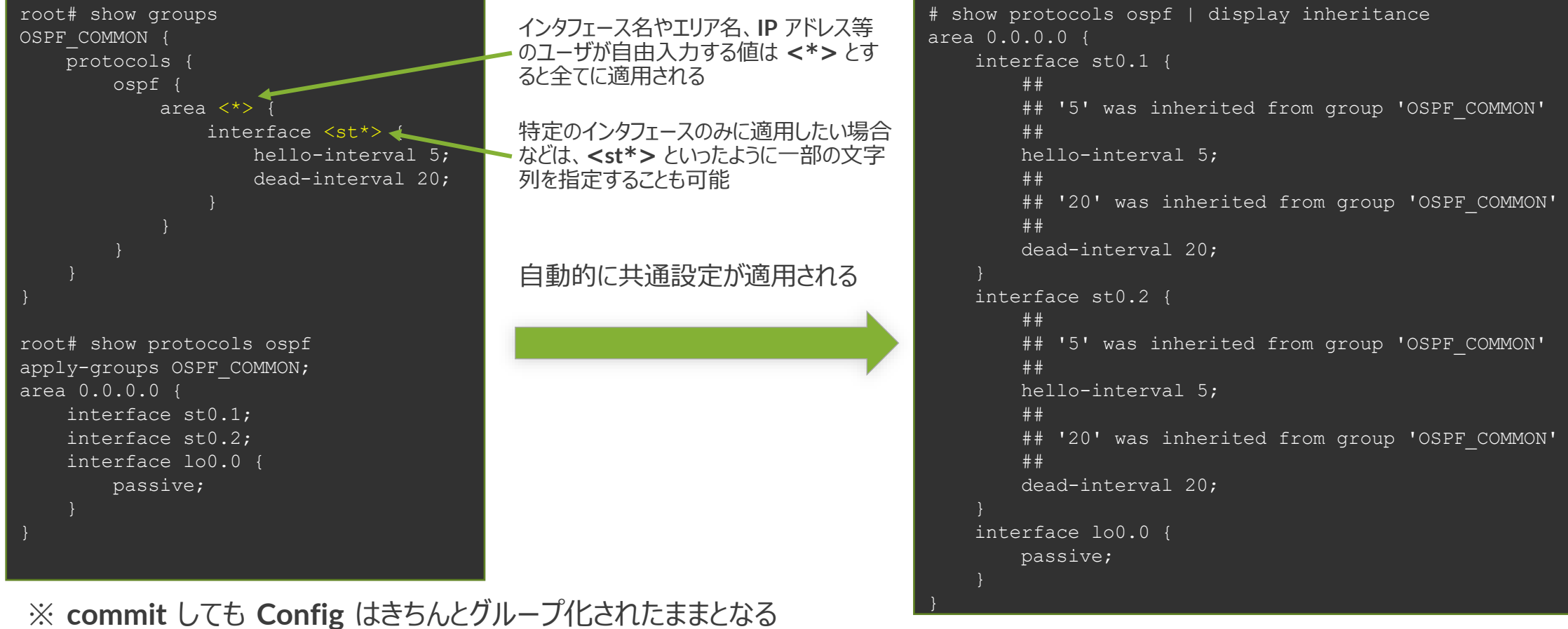

実際に適用される設定を確認したい場合は、show configuration | display inheritance コマンドを使用

## **Prefix-list / apply-path**

設定に含まれる IP アドレスから自動的にリストを生成し、Firewall Filter に適用することが可能

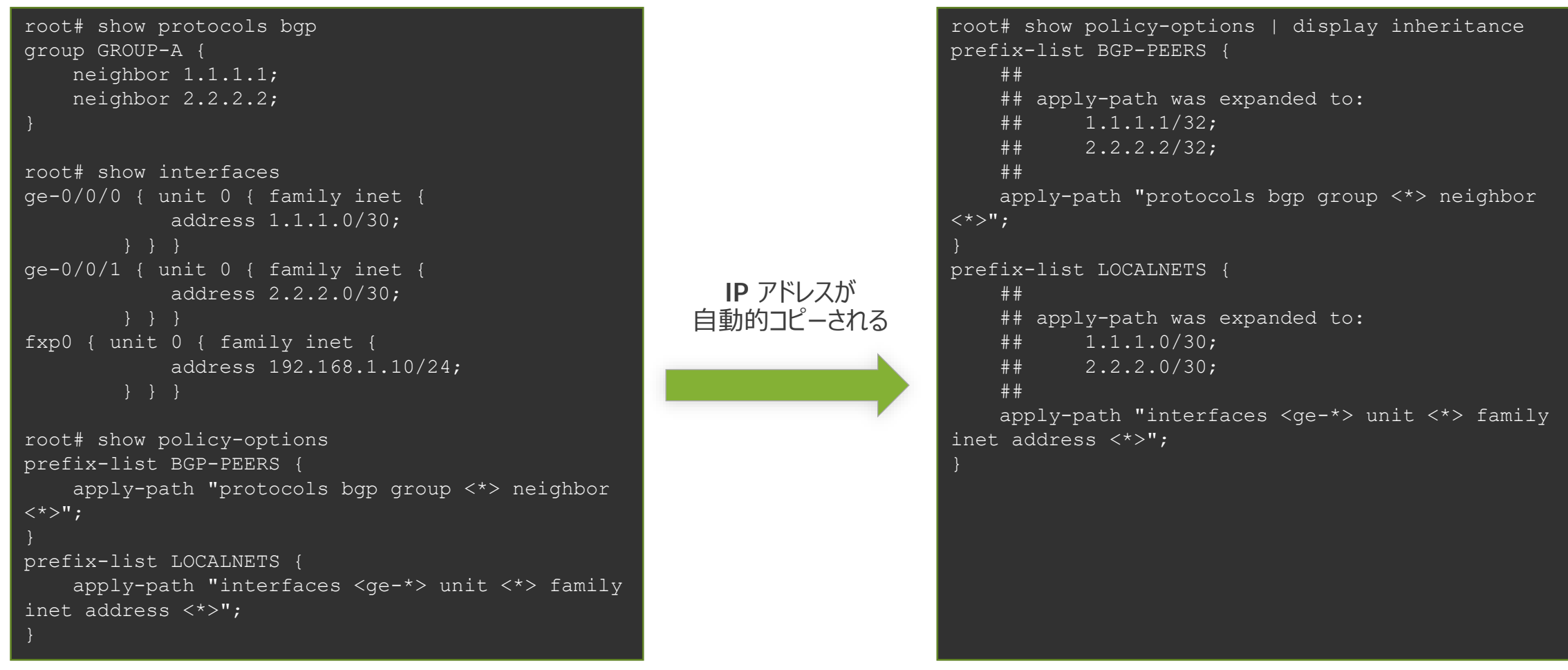

※実際に適用される設定を確認したい場合は、 show configuration | display inheritance コマンドを使用

### オンライン・マニュアル

- 豊富な機能の help コマンド
  - help topic: プロトコルや機能の一般的な説明を表示
  - ・ help reference: プロトコルや機能の設定方法を表示(コマンド・レファレンス)
  - help syslog: Syslog メッセージの説明

mike@juniper1> help topic interfaces address Configuring the Interface Address You assign an address to an interface by specifying the address when configuring the protocol family. For the inet family, you configure the interface's IP address. For the iso family, you configure one or more addresses for the loopback interface. For the ccc, tcc, mpls, tnp, and vpls families, you never configure an address.b

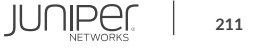

### Junos: help topic

### コマンドの概要を確認することが可能

user@host> help topic ospf dead-interval Modifying the Router Dead Interval

If a router does not receive a hello packet from a neighbor within a fixed amount of time, the router modifies its topological database to indicate that the neighbor is nonoperational. The time that the router waits is called the router dead interval. By default, this interval is 40 seconds (four times the default hello interval). To modify the router dead interval, include the dead-interval statement. This interval must be the same for all routers on a shared network. dead-interval seconds; For a list of hierarchy levels at which you can include this statement, see the statement summary section for this statement.

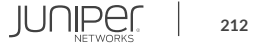

### Junos : help reference

• コマンドのオンラインマニュアルを参照することが可能

```
user@host> help reference oam action
                                  action (OAM)
   Syntax
   action {
           syslog (OAM Action);
          link-down;
           send-critical-event;
   Hierarchy Level
   [edit protocols oam ethernet link-fault-management action-profile]
   Release Information
   Statement introduced in JUNOS Release 8.5.
Description
   Define the action or actions to be taken when the OAM fault event occurs.
   Usage Guidelines
   See Specifying the Actions to Be Taken for Link-Fault Management Events.
```

### Junos : help apropos

### • 確実に覚えていないコマンド(うろ覚えの場合など)を文字列で検索することが可能

user@host# help apropos vstp
set logical-systems <name> protocols vstp
 VLAN Spanning Tree Protocol options
set logical-systems <name> protocols vstp disable
 Disable VSTP
set protocols vstp
 VLAN Spanning Tree Protocol options

set protocols vstp disable Disable VSTP

### Configuration mode

user@host# > help apropos vstp help topic stp vstp VLAN Spanning Tree Protocol instance configuration help topic stp vstp-requirements Requirements, limitations for VLAN Spanning Tree Protocol help reference stp vstp VLAN Spanning Tree Protocol configuration help reference stp vlan-vstp VLAN configuration for VLAN Spanning Tree Protocol

### Operation mode

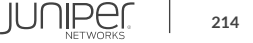

## CLI: trace / 充実した debug 機能

- Junos では、プロトコル別にtraceoptions を非常に細かく設定が可能
- この trace の出力先はファイル出力、
   あるいは monitor コマンドで Realtime に画面にてモニタ表示
- トラブルシューティングに役立つ情報を 的確に抜き出すことが可能

### 例: **OSPF Trace-option** 注目したいパケットタイプを細かく指定することが可能

| ois ospi traceoptions ilag ?               |
|--------------------------------------------|
|                                            |
| Trace everything                           |
| Trace database description packets         |
| Trace errored packets                      |
| Trace OSPF state machine events            |
| Trace LSA flooding                         |
| Trace general events                       |
| Trace hello packets                        |
| Trace LSA acknowledgement packets          |
| Trace LSA request packets                  |
| Trace LSA update packets                   |
| Trace normal events                        |
| Dump the contents of selected packet types |
| Trace all OSPF packets                     |
| Trace policy processing                    |
| Trace routing information                  |
| Trace SPF calculations                     |
| Trace state transitions                    |
| Trace routing protocol task processing     |
| Trace routing protocol timer processing    |
|                                            |

## CLI: monitor / リアルタイムにトラフィックを監視

- monitor コマンドで現在の I/F 別トラフィック状況を見ることが可能
- ・表示は AUTO リフレッシュされるため、継続的なモニタリングが可能
- トラフィックの傾向や障害箇所の特定に役立ちます

| 10.0b2    |      |               | Seconds: 13 | Tim            | ne: 14:50:48 |
|-----------|------|---------------|-------------|----------------|--------------|
| Interface | Link | Input packets | (pps)       | Output packets | (pps)        |
| ge-0/0/0  | Up   | 54175         | (4)         | 4126           | (0)          |
| ge-0/0/1  | Down | 399           | (0)         | 37             | (0)          |
| ge-0/0/2  | Up   | 5110          | (1)         | 4224           | (0)          |
| ge-0/0/3  | Down | 0             | (0)         | 0              | (0)          |
| ge-0/0/4  | Down | 0             | (0)         | 0              | (0)          |
| ge-0/0/5  | Down | 0             | (0)         | 0              | (0)          |
| ge-0/0/6  | Down | 0             | (0)         | 0              | (0)          |

Bytes=b, Clear=c, Delta=d, Packets=p, Quit=q or ESC, Rate=r, Up=^U, Down=^D

### rescue configuration

- 基本となる Configuration を予め定義(保存)することが可能 保存方法: > request system configuration rescue save 削除方法: > request system configuration rescue delete
- rescue configuration の反映方法
  - rollback コマンドからのロード
    - # rollback rescue

```
root# rollback rescue
load complete
root# commit
```

- ハードウェアからのロード
  - SRX シリーズは RESET CONFIG ボタンを押すことでハードウェアか・ らロードすることが可能
     ※ 15 秋いい ト押い続けると factory default がロードされる

※ 15 秒以上押し続けると factory default がロードされる

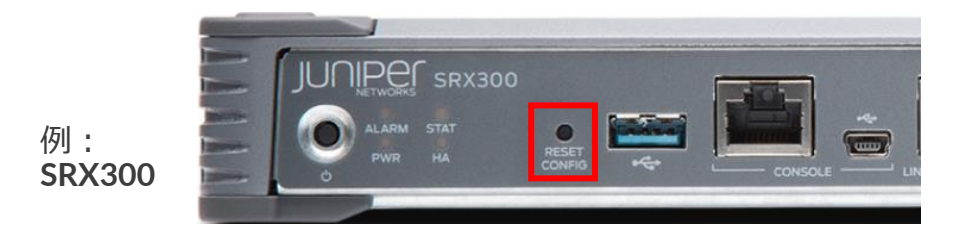

 EX シリーズは LCD パネルでメンテナンスモードを操作することで ハードウェアからロードすることが可能

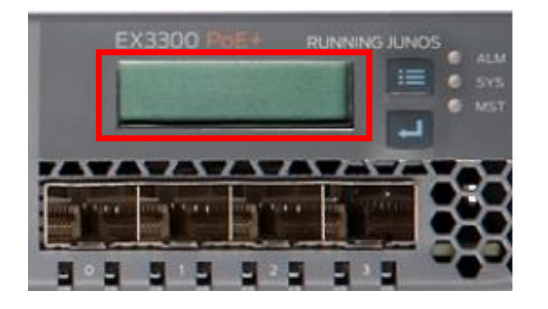

例:

EX3300
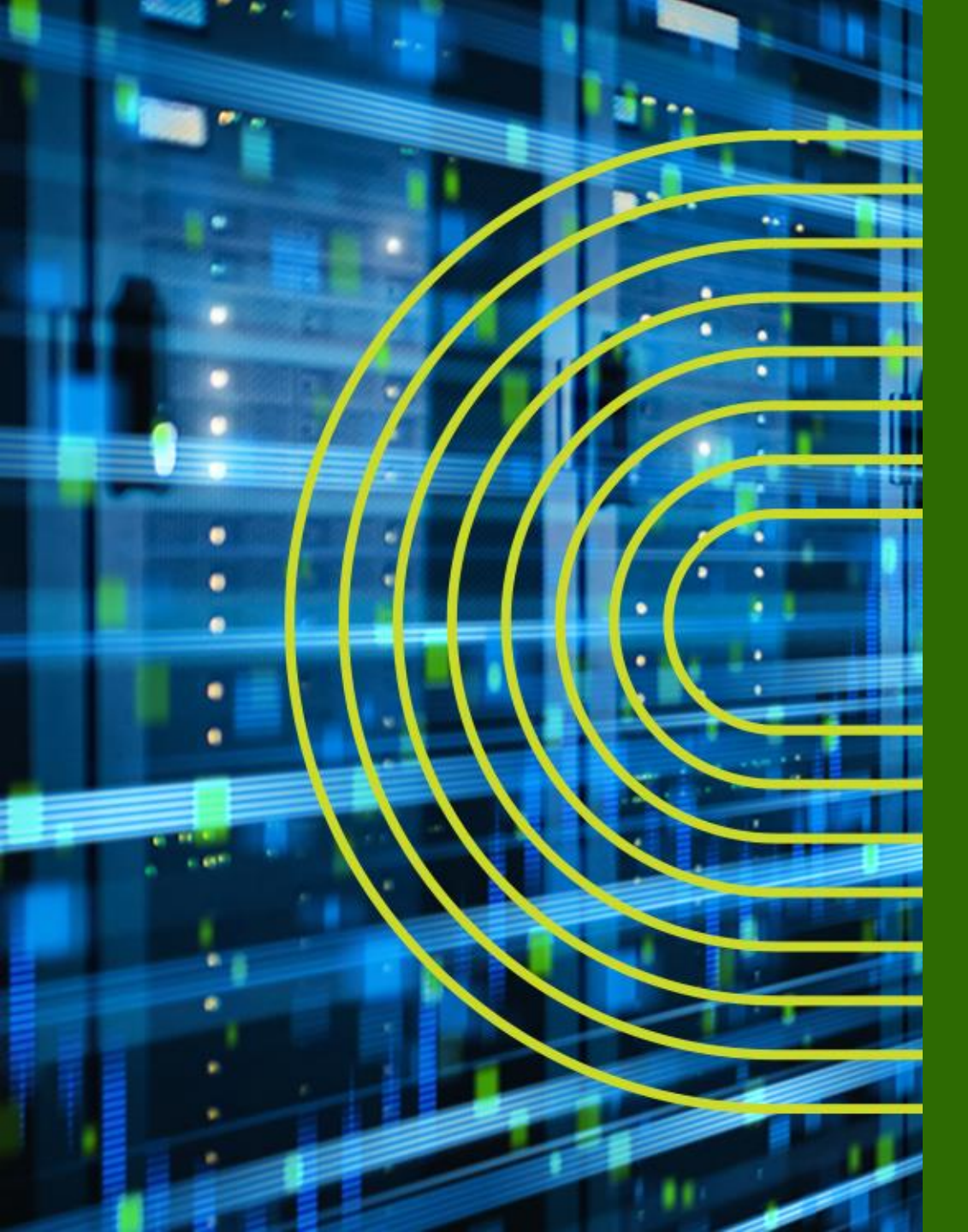

# Appendix B: Chassis Cluster Deep Dive

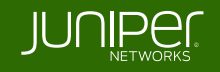

## Cluster & Node ID

#### Cluster ID

- ・ シャーシ間でクラスタリングの設定をする際に、Cluster ID が必要
- Cluster ID は、1 から 255 まで、割り振ることが可能
- 注意点としては、同じレイヤ2ブロードキャストセグメントで他の Cluster ID と重複しないようにしなければならない

#### Node ID

- ・ Cluster 内で各々のメンバーは、Node ID (0 または 1) により識別される
- 現在サポートされているノード数は、最大 2台
- Node ID と Cluster ID は、EPROM に、保存される
- コンフィグレーションを初期設定に戻しても、Cluster の Disable を実施しない
   と Cluster は解除されない

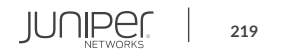

# ノード独自(固有)のコンフィグ

- ノード固有のコンフィグ
  - Junos では、両機器に、同じコンフィグレーションを保持しつづけます従って コンフィグは、Primary 側で実施
  - ・ コンフィグの独自区分は、ノード番号(EPROM に保存)により示される
  - どのノードがどのグループ所属するなどを定義するためには、Junos グループ 機能を利用
  - ノード固有のコンフィグには以下が含まれる
    - fxp0 のコンフィグ: マネージメントポート
    - システム名 (ホストネーム)
    - バックアップルータ IP アドレス

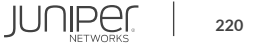

# コントロールポート(コントロールリンク)

- コントロールポート (コントロールリンク)
  - コントロールポートは、RE 間のコミュニケーションを許可
  - Cluster メンバー間で、JSRP、chassisd、カーネルの情報を共有
  - 現在、各々の機器に割り当てることのできるコントロールポートは、 ひとつだけです。(fxp1)が割り当てられる
  - SRX ブランチシリーズは、コントロールポートが自動的に割り振られるため、 コンフィグをする必要がない

# ファブリックポート(ファブリックリンク)

- ファブリックポート (ファブリックリンク)
  - データプレーンを直接つなぐファブリクポート
  - Cluster メンバー間で、同一のデータプレーンを接続
  - ・ Cluster 全体でサポートされているファブリックリンクは、最大 2 リンク
  - SRX HA にて、RTO メッセージは、ファブリックリンク(セッション、ルートなど)を介して同期
  - Active / Active 構成では、データは、メンバー間のファブリックポートを介して(Z型)通信可能
  - 非対称のデータ(ユーザー)トラフィックもサポートされる
- ファブリックポート(ファブリックリンク) コンポーネント
  - fab0 と fab1 の仮想インタフェースは、node0 と node1 をつなぐために、作成することが必要
  - node0 側に fab0 インタフェースを作成し、node1 側に fab1 インタフェースを作成し、直接結線することが推奨される

JUNIPE

# コントロールポートとファブリックポートの注意事項

- コントロールポートとファブリックポートにスイッチを挟む場合
  - ・ コントロールリンクとファブリックリンクの VLAN を分けることが必要
  - 遅延は、100msec 以下にしてください
  - IGMP Snooping 機能は、無効にしてください
  - ・ コントロールリンクとファブリックリンクの VLAN に他のトラフィックを流さないことが必要
  - トラフィックを、カプセリングする際は、MTUのサイズに注意が必要
  - パケットのフラグメントをサポートされない

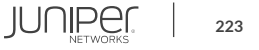

#### **Redundancy Group**

- Redundancy Group
  - コンポーネントをグループ化し、シャーシ間をフェイルオーバーする
  - Redundancy Group 0 は、ルーティングエンジンとして使われる
  - Redundancy Group 1 は、Active / Passive の Redundant interface として使われる Redundancy Group 1 以上は、Active / Active の時に使われる
  - オペレーションは、ScreenOS の VSD に非常によく似ています。Junos では、コントロールプレーンと データプレーンを分けるために、少なくともふたつの Redundancy Group が必要
  - Redundancy Group 0 は、コントロールプレーン冗長の為に、Redundancy Group 0 にマッピングされ、 Redundancy Group 1 以上は、データプレーンにマッピングされる

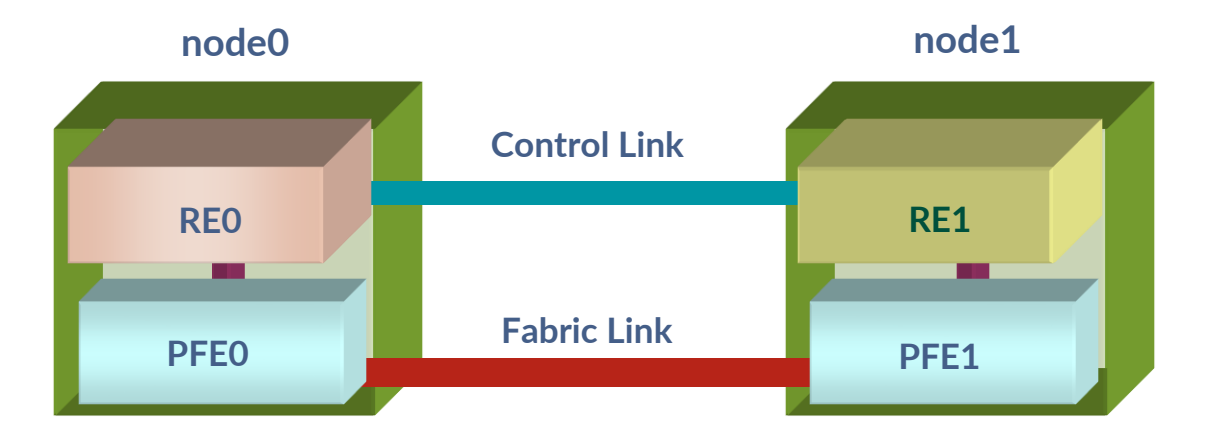

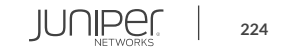

## **Redundant Ethernet Interface**の設定

- Redundant Interface
  - Redundant Interface は、Active / Passive としての役割を持つメンバーインタフェースを構成する仮 想インタフェース
    - SRX の Active / Active とは、各々の Redundant Ethernet メンバーが Active / Active になるわけで はなく、異なる Redundancy Group を利用して、同時にトラフィックを転送できる構成または、状態を示する (それぞれの Redundancy Group の Master をイレコにする)
  - シャーシ跨ぎのトラフィックの概念を除いて ScreenOS と Redundant Interface の考え方は同じ
  - コンフィグでは、reth <番号 X > となる
  - すべてのロジカルコンフィグは、このインタフェースにすることが必要
  - 物理インタフェースとは、異なる
  - 例えば、IP アドレス、QoS、Zone、VPN などの設定に相当
  - 物理プロパティだけは、メンバーインタフェースに適応される
- Redundant Interface の作成
  - リンクアグリゲーションインタフェースを作成するように、作成することが可能
  - SRX が仮想インタフェースを作成するために、シャーシ内で reth 番号を割り振る必要がある
  - reth interface を作成したら、reth interface を Redundancy Group にバインドする必要がある

### Redundant Interface MAC アドレス

- Cluster ID を利用して、Reth MAC アドレスが提供される
  - Reth MAC アドレスの構成

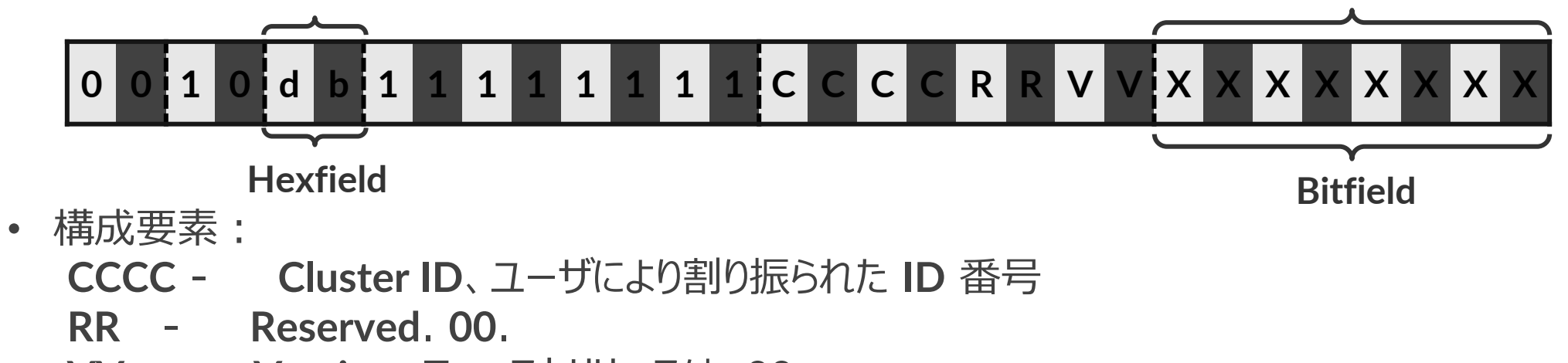

**VV** - **Version**、ファーストリリースは、**00** 

XXXXXXX - Interface ID、Reth Index から決定される

• Cluster ID 1、Reth Interface 0のMACアドレスのフォーマット例:

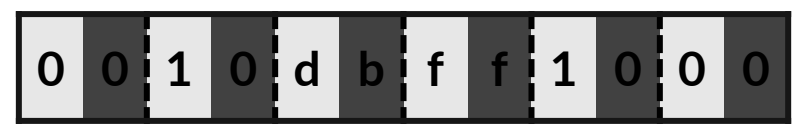

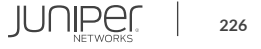

# インタフェース モニタリング

- インタフェース モニタリング
  - Cluster 内のリンクダウンやインタフェースのリアクションのモニター機能
  - ScreenOS のように、閾値(255)からウェイトの値にて減算利用し、シャーシ内での フェイルオーバーを実現
  - リモートの障害とフェイルフォーバーを関連付けるためには、Junos 11.2 以降でサポート されている IP Monitoring の機能が必要

#### コントロールリンクモニタリング

- コントロールリンクモニタリング
  - コントロールリンクは、特に設定を加えることなく常にモニターされる
  - 然しながら、コントロールリンクリカバリー機能は、デフォルトでは設定されない
  - この設定は、セカンダリーノードが復旧した際に、自動でコントロールリンクを復旧させる機能
  - 30回のハートビート(デフォルトでは、60秒)により正常性が確認できた後、セカンダリー ノードをリブートさせる
  - コントロールリンクがダウンした時、セカンダリーノードは、disableのステータスになり、両方の ノードが分離し別々に機能するのを防ぐ
    - コマンド: set chassis cluster control-link-recovery
  - コントロールリンクがダウンした時、コントロールリンクを復旧させるには、コントロールリンクリカバリーの 機能を利用するか、手動でセカンダリーノードをリブートするかのいずれかの方法が選択可能

JUNIPER

# ファブリックリンクモニタリング

- ファブリックリンクモニタリング
  - ファブリックリンクは、特に設定を加えることなく常にモニターされています。Junos 10.4r4 以降では、 ファブリックリンクダウン発生から復旧時、リブートすることなく、モニタリングは再開される
  - ファブリックリンクは、最大2本まで冗長化することができます。2本有効時、1本は、RTOで利用し、
     残りの1本は、実データを流すリンクとして利用する

SRX HA ステータス遷移

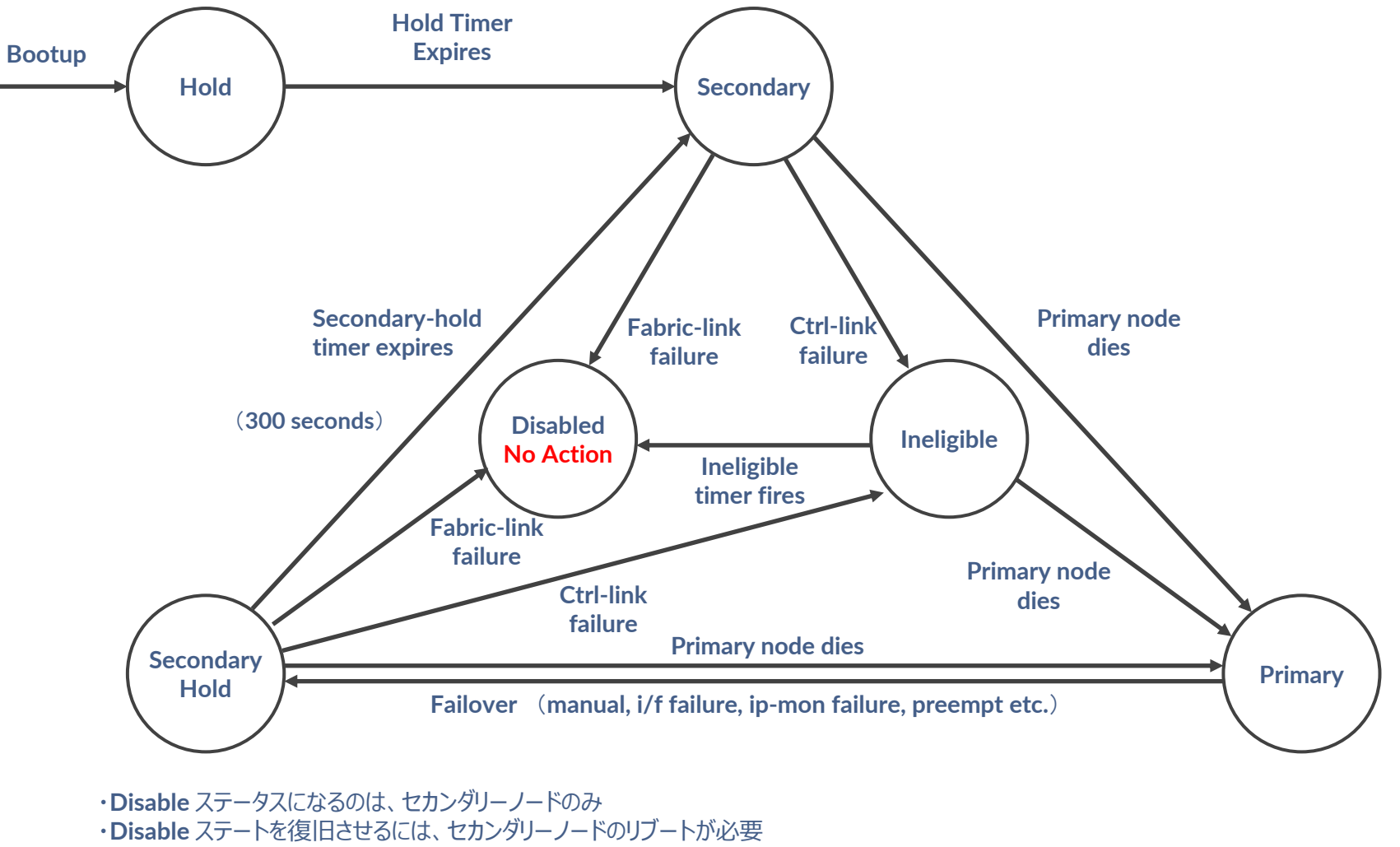

・赤文字の「No Action」は、JUNOS 10.4r4 以降での動作

#### シャーシクラスタの無効化

- ・ シャーシクラスタを無効化する場合
  - EPROM に書き込まれている内容をリセットする必要がある
  - ・以下どちらかの手順で無効化(どちらも同じ効果)
    - Chassis Cluster を「disable」にして reboot

user@srx> set chassis cluster disable reboot

または、Cluster ID を「0」に設定して reboot

user@srx> set chassis cluster-id 0 node 0 reboot

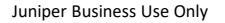

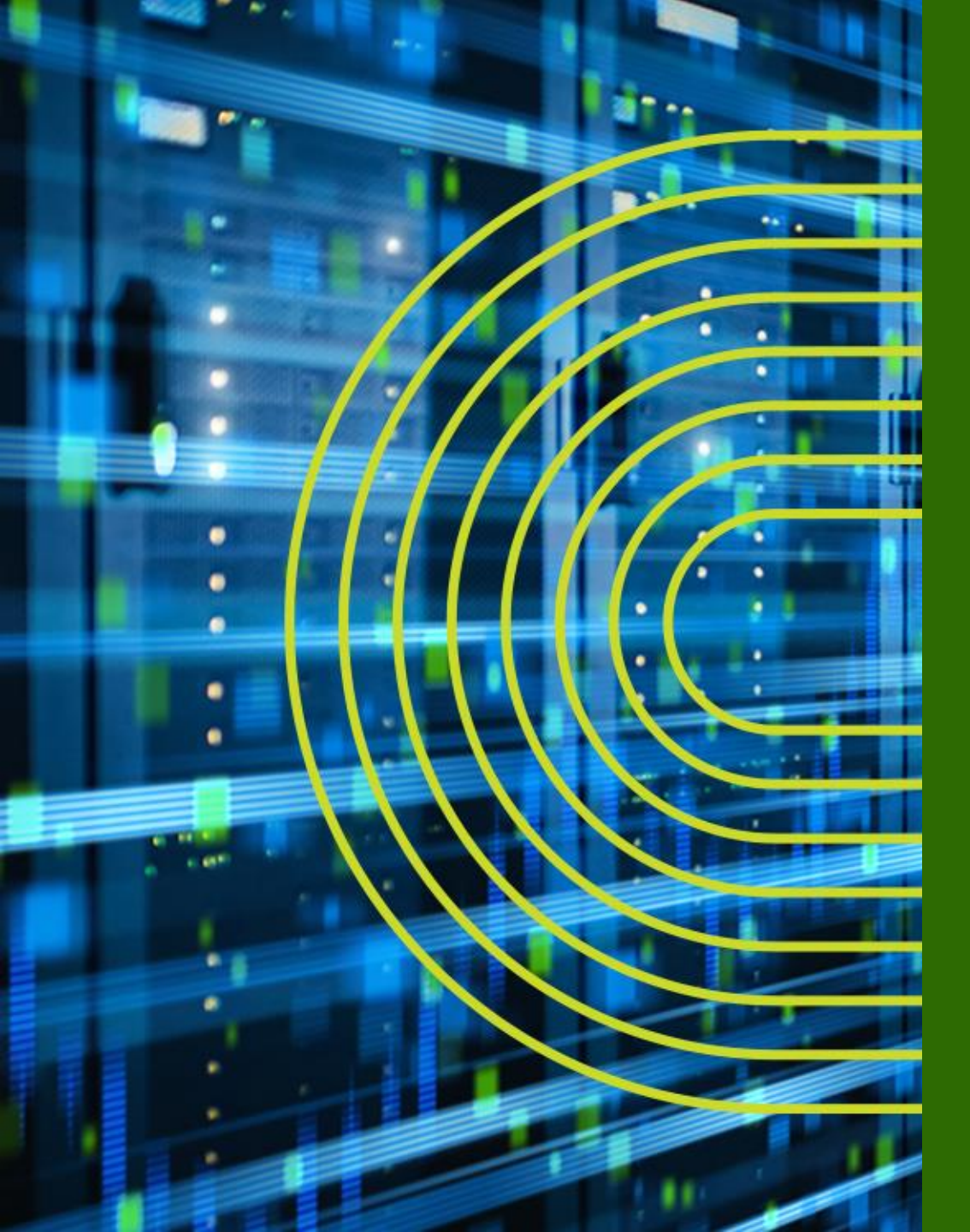

# Appendix C: IPsec VPN の設定

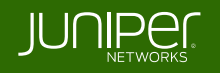

#### IPSec VPN とは

- IPSec
  - 暗号技術を用いて IP パケット単位で改竄防止や秘匿機能を提供するプロトコル
  - セキュリティゲートウェイ間で SA (Security Association) を作成
  - ユーザトラフィックは SA 内を通過
- IKE
  - 暗号/認証アルゴリズムの決定、暗号鍵交換のために利用されるプロトコル
  - **2**つのフェーズで **SA** を確立
    - IKE フェーズ 1: ISAKMP SA (双方向)を生成
    - IKE フェーズ 2: ユーザ通信が通過するための IPSec SA (片方向 x2)を生成
  - IKE 折衝の開始側を Initiator、応答側を Responder と呼ぶ

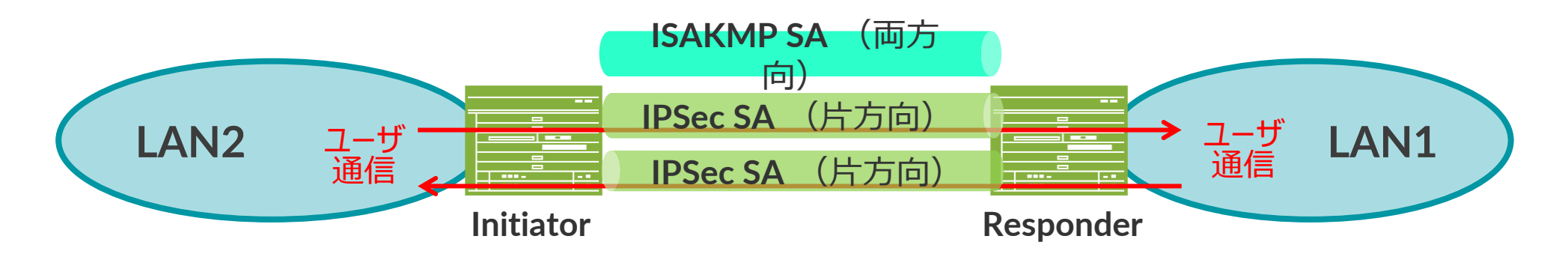

#### VPN 接続形態

- VPN 接続には大きく分けて下記の 2 通り
  - LAN 間接続
    - ・ 離れた拠点間の LAN セグメント同士を VPN 接続

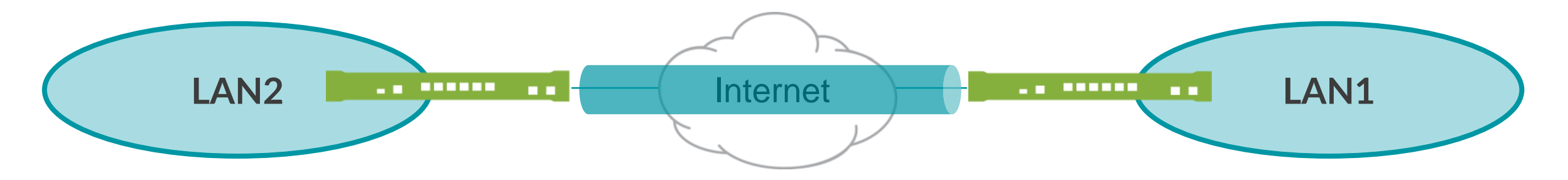

- リモートユーザ接続
  - セキュリティゲートウェイとユーザ端末間で VPN 接続
  - ・ 端末側に VPN クライアントとなるソフトウェアが必要

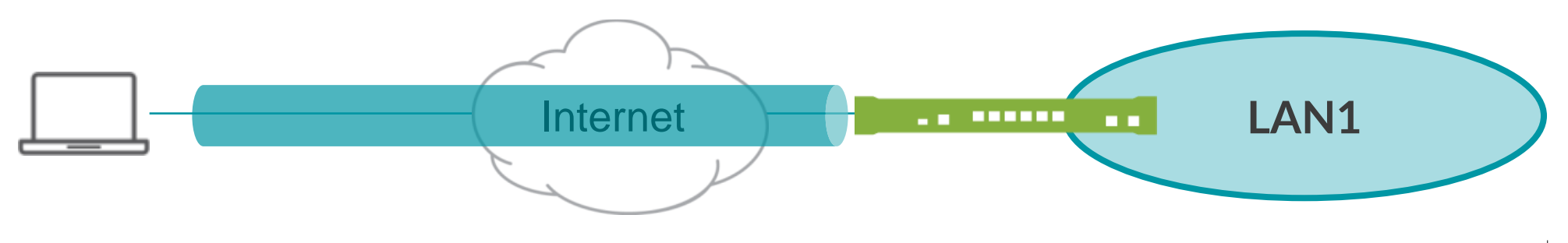

### LAN 間接続 IPSec VPN の設定方法

- SRX の LAN 間接続 VPN は、以下の 2 つの設定方法がある
  - ルートベース VPN
     ルーティングにマッチする全トラフィックをトンネリング
  - ・ ポリシーベース VPN
    - ポリシーにマッチするトラフィックのみをトンネリング

# LAN 間接続 IPSec VPN 設定の手順

- LAN 間接続 IPSec VPN の設定は以下のステップで実施
  - 1. フェーズ 2 パラメータの設定
    - a. プロポーザルの設定
    - b. ポリシーの設定
    - c. ゲートウェイの設定
  - 2. フェーズ 1 パラメータの設定
    - a. プロポーザルの設定
    - b. ポリシーの設定
    - c. VPN の設定
  - ルートベース VPN の場合
    - ・ トンネルインタフェースの作成とゾーンの割り当て
    - ルーティングの設定
    - VPN へのバインディング
  - ・ ポリシーベース VPN の場合
    - トンネリングポリシーの作成

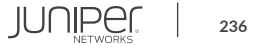

# 1-a. フェーズ 1 プロポーザルの設定

- ・ ISAKMP SA のセキュリティ属性(プロポーザル)を定義
- 認証方式、鍵交換方式(DH group)、暗号化アルゴリズム、認証アルゴリズム等を指定

| set | security | ike | proposal | IKE_PROPOSAL1 | authentication-method pre-shared-keys |
|-----|----------|-----|----------|---------------|---------------------------------------|
| set | security | ike | proposal | IKE_PROPOSAL1 | dh-group group2                       |
| set | security | ike | proposal | IKE_PROPOSAL1 | authentication-algorithm shal         |
| set | security | ike | proposal | IKE PROPOSAL1 | encryption-algorithm aes-128-cbc      |

• パラメータの組合せが予め定義されており、こちらを利用することも可能

| セット名       | 定義内容                                                                                                    | 表記                                                                     |
|------------|----------------------------------------------------------------------------------------------------|------------------------------------------------------------------------|
| Basic      | Proposal 1: Preshared key, DH g1, DES, SHA1<br>Proposal 2: Preshared key, DH g1, DES, MD5                                                                                                | pre-g1-des-sha<br>pre-g1-des-md5                                       |
| Compatible | Proposal 1: Preshared key, DH g2, 3DES, SHA1<br>Proposal 2: Preshared key, DH g2, 3DES, MD5<br>Proposal 3: Preshared key, DH g2, DES, SHA1<br>Proposal 4: Preshared key, DH g2, DES, MD5 | pre-g2-3des-sha<br>pre-g2-3des-md5<br>pre-g2-des-sha<br>pre-g2-des-md5 |
| Standard   | Proposal 1: Preshared key, DH g2, 3DES, SHA1<br>Proposal 2: Preshared key, DH g2, AES128, SHA1                                                                                           | pre-g2-3des-sha<br>pre-g2-aes128-sha                                   |

# 1-b、1-c. フェーズ 1 ポリシー、ゲートウェイの設定

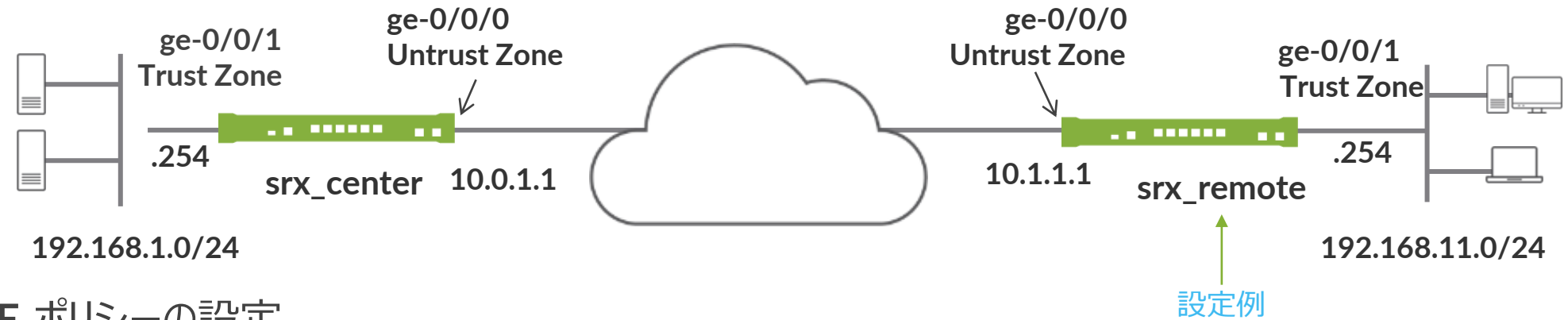

- IKE ポリシーの設定
- 設定したプロポーザルを適用

set security ike policy IKE\_POLICY1 proposals IKE\_PROPOSAL1
set security ike policy IKE\_POLICY1 pre-shared-key ascii-text juniper

- IKE ゲートウェイの設定
- IKE ポリシー、対向のアドレスとインタフェースを指定

set security ike gateway GW1 ike-policy IKE\_POLICY1

set security ike gateway GW1 address 10.0.1.1

set security ike gateway GW1 external-interface ge-0/0/0

# **2-a.** フェーズ 2 プロポーザルの設定

- IPSec SA のセキュリティ属性(プロポーザル)を定義
- プロトコル、暗号化アルゴリズム、認証アルゴリズム等を設定

set security ipsec proposal IPSEC\_PROPOSAL1 protocol esp set security ipsec proposal IPSEC\_PROPOSAL1 authentication-algorithm hmac-sha1-96 set security ipsec proposal IPSEC\_PROPOSAL1 encryption-algorithm aes-128-cbc

• パラメータの組合せが予め定義されており、こちらを利用することも可能

| セット名       | 定義内容                                                                                                    | 表記                                                                                 |
|------------|----------------------------------------------------------------------------------------------------|------------------------------------------------------------------------------------|
| Basic      | Proposal 1: no PFS, ESP, DES, SHA1<br>Proposal 2: no PFS, ESP, DES, MD5                                                                              | nopfs-esp-des-sha<br>nopfs-esp-des-md5                                             |
| Compatible | Proposal 1: no PFS, ESP, 3DES, SHA1<br>Proposal 2: no PFS, ESP, 3DES, MD5<br>Proposal 3: no PFS, ESP, DES, SHA1<br>Proposal 4: no PFS, ESP, DES, MD5 | nopfs-esp-3des-sha<br>nopfs-esp-3des-md5<br>nopfs-esp-des-sha<br>nopfs-esp-des-md5 |
| Standard   | Proposal 1: DH g2, ESP, 3DES, SHA1<br>Proposal 2: DH g2, ESP, AES128, SHA1                                                                           | g2-esp-3des-sha<br>g2-esp-aes128-sha                                               |

# **2-b、2-c.** フェーズ 2 ポリシーの設定、VPN の設定

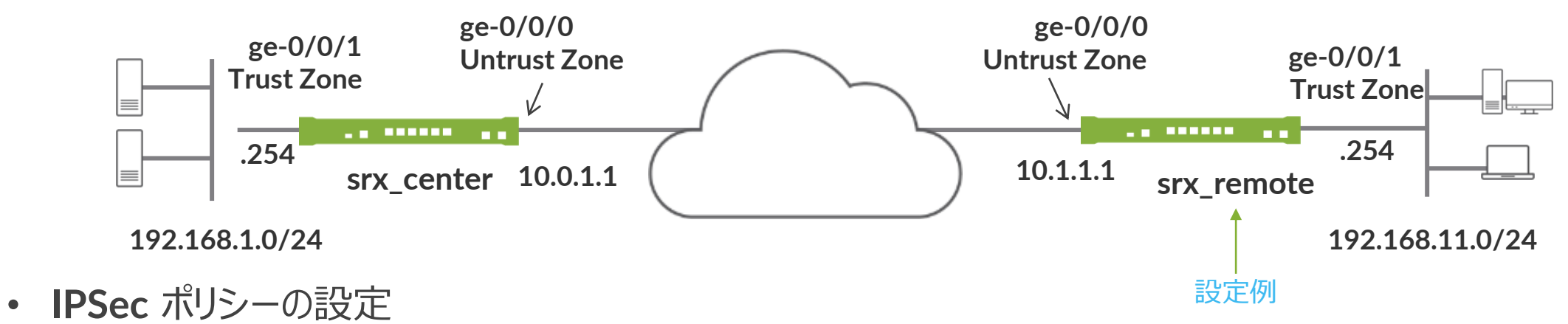

• 設定したプロポーザルを適用

set security ipsec policy IPSEC\_POLICY1 proposals IPSEC\_PROPOSAL1

- ・ IPSec VPN の設定
- 設定済みのゲートウェイ、IPSec ポリシーを適用

set security ipsec vpn VPN1 ike gateway GW1 set security ipsec vpn VPN1 ike ipsec-policy IPSEC\_POLICY1 set security ipsec vpn VPN1 establish-tunnels immediately

3. ルートベース VPN の設定

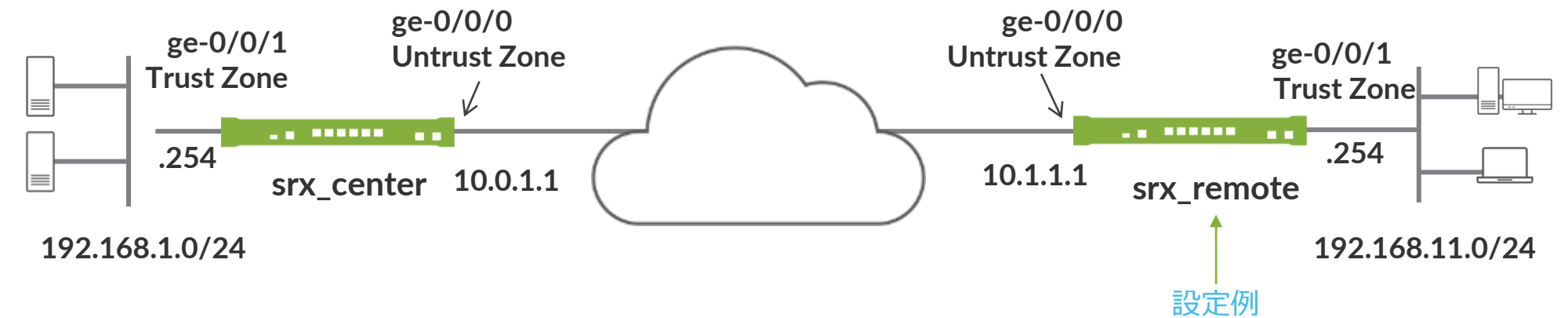

• トンネルインタフェースの作成

set interfaces st0 unit 0 family inet

• ルーティングの設定

set routing-options static route 192.168.1.0/24 next-hop st0.0

• IPsec VPN とのひもづけ

set security ipsec vpn VPN1 bind-interface st0.0

• Security Zone にアサイン

set security zones security-zone untrust interfaces st0.0

4. ポリシーベース VPN の設定

• アドレスブックの作成

set security zones security-zone trust address-book address Local-LAN 192.168.11.0/24 set security zones security-zone untrust address-book address Remote-LAN 192.168.1.0/24

• アクションが "Tunnel" のセキュリティポリシーを作成

#### trust -> untrust

set security policies from-zone trust to-zone untrust policy 100 match source-address Local-LAN set security policies from-zone trust to-zone untrust policy 100 match destination-address Remote-LAN set security policies from-zone trust to-zone untrust policy 100 match application any set security policies from-zone trust to-zone untrust policy 100 then permit tunnel ipsec-vpn VPN1

#### untrust -> trust

set security policies from-zone untrust to-zone trust policy 200 match source-address Remote-LAN set security policies from-zone untrust to-zone trust policy 200 match destination-address Local-LAN set security policies from-zone untrust to-zone trust policy 200 match application any set security policies from-zone untrust to-zone trust policy 200 then permit tunnel ipsec-vpn VPN1

※注意:ポリシーベース VPN とルートベース VPN の混在構成(設定)は不可

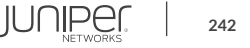

# 接続確認 – ISAKMP SA(フェーズ 1 )の確認

| user@SRX> show security ike sec<br>Index State Initiator cookie<br>6706971 UP 845863c590392820                                                                                                    | curity-associations<br>Responder cookie<br>8ebfcc763b60a0de                                                 | Mode<br>Main                                   | Remote Address<br>10.0.1.1 |  |
|----------------------------------------------------------------------------------------------------|----------------------------------------------------------------------------------------------------|------------------------------------------------|----------------------------|--|
| user@SRX> show security ike sec<br>IKE peer 10.0.1.1, Index 67069<br>Role: Responder, State: UP<br>Initiator cookie: 845863c5903<br>Exchange type: Main, Authents<br>Local: 10.1.1.1:500, Remote: | Curity-associations<br>71, Gateway Name: GW<br>392820, Responder co<br>ication method: Pre-<br>10.0.1.1:500 | detail<br>1<br>ookie: 8ebfcc763<br>shared-keys | sb60a0de                   |  |
| Lifetime: Expires in 25619 seconds<br>Peer ike-id: 10.0.1.1<br>Xauth user-name: not available<br>Xauth assigned IP: 0.0.0.0<br>Algorithms:                                                        |                                                                                                    |                                                |                            |  |
| Authentication : hmad<br>Encryption : aesi<br>Pseudo random function: hmad<br>Diffie-Hellman group : DH-q<br>Traffic statistics:                                                                  | c-shal-96<br>128-cbc<br>c-shal<br>group-2                                                                   |                                                |                            |  |
| Input bytes :<br>Output bytes :<br>Input packets:                                                                                                    | 1148<br>808<br>8                                                                                            |                                                |                            |  |
| Output packets:                                                                                                    | 5                                                                                                    |                                                |                            |  |

# 接続確認 – **IPsec SA**(フェーズ 2 )の確認

| u | ser@SR≯ | K> show se | curity ipsec  | security-associa | ations        |              |     |
|---|---------|------------|---------------|------------------|---------------|--------------|-----|
|   | Total   | active tu  | nnels: 1      |                  |               |              | IP  |
|   | ID      | Algorithm  | SPI           | Life:sec/kb      | Mon lsys Port | Gateway      | Int |
|   | <13107  | 73 ESP:aes | -cbc-128/sha1 | 7e4cac0d 2091/   | unlim - root  | 500 10.0.1.1 | が下  |
|   | >13107  | 73 ESP:aes | -cbc-128/sha1 | edfd7a93 2091/   | unlim – root  | 500 10.0.1.1 |     |

IPSec SA は片方向なので Inbound / Outbound の両方が 作成される

user@SRX> show security ipsec security-associations detail

```
ID: 131073 Virtual-system: root, VPN Name: VPN1
Local Gateway: 10.1.1.1, Remote Gateway: 10.0.1.1
Local Identity: ipv4_subnet(any:0,[0..7]=0.0.0.0/0)
Remote Identity: ipv4_subnet(any:0,[0..7]=0.0.0.0/0)
Version: IKEv1
DF-bit: clear, Copy-Outer-DSCP Disabled, Bind-interface: st0.0
Port: 500, Nego#: 2, Fail#: 0, Def-Del#: 0 Flag: 0x600a29
Tunnel events:
Sat Jul 16 2016 07:22:19: IPSec SA negotiation successfully completed (2 times)
Sat Jul 16 2016 06:32:41: IKE SA negotiation successfully completed (1 times)
Sat Jul 16 2016
: Negotiation failed with error code NO_PROPOSAL_CHOSEN received from peer (2 times)
Sat Jul 16 2016
: Tunnel is ready. Waiting for trigger event or peer to trigger negotiation (1 times)
```

#### 接続確認 - 暗号/復号トラフィックの統計確認

・ IPsec SA 上での暗号化/復号化したバイト数、パケット数を表示

| root@vSRX1> show security                                                                                                    | y ipsec stati | istics |  |
|----------------------------------------------------------------------------------------------------|---------------|--------|--|
| ESP Statistics:                                                                                                    |               |        |  |
| Encrypted bytes:                                                                                                    | 75696         |        |  |
| Decrypted bytes:                                                                                                    | 5208          |        |  |
| Encrypted packets:                                                                                                    | 498           |        |  |
| Decrypted packets:                                                                                                    | 62            |        |  |
| AH Statistics:                                                                                                    |               |        |  |
| Input bytes:                                                                                                    | 0             |        |  |
| Output bytes:                                                                                                    | 0             |        |  |
| Input packets:                                                                                                    | 0             |        |  |
| Output packets:                                                                                                    | 0             |        |  |
| Errors:                                                                                                    |               |        |  |
| AH authentication failures: 0, Replay errors: 0<br>ESP authentication failures: 0, ESP decryption failures: 0<br>Bad headers: 0, Bad trailers: 0 |               |        |  |

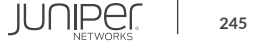

# IPSec VPN トラブルシューティング

- IKE の Debug ログは、/var/log/kmd 内に保存
  - Debug 用設定

set security ike traceoptions flag all set security ike traceoptions flag ike

Debug ログ(kmd ファイル)の参照方法

user@SRX> show log kmd

• IKE Debug ログをリアルタイムにモニターする場合

user@SRX> monitor start kmd
user@SRX> monitor stop

- http://kb.juniper.net/KB10100
  - How to troubleshoot a VPN tunnel that is down or not active

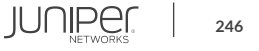

#### IPSec 使用時の考慮点

 トンネルインタフェース(st0)の MTU 値はデフォルトで 9192
 ScreenOS と Route-based VPN を使用して接続する場合に問題となる場合が あるので注意が必要

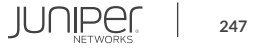

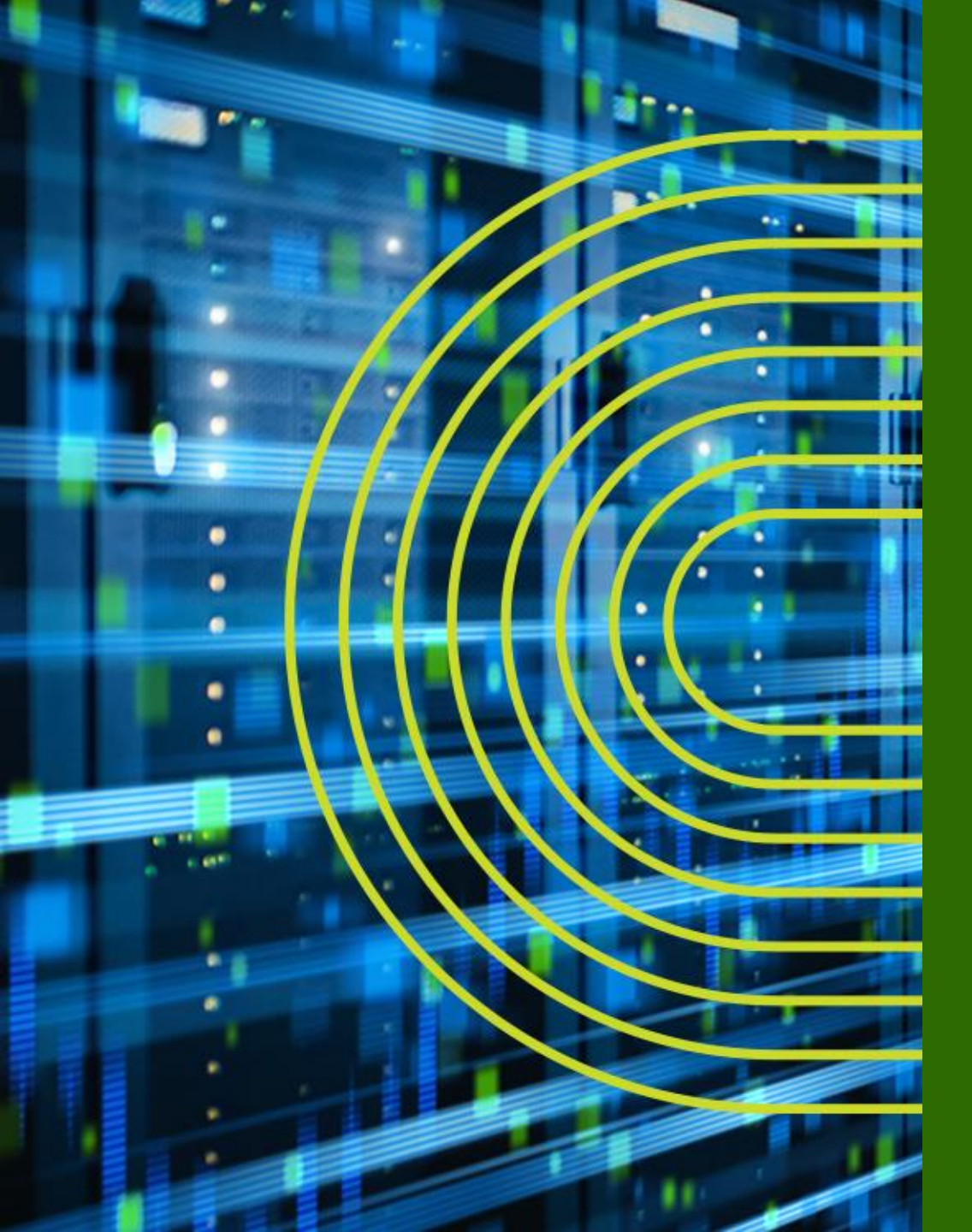

# Appendix D: NAT Pool Options

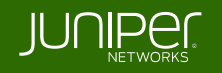

#### Source NAT with address-persistent

- NAT 動作時に特定のホストにセッションにかかわらず同じ IP Address を Pool から割り 当てる
  - 特定のホストから最初にセッションがイニシエートされ NAT のアドレスが割り当てられると、以降そのホストから複数のセッションがイニシエートされても、同一の IP Address を NAT で割り当てることが可能

set security nat source address-persistent

• Global 設定となるため、設定を投入するとすべての Pool に反映される

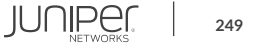

# アドレスプール設定補足

- アドレスプールの形態
  - ・ 単一の IP アドレス
  - IP アドレスレンジ
  - インタフェース(Source NAT のみ)
- オプション
  - ポート変換オフ (port no-translation)
  - Overflow Pools
    - プールのアドレスを使い切った場合の フォールバック用に設定
      - インタフェースアドレスを使用
      - 別のプールを参照
    - ポート変換なしの pool が必要
  - アドレスシフト

#### Source NAT Pool の設定例

```
lab@srx# show security nat
source {
    pool src_nat_pool_napt {
        address {
            100.100.100.20/32 to 100.100.29/32;
        }
        port {
            no-translation;
        }
        overflow-pool interface;
    }
}
```

### アドレスプール動作の確認

- PAT 動作の無効化(port no-translation)
- プール超過時 NAPT (overflow-pool interface)

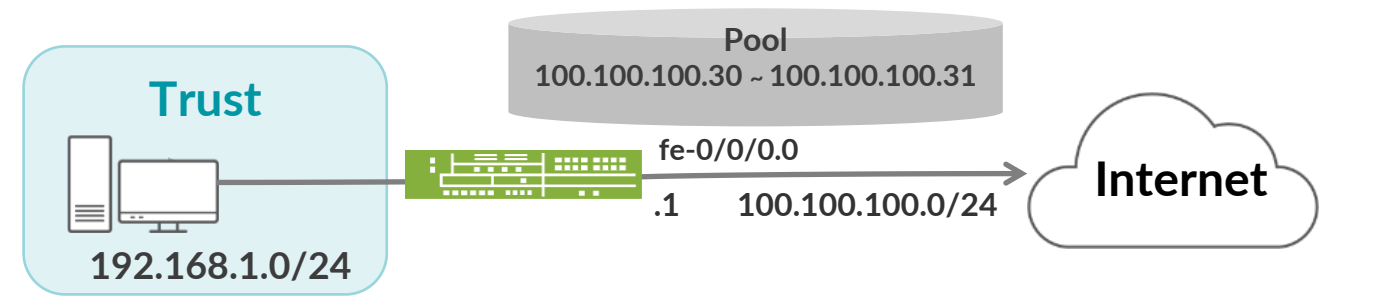

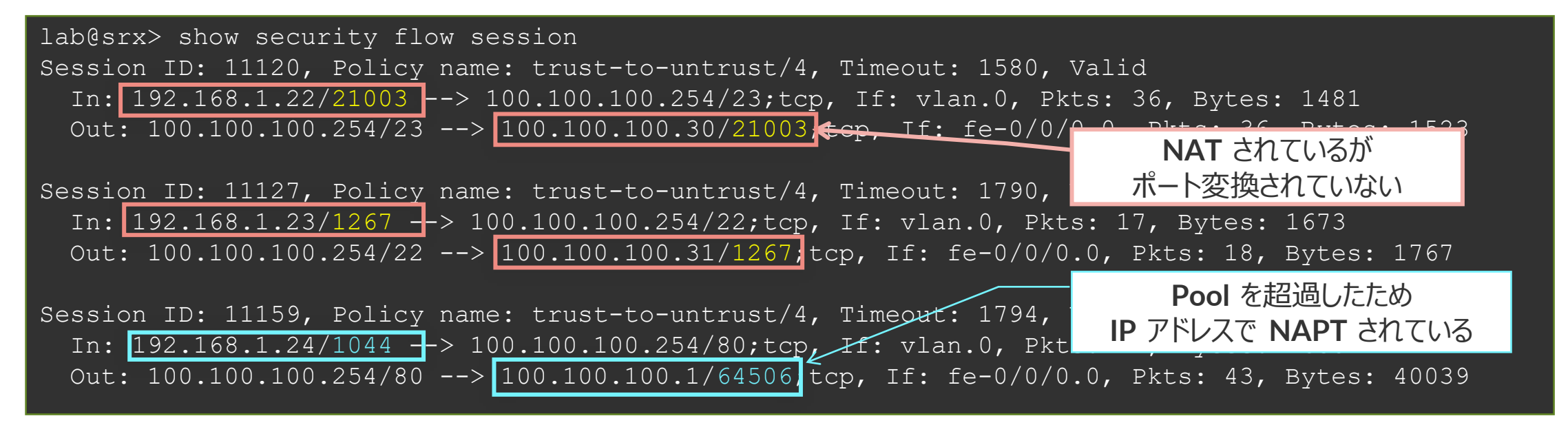

#### Source NAT with address-shifting

- NAT 動作時に Private: Public が 1:1 でマッピングされる
  - Host-address-base で基点になる Private アドレスを設定

set security nat source pool A address 192.168.1.1/32 to 192.168.1.20/32 set security nat source pool A host-address-base 10.1.1.5/24

- show security nat source pool all コマンドで確認
  - 10.1.1.5 ~ 25 が 192.168.1.1 ~ 20 と 1:1 で対応

| root> show security<br>node0: | y nat source pool all   |
|-------------------------------|-------------------------|
| Total pools: 1                |                         |
| Pool name                     | : A                     |
| Pool id                       | : 4                     |
| Routing instance              | : default               |
| Host address base             | : 10.1.1.5              |
| Port                          | : no translation        |
| Port overloading              | : 0                     |
| Address assignment            | : static-paired         |
| Total addresses               | : 20                    |
| Translation hits              | : 0                     |
| Address range                 | Single Ports Twin Ports |
| 192.168.1.1                   | 1 - 192.168.1.20 0 0    |

#### **Source NAT with port-overloading-factor**

 port-overloading-factor を "N" と設定することで、内部的に PAT のために使用する ポート番号を 64k×N の数まで増やして使用することが可能

set security nat source pool src\_nat\_pool\_napt address 100.100.100.30/32
set security nat source pool src\_nat\_pool\_napt port port-overloading-factor 2

- N=1 というのがデフォルトの状態
- port-overloading-factor の設定としてできる値は 1 から 32 まで
- Port-overloading-factor を利用できる Pool Address の数はプラットフォーム毎に 制限がきめられている
  - Branch SRX Series = 1
  - SRX5k Series = 128 (15.1X49-D40 ~、それ以前は 16)
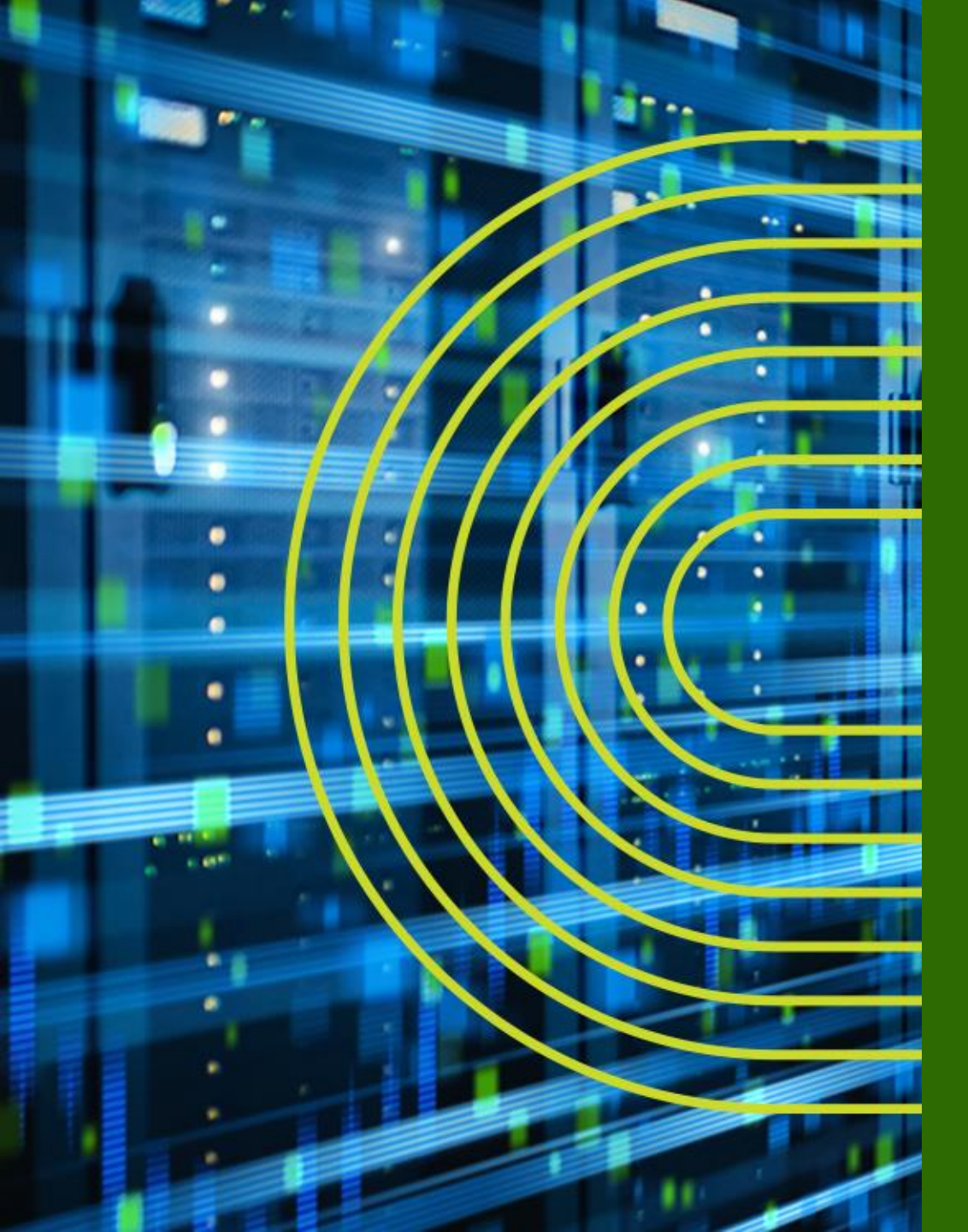

# Appendix E: Security Logging

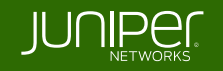

- Junos のシステムにて利用される通常のシステムログとは別に、
   トラフィックログ(Security Logging)を取得することが可能
  - Security Logging は 2 つのフォーマットから選択が可能
    - ・ 通常の Syslog (RFC3164)
    - Structured Syslog
      - より詳細なセキュリティ情報を取得したい場合に使用
  - Security Logging は 2 つの収集方法から選択が可能
    - Event Mode
      - Default 設定(最大 1500 event/sec ※) ※ただしロギングパフォーマンスはプラットフォームに依存
    - Stream Mode
      - 高負荷なトラフィック環境で Security Log の取得が必要な場合には 推奨されるモード

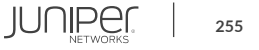

- Event Mode
  - Security Log は一度 Routing Engine で処理した後に Syslog サーバへ送信されるため、 高トラフィック時には Routing Engine の処理負荷が増大するのでデザインに検討が必要
  - 一方で、Security Log のフィルタリングや内部 Storage への保存が可能な方式

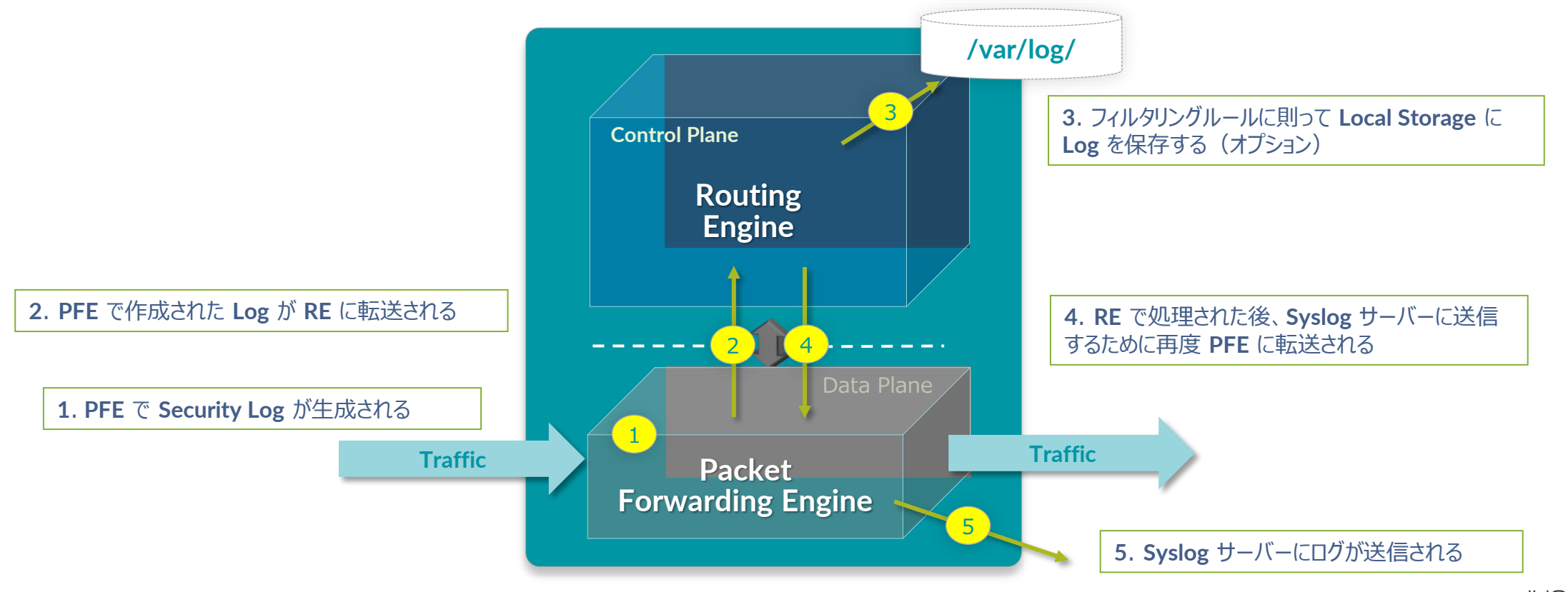

#### Event Mode

set security log mode event
set security log event-rate 100
set security log format sd-syslog

set system syslog host 192.168.0.99 any any set system syslog host 192.168.0.99 match RT FLOW

set system syslog file TRAFFIC-LOG any any set system syslog file TRAFFIC-LOG match RT\_FLOW

Event Mode を宣言して、イベントレート、フォーマットなどを指定

Traffic Log のメッセージは "RT\_FLOW" にマッチする

Syslog サーバーに送信する場合はHostを指定

Log を Local Storage に保存する場合は File 名を指定

set security policies from-zone trust to-zone untrust policy trust-to-untrust match source-address any set security policies from-zone trust to-zone untrust policy trust-to-untrust match destinationaddress any

set security policies from-zone trust to-zone untrust policy trust-to-untrust match application any set security policies from-zone trust to-zone untrust policy trust-to-untrust then permit set security policies from-zone trust to-zone untrust policy P1 match source-address any set security policies from-zone trust to-zone untrust policy P1 match destination-address any set security policies from-zone trust to-zone untrust policy P1 match application any set security policies from-zone trust to-zone untrust policy P1 match application any set security policies from-zone trust to-zone untrust policy P1 then permit set security policies from-zone trust to-zone untrust policy P1 then permit

Security Log を取得したい FW ポリシーでアクションを指定

- Stream Mode
  - Security Log は、Packet Forwarding Engine 内で処理され、Syslog サーバーへ転送される (高い Logging Rate を期待することができますが、Local Storage への Log 保存などは行えない)

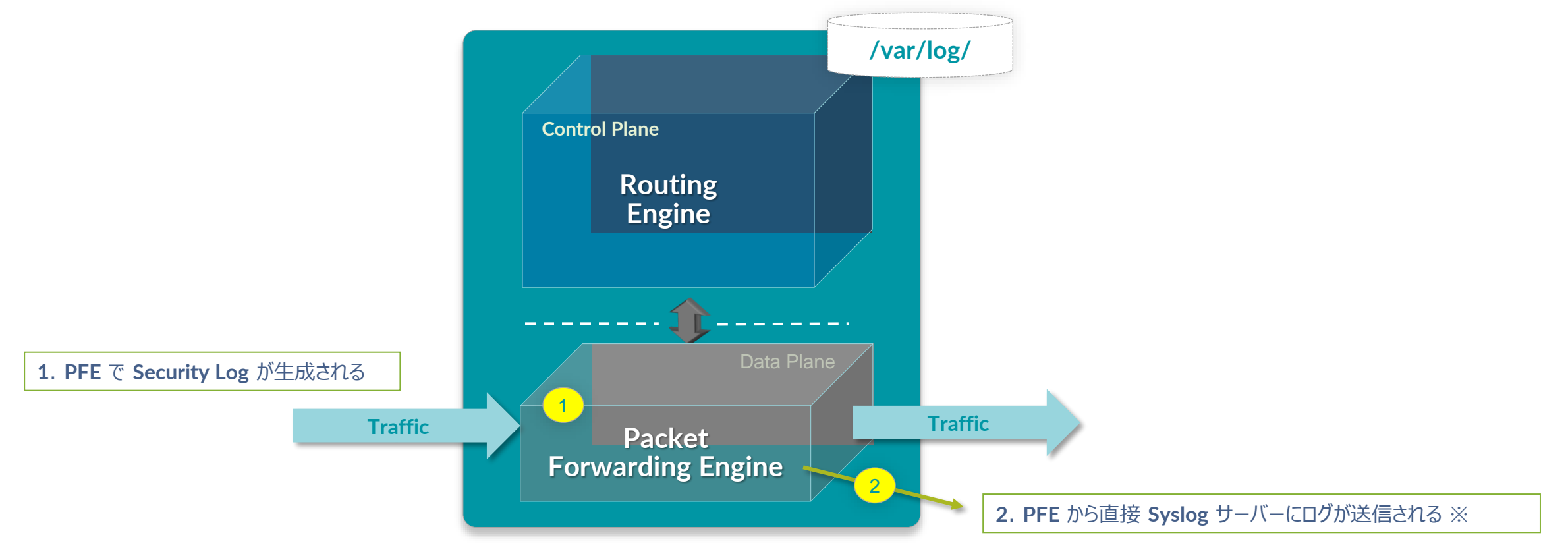

※Stream Mode 使用時には、Syslog Server への Log 送信は Revenue Port から送信される必要がある(FXPO からの送信は未サポート)

Stream Mode

set security log mode stream
set security log source-address 192.168.0.254
set security log stream TRAFFIC-LOG format sd-syslog
set security log stream TRAFFIC-LOG host 192.168.0.99

**Stream Mode** を宣言して、**Source Address**、フォーマット、 **Syslog** サーバーのターゲットなどを指定

set security policies from-zone trust to-zone untrust policy trust-to-untrust match sourceaddress any set security policies from-zone trust to-zone untrust policy trust-to-untrust match destinationaddress any set security policies from-zone trust to-zone untrust policy trust-to-untrust match application any set security policies from-zone trust to-zone untrust policy trust-to-untrust then permit set security policies from-zone trust to-zone untrust policy P1 match source-address any set security policies from-zone trust to-zone untrust policy P1 match destination-address any set security policies from-zone trust to-zone untrust policy P1 match destination-address any set security policies from-zone trust to-zone untrust policy P1 match application any set security policies from-zone trust to-zone untrust policy P1 match application any set security policies from-zone trust to-zone untrust policy P1 then permit set security policies from-zone trust to-zone untrust policy P1 then permit

Security Log を取得したい FW ポリシーでアクションを指定

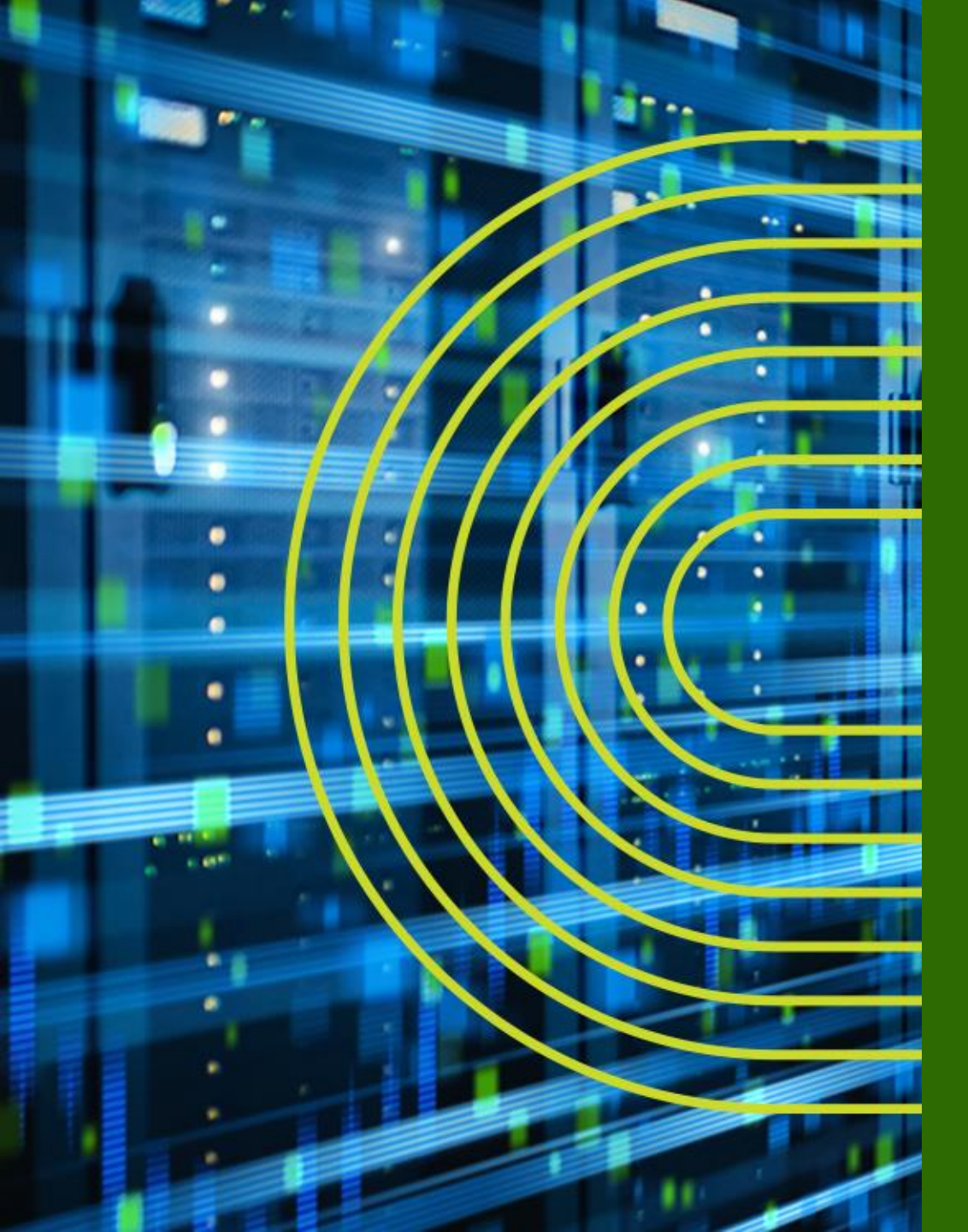

## Appendix F: Firewall Filter (ACL)の 設定

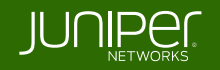

- FW フィルタとは個々のパケットのフローを制御するためのステートレスなフィルタリングポリシー(= ACL)
- FW フィルタでは term と呼ばれる条件付けのブロックを定義
- フィルタ内の term は top → down の順番で精査される

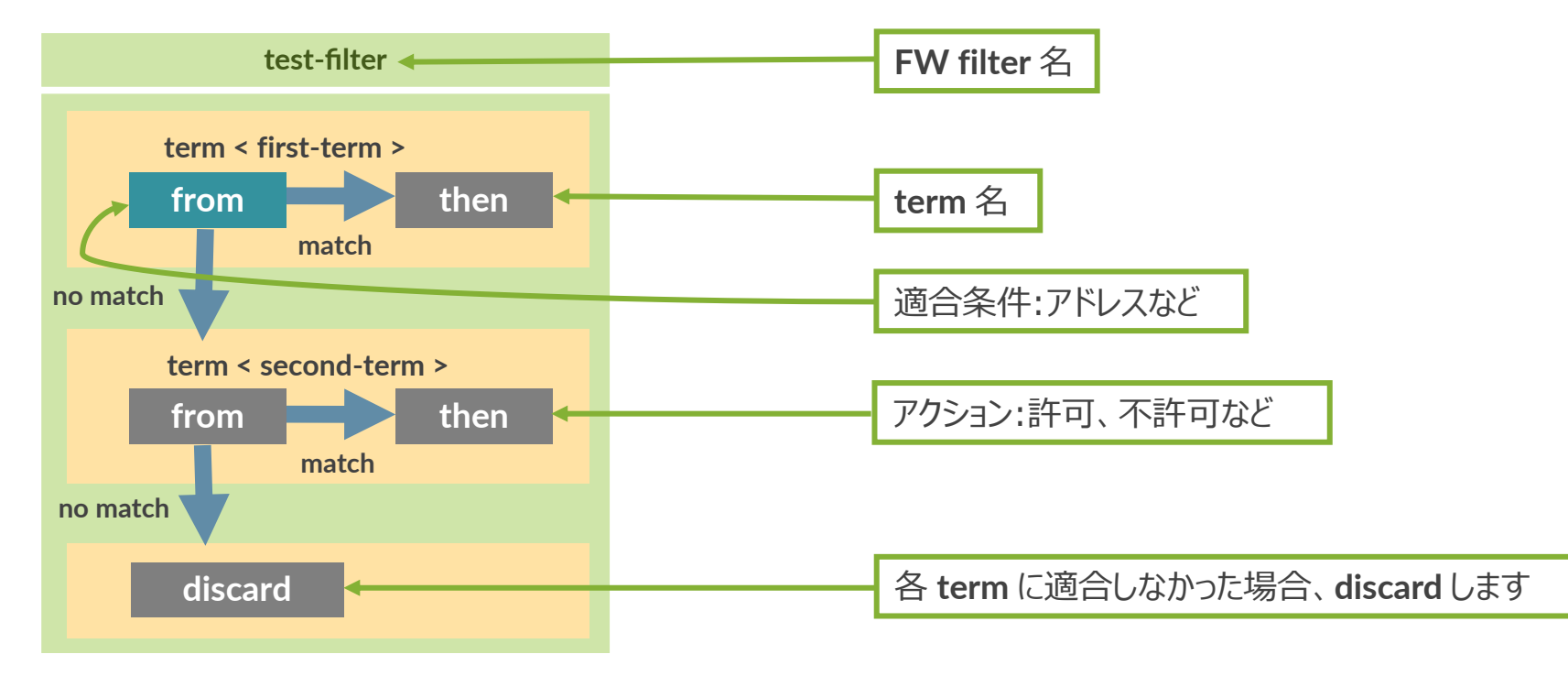

※新しく term を作成した際など、評価の順番を変更する際は insert コマンドを利用して意図した順番に Term の入れ替える調整が必要

#### 例1: 10.10.10.0/24 からの通信を許可しない FW フィルタを作成

root# set firewall family inet filter FW-FILTER term BLOCK from source-address 10.10.10.0/24 root# set firewall family inet filter FW-FILTER term BLOCK then discard root# set firewall family inet filter FW-FILTER term PERMIT then accept

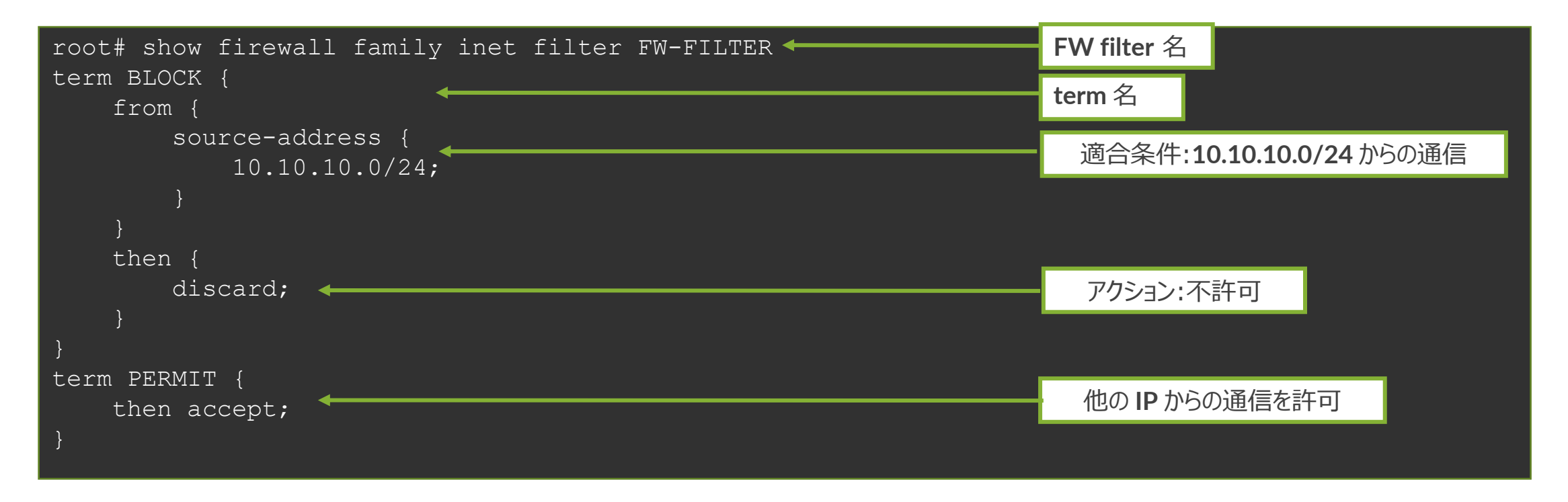

#### 例1: 作成した FW フィルタをインタフェースへ適用

root# set interfaces ge-0/0/0 unit 0 family inet filter input FW-FILTER

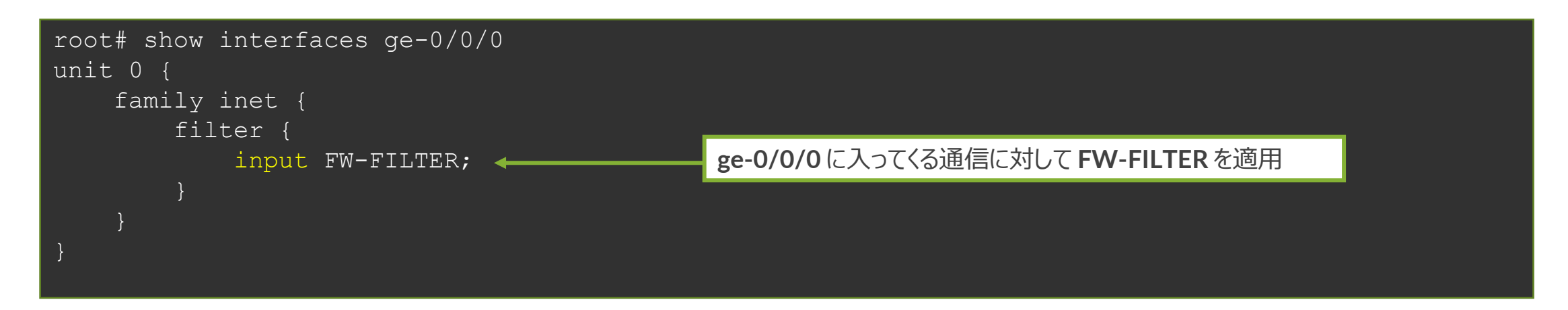

※ FW フィルタの設定を有効にする際( commit する際)に commit confirm を 利用すると万が一設定を誤ってしまった場合にも切り戻しが可能

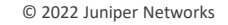

#### 例 2: term の順序入れ替え

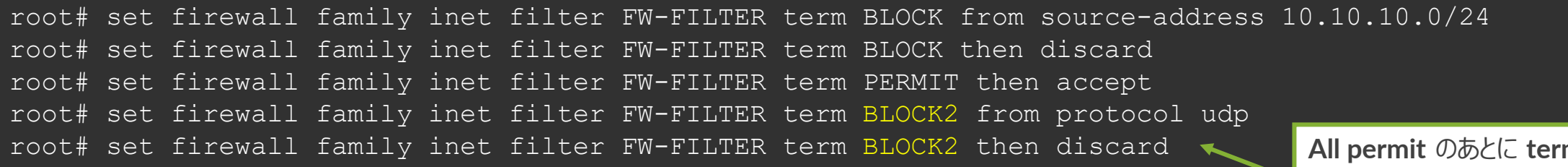

All permit のあとに term が あるのでこの順序だとこの term は Lookup されない

term は設定した順番で設定ファイルに書き込みが行われる

一方で、意図したフィルターを掛けるためには適切な順序で term を記載する必要がある (上記例では、all PERMIT term の後に BLOCK2 が書かれているので、Lookup がされないことに注意)

insert コマンド: Firewall Filter や Firewall Policy の term 順序を変更

root# insert firewall family inet filter FW-FILTER term BLOCK2 before term PERMIT

OR

root# insert firewall family inet filter FW-FILTER term PERMIT after term BLOCK2

例 2: term の順序入れ替え 意図した順番で term が記載されていることを確認した上で、commit を実行

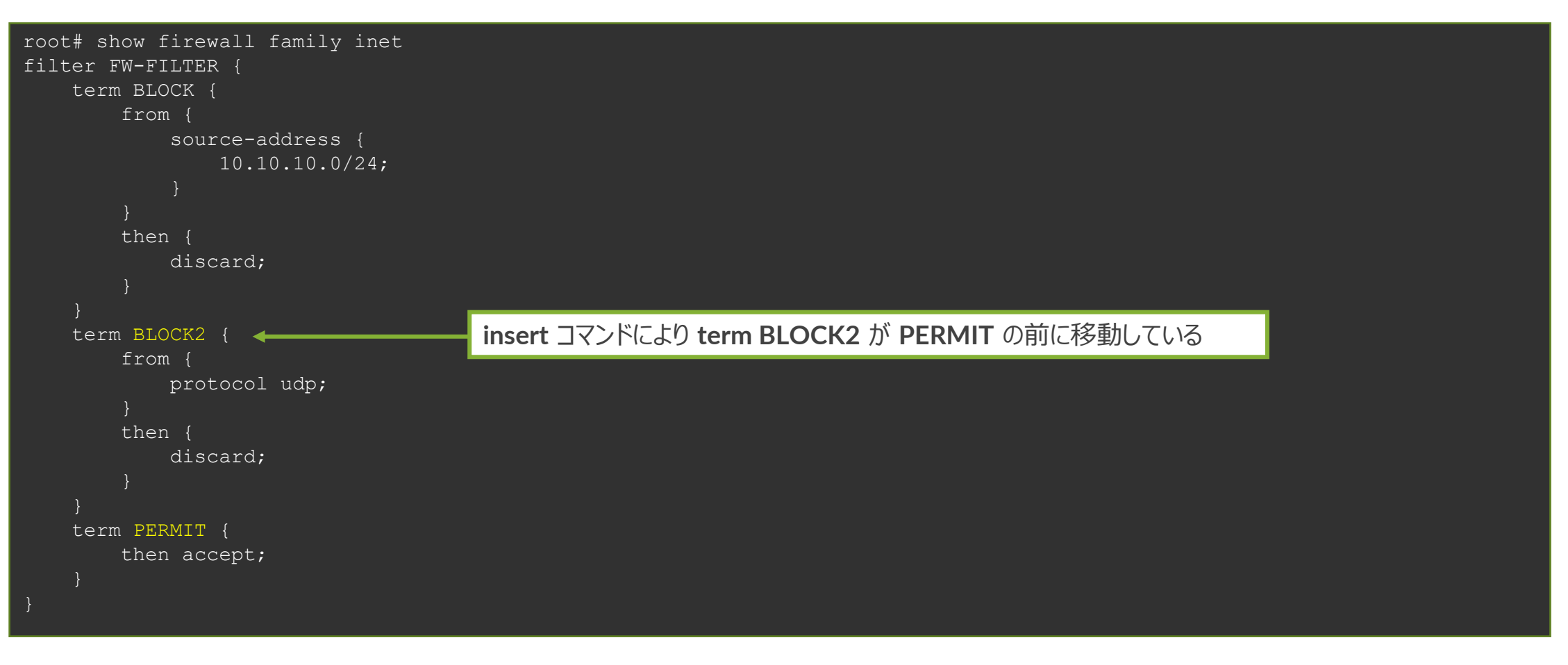

- 例 3: Junos 製品へのマネージメント通信を制限
  - **1. FW** フィルタを作成
    - 192.168.1.0/24 のセグメントから SSH での通信のみ許可
  - 2. 作成した FW フィルタを lo0 (ループバックインタフェース)に適用

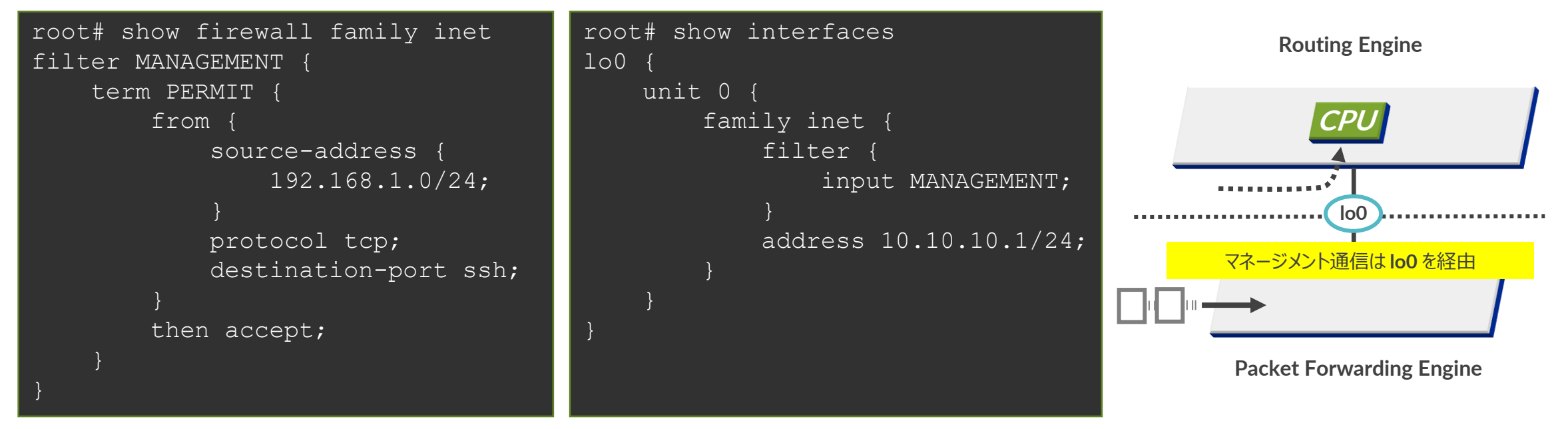

※ EX、QFX シリーズ自身への通信を制御する場合、loO および、meO (EX)、emO (QFX) へ Firewall Filter を適用することが必要 ※ SRX、MX シリーズ自身への通信を制御する場合、loO のみに Firewall Filter を適用することで制御可能 (管理インタフェース fxpO への適用は不要)

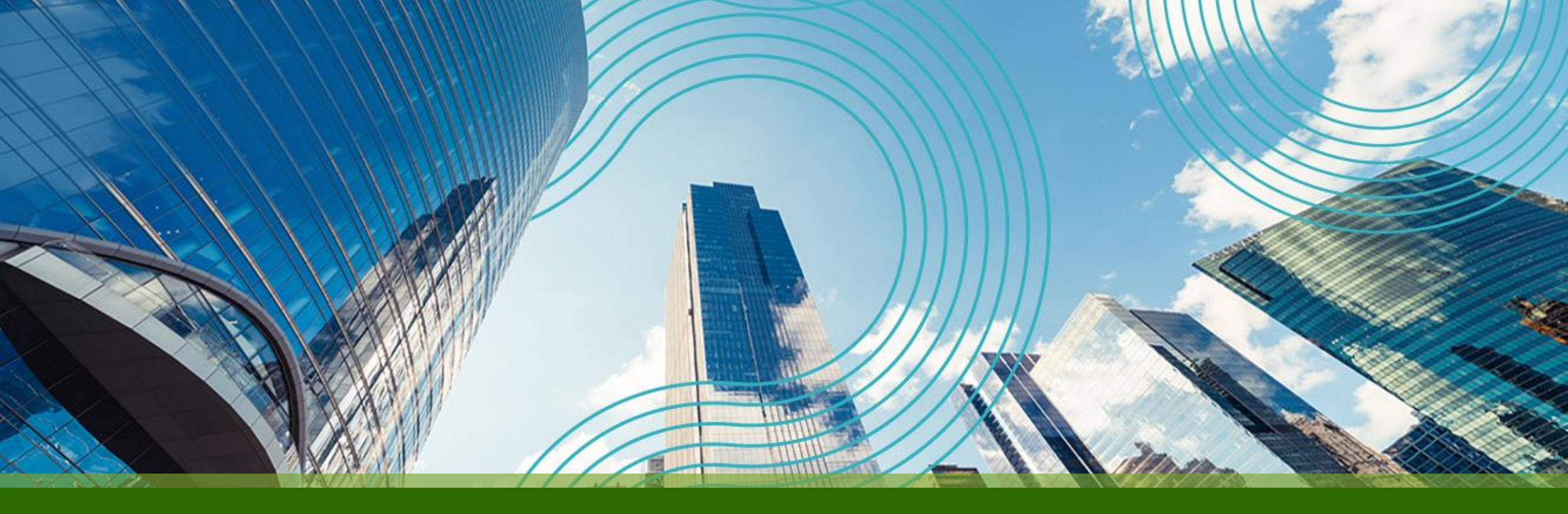

# **THANK YOU**

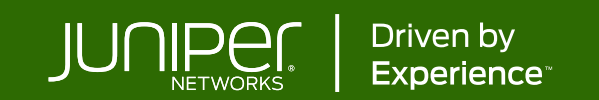